# ЕДИНАЯ ЦИФРОВАЯ ПЛАТФОРМА В СФЕРЕ ЗАНЯТОСТИ И ТРУДОВЫХ ОТНОШЕНИЙ «РАБОТА В РОССИИ»

# ИНСТРУКЦИЯ ПО РАБОТЕ В ЛК РАБОТОДАТЕЛЯ В ЧАСТИ ОРГАНИЗАЦИИ ЦЕЛЕВОГО ОБУЧЕНИЯ

## АННОТАЦИЯ

Настоящий документ представляет собой инструкцию по работе пользователя в подсистеме «Личный кабинет работодателя» Единой цифровой платформы в сфере занятости и трудовых отношений «Работа в России» (далее – ЛК работодателя) в части организации целевого обучения граждан.

# СОДЕРЖАНИЕ

| Термины и сокращения                                        | 5   |
|-------------------------------------------------------------|-----|
| 1 Подготовка к работе                                       |     |
| <ol> <li>1.1 Регистрация ФЛ и организации в ЕСИА</li> </ol> |     |
| 1.1.1 Регистрация ФЛ в ЕСИА                                 | 10  |
| 1.1.2 Регистрация организации в ЕСИА                        | 14  |
| 1.2 Прикрепление сотрудника к организации на ЕПГУ           |     |
| 1.3 Авторизация в ЛК работодателя                           | 23  |
| 1.4 Настройка профиля компании                              |     |
| 1.4.1 Настройка признака заказчика целевого обучения        | 27  |
| 1.5 Настройка доступа к ЛК образовательной организации      |     |
| 2 Целевое обучение                                          |     |
| 2.1 Конкурсные группы                                       |     |
| 2.1.1 Вкладка «Все конкурсные группы»                       |     |
| 2.1.2 Вкладка «Детализированные квоты»                      | 40  |
| 2.2 Карточка конкурсной группы                              | 40  |
| 2.3 Предложения целевого обучения                           | 41  |
| 2.4 Просмотр предложения                                    | 47  |
| 3 ЦО для заказчиков                                         | 54  |
| 3.1 Предложения                                             | 54  |
| 3.1.1 Создание предложения                                  | 54  |
| 3.1.2 Мои предложения                                       | 84  |
| 3.1.3 Карточка созданного предложения                       |     |
| 3.2 Заявки                                                  | 96  |
| 3.2.1 Внесение заявки на целевое обучение                   |     |
| 3.2.2 Карточка заявки                                       |     |
| 3.2.3 Статус заявки и доступные действия заказчика          |     |
| 3.3 Договоры                                                | 114 |
| 3.3.1 Реестр договоров                                      | 114 |
| 3.3.2 Карточка договора                                     |     |
| 3.3.3 Создание договора в электронном виде                  |     |
| 3.3.4 Внесение информации по бумажному договору             |     |
| 3.3.5 Создание печатной формы договора                      |     |
| 3.4 Дополнительные соглашения                               | 144 |
| 3.4.1 Внесение информации по бумажному доп. соглашению      | 144 |
| 3.4.2 Карточка дополнительного соглашения                   |     |

| 4 ЦО для работодателей                                                      | 147 |
|-----------------------------------------------------------------------------|-----|
| 4.1 Договоры                                                                | 147 |
| 4.1.1 Вкладка «Со стороны работодателя»                                     | 147 |
| 4.1.2 Статус договора и доступные действия с ним со стороны работодателя    | 149 |
| 4.2 Дополнительные соглашения                                               | 154 |
| 5 ЦО для образовательных организаций                                        | 155 |
| 5.1 Договоры                                                                | 155 |
| 5.1.1 Статус договора и доступные действия с ним со стороны образовательной |     |
| рганизации                                                                  | 158 |
| 5.2 Дополнительные соглашения                                               | 158 |
| 6 Обращение в техническую поддержку Портала                                 | 160 |

# ТЕРМИНЫ И СОКРАЩЕНИЯ

В настоящем документе используются следующие термины и сокращения:

| Обозначение<br>(сокращение) | Определение                                                                                                    |
|-----------------------------|----------------------------------------------------------------------------------------------------|
| E-mail                      | От английского electronic mail - электронная почта – это адрес<br>электронного почтового ящика, который пользователь использует<br>при необходимости. С его помощью можно отправлять и получать<br>электронные письма с помощью сети Интернет                              |
| PDF                         | От англ. Portable Document Format – межплатформенный открытый формат электронных документов, в первую очередь предназначен для представления полиграфической продукции в электронном виде                                                                                  |
| PDF/A                       | От англ. Portable Document Format / А стандарт ISO 19005-1:2005<br>(опубликован 01.10.2005) для долгосрочного архивного хранения<br>электронных документов и базируется на описании стандарта PDF<br>версии 1.4 от Adobe Systems Inc. (использовался в Adobe Acrobat<br>5) |
| USB                         | От англ. Universal Serial Bus — «универсальная последовательная шина» – последовательный интерфейс, используемый для подключения периферийных устройств                                                                                                    |
| XML                         | От англ. eXtensible Markup Language – расширяемый язык<br>разметки                                                                                                    |
| ZIP                         | Формат архивирования файлов, который используется для сжатия одного или нескольких файлов в одном месте, что позволяет сократить их общий размер и упрощает передачу данных                                                                                                |
| 7-Zip                       | Файловый архиватор с высокой степенью сжатия данных,<br>поддерживающий несколько алгоритмов сжатия и множество<br>форматов данных, включая собственный формат 7z с<br>высокоэффективным алгоритмом сжатия LZMA                                                             |
| Авторизация                 | Предоставление определенному пользователю прав на<br>выполнение определенных действий в информационной системе,<br>а также процесс проверки (подтверждения) данных прав при<br>попытке выполнения этих действий                                                            |
| БВО                         | Базовое высшее образование                                                                                                    |
| БИК                         | Банковский идентификационный код                                                                                                    |
| Веб-браузер                 | От англ. Web browser – программное обеспечение для поиска,<br>просмотра веб-сайтов, то есть для запроса веб-страниц для их<br>обработки, вывода и перехода от одной страницы к другой                                                                                      |
| ВКР                         | Выпускная квалификационная работа                                                                                                    |
| Госуслуги                   | Портал государственных услуг Российской Федерации                                                                                                    |
| Гражданин                   | Пользователь (гражданин, ищущий работу, работник или<br>обучающийся), зарегистрированный на единой цифровой<br>платформе в сфере занятости и трудовых отношений «Работа в<br>России» и использующий подсистему «Личный кабинет<br>гражданина»                              |
| ДВИ                         | Дополнительные вступительные испытания                                                                                                    |

| Обозначение                    | Определение                                                                                                    |  |  |  |  |  |
|--------------------------------|----------------------------------------------------------------------------------------------------|--|--|--|--|--|
| (сокращение)                   |                                                                                                    |  |  |  |  |  |
| Договор                        | Соглашение между двумя или более сторонами с целью установления, изменения или прекращения правовых отношений                                                                                                    |  |  |  |  |  |
| Доступ                         | Получение возможности ознакомления с информацией, ее<br>обработки и (или) воздействия на информацию и (или) ресурсы<br>автоматизированной информационной системы с использованием<br>программных и (или) технических средств                                                                                       |  |  |  |  |  |
| ЕПГУ                           | Единый портал государственных и муниципальных услуг (функций)                                                                                                    |  |  |  |  |  |
| ЕСИА                           | Федеральная государственная информационная система «Единая система идентификации и аутентификации в инфраструктуре, обеспечивающей информационно-технологическое взаимодействие информационных систем, используемых для предоставления государственных и муниципальных услуг в электронной форме»                  |  |  |  |  |  |
| Заказчик целевого<br>обучения  | Федеральный государственный орган, орган государственной<br>власти субъекта Российской Федерации, орган местного<br>самоуправления, юридическое лицо или индивидуальный<br>предприниматель, заключивший договор о целевом обучении с<br>гражданином                                                                |  |  |  |  |  |
| Заявка                         | Заявка гражданина на заключение договора о целевом обучении                                                                                                    |  |  |  |  |  |
| Иконка                         | От англ. Icon – элемент графического интерфейса, небольшая картинка, обозначающая приложение, файл, каталог, окно, компонент операционной системы, устройство и т.п. При нажатии на иконку осуществляется запуск соответствующего действия (открытие окна, происходит запуск приложения, открытие файла и т.д.)    |  |  |  |  |  |
| ИНН                            | Идентификационный номер налогоплательщика                                                                                                    |  |  |  |  |  |
| Информация                     | Сведения (сообщения, данные) независимо от формы их представления                                                                                                    |  |  |  |  |  |
| Иные заказчики                 | Признак того, что конкурсная группа с видом мест "целевая<br>детализированная квота" доступна для создания предложения<br>любому заказчику целевого обучения (при условии соответствия<br>его организации одной из категорий, указанных в ст. 71.1<br>Федерального закона "Об образовании в Российской Федерации") |  |  |  |  |  |
| ИП                             | Индивидуальный предприниматель                                                                                                    |  |  |  |  |  |
| Квота                          | Часть от общего количества бюджетных мест в образовательной организации, предназначенная для льготного приема граждан, соответствующих определенным критериям / выполнивших определенные условия                                                                                                    |  |  |  |  |  |
| КПП                            | Код причины постановки (на учет)                                                                                                    |  |  |  |  |  |
| ЛК                             | Личный кабинет                                                                                                    |  |  |  |  |  |
| ЛК гражданина                  | Подсистема «Личный кабинет гражданина» Единой цифровой платформы в сфере занятости и трудовых отношений «Работа в России»                                                                                                    |  |  |  |  |  |
| ЛК образовательной организации | Модуль «Личный кабинет образовательной организации Единой цифровой платформы «Работа в России»                                                                                                    |  |  |  |  |  |

| Обозначение<br>(сокращение)    | Определение                                                                                                    |
|--------------------------------|----------------------------------------------------------------------------------------------------|
| ЛК работодателя                | Подсистема «Личный кабинет работодателя» Единой цифровой платформы в сфере занятости и трудовых отношений «Работа в России»                                                                                                    |
| Логин                          | Идентификатор пользователя (учетной записи) в компьютерных системах                                                                                                    |
| Модерация                      | Контроль за информацией, которую пользователи размещают на Портале                                                                                                    |
| МЧД                            | Машиночитаемая доверенность, электронная форма бумажной<br>доверенности, подписанная квалифицированной электронной<br>подписью (КЭП) руководителя организации или индивидуального<br>предпринимателя, создается и представляется в файле формата<br>XML                                                                                                    |
| Образовательная<br>организация | Некоммерческая организация, осуществляющая на основании<br>лицензии образовательную деятельность в качестве основного<br>вида деятельности в соответствии с целями, ради достижения<br>которых такая организация создана                                                                                                    |
| ОГРН                           | Основной государственный регистрационный номер                                                                                                    |
| Пароль                         | Идентификатор субъекта доступа, который является его<br>(субъекта) секретом                                                                                                    |
| ПИН-код                        | Персональный идентификационный номер. Представляет собой секретную комбинацию из 4 и более цифр                                                                                                    |
| ПК                             | Персональный компьютер                                                                                                    |
| Плагин                         | Независимо компилируемый программный модуль, динамически подключаемый к основной программе и предназначенный для расширения и/или использования ее возможностей                                                                                                    |
| Полоса прокрутки               | Элемент (виджет) графического интерфейса пользователя,<br>использующийся для отображения информации и элементов<br>интерфейса, больших по размеру, чем используемый для их<br>отображения контейнер (окно просмотра, область прокрутки)                                                                                                    |
| Портал                         | Подсистема «Интернет-портал «Работа в России» Единой<br>цифровой платформы в сфере занятости и трудовых отношений<br>«Работа в России»                                                                                                    |
| Практическая<br>подготовка     | Форма организации образовательной деятельности при освоении<br>образовательной программы в условиях выполнения<br>обучающимися определенных видов работ, связанных с будущей<br>профессиональной деятельностью и направленных на<br>формирование, закрепление, развитие практических навыков и<br>компетенции по профилю соответствующей образовательной<br>программы |
| Предложение                    | Предложение заказчика целевого обучения о заключении договора о целевом обучении                                                                                                    |
| Работодатель                   | Пользователь, зарегистрированный на Единой цифровой<br>платформе «Работа в России» и использующий подсистему<br>«Личный кабинет работодателя». Юридическое лицо (в том числе<br>частное агентство занятости), осуществляющее деятельность по                                                                                                    |

| Обозначение<br>(сокращение) | Определение                                                                                                    |  |  |  |  |  |  |
|-----------------------------|----------------------------------------------------------------------------------------------------|--|--|--|--|--|--|
|                             | предоставлению труда работников (персонала), или<br>индивидуальный предприниматель, испытывающий потребность<br>в работниках или вступивший в трудовые отношения с<br>работником                                                                                                    |  |  |  |  |  |  |
| Радиобаттон                 | От англ. Radio Button – элемент графического пользовательского интерфейса, позволяющий пользователю выбрать одну опцию (пункт) из предопределенного набора (группы)                                                                                                    |  |  |  |  |  |  |
| Регистрация                 | Действия пользователя, направленные на создание личной<br>учетной записи на веб-ресурсе, с целью получения доступа к его<br>функционалу                                                                                                    |  |  |  |  |  |  |
| Роль                        | Набор полномочий, который необходим пользователю или группе пользователей системы для выполнения определенных задач                                                                                                    |  |  |  |  |  |  |
| РФ                          | Российская Федерация                                                                                                    |  |  |  |  |  |  |
| СЗН                         | Служба занятости населения                                                                                                    |  |  |  |  |  |  |
| Система                     | Единая цифровая платформа в сфере занятости и трудовых отношений «Работа в России»                                                                                                    |  |  |  |  |  |  |
| СМС                         | От англ. Short Message Service («служба коротких сообщений») – технология приема и передачи коротких текстовых сообщений с помощью сотового телефона                                                                                                    |  |  |  |  |  |  |
| СНИЛС                       | Страховой номер индивидуального лицевого счета – уникальный номер индивидуального лицевого счета застрахованного лица в системе обязательного пенсионного страхования                                                                                                    |  |  |  |  |  |  |
| СПО                         | Среднее профессиональное образование                                                                                                    |  |  |  |  |  |  |
| Суперсервис                 | Комплекс государственных услуг, сгруппированных по различным жизненным ситуациям                                                                                                    |  |  |  |  |  |  |
| Ter                         | Идентификатор для категоризации, описания, поиска данных и задания внутренней структуры                                                                                                    |  |  |  |  |  |  |
| Токен                       | Носитель, на который сотрудники удостоверяющего центра записывают сертификат и ключ электронной подписи                                                                                                    |  |  |  |  |  |  |
| УГСН                        | Укрупненная группа специальностей и направлений подготовки                                                                                                    |  |  |  |  |  |  |
| УКЭП                        | Усиленная квалифицированная электронная подпись                                                                                                    |  |  |  |  |  |  |
| ФИО                         | Фамилия, имя, отчество                                                                                                    |  |  |  |  |  |  |
| ФЛ                          | Физическое лицо                                                                                                    |  |  |  |  |  |  |
| Форма                       | Визуально обособленная часть страницы, содержащая поля для<br>ввода данных пользователем и иные элементы управления<br>(кнопки очистки, отправки и пр.)                                                                                                    |  |  |  |  |  |  |
| Целевое обучение            | Обучение на бюджетных местах по программам среднего<br>профессионального или высшего образования в интересах<br>заказчика (органа власти или муниципального управления,<br>предприятия и пр.).<br>Целевое обучение осуществляется на основании договора с<br>заказчиком, который заинтересован в обучении студента по<br>конкретному направлению подготовки или специальности и его<br>последующем трудоустройстве |  |  |  |  |  |  |

| Обозначение<br>(сокращение) | Определение                                                                                                    |  |  |  |  |  |  |  |
|-----------------------------|----------------------------------------------------------------------------------------------------|--|--|--|--|--|--|--|
| Чекбокс                     | Элемент графического пользовательского интерфейса,<br>позволяющий пользователю управлять параметром с двумя<br>состояниями: включено и отключено                                                                                                    |  |  |  |  |  |  |  |
| Шаблон                      | Образец, содержащий всю неизменяемую часть документа                                                                                                    |  |  |  |  |  |  |  |
| Электронная подпись,<br>ЭП  | Информация в электронной форме, которая присоединена к<br>другой информации в электронной форме (подписываемой<br>информации) или иным образом связана с такой информацией, и<br>которая используется для определения лица, подписывающего<br>информацию |  |  |  |  |  |  |  |

## 1 Подготовка к работе

## 1.1 Регистрация ФЛ и организации в ЕСИА

Для авторизации в ЛК работодателя необходимо иметь учетную запись и зарегистрированную организацию на портале «Госуслуги».

Создать учетную запись юридического лица можно только из подтвержденной учетной записи физического лица – руководителя организации. Это значит, что для регистрации юридического лица необходимо предварительно пройти процедуру проверки данных и подтверждение личности.

Примечание – Для подписания договоров о целевом обучении, должно быть зарегистрировано лицо, имеющее право подписывать данные договоры (являющееся стороной договора).

## 1.1.1 Регистрация ФЛ в ЕСИА

Для создания учетной записи физического лица на портале «Госуслуги» необходимо перейти по ссылке <u>https://esia.gosuslugi.ru/login/registration</u> и выбрать один из способов регистрации (рисунок 1) (подробнее см. инструкцию «<u>Как зарегистрироваться на</u> <u>Госуслугах</u>»).

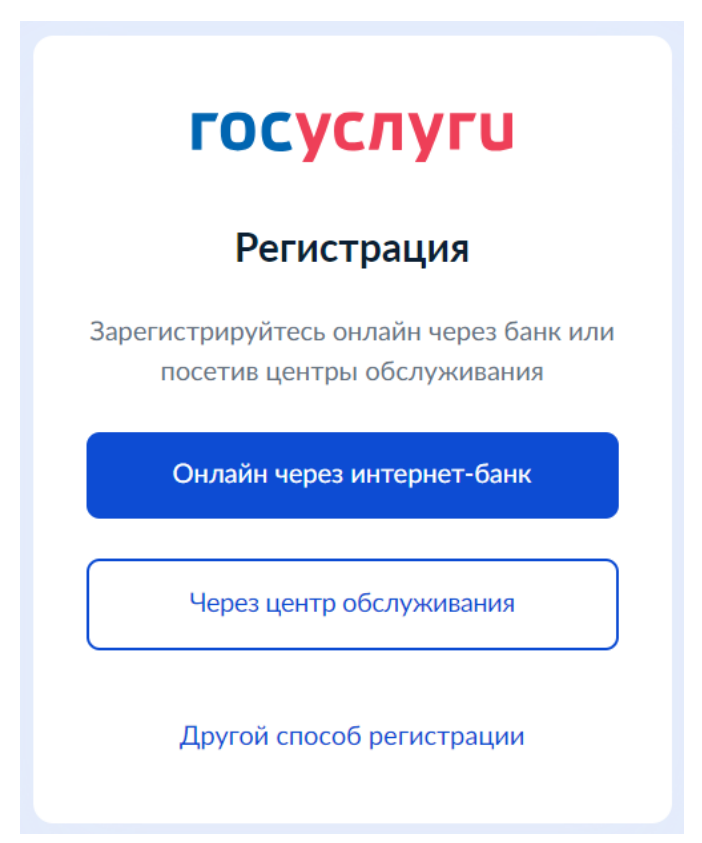

Рисунок 1 – Страница выбора способа регистрации

## 1.1.1.1 Регистрация онлайн через интернет-банк

При выборе варианта «Онлайн через интернет-банк» осуществляется переход на страницу выбора банка, клиентом которого является пользователь (рисунок 2).

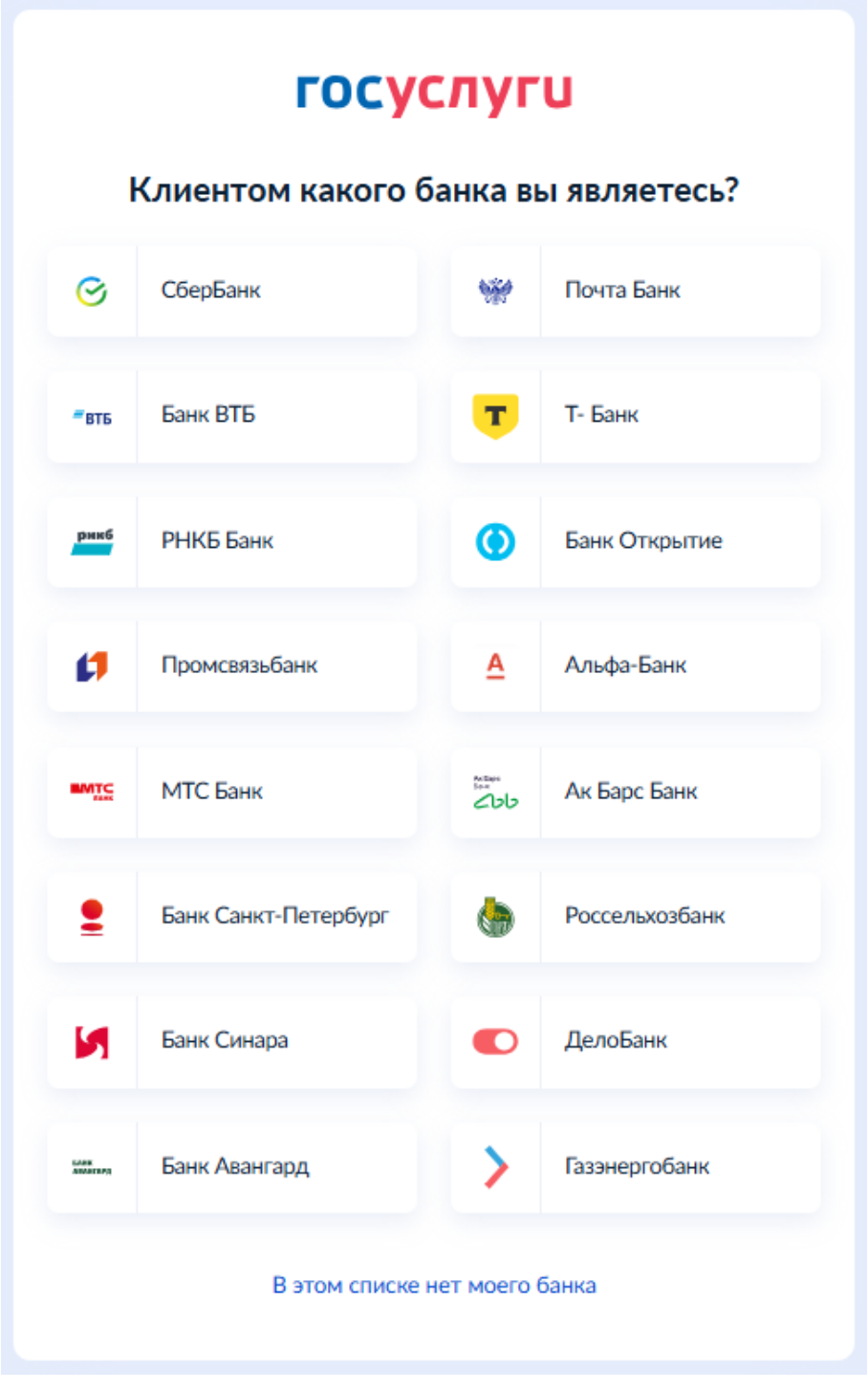

#### Рисунок 2 – Страница выбора банка

После нажатия на название выбранного банка осуществляется переход на сайт данного банка. После авторизации на сайте банка производится подтверждение личности по тем данным, которые имеются в системе банка, – паспорту, телефону, электронной почте и СНИЛС. После успешных проверок ведомствами будет предоставлена возможность пользоваться учетной записью на портале «Госуслуги». Пароль для первого входа на портал «Госуслуги» поступит в СМС по указанному в банке номеру телефона.

#### 1.1.1.2 Регистрация через центр обслуживания

При выборе варианта «Через центр обслуживания» осуществляется переход на страницу выбора подходящего центра обслуживания (рисунок 3).

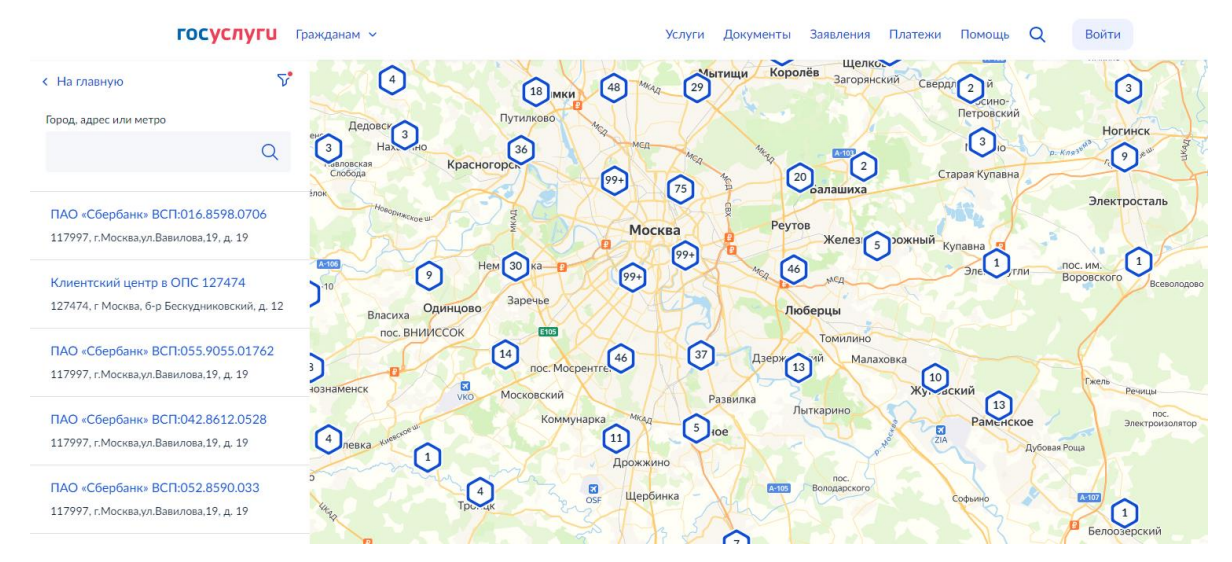

Рисунок 3 – Страница выбора центра обслуживания

Далее необходимо обратиться в выбранный центр обслуживания и сообщить сотруднику о намерении создать учетную запись на портале «Госуслуги».

Сотрудник центра обслуживания создаст личный кабинет на портале «Госуслуги» и направит данные документов на проверку в ведомства.

По завершении проверки на указанный контактный номер телефона поступит пароль для первого входа на портал «Госуслуги». В качестве логина следует использовать номер телефона, на который поступил пароль, либо СНИЛС.

### 1.1.1.3 Регистрация при помощи номера телефона и электронной почты

При выборе варианта «Другой способ регистрации» осуществляется переход на регистрационную форму, в которой следует указать фамилию, имя, мобильный телефон и адрес электронной почты (рисунок 4).

| госуслуги                                                                                            |  |  |  |  |  |  |  |
|----------------------------------------------------------------------------------------------------|--|--|--|--|--|--|--|
| Регистрация                                                                                          |  |  |  |  |  |  |  |
| Фамилия                                                                                              |  |  |  |  |  |  |  |
| Имя                                                                                                  |  |  |  |  |  |  |  |
| Мобильный телефон                                                                                    |  |  |  |  |  |  |  |
| Email                                                                                                |  |  |  |  |  |  |  |
| Продолжить                                                                                           |  |  |  |  |  |  |  |
| Нажимая "Продолжить", вы соглашаетесь<br>с Условиями использования и Политикой<br>конфиденциальности |  |  |  |  |  |  |  |

Рисунок 4 – Регистрационная форма

После заполнения данных необходимо нажать на кнопку «Продолжить» – на указанный номер телефона поступит СМС с кодом подтверждения регистрации. Данный код необходимо ввести на странице подтверждения регистрации (рисунок 5).

| госуслуги                                                |  |  |  |  |  |  |  |  |
|----------------------------------------------------------|--|--|--|--|--|--|--|--|
| Регистрация                                              |  |  |  |  |  |  |  |  |
| Код подтверждения отправлен на номер<br>+7 999 999-19-91 |  |  |  |  |  |  |  |  |
| Код подтверждения                                        |  |  |  |  |  |  |  |  |
|                                                          |  |  |  |  |  |  |  |  |
| Отправить повторно через<br>00:53                        |  |  |  |  |  |  |  |  |
| Не приходит смс                                          |  |  |  |  |  |  |  |  |
| Подтвердить по почте                                     |  |  |  |  |  |  |  |  |

#### Рисунок 5 – Страница подтверждения регистрации

Далее следует придумать или сгенерировать пароль для входа на портал «Госуслуги» и нажать на кнопку «Готово» (рисунок 6).

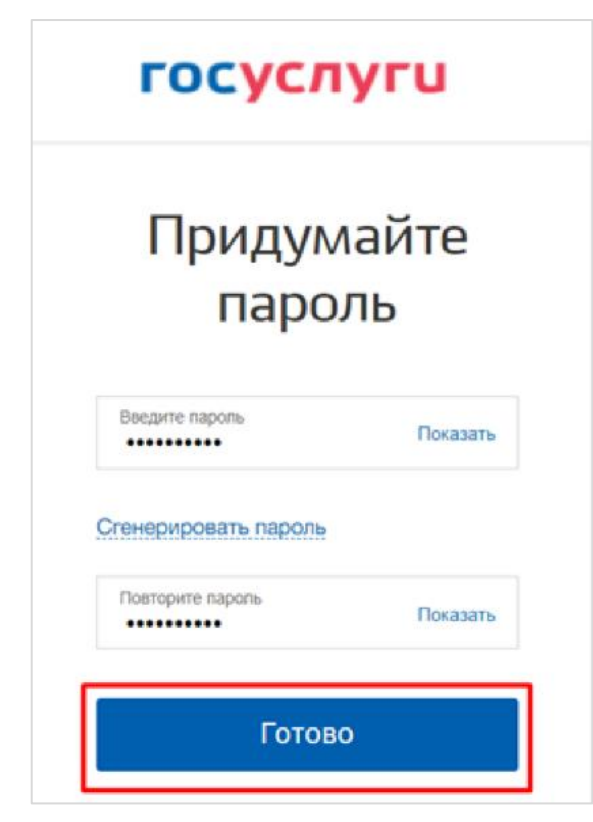

Рисунок 6 – Страница создания пароля

После этого следует заполнить профиль пользователя: указать СНИЛС и данные документа, удостоверяющего личность. Данные проходят проверку. Уведомление о результатах проверки будет направлено на указанный пользователем e-mail. Этот этап может занять от нескольких часов до нескольких дней.

Для получения подтвержденной учетной записи (для доступа ко всем услугам), необходимо дополнительно подтвердить личность одним из следующих способов:

– очно, обратившись с документом, удостоверяющим личность, и СНИЛС в Центр обслуживания ЕСИА (подробнее см. инструкцию «Как подтвердить учетную запись в центре обслуживания»);

– онлайн, через веб-версии интернет-банков или мобильные приложения некоторых банков при условии, что обратившийся является клиентом одного из банков (подробнее см. инструкцию «Как подтвердить учетную запись через банк»);

– почтой, заказав получение кода подтверждения личности Почтой России из профиля (подробнее см. инструкцию «Как подтвердить учетную запись письмом через Почту России»);

– воспользоваться усиленной квалифицированной электронной подписью (подробнее см. инструкцию «Как подтвердить учетную запись по УКЭП»).

После подтверждения личности в ЛК пользователя на портале «Госуслуги» появится отметка о подтверждении учетной записи (рисунок 7).

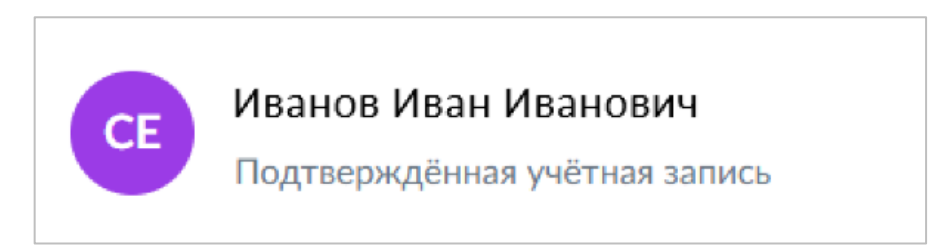

Рисунок 7 – Отметка о подтверждении учетной записи

## 1.1.2 Регистрация организации в ЕСИА

Создать личный кабинет организации на Госуслугах может только ее руководитель при наличии подтвержденной учетной записи и усиленной квалифицированной электронной подписи (УКЭП) (подробнее см. инструкцию «<u>Что такое УКЭП</u>»).

Для создания личного кабинета организации необходимо выполнить следующие действия (подробнее см. инструкцию «Как создать личный кабинет организации на Госуслугах»:

1) На главной странице портала «Госуслуги» нажать на кнопку «Войти» (рисунок 8);

| госуслу                            | <b>ГЦ</b> Гражда       | нам 🗸                    |                        |                                      |             | Услуги                     | <mark>Документы</mark>  | Заявления                | Платежи                             | Помощь Q                     | Войти                 |
|------------------------------------|------------------------|--------------------------|------------------------|--------------------------------------|-------------|----------------------------|-------------------------|--------------------------|-------------------------------------|------------------------------|-----------------------|
| Опулярные<br>услуги                | <b>С</b> р<br>Здоровье | Справки<br>Выписки       | С<br>Пенсии<br>Пособия | 듡<br>Транспорт<br>Права              | р;<br>Семья | Ш<br>Образовани<br>Дети    | е Регистраци<br>Паспорт | இ<br>ия Штрафы<br>Налоги | û<br>Земля Дом                      | □<br>□<br>м Прочее           | Э Ведомства           |
|                                    |                        | 🔘 Госусли                | уги и Алиса            | → P <sup>z</sup>                     | Служба п    | о контракту                | > &                     | Запись в 1 кл            | iacc >                              |                              |                       |
|                                    |                        | Введите за               | прос                   |                                      |             |                            |                         |                          | >                                   |                              |                       |
| _                                  |                        | Запись к вра             | нчу Едино              | е пособие                            | Электронна  | я трудовая                 | Регистраци              | ия ТС Лице               | вой счёт СФР                        |                              |                       |
|                                    |                        |                          |                        |                                      |             |                            |                         |                          |                                     |                              |                       |
| Новое                              | на пор                 | тале                     |                        |                                      |             |                            |                         |                          |                                     |                              | < >                   |
|                                    |                        |                          |                        |                                      |             |                            | <u>II</u>               |                          |                                     |                              | A                     |
| Госуслуги<br>для новых<br>регионов |                        | Военная сл<br>по контрак | ужба<br>ту             | Станьте<br>волонтёрон<br>в новых рен | м<br>гионах | Достун<br>к элек<br>дневни | п<br>гронному<br>ику    | Стать<br>Всеми<br>дружб  | волонтёром<br>рных игр<br>5ы — 2024 | Сообщи<br>проблег<br>выплата | ите о<br>иах с<br>ими |

Рисунок 8 – Главная страница портала «Госуслуги»

2) На открывшейся форме входа указать данные и нажать кнопку «Войти» (рисунок 9);

| госуслуги                                   |                                                |
|---------------------------------------------|------------------------------------------------|
| Телефон / Email / СНИЛС                     | куда еще можно воити с<br>паролем от Госуслуг? |
| Пароль                                      |                                                |
| Восстановить                                |                                                |
|                                             |                                                |
| Войти                                       |                                                |
| Войти<br>Войти другим способом              |                                                |
| Войти другим способом<br>QR-код Эл. подпись |                                                |

Рисунок 9 – Авторизация. Ввод данных

3) После успешной авторизации откроется главная страница личного кабинета пользователя;

4) Нажать на иконку учетной записи в правом верхнем углу и выбрать пункт «Все организации и роли» (рисунок 10);

| госусл     | <b>уги</b> Гражд       | анам 🗸  |         |                                       |       | Услуги           | Документы   | Заявления         | Евгений С.             | ×     |
|------------|------------------------|---------|---------|---------------------------------------|-------|------------------|-------------|-------------------|------------------------|-------|
| Популярные | <b>С</b> р<br>Здоровье | Справки | Пенсии  | ————————————————————————————————————— | Семья | П<br>Образование | Регистрация | <u></u><br>Штрафы | Профиль<br>Уведомления | 6     |
| услуги     |                        | Выписки | Пособия | Права                                 |       | Дети             | Паспорт     | Налоги            | Все организации и роли | Выйти |

## Рисунок 10 – Выбор пункта «Все организации и роли»

5) На странице «Учетные записи и роли» в блоке «Создайте личный кабинет организации или ИП» нажать на кнопку «Создать» (рисунок 11);

| ГОСУСЛУГИ Гражданам У                       | Услуги Документы Заявления | Платежи Помощь Q 😋 🗸                                                                                                    |
|---------------------------------------------|----------------------------|----------------------------------------------------------------------------------------------------|
| Учётные записи и роли                       |                            |                                                                                                    |
| Скворцов Евгений Викторович<br>Частное лицо | Текущая роль               | Создайте личный кабинет<br>организации или ИП<br>Вы сможете отправлять заявления,<br>добавлять сотрудников и выдавать<br>им доверенности с полномочиями<br>Создать |

## Рисунок 11 – Страница «Учетные записи и роли»

6) Подключить к компьютеру токен с УКЭП и на странице «Добавление организации» нажать на кнопку «Продолжить» (рисунок 12);

Мои данные Настройки учетной записи

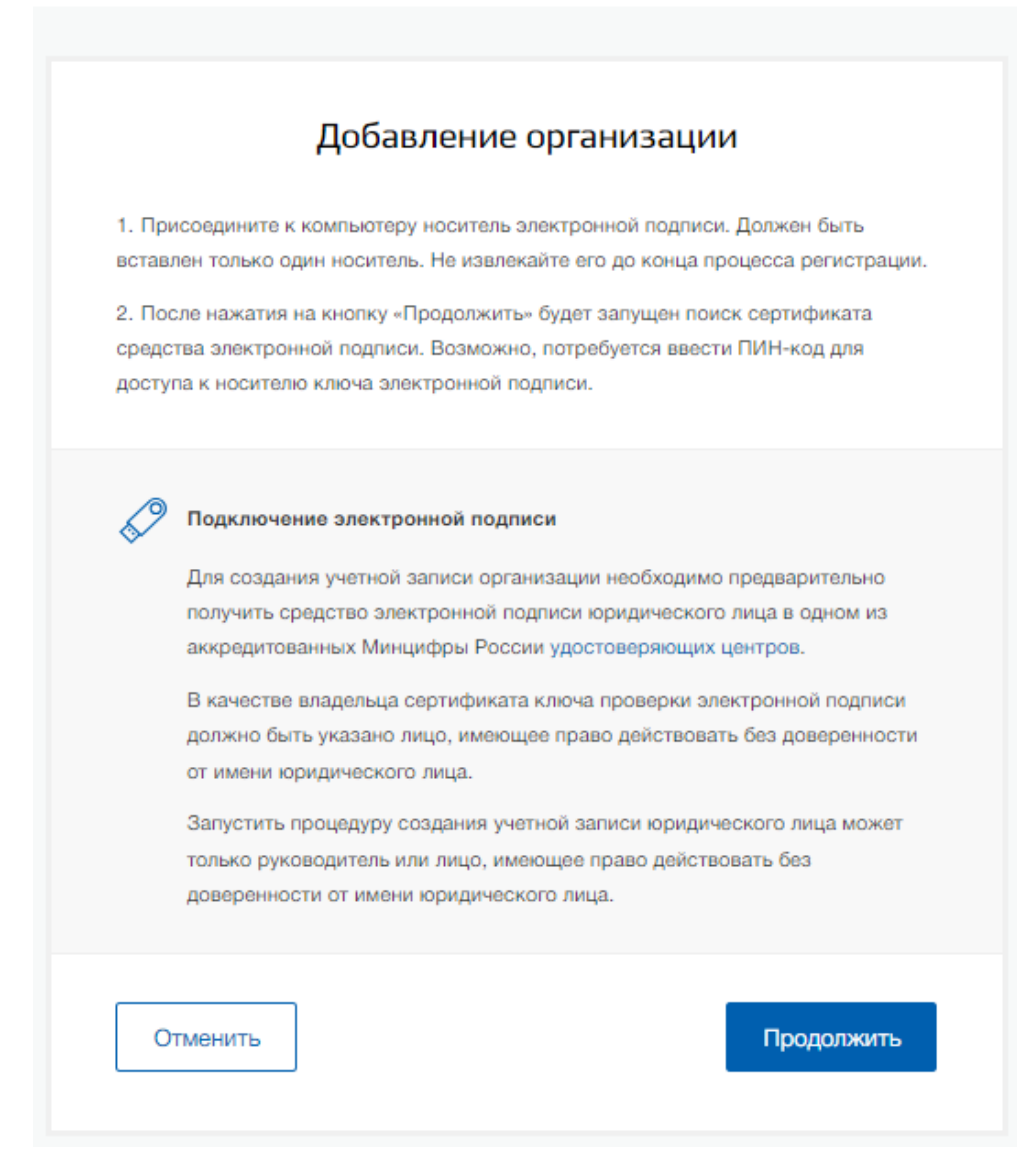

### Рисунок 12 – Страница «Добавление организации»

7) Дождаться окончания проверки (рисунок 13);

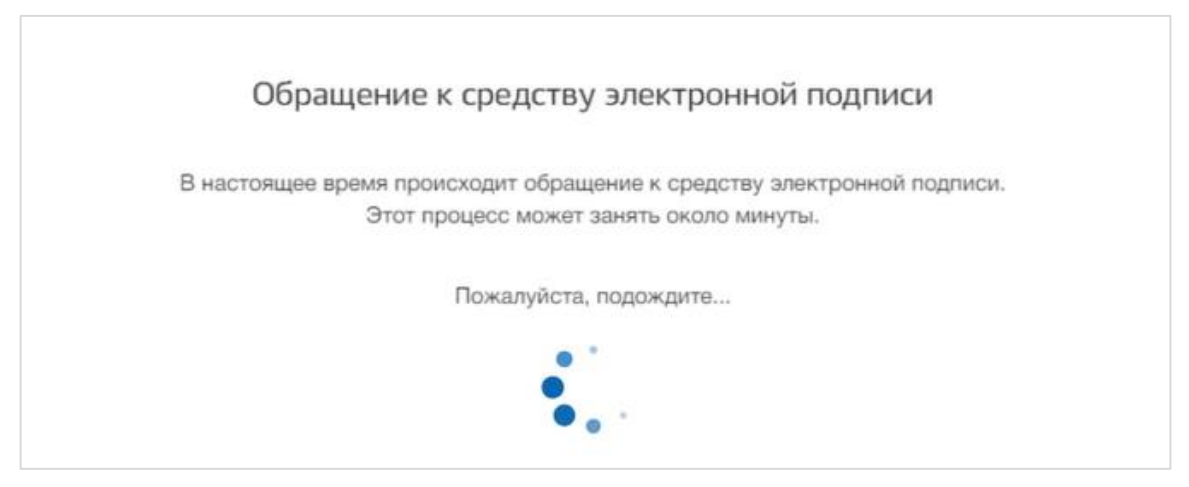

Рисунок 13 – Модальное окно «Обращение к средству электронной подписи»

Единая цифровая платформа в сфере занятости и трудовых отношений «Работа в России» Инструкция по работе в ЛК работодателя в части организации целевого обучения

17

8) В модальном окне «Выбор сертификата ключа проверки электронной подписи» выбрать сертификат (рисунок 14);

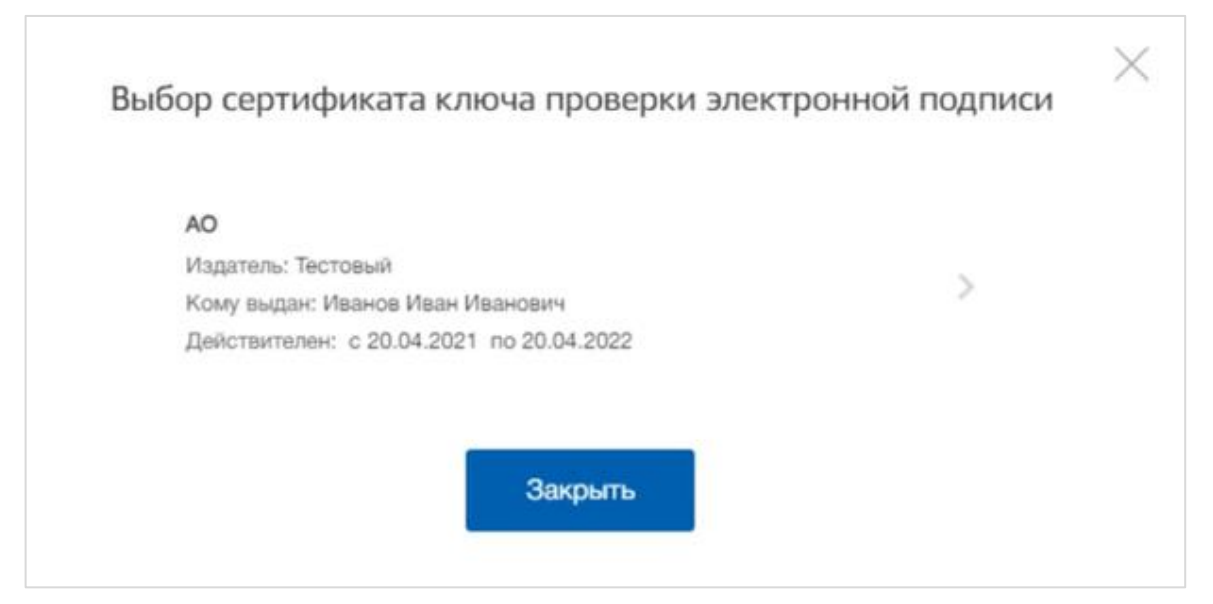

Рисунок 14 – Модальное окно «Выбор сертификата ключа проверки электронной подписи»

9) Ввести ПИН-код для сертификата электронной подписи (рисунок 15);

| Введите пин-код | д для своего сертифик | ата электронно | ой подписи: |  |
|-----------------|-----------------------|----------------|-------------|--|
| AO              |                       |                |             |  |
| Издатель: Тесто | вый                   |                |             |  |
| Кому выдан: Ив  | анов Иван Иванович    |                |             |  |
| Действителен: с | 20.04.2021 по 20.04.2 | 2022           |             |  |
| Пин-код         |                       |                |             |  |
| •••••           | ••••                  |                |             |  |
|                 |                       |                |             |  |

#### Рисунок 15 – Модальное окно «Ввод ПИН-кода»

10) На странице «Ввод данных» проверить данные организации и руководителя (рисунок 16). После этого нажать на кнопку «Продолжить».

| Карейти в Госуслуги |                                                                                                    | ГОСУСЛУГИ<br>Доступ к сервисам<br>электронного правительства |             | Иванов И. И. 🕣 |
|---------------------|----------------------------------------------------------------------------------------------------|--------------------------------------------------------------|-------------|----------------|
|                     | Мои данные                                                                                                    | Настройки учетной записи                                     | Организации |                |
|                     |                                                                                                    | Ввод данных                                                  |             |                |
|                     | Данные об организации с этим ОГРН будут проверены по Единому<br>государственному реестру юридических лиц (ЕГРЮЛ). Если в<br>ЕГРЮЛ будет указано другое наименование организации, то<br>сохранено будет оно. |                                                              |             |                |
|                     | Сведения о юридич                                                                                                    | ческом лице                                                  |             |                |
|                     | Полное наименование                                                                                                    | AD                                                           |             |                |
|                     | огрн                                                                                                    | 183247573943                                                 |             |                |
|                     | ИНН Юридического лица                                                                                                    | 653254021                                                    |             |                |

### Рисунок 16 – Страница «Ввод данных»

11) Дождаться окончания проверки данных организации и руководителя (рисунок 17);

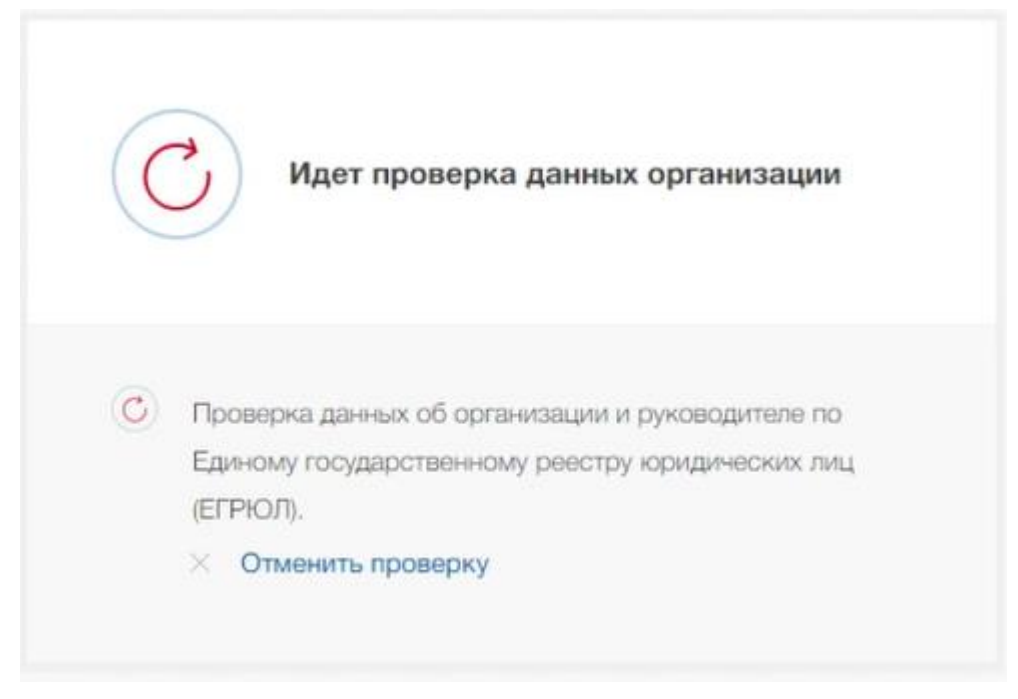

#### Рисунок 17 – Проверка данных организации

Уведомление о результатах проверки поступит на электронную почту, указанную в профиле руководителя организации. Личный кабинет организации появится в разделе «Учетные записи и роли» (рисунок 18). Также учетная запись организации будет доступна при входе на портал «Госуслуги» (рисунок 19).

| (Перейти в Госуслуги | ССУС<br>Доступ к с<br>электронного п | <b>ЛУГЦ</b><br>ервисам<br>равительства |                                                    | Иванов И. И. 🗧 |
|----------------------|--------------------------------------|----------------------------------------|----------------------------------------------------|----------------|
|                      | Мои данные Настройки уче             | тной записи                            | Организации                                        |                |
| АО<br>Руководитель   | >                                    | Новая<br>Вы може<br>профиля            | организация<br>те добавить ещё одну организа:<br>о | peo k caoewy   |
|                      |                                      | Доб                                    | авить                                              |                |

Рисунок 18 – Раздел «Учетные записи и роли»

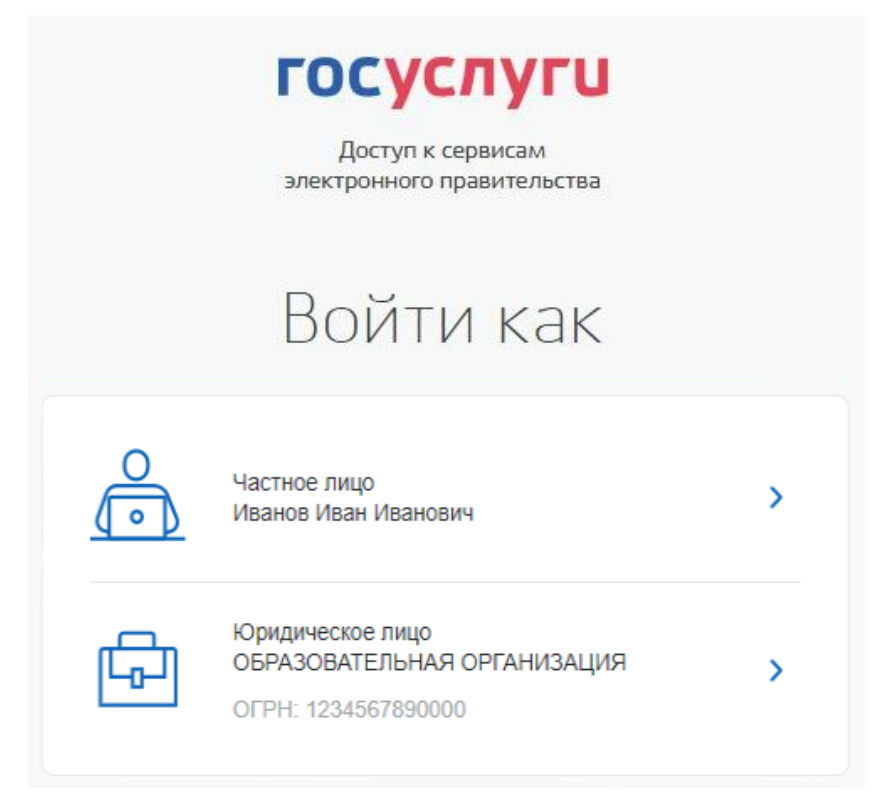

Рисунок 19 – Форма «Войти как»

#### 1.2 Прикрепление сотрудника к организации на ЕПГУ

Для прикрепления сотрудника к организации на ЕПГУ необходимо авторизоваться в ЛК организации на портале «Госуслуги».

Примечание – Добавление сотрудников доступно руководителю и администратору организации. У приглашаемого сотрудника должна быть подтвержденная учетная запись ЕСИА.

Для прикрепления сотрудника к организации необходимо выполнить следующие действия (подробнее см. инструкцию «Как добавить сотрудника в личный кабинет организации»):

1) Нажать на иконку учетной записи в правом верхнем углу, затем перейти на вкладку «Организации» (рисунок 20).

| < Перейти в Госуслуги                  | ГОСУ<br>Доступ<br>электронног | СЛУГЦ<br>к сервисам<br>о правительства                                 | Москвин А. А. 🕣 |
|----------------------------------------|-------------------------------|------------------------------------------------------------------------|-----------------|
| Мои данные                             | Настройки у                   | четной записи Организации                                              |                 |
| ИП Москвин А. А.<br>Руководитель       | >                             | Новая организация<br>Вы можете добавить ещё одну организаци<br>профилю | ю к своему      |
| ОРГАНИЗАЦИЯ 1539467248<br>Руководитель | >                             | Добавить                                                               |                 |

#### Рисунок 20 – Вкладка «Организации»

- 2) Выбрать нужную организацию и перейти на вкладку «Сотрудники» (рисунок 21).
- 3) Нажать на кнопку «Пригласить сотрудника».

| < Перейти в Госуслуги | Сосуслуги<br>Доступ к сервисам<br>электронного правительства                  | Москвин А. А. Э |
|-----------------------|-------------------------------------------------------------------------------|-----------------|
|                       | Мои данные Настройки учетной записи Организации                               |                 |
|                       | < ИП Москвин А. А.<br>Удалить ИП                                              |                 |
|                       | Общие данные Сотрудники Доверенности и История операций Транспорт Мой профиль |                 |
|                       | + Пригласить сотрудника                                                       |                 |
|                       | Q. Поиск среди сотрудников X Найти                                            |                 |
|                       | Не найдено ни одного сотрудника                                               |                 |

Рисунок 21 – Вкладка «Сотрудники»

4) В открывшемся модальном окне указать данные сотрудника (рисунок 22):

– Рабочий адрес электронной почты – на указанную почту будет направлена ссылка для входа в личный кабинет организации.

- Фамилия.
- Имя.
- Отчество необязательное для заполнения.
- СНИЛС необязательное для заполнения.
- Примечание В поле «Включить сотрудника в группы» размещен чекбоксе «Администраторы профиля организации». При установлении отметки в данном чекбоксе сотруднику будет выдана роль администратора.

| Ho                                 | вый сотрудник                                                                                           |
|------------------------------------|----------------------------------------------------------------------------------------------------|
| Рабочий адрес электронной<br>почты | mymail@example.com                                                                                      |
|                                    | На указанный адрес электронной почты будет<br>отправлено приглашение, которое действительно 60<br>суток |
| Фамилия                            |                                                                                                    |
| Имя                                |                                                                                                    |
| Отчество                           | Не обязательно                                                                                          |
| снилс                              | Не обязательно                                                                                          |
| Включить сотрудника в группы:      | Администраторы профиля организации                                                                      |
|                                    | Пригарсить                                                                                              |

Рисунок 22 – Модальное окно «Новый сотрудник»

5) Нажать на кнопку «Пригласить».

После этого сотруднику будет направлено письмо со ссылкой, при переходе по которой осуществляется предоставление доступа к личному кабинету организации. Ссылка активна в течение 60 дней с момента получения. Воспользоваться приглашением можно один раз.

По истечении срока действия ссылки необходимо сформировать приглашение повторно.

Дополнить и изменить данные сотрудника и назначенную ему роль можно после того, как он перейдет по ссылке. Данные появятся на вкладке «Сотрудники».

#### 1.3 Авторизация в ЛК работодателя

Для начала работы на портале «Работа России» пользователю необходимо в адресной строке веб-браузера ввести <u>https://trudvsem.ru</u> и нажать на клавишу «Enter».

На экране отобразится главное окно Портала (рисунок 23).

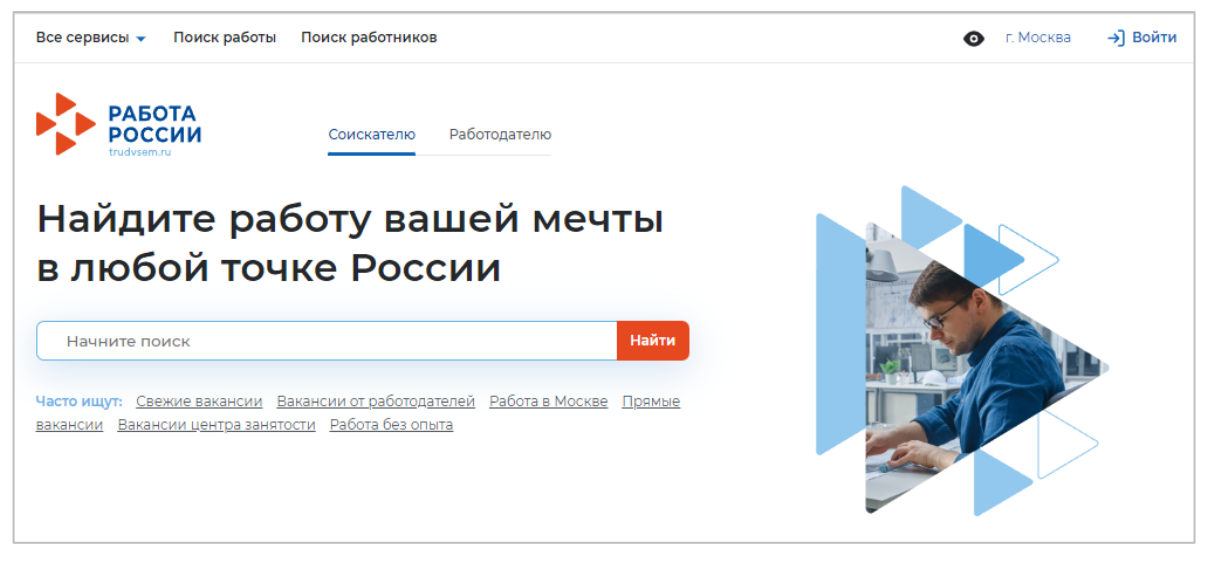

Рисунок 23 – Главное окно Портала

Примечание – Авторизоваться в ЛК работодателя должна производиться под учетной записью представителя организации, от лица которого будет заключен договор о целевом обучении.

Для авторизации в ЛК работодателя необходимо выполнить следующие действия:

- 1) Нажать на кнопку «Войти» в правом верхнем углу страницы (рисунок 23).
- 2) Перейти на вкладку «Для работодателей» (рисунок 24).

| Для соискателей Для работодателей          |      |                                                                                                    |
|--------------------------------------------|------|----------------------------------------------------------------------------------------------------|
| Вход в личный кабинет работодателя         | Войд | дя на портал, вы сможете:                                                                                                   |
| Email *                                    |      | Подать отчётность<br>Войдите через подтверждённую учётную запись<br>Госуслуги                                               |
| Пароль *                                   | Ē    | Размещать вакансии<br>Опишите детали вакансии в зависимости от целей и<br>задач компании                                    |
| Зарыли пароль?<br>Войти Зарегистрироваться |      | Написать кандидатам<br>Принимайте отклики и приглашайте кандидатов на<br>собеседования                                      |
| или                                        | 쮽    | Получить содействие от центра занятости в<br>подборе работников<br>Войдите через подтверждённую учётную запись<br>Гороспуси |

#### Рисунок 24 – Авторизация. Вкладка «Для работодателей»

Единая цифровая платформа в сфере занятости и трудовых отношений «Работа в России» Инструкция по работе в ЛК работодателя в части организации целевого обучения

23

3) Нажать кнопку «Войти через портал «Госуслуги».

4) На форме входа указать свои данные и нажать кнопку «Войти» (рисунок 9).

5) На форме «Войти как» выбрать и нажать на учетную запись юридического лица (рисунок 25).

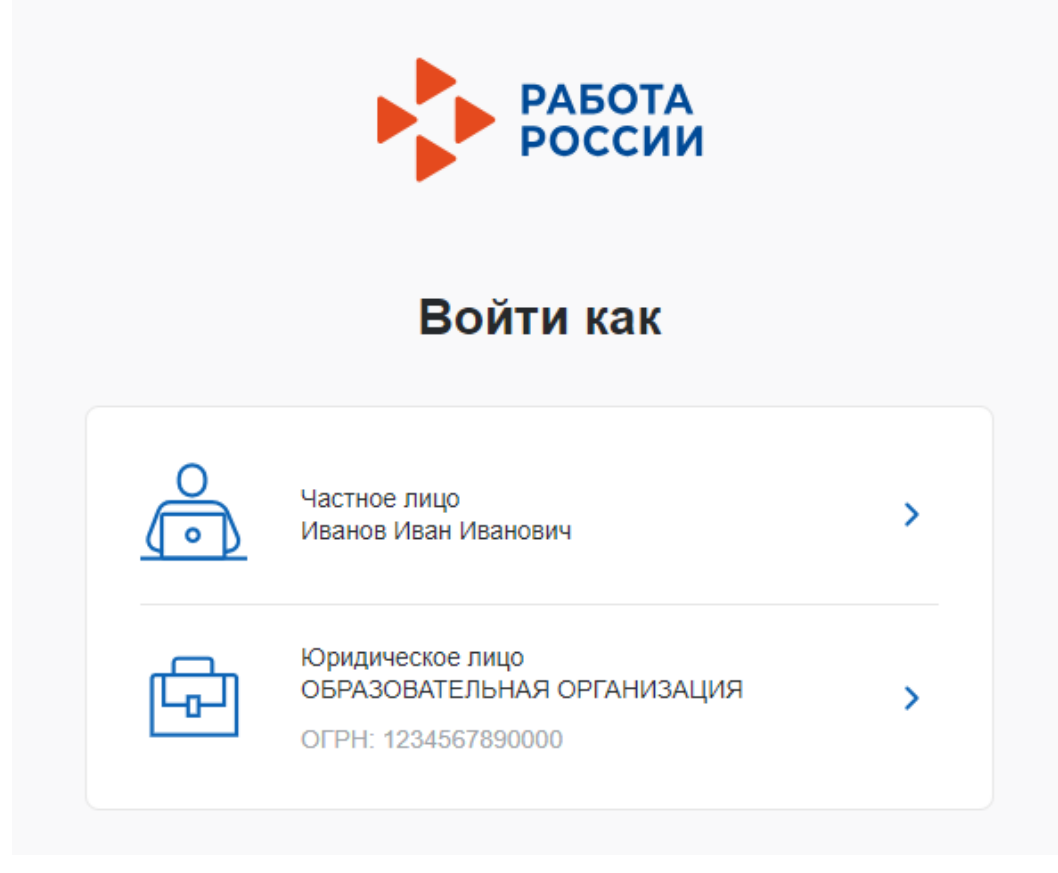

#### Рисунок 25 – Авторизация. Форма «Войти как»

После авторизации осуществляется переход на главную страницу ЛК работодателя (рисунок 26).

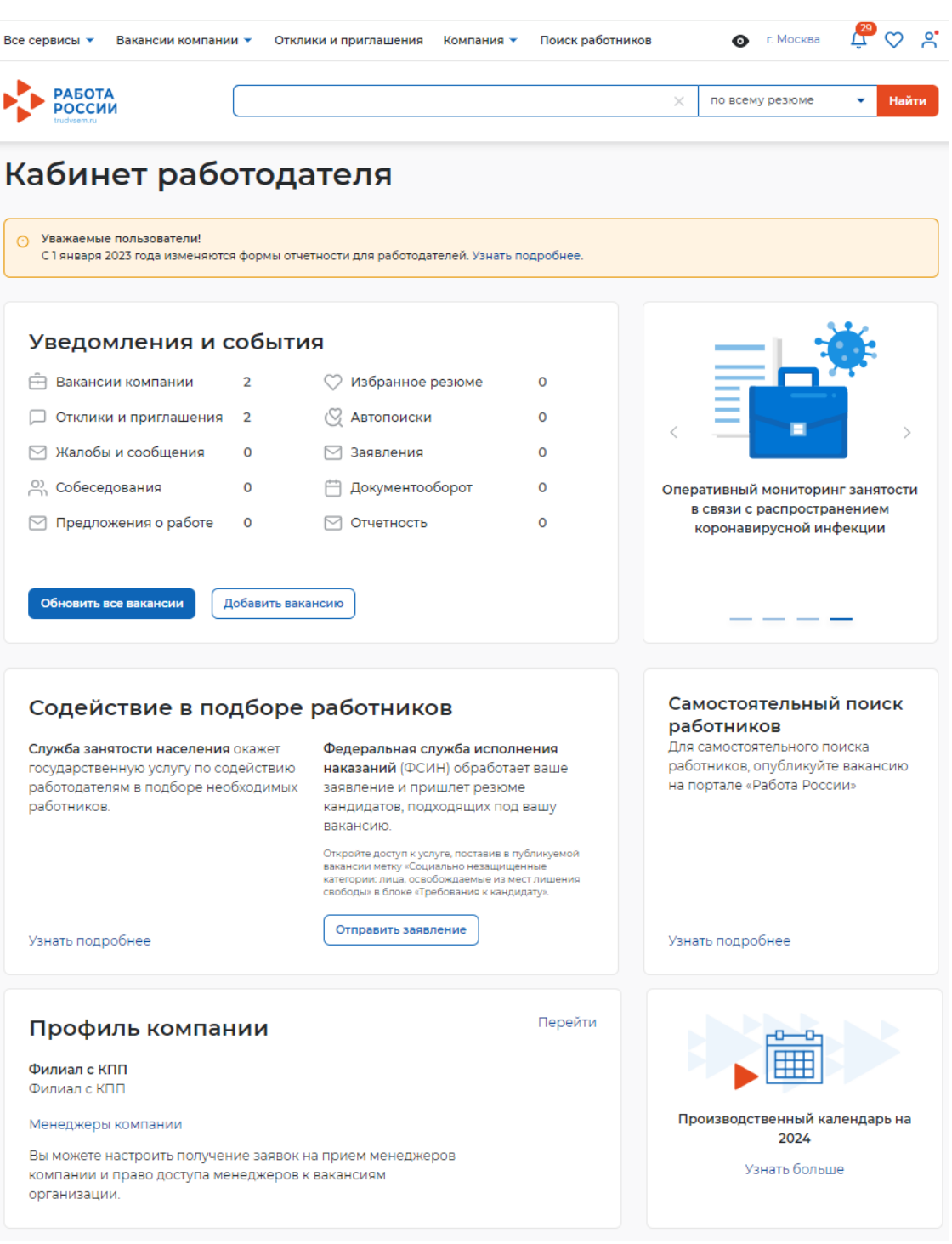

Рисунок 26 – Главная страница ЛК работодателя

#### 1.4 Настройка профиля компании

После авторизации открывается главная страница ЛК работодателя (рисунок 26). Для настройки профиля компании необходимо перейти в пункт меню «Компания» и нажать на ссылку «Данные компании» (рисунок 27).

25

| Все сервисы 🔻 Вакансии компании 🔻 | Отклики и приглашения | Компания 🔺 По               | иск работников |   | 💿 г. Москва     | بل<br>99+ | $\heartsuit$ | °  |
|-----------------------------------|-----------------------|-----------------------------|----------------|---|-----------------|-----------|--------------|----|
| РАБОТА РОССИИ                     |                       | Данные компани<br>Менеджеры | и              | × | по всему резюме | •         | Най          | ти |

Рисунок 27 – Пункт меню «Компания»

На открывшейся странице следует нажать на кнопку «Редактировать профиль» (рисунок 28).

Примечание – Кнопка «Редактировать профиль» активна для пользователей с ролями «Владелец» и «Администратор».

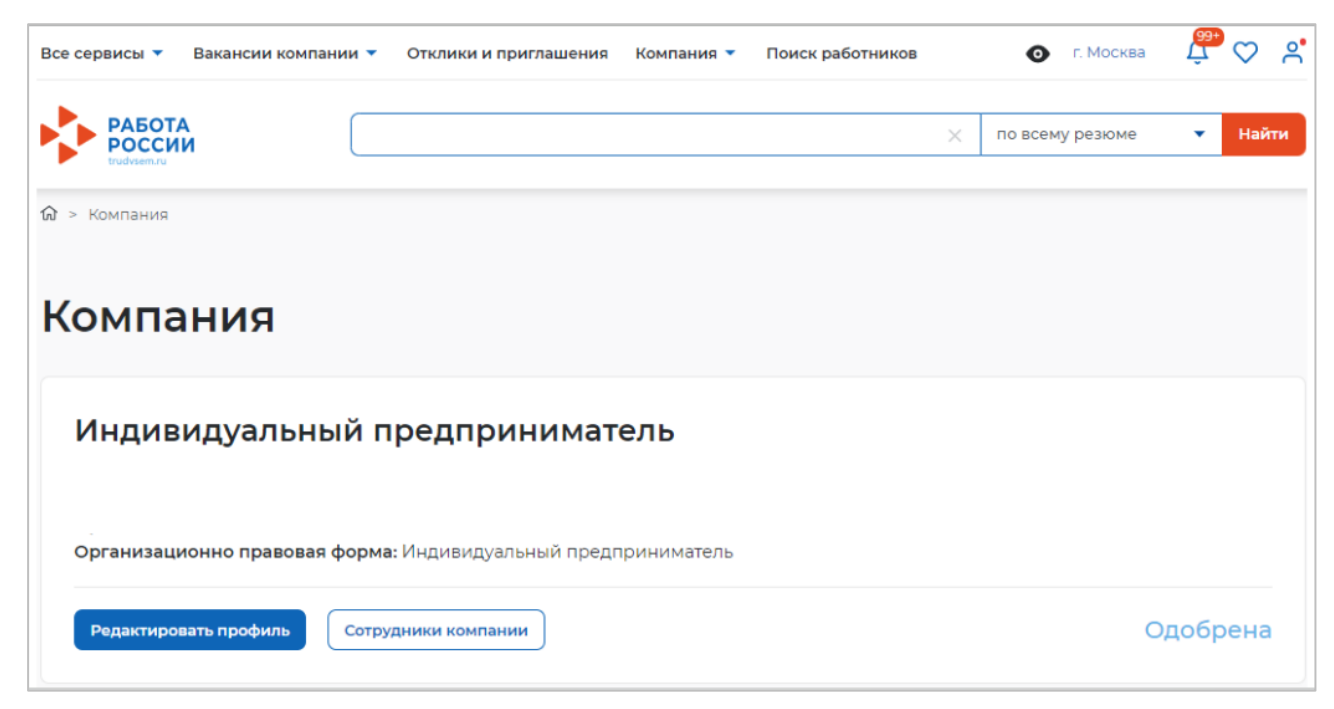

Рисунок 28 – Страница «Компания»

В результате откроется страница «Редактирование информации о компании» (рисунок 29).

26

|                                                                                                    |                                                                                      | Основная информация                |
|----------------------------------------------------------------------------------------------------|--------------------------------------------------------------------------------------|------------------------------------|
| осповная информация                                                                                                  |                                                                                      | Контактная информация              |
| агрузите логотип своей компании. Это поможет сделать вакансии<br>Іожалуйста, не используйте логотипы чужих компаний. | заметнее для соискателей.                                                            | Контакты для администрации портала |
| казанный при регистрации ОГРН (или ОГРНИП) изменить невози                                                           | IDIKHD,                                                                              | Отображение сведений компании      |
| ОГРН: 30816597                                                                                                    | 76979543                                                                             | Дополнительные сведения            |
| ИНН: 14565320                                                                                                    | 3395                                                                                 | Заказчик целевого обучения         |
| КПП / ОКПО: 14560100                                                                                                 | 01                                                                                   | Набор иностранных граждан          |
|                                                                                                    |                                                                                      |                                    |
| · · ·                                                                                                    |                                                                                      |                                    |
| Отображаемое наименование работодателя                                                                               | -                                                                                    |                                    |
| ИП БОПровская А. С.                                                                                                  | ведите название организации,<br>которое будет видно другим<br>попьзователям портала. |                                    |
|                                                                                                    |                                                                                      |                                    |
| Полное юридическое наименование *                                                                                    | Введите данные о компании согласно                                                   |                                    |
| Индивидуальный предприниматель БОПровская А                                                                          | уставным документак: свидетельству о<br>регистрации, свидетельству о                 |                                    |
|                                                                                                    | постановке на учет в налоговую<br>инспекцию и др.                                    |                                    |
| Организационно-правовая форма                                                                                        |                                                                                      |                                    |
|                                                                                                    |                                                                                      |                                    |
| индовидувленые предпрининатели                                                                                       |                                                                                      |                                    |
| Форма собственности *                                                                                                |                                                                                      |                                    |
| Государственная собственность 👻                                                                                      |                                                                                      |                                    |
|                                                                                                    |                                                                                      |                                    |
| Сфера деятельности                                                                                                   |                                                                                      |                                    |
| Ничего не выбрано 🝷                                                                                                  | ),                                                                                   |                                    |
| Вид экономической деятельности *                                                                                     |                                                                                      |                                    |
| Ничего не выбрано                                                                                                    | Выберите основной вид                                                                |                                    |
|                                                                                                    | компании                                                                             |                                    |
| Специализация                                                                                                    |                                                                                      |                                    |
| Например: Организация досуга                                                                                         | Заполните поле «Слециализация»,<br>если хотите уточнить сферу                        |                                    |
|                                                                                                    | деятельности вашей компании.                                                         |                                    |
| Название бренда                                                                                                    |                                                                                      |                                    |
| Введите текст                                                                                                    | Укажите название бренда, под<br>которым работает компания                            |                                    |
|                                                                                                    |                                                                                      |                                    |
| Эписание компании                                                                                                    | Рекомендуем заполнить этот блок.                                                     |                                    |
| B ≡ 5 C                                                                                                    | чтобы привлечь больше внимания<br>соискателей к вакансиям вашей                      |                                    |
| Введите текст, описывающий деятельность вашей                                                                        | компании.<br>Расскажите о направлениях                                               |                                    |
| компании                                                                                                    | деятельности организации, её<br>положении на рынке, недавних                         |                                    |
|                                                                                                    | достижения, конкурентных                                                             |                                    |

Рисунок 29 – Страница «Редактирование информации о компании»

#### 1.4.1 Настройка признака заказчика целевого обучения

Настройка признака заказчика целевого обучения осуществляется с помощью установления отметки в чекбоксе «Заказчик целевого обучения» в блоке «Особенности организации» (рисунок 30).

| тметьте соответствующее поле для доступ                                                                                                    | а к расширенному функционалу.                                                                                                    |
|----------------------------------------------------------------------------------------------------|----------------------------------------------------------------------------------------------------|
| Кадровое агенство                                                                                                    |                                                                                                    |
| Образовательная организация                                                                                                    |                                                                                                    |
| Выбирая данный вариант, вы подтверж                                                                                                    | прата ито ознакомпаны с пользоратальским соглашаниам                                                                                                    |
| и принимаете все его положения.                                                                                                    | Заполняется только компаниями, планирующими                                                                                                    |
| ] Заказчик целевого обучения 🕠                                                                                                    | выступать в роли заказчиков целевого обучения                                                                                                    |
| Заключать договоры о целевом обучені<br>образовательным программам высшего<br>бюджета, бюджетов субъектов Российск<br>квоты могут только категории компаний<br>Федерации" | ии с гражданами, поступающими на обучение по<br>о образования за счет бюджетных ассигнований федерального<br>кой Федерации и местных бюджетов в пределах установленной<br>4, указанные в статье ФЗ "Об образовании в Российской |

Рисунок 30 – Блок «Особенности организации»

Далее следует выбрать категорию заказчика целевого обучения согласно ст. 71 ч. 1 Федерального закона «Об образовании в Российской Федерации» (рисунок 31).

| Выберите категорию, к которой принадлежит ваша компания 🛛 🗙                                                                                                    |  |
|----------------------------------------------------------------------------------------------------|--|
|                                                                                                    |  |
| <ul> <li>Акционерное общество, акции которого находятся в собственности или в доверительном управлении<br/>государственной корпорации (п.7)</li> </ul>                                                                        |  |
| Государственная компания (п. 4)                                                                                                    |  |
| Государственная корпорация (п. 3)                                                                                                    |  |
| ○ Государственное и муниципальное учреждение, унитарное предприятие (п. 2)                                                                                                    |  |
| О Дочернее хозяйственное общество организаций, указанных в пунктах 4, 6 и 7 (п. 8)                                                                                                    |  |
| Oрганизация ОПК (п. 5)                                                                                                    |  |
| <ul> <li>Организация, которая создана государственной корпорацией или передана государственной<br/>корпорации (п. 9)</li> </ul>                                                                                               |  |
| Органы государственной власти и местного самоуправления (п. 1)                                                                                                    |  |
| <ul> <li>Производитель сельскохозяйственных товаров (нахождение в статусе не менее 3-х лет и заключение<br/>договора по направлениям подготовки и специальностям сельского хозяйства, рыболовства и<br/>инженерии)</li> </ul> |  |
| ○ Резидент Арктической зоны (нахождение в статусе не менее 3-х лет) (п. 11)                                                                                                    |  |
| ○ Резидент зоны территориального развития (нахождение в статусе не менее 3-х лет) (п. 11)                                                                                                    |  |
| ○ Резидент особой экономической зоны (нахождение в статусе не менее 3-х лет) (п. 11)                                                                                                    |  |
| ○ Резидент свободного порта Владивосток (нахождение в статусе не менее 3-х лет) (п. 11)                                                                                                    |  |
| ○ Резидент территорий опережающего развития (нахождение в статусе не менее 3-х лет) (п. 11)                                                                                                    |  |
| ○ Участник Военного инновационного технополиса «Эра» (п. 11).                                                                                                    |  |
| <ul> <li>Участник инновационных научно-технологических центров (нахождение в статусе не менее 3-х лет) (п.<br/>1)</li> </ul>                                                                                                  |  |
| ○ Участник международного медицинского кластера (нахождение в статусе не менее 3-х лет) (п. 11)                                                                                                    |  |
| <ul> <li>Участник проекта на территориях инновационного центра «Сколково» (нахождение в статусе не<br/>менее 3-х лет) (п. 11)</li> </ul>                                                                                      |  |
| Выбрать Отменить                                                                                                    |  |

Рисунок 31 – Модальное окно для выбора категории, к которой принадлежит компания

При указании категории заказчика целевого обучения профиль компании направляется в орган СЗН для подтверждения корректности выбора. По окончании модерации компания получает уведомление.

#### 1.5 Настройка доступа к ЛК образовательной организации

В случае необходимости настройки доступа в ЛК образовательной организации необходимо установить отметку в чекбоксе «Образовательная организация» в блоке «Особенности организации» (рисунок 30).

После сохранения данных на главной странице ЛК работодателя будет доступна ссылка «Перейти в личный кабинет образовательной организации» (рисунок 32).

| Все сервисы 👻 Вакансии компании 👻 Отклики и приглашения Компания 👻 Поиск раб | ботников 💿 🗘 🛇 👌                |
|------------------------------------------------------------------------------|---------------------------------|
| PABOTA<br>POCCIU<br>trudwem.ru                                               | Х по всему резюме - Найти       |
| Кабинет работодателя                                                         |                                 |
| Перейти в личный кабинет образовательной организации                         |                                 |
| Уведомления и события                                                        |                                 |
| 🖻 Вакансии компании 1 💛 Избранное резюме 0                                   |                                 |
| 🟳 Отклики и приглашения 0 🚫 Автопоиски 0                                     |                                 |
| 🖂 Предложения о работе 0 🖂 Заявления 0                                       |                                 |
| 🖂 Жалобы и сообщения 0 🖂 Отчетность 0                                        | Поучаствуйте в исследованиях по |
| 💮 Собеседования 0                                                            | улучшению портала               |
|                                                                              |                                 |
| Обновить все вакансии Добавить вакансию                                      |                                 |

Рисунок 32 – Переход в личный кабинет образовательной организации

#### 2 Целевое обучение

В данном разделе приведено описание страниц, доступных всем пользователям ЛК работодателя, независимо от их роли в процессе организации целевого обучения граждан.

Описание функционала, предусмотренного для заказчиков целевого обучения, представлено в разделе 3 настоящего документа, для образовательных организаций – в разделе 5, для работодателей – в разделе 4.

Переход к разделу «Целевое обучение» осуществляется с помощью пункта меню «Все сервисы», размещенного на главной странице ЛК работодателя (рисунок 33).

| Все сервисы 🝷 Поиск работников                                                                                  | Вакансии компании 🔹 Отклики и приглашения 🛛 | сомпания - 💽 Санкт-Петербург 🗘 🛇 😤              |
|----------------------------------------------------------------------------------------------------|---------------------------------------------|-------------------------------------------------|
| Каталог услуг                                                                                                   | Практики и стажировки                       | Новости                                         |
| Все услуги                                                                                                    | О практиках и стажировках                   | Новое на портале                                |
| Заявления                                                                                                    | Мои чтажировки и практики                   | Новости                                         |
| Предложения                                                                                                    | Договоры                                    | Статьи                                          |
|                                                                                                    | Входящие заявки                             |                                                 |
| Работа с переездом                                                                                              | Исходящие заявки                            | Производственный календарь                      |
| Работа с переездом по России                                                                                    | Партнёры                                    | 2024 год                                        |
| Работа без границ                                                                                               | Реестр образовательных организаций          |                                                 |
| Аналитика                                                                                                    | Платформа поиска практик и стажировок       | жалобы и сообщения                              |
|                                                                                                    | 1_111.000 (0.000)                           | мои жалооы и сообщения                          |
| лналитическая информация                                                                                        | Справочная информация                       | написать жалору или сообщение                   |
| Реитинг регионов                                                                                                | О портале                                   | Форма отчётности                                |
| Справочник востребованных профессии                                                                             | Помощь и поддержка                          | Заполнение отчётов                              |
| Опросы и тесты                                                                                                  | Государственная служба занятости            | Поланные отнёты                                 |
| Опросы вля работодателя                                                                                         | Опытные кадры                               | The mapping of the market state of the state of |
| an provident and a second and a second and a second and a second and a second and a second and a second and a s | Частные агентства занятости                 | Электронный кадровый                            |
| Иностранная рабочая сила                                                                                        | Abilympics                                  | документооборот                                 |
| Заявки на привлечение работников                                                                                | Трудоустройство студентов                   | ОБ Электронизи издоледи возник тообосоть        |
| Найм граждан Узбекистана                                                                                        | Меры безопасности                           | со электронном кадровом документоророте         |
| Найм граждан Таджикистана                                                                                       | О Работе без границ                         | Архив подписанных кадровых документов           |
|                                                                                                    |                                             | Сервис проверки электронных кадровых            |
| Помощь в подборе сотрудников                                                                                    | Открытые данные                             | документов                                      |
| О помощи в подборе сотрудников                                                                                  | Открытые данные                             | Сводная страница                                |
| Содействие центров занятости в подбор                                                                           | е                                           | Входящие документы                              |
| работников                                                                                                    | API                                         | Исходящие документы                             |
| Содействие ФСИН в подборе работнико                                                                             | а Наборы данных                             |                                                 |
| Целевое обучение                                                                                                | Выджеты                                     | документооборота                                |
| О целевом обучении                                                                                              | Жалобы и сообщения                          | Реестр доверенностей                            |
| Предложения целевого обучения                                                                                   | Мои жалобы и сообщения                      |                                                 |
| Мои предложения                                                                                                 | Написать жалобу или сообщение               | Информационные страницы                         |
| Заявки на обучение                                                                                              |                                             |                                                 |
| Договоры                                                                                                    | Мобильное приложение                        | Атлас удалённых профессий                       |
| Конкурсные группы                                                                                               | О мобильном приложении                      |                                                 |
| and the set of the second of the second second second second second second second second second second second s | Скачать на iPhone                           | Социальная сеть Skillsnet                       |
| Образовательные программы                                                                                       | Ckavetti- Ha Android                        |                                                 |
| Список образовательных программ                                                                                 |                                             |                                                 |

#### Рисунок 33 - Меню «Все сервисы»

Страницы раздела «Целевое обучение» содержат боковое меню, расположенное слева, и основной блок, расположенный справа (рисунок 34).

| Э Предложения целевого обучени                 | ля                                                                     |                     |
|------------------------------------------------|------------------------------------------------------------------------|---------------------|
| Целевое обуч                                   | чение                                                                  |                     |
| Предложения целевого<br>обучения               | Предложения целевого обучения                                          | Создать предложение |
| Мои предложения                                | На текущий момент отсутствуют актуальные предложения целевого обучения |                     |
| Заявки на обучение                             |                                                                        |                     |
| Договоры                                       |                                                                        |                     |
| Конкурсные группы                              |                                                                        |                     |
| О целевом обучении<br>Часто задаваемые вопросы |                                                                        |                     |

#### Рисунок 34 – Страница «Целевое обучение»

Боковое меню включает следующие пункты:

- «Предложения целевого обучения» (см. п. 2.3);

- «Мои предложения» (см. п. 3.1.2);

- «Заявки на обучение» (см. п. 3.2);

– «Договоры» (для заказчика и работодателя – см. п. 3.3, для образовательной организации – см. п. 5.1);

- «Конкурсные группы» (см. п. 2.1);

– «О целевом обучении» – при нажатии на ссылку осуществляется переход на информационную страницу, представленную на рисунке 36. Для просмотра информации, адресованной образовательным организациям, следует выбрать соответствующую роль (рисунок 37);

– «Часто задаваемые вопросы» – при нажатии на ссылку осуществляется переход на страницу с перечнем часто задаваемых вопросов (рисунок 35).

🏠 🗧 Техническая поддержка портала

## Техническая поддержка портала

 
 Целевое обучение

 с вернуться к разделам
 C чем возникла проблема? Преимущество целевого обучения Для заказчика целевого обучения

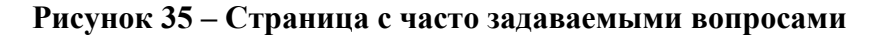

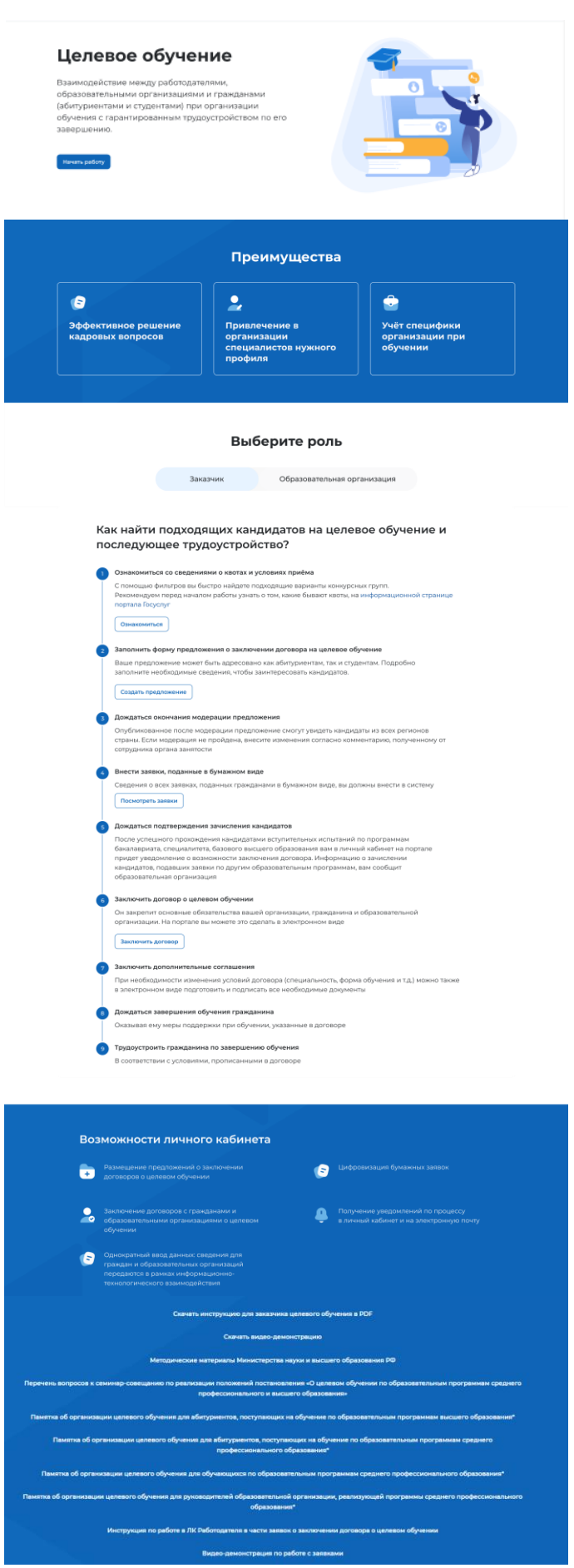

Рисунок 36 – Информационная страница для заказчика целевого обучения

| Целевое обуч<br>Взаимодействие между работ<br>образовательными организац<br>(абитуриентами и студентами)<br>обученик с гарантированным<br>завершению.                                                                                                    | ОСАТЕЛЯМИ,<br>иями и гражданами<br>при организации<br>трудоустройством по его                                                                                                    |                                                                                                    |
|----------------------------------------------------------------------------------------------------|----------------------------------------------------------------------------------------------------|----------------------------------------------------------------------------------------------------|
|                                                                                                    | Преимущест                                                                                                    | за                                                                                                    |
| <ul> <li>Эффективное решение<br/>кадровых вопросов</li> </ul>                                                                                                    | Привлечение в<br>организации<br>специалистов нужног<br>профиля                                                                                                    | С<br>Учёт специфики<br>организации при<br>обучении                                                                                                    |
|                                                                                                    | Выберите ро                                                                                                    | пь                                                                                                    |
|                                                                                                    | Заказчик Образовател                                                                                                    | ьная организация                                                                                                    |
| Получать уведомлен     С помощью уведомля                                                                                                    | ния о договорах, направленных заказчика<br>вний вы сможете оперативно отследить все                                                                                                    | ми целевого обучения<br>новые договоры                                                                                                    |
| <ol> <li>Получать уведомлян<br/>С помощью уведомля<br/>Посмотреть уведомля</li> <li>Заключить договор<br/>Он закрепит основн<br/>обучения. На портал<br/>Заключить договор</li> <li>Заключить доголнит<br/>При необходимости<br/>подписать дополнит</li> </ol>                                                                                                    | ия о договорах, направленных заказчика<br>ений вы сможете оперативно отследить все<br>ения<br>о целевом обучении<br>не обязательства вашей организации, граж<br>е вы можете это сделать в электронном вид<br>тельные соглашения<br>изменения условий договора (специальное<br>ельные соглашения                                                                                                    | ми целевого обучения<br>новые договоры<br>данина и заказчика целевого<br>је<br>сть, форма обучения и т.д.) можно                                                                                                    |
| Получать уведомлен     С помощью уведомлян     С помощью уведомлян     Посмотреть уледомлян     Посмотреть уледомля | ии о договорах, направленных заказчика<br>вний вы сможете оперативно отследить все<br>вния<br>о целевом обучении<br>не обязательства вашей организации, граж<br>е вы можете это сделать в электронном вид<br>тельные соглашения<br>изменения условий договора (специальное<br>ельные соглашения<br>иного кабинета<br>сгражданами и<br>бучения                                                                                                    | ии целевого обучения<br>навые договоры<br>данина и заказчика целевого<br>је<br>сть, форма обучения и т.д.) можно                                                                                                    |
| Получать уведомлен<br>С помощью уведомля<br>Посмотреть унедомля<br>Посмотреть унедомля<br>Заключить договоро<br>Заключить договони<br>Заключить договони<br>Лочина. На портал<br>Заключить договония<br>Лочина. На портал<br>Заключить договония<br>Лочина. На портал<br>Заключить договония<br>Заключить договорова<br>Заключение договорова<br>Заказчинами целевого о                                                                                                    | ии о договорах, направленных заказчика<br>вний вы сможете оперативно отследить все<br>вния<br>о целевом обучении<br>ше обязательства вашей организации, граж<br>е вы можете это сделать в электронном вид<br>польные соглашения<br>изменения условий договора (специальное<br>ельные соглашения<br>иного кабинета<br>с гражданами и<br>бучения                                                                                                    | иц целевого обучения<br>новые договоры<br>данина и заказчика целевого<br>е<br>сть, форма обучения и т.д.) можно<br>Получение уведомлений по процессу<br>в личный кабинет и на электронную почту                                                                                                    |
| Получать уведомлен<br>С помощью уведомлян<br>С помощью уведомлян<br>Посмотреть уледомлян<br>Посмотреть уледомлян<br>Оказаретият соговон<br>Оказаретият соговон<br>Оказаретият состовн<br>Оказаретият соговон<br>Оказаретият соговон<br>Оказаретият соговон<br>Оказаретият соговон<br>Оказаретият соговон<br>Оказаретият соговон<br>Оказаретият соговон<br>Оказаретият соговон<br>Оказаретият соговон<br>Оказаретият соговон<br>Оказаретият соговон<br>Оказаретият соговон<br>Оказаретият состовн<br>Оказаретият состовн<br>Оказаретият со                                                                                                    | ния о договорах, направленных заказчика<br>вний вы сможете оперативно отследить все<br>вния<br>о целевом обучения<br>ве обязательства вашей организации, граж<br>е вы можете это сделать в электронном вид<br>тельные соглашения<br>изменения условий договора (специяльное<br>ельные соглашения<br>изменения условий договора (специяльное<br>ельные соглашения<br>изменения условий договора (специяльное<br>ельные соглашения<br>изменения условий договора (специяльное<br>ельные соглашения<br>изменения и<br>обрасти ваемения<br>обрасти ваемесно<br>впервые на сайте                                                                                                    | ии целевого обучения<br>новые договоры<br>данина и заказчика целевого<br>је<br>сть, форма обучения и т.д.) можно<br>сть, форма обучения и т.д.) можно<br>т.с. форма обучения и т.д.) можно<br>Полезные ресурсы<br>Роструд<br>Минтруд России<br>Федеральный портал управлениеских:<br>надров<br>Онланиспакция.рф                                                                                                    |
| Получать узедомлен<br>С помощью узедомлен<br>С помощью узедомлен<br>С помощью узедомлен<br>С помощью узедомлен<br>С помощью узедомлен<br>Посмотрять узедомлен<br>Сомотрять узедомлен<br>Оказаропнит основни<br>Оказаропнит основни<br>Заключить договоров<br>Заключить договорова<br>Заключить договорова<br>Заключить договоров<br>Заключить договоров<br>Заключить договоров<br>Заключить договоров<br>Заключить договорова<br>Заключить договоров<br>Заключить договоров<br>Заключить до                                                                                                    | ии о договорах, направленных заказчика<br>вний вы сможете оперативно отследить все<br>вния<br>о целевом обучении<br>ше обязательства вашей организации, граж<br>е вы можете это сделать в электронном вид<br>тельные соглашения<br>изменения условий договора (специальнос<br>ельные соглашения<br>изменения условий договора (специальнос<br>ельные соглашения<br>изменения условий договора (специальнос<br>ельные соглашения<br>изменения условий договора (специальнос<br>ельные соглашения<br>изменения и соборалетов<br>Впервые на сайте<br>Конскатели<br>Найти работу<br>добавить ваханско<br>впервые на сайте<br>Конскатели<br>Найти работу<br>добавить разоме<br>Кульения<br>Конскатели<br>Найти работу<br>добавить разоме<br>Кульения<br>Впервые на сайте | и целевого обучения<br>навые договоры<br>данина и заказчика целевого<br>е<br>ст. форма обучения и т.д.) можно<br>ст. форма обучения и т.д.) можно<br>т.с. форма обучения и т.д.) можно<br>Т.с. форма обучения и т.д.) можно<br>Т.с. форма обучения и т.д.) можно |

Рисунок 37 – Информационная страница для образовательной организации

#### 2.1 Конкурсные группы

Конкурсная группа представляет собой совокупность условий приема на целевое обучение.

Страница «Конкурсная группа» включает следующие вкладки:

– «Все конкурсные группы» – содержит все конкурсные группы, размещенные в Системе;

– «Детализированные квоты» – содержит список конкурсных групп с видом мест «Целевая детализированная квота», детализированных на компанию пользователя.

#### 2.1.1 Вкладка «Все конкурсные группы»

Вкладка «Все конкурсные группы» включает (рисунок 39):

- блок «Поиск конкурсных групп»;

- счетчик конкурсных групп;

– ссылка «Узнать больше про квоты» – при нажатии на ссылку осуществляется переход на информационную страницу ЕПГУ, содержащую сведения о квотах;

– блок со списком конкурсных групп;

– область навигации, позволяющую перемещаться между страницами с конкурсными группами.

В случае отсутствия актуальных конкурсных групп на странице отображается соответствующая информация (рисунок 38).

| 向 > Конкурсные группы                          |                                                            |
|------------------------------------------------|------------------------------------------------------------|
| Целевое обу                                    | /чение                                                     |
| Предложения целевого<br>обучения               | Конкурсные группы                                          |
| Мои предложения                                | На текущий момент отсутствуют актуальные конкурсные группы |
| Заявки на обучение                             |                                                            |
| Договоры                                       |                                                            |
| Конкурсные группы                              |                                                            |
| О целевом обучении<br>Часто задаваемые вопросы |                                                            |
|                                                |                                                            |

Рисунок 38 – Страница «Конкурсные группы»

| Предложения целевого<br>обучения | Конкурсные группы                                                                       |                         |
|----------------------------------|-----------------------------------------------------------------------------------------|-------------------------|
| Мои предложения                  | Все конкурсные группы Детализированные квоты                                            |                         |
| Заявки на обучение               |                                                                                         |                         |
| Договоры                         | _                                                                                       |                         |
| Конкурсные группы                | Поиск конкурсной группы                                                                 | <b>ү</b> Скрыть фильтры |
| О целевом обучении               | Направление подготовки Учебное заведен                                                  | ие                      |
| Часто задаваемые вопросы         | Выберите значение 🔹 Выберите значен                                                     | ие                      |
|                                  | Регион обучения Профиль образо                                                          | вательной программы     |
|                                  | Выберите значение  Поиск                                                                |                         |
|                                  | Уровень образовательной программы Форма обучения                                        |                         |
|                                  | Выберите значение 🔹 Выберите значен                                                     | ие                      |
|                                  | Вид мест                                                                                |                         |
|                                  | Выберите значение 🔻                                                                     |                         |
|                                  |                                                                                         |                         |
|                                  | Bcero: 48                                                                               | Узнать больше про       |
|                                  | Инженерно-экономическое обеспечение технолог                                            | ий и бизнес-            |
|                                  | процессов водного транспорта                                                            |                         |
|                                  | Целевая квота                                                                           |                         |
|                                  | Алтайский край<br>Квота распределена на: Общество с ограничениой ответственность « «Цоф | техим"                  |
|                                  | Профиль: Химическое машиностроение                                                      |                         |
|                                  | НИУ Высшая школа экономики                                                              |                         |
|                                  | ыкалавриат • очная • Инженерная химия<br>Количество мест по квоте: 15                   |                         |
|                                  | Дата начала приёма: 12.06.24. 12:00 (GMT +3)                                            | Создать предложение     |
|                                  |                                                                                         |                         |
|                                  | Инженерно-экономическое обеспечение технолого                                           | ий и бизнес-            |
|                                  | процессов водного транспорта                                                            |                         |
|                                  | Без квоты                                                                               |                         |
|                                  | алтаискии краи                                                                          |                         |
|                                  | 🛁 🚱 Бакалавриат • Очная                                                                 |                         |
|                                  | Дата начала приёма: 12.06.24. 12:00 (GMT +3)                                            | Создать предложение     |
|                                  |                                                                                         | ий и Бириос-            |
|                                  | процессов водного транспорта                                                            | ии и бизнес-            |
|                                  | Совмещённая квота (особая, отдельная, целевая)                                          |                         |
|                                  | Алтайский край                                                                          |                         |
|                                  | Щ НИУ Высшая школа экономики Бакалавриат • Очная                                        |                         |
|                                  | Количество мест по квоте: 15                                                            |                         |
|                                  | Дата начала приёма: 12.06.24. 12:00 (GMT +3)                                            | Создать предложение     |
|                                  | Инженерно-экономическое обеспечение технолого<br>процессов водного транспорта           | ий и бизнес-            |
|                                  | Совмещённая квота (особая, целевая)                                                     |                         |
|                                  | Алтайский край<br>🏛 НИУ Высшая школа экономики                                          |                         |
|                                  | 🤤 Бакалавриат • Очная                                                                   |                         |
|                                  | Количество мест по квоте: 15                                                            |                         |
|                                  | Дата начала приёма: 12.06.24. 12:00 (GMT +3)                                            | Создать предложении     |
|                                  | Инженерно-экономическое обеспечение технолого процессов водного транспорта              | ий и бизнес-            |
|                                  | Совмещённая квота (отдельная, целевая)                                                  |                         |
|                                  | Алтайский край                                                                          |                         |
|                                  | 🙀 пир высшая школа экономики                                                            |                         |
|                                  | Количество мест по квоте: 15                                                            |                         |
|                                  | Дата начала приёма: 12.06.24. 12:00 (GMT +3)                                            | Создать предложение     |
|                                  |                                                                                         |                         |

По умолчанию в блоке «Поиск конкурсных групп» отображены следующие поля для отбора конкурсных групп (рисунок 40):

- «Направление подготовки»;
- «Учебное заведение».

| Поиск конкурсных групп | 🛛 🖓 Все фильтры     |
|------------------------|---------------------|
| Направление подготовки | Учебное заведение   |
| Выберите значение 🗸    | Выберите значение 🔻 |

#### Рисунок 40 – Блок «Поиск конкурсной группы»

При нажатии на кнопку «Все фильтры» на странице отображаются дополнительные поля для отбора конкурсных групп по следующим параметрам (рисунок 41):

- «Регион обучения»;
- «Уровень образования»;
- «Вид мест»;

– «Профиль образовательной программы» – поисковая строка. После ввода запроса следует нажать на кнопку **Q**;

- «Форма обучения».

Примечание – Все поля фильтров, кроме «Профиль образовательной программы», представляют собой выпадающий список с множественным выбором значений.

| Направление подготовки            | Учебное заведение                 |
|-----------------------------------|-----------------------------------|
| Выберите значение                 | Выберите значение                 |
| Регион обучения                   | Профиль образовательной программы |
| Выберите значение                 | Поиск                             |
| /ровень образовательной программы | Форма обучения                    |
| Выберите значение                 | Выберите значение                 |

Рисунок 41 – Блок «Поиск конкурсной группы» с дополнительными полями для отбора

После заполнения полей осуществляется поиск конкурсных групп по выбранным критериям.
Скрыть дополнительные поля фильтрации можно при помощи кнопки «Скрыть фильтры», при этом выбранные фильтры будут отображены на странице в виде тегов (рисунок 42).

Для сброса настроек поиска следует нажать на кнопку «Сбросить фильтры».

| Іоиск конкурсных           | групп                    | Сброси       | ить фильтры  | 🖓 Все ф    | ильтры |
|----------------------------|--------------------------|--------------|--------------|------------|--------|
| аправление подготовки      | 1                        | Учебное заве | дение        |            |        |
| 1.01.03.02 Прикладная мате | матика и информ 🔻        | ФГБНУ ИНСТ   | ИТУТ ЭКСПЕРИ | ІМЕНТАЛЬНО | ОЙ 🔻   |
| г Москва 🗶 Програм         | іма базового высшего обр | разования 🗙  | Очное обуче  | ние Х      |        |
| Целевая квота 🛛 🗙          |                          |              |              |            |        |
|                            |                          |              |              |            |        |

### Рисунок 42 – Результат поиска

Результат поиска отображается в виде списка с краткой информацией о каждой из отобранных конкурсных групп (рисунок 43):

- вид мест;
- дополнительные признаки (при наличии):
  - «Конкурс для иностранных граждан»;
  - «Только для граждан РФ»;
  - «Для поступающих на второе высшее образование в области искусств»;
  - «Наличие предварительных прослушиваний (туров)»;
  - «Необходимость медицинского осмотра»;
  - «Только для высшего образования»;
  - «Только для среднего профессионального образования».
- начало мероприятия по Мск;
- направление подготовки является названием конкурсной группы;
- направление подготовки УГСН отображается множество значений (при наличии);
- регион;
- образовательная организация;
- уровень образования;
- форма обучения;
- образовательная программа (отображается множество значений (при наличии));
- профиль (отображается множество значений (при наличии));

- информация о распределении квоты (при наличии);
- количество мест.

Рядом с конкурсной группой размещена кнопка «Создать предложение», при нажатии на которую осуществляется переход на форму создания предложения (см. п. 3.1.1). Кнопка «Создать предложение» не отображается на краткой карточке конкурсной группы с видом мест «Целевая детализированная квота» в случае отсутствия детализации на компанию пользователя или детализации на «Иных заказчиков».

В случае отсутствия актуальных конкурсных групп, удовлетворяющих выбранным критериям поиска, на странице отображается соответствующая информация (рисунок 42).

При нажатии на название конкурсной группы осуществляется переход в карточку данной конкурсной группы (см. п. 2.2).

| Предложения целевого<br>обучения               | Конкурсные группы                                                                                                    |
|------------------------------------------------|----------------------------------------------------------------------------------------------------|
| Мои предложения                                |                                                                                                    |
| Заявки на обучение                             | Тюиск конкурсной группы ү Скрыть фильтры                                                                                                    |
| Договоры                                       | Направление подготовки Учебное заведение                                                                                                    |
| Конкурсные группы                              | Выберите значение                                                                                                    |
| О целевом обучении<br>Часто задаваемые вопросы | Регион обучения Профиль образовательной программы                                                                                                    |
|                                                | Выберите значение  Поиск                                                                                                    |
|                                                | Уровень образовательной программы Форма обучения                                                                                                    |
|                                                | Выберите значение                                                                                                    |
|                                                | Вид мест                                                                                                    |
|                                                | Выберите значение                                                                                                    |
|                                                | Всего: 48 Узнать больше про квоть                                                                                                    |
|                                                | Целевая квота Для поступающих на второе высшее образование в области искусств                                                                          |
|                                                | Только для граждан РФ                                                                                                    |
|                                                | Начало мероприятия по Мок 12.06.24. 12:00 (GMT +3)                                                                                                    |
|                                                | процессов водного транспорта                                                                                                    |
|                                                | Направления подготовки УГСН: Химическое машиностроение                                                                                                 |
|                                                | Алтайский край • НИУ Высшая школа экономики • Бакалавриат • Очное обучение                                                                             |
|                                                | ооразовательная программа: инженерная химия<br>Профиль: Химическое машиностроение                                                                      |
|                                                | Дополнительные параметры: Химическое машиностроение                                                                                                    |
|                                                | Квота распределена на: Общество с ограниченной ответственностью "Нефтехим"<br>Количество мест: 15                                                      |
|                                                | Создать предложение                                                                                                    |
|                                                |                                                                                                    |
|                                                | рыз жыла<br>Алтайский край<br>☐ НИУ Высшая школа экономики<br>♀ Бакалавриат • Очная<br>Дата начала приёма:12:06:24. 12:00 (GMT +3) Создать предложение |
|                                                | Инженерно-экономическое обеспечение технологий и бизнес-                                                                                               |
|                                                | процессов водного транспорта                                                                                                    |
|                                                | Совмещенная квота (осооая, отдельная, целевая)<br>Алтайский край                                                                                       |
|                                                | іни ниу Высшая школа экономики                                                                                                    |
|                                                | бакалавриат - Очная<br>Количество мест по квоте: 15                                                                                                    |
|                                                | Дата начала приёма: 12.06.24. 12:00 (СМТ +3) Создать предложение                                                                                       |
|                                                |                                                                                                    |
|                                                | Инженерно-экономическое обеспечение технологий и бизнес-                                                                                               |
|                                                | процессов водного транспорта<br>Совмещённая квота (особая, целевая)                                                                                    |
|                                                | Алтайский край                                                                                                    |
|                                                | НИУ Высшая школа экономики                                                                                                    |
|                                                | 💓 Бакалавриат • Очная<br>Количество мест по квоте: 15                                                                                                  |
|                                                | Дата начала приёма: 12.06.24. 12:00 (GMT +3) Создать предложение                                                                                       |
|                                                |                                                                                                    |
|                                                | Инженерно-экономическое обеспечение технологий и бизнес-<br>процессов водного транспорта<br>Совмещённая квота (отдельная, целевая)                     |
|                                                | Алтайский край                                                                                                    |
|                                                | іш НИУ Высшая школа экономики № Бахалавикат • Оциал                                                                                                    |
|                                                | 😪 ралаларулат - Очлан<br>Количество мест по квоте: 15                                                                                                  |
|                                                | Дата начала приёма: 12.06.24. 12:00 (GMT +3) Создать предложение                                                                                       |
|                                                |                                                                                                    |

Рисунок 43 – Результат поиска

# 2.1.2 Вкладка «Детализированные квоты»

Вкладка «Детализированные квоты» содержит идентичный набор элементов, описанный во вкладке «Все конкурсные группы», однако, включает информацию только о конкурсных группах компании пользователя, работающего в Системе.

# 2.2 Карточка конкурсной группы

Карточка конкурсной группы содержит (рисунок 44):

– кнопку «Вернуться к конкурсным группам» – при нажатии на кнопку осуществляется переход на страницу «Конкурсные группы» (рисунок 39);

– название конкурсной группы;

– основной блок, расположенный слева, включающий следующие сведения о конкурсной группе:

– дополнительные признаки (при наличии):

- «Конкурс для иностранных граждан»;
- «Только для граждан РФ»;
- «Для поступающих на второе высшее образование в области искусств»;
- «Наличие предварительных прослушиваний (туров)»;
- «Необходимость медицинского осмотра»;
- «Только для высшего образования»;
- «Только для среднего профессионального образования»;
- вид мест;
- этап приема;
- информация о распределении квоты (при наличии);
- уровень образования;
- требуемый уровень общего образования;
- направление подготовки;
- профиль образовательной программы (отображается множество значений (при наличии));
- образовательная программа (отображается множество значений (при наличии));
- форма обучения;
- форма оплаты;
- количество мест;
- вступительные испытания;
- число ДВИ творческой и (или) профессиональной направленности;
- число ДВИ профильной направленности;
- требование справки;
- дата окончания приема согласий;
- дополнительные параметры (отображается множество значений (при наличии));
- направление подготовки УГСН (отображается множество значений (при наличии));
- бюджет;
- начало мероприятия по Мск;
- окончание мероприятия по Мск,

– дополнительный блок, расположенный справа, включающий краткую информацию об учебном заведении:

- наименование учебного заведения;
- регион обучения;
- ОГРН;
- ИНН;
- КПП;
- наименование головной организации для образовательной организации (при наличии);
- учредитель;
- кнопку «Создать предложение» при нажатии на кнопку осуществляется переход на форму создания предложения (см. п. 3.1.1) (кнопка «Создать предложение» не отображается на карточке конкурсной группы с видом мест «Целевая детализированная квота» в случае отсутствия детализации на компанию пользователя или детализации на «Иных заказчиков»).

| Вернуться к конкурсным группам                                       |                                                                                                    |                                                                                                    |
|----------------------------------------------------------------------|----------------------------------------------------------------------------------------------------|----------------------------------------------------------------------------------------------------|
| тиническая медици                                                    | на                                                                                                    |                                                                                                    |
| Необходимость медицинского осмотра<br>Только для высшего образования | Конкурс для иностранных граждан                                                                                               | Пятигорский медико-<br>фармацевтический институт —<br>филиал фелерального                            |
| Вид мест:                                                            | Целевая детализированная квота                                                                                                | государственного бюджетного образовательного учреждения                                              |
| Этап приёма:                                                         | Основной приём                                                                                                    | высшего образования<br>«Волгоградский                                                                |
| Квота распределена на:                                               | Общество с ограниченной ответственностью<br>"Нефтехим", Общество с ограниченной<br>ответственностью "Василек", иные заказчики | государственный медицинский<br>университет» Министерства<br>здравоохранения Российской               |
| Уровень образования:                                                 | Специалитет                                                                                                    | Федерации                                                                                            |
| Направление подготовки:                                              | 3.31.00.00 Клиническая медицина                                                                                               | ОГРН: 1111111111                                                                                     |
| Профиль образовательной<br>программы:                                | Врач-лечебник                                                                                                    | инн: 111111111<br>кпп: 111111111                                                                     |
| Образовательная программа:                                           | Лечебное дело                                                                                                    | Головная организация: Федеральное<br>государственное бюджетное<br>образовательное учреждение высшего |
| Форма обучения:                                                      | Очное обучение                                                                                                    | образования «Волгоградский<br>государственный медицинский                                            |
| Количество мест:                                                     | 25                                                                                                    | университет» Министерства<br>здравоохранения Российской                                              |
| Дополнительные параметры:                                            | Лечебное дело для иностранных граждан                                                                                         | Федерации                                                                                            |
| Направления подготовки УГСН:                                         | 3.31.05.01 Лечебное дело                                                                                                    | Учредитель: Минздрав России                                                                          |
| Бюджет:                                                              | За счет средств федерального бюджета                                                                                          |                                                                                                    |
| Начало мероприятия по Мск:                                           | 12.05.2024 (GMT +3)                                                                                                    | Создать предложение                                                                                  |
| Overside Monorphysics to Move                                        | 12 06 2024 (CMT+7)                                                                                                    |                                                                                                    |

# Рисунок 44 – Карточка конкурсной группы

### 2.3 Предложения целевого обучения

Под предложением целевого обучения понимается предложение заказчика целевого обучения о заключении договора о целевом обучении (далее – предложение).

На странице «Предложения целевого обучения» размещены все актуальные предложения.

Страница содержит (рисунок 45):

– кнопку «Создать предложение» – при нажатии на кнопку осуществляется переход на форму создания предложения (см. п. 3.1.1);

– блок «Поиск предложений»;

- счетчик предложений;

– блок со списком актуальных предложений;

– область навигации, позволяющую перемещаться между страницами с актуальными предложениями.

В случае отсутствия актуальных предложений на странице отображается соответствующая информация (рисунок 34).

| Предложения целевого                           | Предложения целевого обучения Создать предле                                                                         |
|------------------------------------------------|----------------------------------------------------------------------------------------------------|
| Мои предложения                                | ·                                                                                                    |
| Заявки на обучение                             | Поиск предложений Сбросить фильтры                                                                                   |
| Договоры                                       | Поиск по номеру предложения Профиль образовательной программы                                                        |
| Конкурсные группы                              | 21422445 Q Поздний хайдеггер                                                                                         |
| О целевом обучении<br>Часто задаваемые вопросы | Направление подготовки Учебное заведение                                                                             |
|                                                | Направление подготовки (4) • НИУ Высшая школа экономики                                                              |
|                                                | Уровень образовательной программы Регион трудоустройства                                                             |
|                                                | Аспирантура                                                                                                    |
|                                                | Форма обучения     заказчик целевого обучения     Очная     ООО Моя компания                                         |
|                                                | Предложения с истекшим сроком действия Тип предложения                                                               |
|                                                | Bce                                                                                                    |
|                                                | О По квоте                                                                                                    |
|                                                | Для студентов, находящихся в процессе                                                                                |
|                                                | ооучиния                                                                                                    |
|                                                | Всего предложений: 260                                                                                               |
|                                                | Предложение № 21422445                                                                                               |
|                                                | Менеджмент                                                                                                    |
|                                                | Информатика и Бизнес                                                                                                 |
|                                                | ООО Альфа-банк                                                                                                    |
|                                                | Москва, благовещенский район, ул. Лисицкая. д.2                                                                      |
|                                                | 😽 Бакалавриат • Очная                                                                                                |
|                                                | Приём заявок до: 02.05.2024<br>Подано заявок: 10 Внести зая                                                          |
|                                                |                                                                                                    |
|                                                | Предложение № 2/422445<br>Бизнес-информатика                                                                         |
|                                                | Информатика и бизнес                                                                                                 |
|                                                | ООО ВТБ                                                                                                    |
|                                                | Санкт-Петербург                                                                                                    |
|                                                | Санкт-петероургскии государственный университет Бакалавриат • Очно-заочная • Информатика в экономике                 |
|                                                | Приём заявок до: 02.05.2024<br>Подано заявок: 10                                                                     |
|                                                |                                                                                                    |
|                                                | Предложение № 21422445                                                                                               |
|                                                | монтаж, наладка и эксплуатация электрооворудования промышленных и гражданских зданий                                 |
|                                                | Беэ хвоты<br>ЗАО Ностраламус                                                                                         |
|                                                | Алтайский край                                                                                                    |
|                                                | ГБПОУ "Бурятский Республиканский индустриальный техникум" (ГБПОУ БРИТ)                                               |
|                                                | Среднее професиональное • Очная<br>Приби заявок до: 02.05.2024                                                       |
|                                                | Подано заявоя: 10                                                                                                    |
|                                                | Предложение № 21422445                                                                                               |
|                                                | Монтаж, наладка и эксплуатация электрооборудования                                                                   |
|                                                | По квоте                                                                                                    |
|                                                | ЗАО Нострадамус<br>Алтайский коай                                                                                    |
|                                                | ■ ГБПОУ "Бурятский Республиканский индустриальный Православно-будистский<br>по по по по по по по по по по по по по п |
|                                                | Среднее професиональное • Очная                                                                                      |
|                                                | Приём заявож до: 02.05.2024<br>Подано заявою: 10                                                                     |
|                                                |                                                                                                    |
|                                                | Предложение № 2/422445                                                                                               |
|                                                | Покаоте                                                                                                    |
|                                                | ООО Моя компания                                                                                                    |
|                                                | точная<br>НИУ Высшая школа экономики                                                                                 |
|                                                | 😪 Аспирантура - Очная                                                                                                |
|                                                | Приём заявок до: 02.05.2024<br>Подано заявок: 10                                                                     |
|                                                |                                                                                                    |
|                                                | Предложение № 21422445<br>Философия                                                                                  |
|                                                | По квоте                                                                                                    |
|                                                | ООО Моя компания Москва                                                                                              |
|                                                | НИУ Высшая школа экономики                                                                                           |
|                                                | 😪 Аспирантура • Очная                                                                                                |
|                                                | - уличен ининала (20. 52.55.25.25.29)<br>Подано заявок:10                                                            |
|                                                |                                                                                                    |

Рисунок 45 – Страница «Предложения целевого обучения»

По умолчанию в блоке «Поиск предложений» отображены следующие поля для отбора предложений (рисунок 46):

– «Поиск по номеру предложения» – поисковая строка. После ввода запроса следует нажать на кнопку **Q**;

– «Профиль образовательной программы» – поисковая строка. После ввода запроса следует нажать на кнопку **Q**.

| Поиск предложений           | Сбросить фильтры                  |
|-----------------------------|-----------------------------------|
| Поиск по номеру предложения | Профиль образовательной программы |
| 21422445                    | Поздний хайдеггер                 |

### Рисунок 46 – Блок «Поиск предложений»

При нажатии на кнопку «Все фильтры» на странице отображаются дополнительные поля для отбора предложений по следующим параметрам (рисунок 47):

- «Направление подготовки» следует выбрать значение из выпадающего списка;
- «Учебное заведение» следует выбрать значение из выпадающего списка;
- «Уровень образования» следует выбрать значение из выпадающего списка;
- «Форма обучения» следует выбрать значение из выпадающего списка;
- «Регион трудоустройства» следует выбрать значение из выпадающего списка;
- «Заказчик целевого обучения» следует выбрать значение из выпадающего списка;
- переключатель «Предложения с истекшим сроком действия»;
- «Тип предложения» содержит радиобаттоны:
  - «Bce»;
  - «По квоте»;
  - «Без квоты»;
  - «Для студентов в процессе обучения».

Примечание – Во всех полях фильтров кроме «Тип предложения» доступен выбор нескольких значений из выпадающего списка.

| Поиск предложений                      | Сбросить фильтры                                 |  |
|----------------------------------------|--------------------------------------------------|--|
| Поиск по номеру предложения            | Профиль образовательной программы                |  |
| 21422445                               | Поздний хайдеггер                                |  |
| Направление подготовки                 | Учебное заведение                                |  |
| Направление подготовки (4) 🔹           | НИУ Высшая школа экономики                       |  |
| Уровень образовательной программы      | Регион трудоустройства                           |  |
| Аспирантура                            | Г. Москва 🔹                                      |  |
| Форма обучения                         | Заказчик целевого обучения                       |  |
| Очная                                  | ООО Моя компания                                 |  |
| Предложения с истекшим сроком действия | Тип предложения                                  |  |
|                                        | • Bce                                            |  |
|                                        | 🔘 По квоте                                       |  |
|                                        | ○ Не по квоте                                    |  |
|                                        | О Для студентов, находящихся в процессе обучения |  |

### Рисунок 47 – Блок «Поиск предложений»

После заполнения полей осуществляется поиск предложений по выбранным критериям.

Скрыть дополнительные поля фильтрации можно при помощи кнопки «Скрыть фильтры», при этом выбранные фильтры будут отображены на странице в виде тегов (рисунок 48).

Для сброса настроек поиска следует нажать на кнопку «Сбросить фильтры».

Результат поиска отображается в виде списка с краткой информацией о каждом из отобранных предложений (рисунок 48):

- логотип компании-заказчика;
- номер предложения;
- направление подготовки является названием предложения;
- профиль образовательной программы;
- вид мест;
- наименование заказчика целевого обучения;
- регион трудоустройства;
- наименование учебного заведения;
- уровень образования;
- форма обучения;
- образовательная программа;

45

- дата окончания приема заявок;
- количество поданных заявок на данное предложение.

| Предложения целевого                           | Предложения целевого обучения                                                                          |
|------------------------------------------------|----------------------------------------------------------------------------------------------------|
| Мои предложения                                |                                                                                                    |
| Заявки на обучение                             | Поиск предложений Сбросить фильтры                                                                     |
| Договоры                                       | Поиск по номеру предложения Профиль образовательной программы                                          |
| Конкурсные группы                              | 21422445 О Поздний хайдеггер Q                                                                         |
| О целевом обучении<br>Часто задаваемые вопросы | Направление подготовки Учебное заведение                                                               |
|                                                | Направление подготовки (4) • НИУ Высшая школа экономики •                                              |
|                                                | Уровень образовательной программы Регион трудоустройства                                               |
|                                                | Аспирантура • Г. Москва •                                                                              |
|                                                | Форма обучения Заказчик целевого обучения                                                              |
|                                                |                                                                                                    |
|                                                | предложения с иссемани сроком денствия     пл предложения     в Все                                    |
|                                                | О По квоте                                                                                             |
|                                                | <ul> <li>Не по квоте</li> <li>Для студентов, находящихся в процессе</li> </ul>                         |
|                                                | обучения                                                                                               |
|                                                | Всего предложений: 260                                                                                 |
|                                                |                                                                                                    |
|                                                | А А А А А А А А А А А А А А А А А А А                                                                  |
|                                                | Информатика и бизнес                                                                                   |
|                                                | ООО Альфа-банк                                                                                         |
|                                                | Москва, благовещенский район, ул. Лисицкая. д.2                                                        |
|                                                | Ⅲ НИУ Высшая школа экономики 중акалавриат • Очная                                                       |
|                                                | Приём заявах до: 02.05.2024 Внести заявку                                                              |
|                                                | Подано заявок 10                                                                                       |
|                                                | Предложение № 21422445                                                                                 |
|                                                | Бизнес-информатика А                                                                                   |
|                                                | Для студентов в процессе обучения                                                                      |
|                                                | ООО ВТБ<br>Санкт-Петербург                                                                             |
|                                                | Санкт-Петербургский Государственный университет                                                        |
|                                                | 🞯 Бакалавриат • Очно-заочная • Информатика в экономике                                                 |
|                                                | Прием завон до 02.05.2024<br>Подано заявок 10                                                          |
|                                                |                                                                                                    |
|                                                | Продилитити на сладоча<br>Монтаж, наладка и эксплуатация электрооборудования                           |
|                                                | промышленных и гражданских зданий                                                                      |
|                                                | ЗАО Нострадамус                                                                                        |
|                                                | Алтайский край                                                                                         |
|                                                | ПБПОУ "Бурятский Республиканский индустриальный техникум" (ГБПОУ БРИТ) Среднее професиональное • Очная |
|                                                | Приби заквои до 02.05.2024                                                                             |
|                                                | подано занкок ю                                                                                        |
|                                                | Предложение № 21422445                                                                                 |
|                                                | Монтаж, наладка и эксплуатация электрооборудования промышленных и гражданских зданий                   |
|                                                |                                                                                                    |
|                                                | эло пострадамус<br>Алтайский край                                                                      |
|                                                | ГБПОУ "Бурятский Республиканский индустриальный Православно-будистский<br>техникум" (ГБПОУ БРИТ)       |
|                                                | Ореднее професиональное • Очная                                                                        |
|                                                | Прибм заявок до 02.05.2024<br>Подано заявок 10                                                         |
|                                                |                                                                                                    |
|                                                | Предложение № 21422445                                                                                 |
|                                                | По квоте                                                                                               |
|                                                | ООО Моя компания                                                                                       |
|                                                | П НИУ Высшая школа экономики                                                                           |
|                                                | 😪 Аспирантура - Очная                                                                                  |
|                                                | Приём заявон до: 02.05.2024<br>Подано заявок: 10                                                       |
|                                                |                                                                                                    |
|                                                | Предложение № 23422445<br>Философия                                                                    |
|                                                | По квоте                                                                                               |
|                                                | ООО Моя компания                                                                                       |
|                                                | тольява 🏦 НИУ Высшая школа экономики                                                                   |
|                                                | 🞯 Аспирантура - Очная                                                                                  |
|                                                | Приём заяван да: 02.05.2024<br>Подано заявок:10                                                        |
|                                                |                                                                                                    |

Рисунок 48 – Результат поиска

При нажатии на название предложения осуществляется переход в карточку данного предложения (см. п. 2.4).

В случае отсутствия актуальных предложений, удовлетворяющих выбранным критериям поиска, на странице отображается соответствующая информация (рисунок 49).

| Предложения целевого<br>обучения               | Предложения целевого обу                                                                 | УЧЕНИЯ Создать предложен          |
|------------------------------------------------|------------------------------------------------------------------------------------------|-----------------------------------|
| Мои предложения                                |                                                                                          |                                   |
| Заявки на обучение                             | Поиск предложений                                                                        | Сбросить фильтры                  |
| Договоры                                       | Направление подготовки                                                                   | Профиль образовательной программы |
| Конкурсные группы                              | Направление подготовки (4)                                                               | Поздний хайдеггер                 |
| О целевом обучении<br>Часто задаваемые вопросы | Аспирантура × Очная × г. Москва × ОС<br>Для студентов, находящихся в процессе обучения × | ОО Моя компания ×                 |

# Рисунок 49 – Результаты поиска

### 2.4 Просмотр предложения

Карточка предложения содержит (рисунок 50):

– ссылку «Вернуться к списку предложений» – при нажатии на ссылку осуществляется возврат на страницу «Предложения целевого обучения»;

- название предложения;
- вкладки:
  - «Образование»;
  - «Место работы»;
  - «Условия и требования»;
  - «Контакты».

Сведения, размещенные на выбранной вкладке, отображаются в основном блоке, расположенном слева.

Дополнительный блок, расположенный справа, включает краткую информацию о предложении:

- наименование заказчика;
- логотип компании-заказчика;
- вид мест;
- номер предложения;
- планируемое количество договоров;
- количество поданных заявок;
- дата окончания приема заявок;
- дата создания предложения.

| <b>целевое обучение</b>                  |                                                          |                                                          |
|------------------------------------------|----------------------------------------------------------|----------------------------------------------------------|
| Вернуться к списку предложений           |                                                          |                                                          |
| илософия                                 |                                                          |                                                          |
| разование Место работы Условия           | и требования Контакты                                    |                                                          |
|                                          |                                                          |                                                          |
| Для поступающих на второе высшее образо  | вание в области искусств Только для граждан РФ           | АО "НПФ Ростех"                                          |
| Только для высшего образования           |                                                          | <b>L</b> J                                               |
| Образование                              |                                                          | LJ                                                       |
| Учебное завеление:                       | НИХ ВШЭ Филиал Санкт-Петербург                           | Ростех                                                   |
|                                          |                                                          | По квоте                                                 |
|                                          |                                                          | Планируемое количество договоров: 16                     |
| уровень образования:                     | Бакалавр                                                 | Подано заявок: 10                                        |
| гребуемыи уровень общего<br>образования: | -                                                        | Заявки принимаются до: 12.06.2024<br>Создано: 02.05.2024 |
| Направление подготовки:                  | 13.12.43. Философия                                      |                                                          |
| Образовательная программа:               | Европейская философия<br>Позднее творчество Достоевского |                                                          |
| Профиль образовательной<br>программы:    | Профиль первый<br>Профиль второй                         |                                                          |
| Форма обучения:                          | Очная                                                    |                                                          |
| Год завершения обучения:                 | 2025                                                     |                                                          |
| Требование к аккредитации:               |                                                          |                                                          |
| Требование к диссертации:                | -                                                        |                                                          |
| Вид мест:                                | -                                                        |                                                          |
| Количество мест:                         | -                                                        |                                                          |
| Этап приема:                             | -                                                        |                                                          |
| Начало мероприятия по Мск:               | 19.02.2025 14:29                                         |                                                          |
| Окончание мероприятия по Мск:            | 19.02.2025 14:29                                         |                                                          |
| Наименование бюджета:                    | Федеральный бюджет                                       |                                                          |
| Направления подготовки УГСН:             | 05.52.18 Биология                                        |                                                          |
| Предыдущий уровень<br>образования:       | Только для высшего образования                           |                                                          |
| Квота распределена на:                   | АО "НПФ Ростех", ООО "Василек"                           |                                                          |
| Дополнительные параметры:                | Футбол                                                   |                                                          |

# Рисунок 50 – Карточка предложения

Вкладка «Образование» содержит следующие сведения (рисунок 50):

- учебное заведение;
- головная организация;
- уровень образования;
- требуемый уровень общего образования;
- направление подготовки;
- образовательная программа;
- профиль образовательной программы;
- форма обучения;

– год завершения обучения (поле отображается в карточке предложения, адресованного гражданам, находящимся в процессе обучения);

– гражданин должен представить диссертацию на соискание ученой степени кандидата наук к защите в установленный срок получения образования по программе подготовки научных и научно-педагогических кадров в аспирантуре (поле отображается в предложении, адресованном гражданам, поступающим в пределах установленной квоты и поступающим без квоты, по уровню образовательной программы «Аспирантура»);

– необходима государственная аккредитация образовательной программы, которую должен освоить гражданин (поле отображается в предложении, адресованном гражданам, находящимся в процессе обучения, по любому уровню образовательной программы, за исключением варианта «Аспирантура»)

- вид мест;
- количество мест
- этап приема
- начало мероприятия по Мск;
- окончание мероприятия по Мск»,

– дополнительные характеристики (при наличии): «Конкурс для иностранных граждан», «Только для граждан РФ», «Для поступающих на второе высшее образование в области искусств», «Наличие предварительных прослушиваний (туров)», «Необходимость медицинского осмотра», «Только для высшего образования», «Только для среднего профессионального образования»;

- дополнительные параметры;
- направление подготовки УГСН;
- бюджет;
- квота распределена на;

Вкладка «Место работы» содержит сведения о трудовой деятельности (рисунок 51):

– работодатель – в поле отображаются сведения о работодателе (один из вариантов):

- наименование работодателя;
- профиль деятельности организации;
- трудовые функции;
- место расположения;
- основной вид экономической деятельности;
- срок трудовой деятельности после обучения.

| Целевое обуче                                 | ние                     |                                                                                          |
|-----------------------------------------------|-------------------------|------------------------------------------------------------------------------------------|
| К Вернуться к списку предложений              |                         |                                                                                          |
| Философия                                     |                         |                                                                                          |
| Образование Место работы Услови               | я и требования Контакты |                                                                                          |
| О трудовой деятельности                       |                         | ΑΟ "ΗΠΦ Ροςτεχ"                                                                          |
| Работодатель:                                 | ООО Моя компания        | 57                                                                                       |
| Место расположения:                           | г. Санкт-Петербург      |                                                                                          |
| Основной вид экономической<br>деятельности:   | Торговое предприятие    | По квоте                                                                                 |
| Срок трудовой деятельности<br>после обучения: | 3 года 4 месяца         | Номер предложения: 21456723<br>Планируемое количество договоров: 16<br>Подано заявок: 10 |
|                                               |                         | Заявки принимаются до: 12.06.2024<br>Создано: 02.05.2024                                 |

# Рисунок 51 – Вкладка «Место работы»

Вкладка «Условия и требования» включает блоки (рисунок 52):

- «Условия трудовой деятельности», содержащий:
  - условия осуществления трудовой деятельности;
  - условия изменения места трудовой деятельности;
  - условия оплаты труда;
  - иные условия трудовой деятельности;
- «Требования к кандидатам», содержащий:
  - требования к успеваемости;
  - гражданин должен проживать на территории закрытого административнотерриториального образования;
  - иные требования в отношении допуска гражданина к осуществлению трудовой деятельности:
  - ссылка на объявление о проведении конкурса, размещенное в информационнотелекоммуникационной сети «Интернет»;
  - срок проведения конкурса на заключение договора о целевом обучении;
  - ссылки на информацию о проведении профориентационных мероприятий;
  - требование в части допуска к сведениям, составляющим государственную тайну, для осуществления трудовой деятельности в соответствии с договором о целевом обучении;
  - требование в части отсутствия у гражданина медицинских противопоказаний к осуществлению трудовой деятельности в соответствии с договором о целевом обучении (перечень медицинских противопоказаний и (или) характеристика трудовой деятельности);
  - требования, установленные нормативными правовыми актами, определяющими особенности заключения договора о целевом обучении, который включает в себя обязательство гражданина, заключившего договор о целевом обучении, по прохождению государственной службы или муниципальной службы после

50

завершения обучения (в том числе требование о необходимости прохождения гражданином конкурса на заключение договора о целевом обучении);

- предложение адресовано гражданам, уже имеющим договор о целевом обучении с текущим заказчиком;
- предшествующий уровень образования;
- «Меры поддержки», содержащий:
  - меры поддержки в период обучения;
  - меры социальной поддержки в период трудовой деятельности, установленные законодательством;
  - меры социальной поддержки в период трудовой деятельности, установленные работодателем;
  - сокращение мер поддержки при невыполнении требований к успеваемости;
  - условия восстановления мер поддержки при возобновлении выполнения требований к успеваемости;

- «Ответственность за неисполнение требований договора»;

- «Условия прохождения практической подготовки», содержащий:

- вид практики;
- тип практики;
- дисциплины или модули проведения практической подготовки;

– «Сведения о необходимости освоения дополнительной образовательной программы».

# 11

| Вернуться к списку предложе                                                                                     | ний                                                                                                    |                                                           |
|----------------------------------------------------------------------------------------------------|----------------------------------------------------------------------------------------------------|-----------------------------------------------------------|
| Рилософия                                                                                                    |                                                                                                    |                                                           |
| блазорацие Место паботы                                                                                         |                                                                                                    |                                                           |
| meero puorta                                                                                                    | Tomaria                                                                                                    |                                                           |
| Условия трудовой де                                                                                             | аятельности                                                                                                    | АО "НПФ Ростех"                                           |
| Условия осуществления                                                                                           | а трудовой деятельности                                                                                                    | <b>L</b> J                                                |
| Полный рабочий день (сме                                                                                        | на,неделя)                                                                                                    |                                                           |
| Условия изменения мес                                                                                           | ста трудовой деятельности                                                                                                    | Поквоте                                                   |
| Место трудовой деятельно                                                                                        | сти может быть изменено в случае возникновения                                                                                                    | Номер предложения: 21456723                               |
| военного положения на тер<br>трудовой деятельности.                                                             | рритории проведения                                                                                                    | Планируемое количество договоров: 16<br>Подано заявок: 10 |
| Условия оплаты труда                                                                                            |                                                                                                    | Заявки принимаются до: 12.06.2024                         |
| Минимальный уровень опл                                                                                         | паты труда 55 000 рублей.                                                                                                    |                                                           |
| Ежегодная премия за высл<br>Премия за своевременное                                                             | угу лет<br>возвращение на вахту 2000 руб.                                                                                                    |                                                           |
| Иные условия трудовой                                                                                           | пеательности                                                                                                    |                                                           |
| Проживание в комфортабе                                                                                         | льном вахтовом поселке.                                                                                                    |                                                           |
| Трехразовое питание в сто.<br>Обеспечение СИЗ                                                                   | ловой.                                                                                                    |                                                           |
| Компенсация проезда, мед                                                                                        | ицинского осмотра.                                                                                                    |                                                           |
| Полностью белая стабильн                                                                                        | ая заработная плата.                                                                                                    |                                                           |
| Требования к канди                                                                                              | датам                                                                                                    |                                                           |
| Требования, предъявля                                                                                           | емые к кандидатам, в отношении допуска к                                                                                                    |                                                           |
| трудовой деятельности                                                                                           |                                                                                                    |                                                           |
| Медицинское заключение,<br>предварительного медици<br>приказом Минздрава Россі                                  | содержащее сведения о проведении обязательного<br>нского осмотра (обследования) в соответствии с<br>ии от 28 января 2021 г. N 29н.                                                       |                                                           |
| Требования к успеваем                                                                                           | ости и критерии их исполнения                                                                                                    |                                                           |
| Хорошая или отличная усп                                                                                        | еваемость.                                                                                                    |                                                           |
|                                                                                                    |                                                                                                    |                                                           |
| Меры поддержки                                                                                                  |                                                                                                    |                                                           |
| Меры поддержки в пер                                                                                            | иод обучения                                                                                                    |                                                           |
| Предоставление в пользов                                                                                        | ание жилого помещения в период целевого обучения.                                                                                                    |                                                           |
| Меры социальной подд<br>установленные законод                                                                   | ержки в период трудовой деятельности,<br>ательством                                                                                                    |                                                           |
| Обеспечение проживания                                                                                          |                                                                                                    |                                                           |
| Меры социальной подд<br>установленные работод                                                                   | ержки в период трудовой деятельности,<br>ателем                                                                                                    |                                                           |
| При приёме на работу вып<br>месячного должностного о                                                            | лачивается единовременное пособие в размере<br>клада (месячной тарифной ставки).                                                                                                    |                                                           |
| Сокращение мер подде<br>успеваемости                                                                            | ржки при невыполнении требований к                                                                                                    |                                                           |
| В случае неисполнения тре<br>поддержки приостанавлив                                                            | ебований к успеваемости, предоставление мер<br>аается до следующего аттестационного периода.                                                                                             |                                                           |
| Условия восстановлени<br>выполнения требовани                                                                   | я мер поддержки при возобновлении<br>й к успеваемости                                                                                                    |                                                           |
| При восстановлении требу<br>обучения возобновляются.                                                            | емого уровня успеваемости меры поддержки в период                                                                                                    |                                                           |
| Ответственность за н                                                                                            | неисполнение требований договора                                                                                                    |                                                           |
| За неисполнение или нена<br>Стороны несут ответственн<br>Федерации, в том числе в с<br>"Об образовании в Россий | длежащее исполнение своих обязательств по Договору<br>юсть в соответствии с законодательством Российской<br>соответствии с частью 6 статьи 71.1. Федерального закона<br>ской Федерации". |                                                           |
| Условия прохождени                                                                                              | ия практической подготовки                                                                                                    |                                                           |
| Вид практики:                                                                                                   | Производственная                                                                                                    |                                                           |
| Тип практики:                                                                                                   | Технологическая                                                                                                    |                                                           |
| В период прохождения пр<br>предоставлено индивидуа<br>(наставником)                                             | актической подготовки гражданину будет<br>льное сопровождение представителем работодателя                                                                                                |                                                           |
| Дисциплины или модул                                                                                            | и проведения практической подготовки                                                                                                    |                                                           |
| Теория механизмов и маши                                                                                        | ин технологии обработки                                                                                                    |                                                           |
| Сведения о необход<br>образовательной по                                                                        | имости освоения дополнительной<br>ограммы                                                                                                    |                                                           |
| После завершения обучен                                                                                         | ия, гражданин должен пройти курсы практической                                                                                                    |                                                           |

# Рисунок 52 – Вкладка «Условия и требования»

Вкладка «Контакты» содержит контакты лиц, ответственных за заключение договора (рисунок 53).

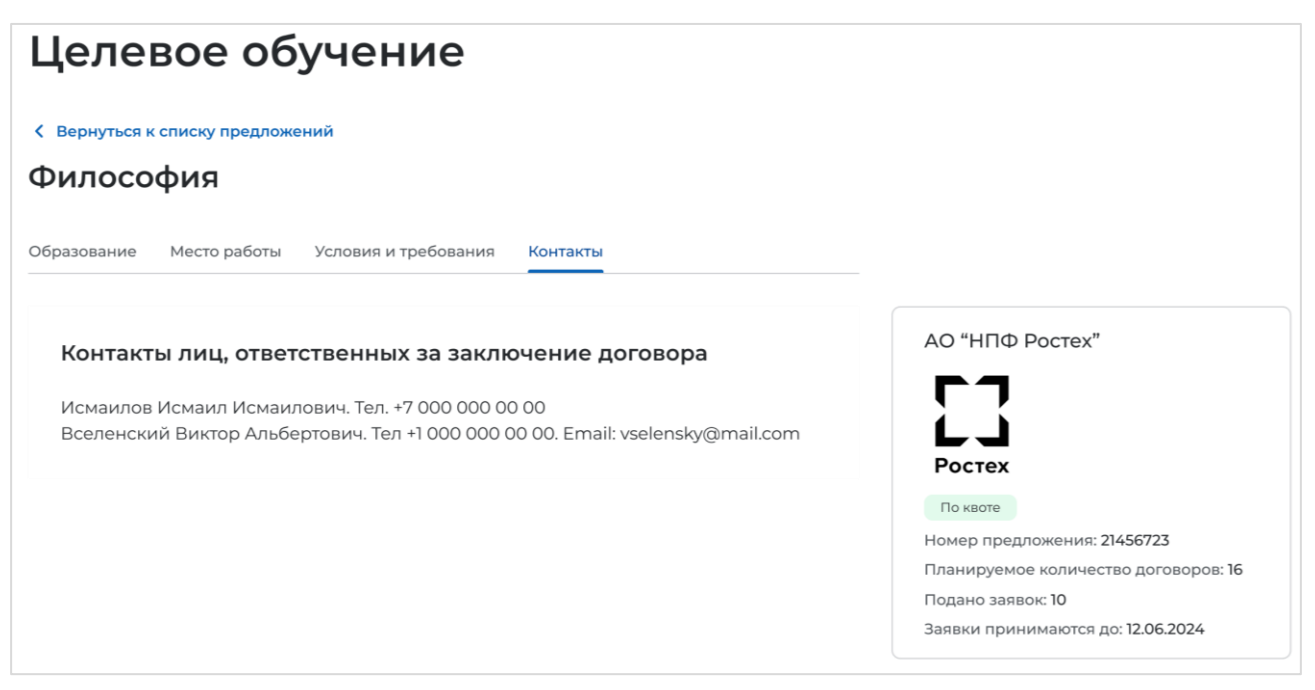

Рисунок 53 – Вкладка «Контакты»

# 3 ЦО для заказчиков

# 3.1 Предложения

# 3.1.1 Создание предложения

Переход на форму создания предложения осуществляется с помощью кнопки «Создать предложение», расположенной:

- на странице «Предложения целевого обучения» (рисунок 45);

- на странице «Мои предложения» (рисунок 84);

– в карточке конкурсной группы (рисунок 44).

Форма создания предложения содержит основной блок для внесения сведений о предложении, расположенный слева, и боковое меню, расположенное справа (рисунок 54).

Боковое меню обеспечивает переход между блоками создания предложения и включает следующие пункты (переход к блокам может оставляться в любом порядке):

- «Тип предложения»;
- «Информация по обучению»;
- «Требования к кандидатам»;
- «Сведения об осуществлении трудовой деятельности»;
- «Сведения о мерах поддержки»;
- «Дополнительная информация».

| ) > Мои предложения > Создание предложения по целевому обучению<br>Целевое обучение                                                                                                    |                                                                                  |  |  |
|----------------------------------------------------------------------------------------------------|----------------------------------------------------------------------------------|--|--|
| < Вернуться к моим предложениям<br>Создание предложения по целевому обучени                                                                                                    | ю                                                                                |  |  |
| Тип прелложения                                                                                                    | Тип предложения                                                                  |  |  |
| типпредложения                                                                                                    | Информация по обучению                                                           |  |  |
| Предложение адресовано гражданам *                                                                                                    | Требования к кандидатам                                                          |  |  |
| Поступающим в пределах установленной квоты<br>Предложение для абитуриентов - граждан, поступающих на обучение в<br>рамках отдельного конкурса (выделенные места в общем объеме<br>контрольных цифр приема за счет бюджетных ассигнований федерального<br>бюджета) | Сведения об осуществлении трудовой<br>деятельности<br>Сведения о мерах поддержки |  |  |
| Поступающим без квоты                                                                                                    | дополнительная информация                                                        |  |  |
| Предложение для абитуриентов - граждан, поступающих на обучение в<br>рамках общего конкурса. Такое предложение может быть сформировано по<br>любому направлению подготовик (специальности), по которому<br>осуществляется прием в текущем учебном году            |                                                                                  |  |  |
| Находящимся в процессе обучения                                                                                                    |                                                                                  |  |  |
| Предложение для студентов - граждан, уже обучающихся по<br>образовательным программам. Такие граждане смогут быстрее приступить<br>к трудовой деятельности                                                                                                    |                                                                                  |  |  |
| Выбрать конкурсную группу                                                                                                    |                                                                                  |  |  |
|                                                                                                    |                                                                                  |  |  |
|                                                                                                    |                                                                                  |  |  |

Рисунок 54 – Страница «Создание предложения по целевому обучению»

Далее для каждого типа предложения следует описание создания предложения.

# **3.1.1.1 Предложение** адресовано гражданам, поступающим в пределах установленной квоты

При выборе радиобаттона «Поступающим в пределах установленной квоты» на странице появляется ссылка «Выбрать конкурсную группу». При нажатии на ссылку открывается модальное окно, представленное на рисунке 55.

| Выбор конкурсной группь           | Ы |                                   | × |
|-----------------------------------|---|-----------------------------------|---|
| Направление подготовки            | • | Учебное заведение                 | - |
| Уровень образовательной программы | • | Профиль образовательной программы | Q |
| Форма обучения                    | • | Вид мест                          | • |
|                                   |   |                                   |   |
|                                   |   |                                   |   |

# Рисунок 55 – Модальное окно «Выбор конкурсной группы»

Поиск конкурсных групп осуществляется по следующим параметрам:

- «Направление подготовки» - следует выбрать значение из выпадающего списка;

- «Учебное заведение» - следует выбрать значение из выпадающего списка;

– «Уровень образовательной программы» – следует выбрать значение из выпадающего списка;

– «Профиль образовательной программы» – следует ввести значение в поисковую строку и нажать на кнопку **Q**;

- «Форма обучения» - следует выбрать значение из выпадающего списка;

- «Вид мест» - следует выбрать значение из выпадающего списка.

Результат поиска формируется в виде списка конкурсных групп (радиобаттоны). Для просмотра всего списка следует воспользоваться полосой прокрутки, расположенной справа.

После установления отметки рядом с требуемой конкурсной группой следует нажать на кнопку «Выбрать», для отмены действия и закрытия модального окна – кнопку «Отменить» (рисунок 56).

| 13.24.01. Философия                    | •                 | НИУ Высшая школа экономики                    |
|----------------------------------------|-------------------|-----------------------------------------------|
| Бакалавр                               | •                 | Поздний хайдеггер                             |
| Очная                                  | •                 | Целевая квота                                 |
| ) 13.24.01. Философия                  |                   |                                               |
| НИУ Высшая школа экономики • Бакал     | авр • Профиль об  | бразовательной программы: Поздний хайдеггер • |
| Образовательная программа: Немецкая    | философия • Очн   | ная • Целевая квота •                         |
| Квота распределена на: Общество с огра | аниченной ответст | венностью "Энергострой"                       |
| ) 13.24.01. Философия                  |                   |                                               |
| НИУ Высшая школа экономики • Бакал     | авр • Профиль об  | 5разовательной программы: Поздний хайдеггер • |
| Образовательная программа: Немецкая    | философия • Очн   | ная • Целевая квота •                         |
| Квота распределена на: Общество с огра | аниченной ответст | венностью "Энергострой"                       |
| 13.24.01. Философия                    |                   |                                               |
| НИУ Высшая школа экономики • Бакал     | авр • Профиль об  | Бразовательной программы: Поздний хайдеггер • |
| Образовательная программа: Немецкая    | философия • Очн   | ная • Целевая квота •                         |
| Квота распределена на: Общество с огра | аниченной ответст | венностью "Энергострой"                       |

# Рисунок 56 – Модальное окно «Выбор конкурсной группы»

Далее отображается форма создания предложения.

# Блок «Тип предложения»

Блок «Тип предложения» содержит (рисунок 57):

– Информацию о выбранной конкурсной группе с возможностью изменить конкурсную группу, нажав на кнопку «Изменить конкурсную группу»;

- сообщение, представленное на рисунке 58;

– поле «Дата окончания приема заявок по предложению» – выбор даты из календаря.

Рядом с полем расположена иконка <sup>(i)</sup>, при нажатии на которую откроется окно с подсказкой. Для предложений, которые адресованы гражданам, поступающим в пределах установленной квоты, поле предзаполнено сведениями из выбранной конкурсной группы;

– поле «Количество договоров по предложению». Рядом с полем расположена иконка <sup>(1)</sup>, при нажатии на которую откроется окно с подсказкой. Для предложений, которые адресованы гражданам, поступающим в пределах установленной квоты, значение в поле не должно превышать максимальное количество договоров по квоте (значение в поле «Максимум договоров по квоте»);

- поле «Контакты лиц, ответственных за заключение договора».

Примечание – Поля, отмеченные \*, являются обязательными для заполнения.

| <ul> <li>Поступающим в пределах установленной квоты         Предложение для абитуриентов - граждан, поступающих не обучение в рамках отдельного конкурсе         [выделение места в общем объеме контрольных цифо приема за счет бюджетных ассигнований         федерального бюджета)</li> <li>Поступающим без квоты         Предложение для абитуриентов - граждан, поступающих на обучение в рамках общего конкурса. Та         предложение для абитуриентов - граждан, поступающих на обучение в рамках общего конкурса. Та         предложение для абитуриентов - граждан, поступающих на обучение в рамках общего конкурса. Та         предложение для абитуриентов - граждан, поступающих на обучение в рамках общего конкурса. Та         предложение для процессе обучения         Предложение для процессе обучения         Предложение для студентов - граждан, рок обучающихся по образовательным программам. Такие         граждане смогут быстрее приступить к трудовой деятельности         Конкурсная группа         НИУ Высшая школа экономики         Бакалавр - Очная - 1324.01. Философия         Информация, внесенная при создании предложения, будет автоматически         перенесена в шаблон договора, заключаемого по данному предложению.         Ознакомиться с получившимся шаблоном договора можно будет после сохранения         предложения в виде черновика.         Отнеситесь ответственно к данному этапу. После публикации предложения         изменение шаблона договора невозможно!         Дата окончания приема заявок по предложению * ③         Выберите дату         Контчество договоров по предложению * ④<br/>Выберите дату         Контиство на ответственных за заключение договора *         Выберите текст         Контакты лиц, ответственных за заключение договора *         Выберите текст         Контакты лиц, ответственных за заключение соговора *         С         С         С</li></ul> | Предл            | южение адресовано гражданам *                                                                                                    |
|----------------------------------------------------------------------------------------------------|------------------|----------------------------------------------------------------------------------------------------|
| Предложение для абіктурнентов - граждан, поступающих на обучение в рамках отдельного кончурсс<br>[выделение нестз в общем объеме контрольных цифр приема за счет бюджетных ассигнований<br>федерального бюджета)<br>Предложение для абіктурнентов - граждан, поступающих на обучение в рамках общего кончурса. Та<br>предложение для абіктурнентов - граждан, поступающих на обучение в рамках общего кончурса. Та<br>предложение для абіктурнентов - граждан, поступающих на обучение в рамках общего кончурса. Та<br>предложение для абіктурнентов - граждан, поступающих на обучение в рамках общего кончурса. Та<br>предложение для абіктурнентов - граждан, поступающих на обучение в рамках общего кончурса. Та<br>предложение для вотуриентов - граждан, поступающих на обучение в рамках общего кончурса. Та<br>предложение для студентов - граждан, поступающих на обучение в рамках общего кончурса. Та<br>предложение для студентов - граждан, уже обучающихся по образовательным программам. Такие<br>граждане союзт быстрее приступить к трудовой деятальности<br>Конкурсная группа<br>НИУ Высшая школа экономики<br>Бакапавр • Очкая • 13.24.01. Философия<br>Изменить конкурсную группу<br>① Информация, внесенная при создании предложения, будет автоматически<br>перенесена в шаблон договора, заключаемого по данному предложению.<br>Ознакомиться с получившимся шаблоном договора можно будет после сохранения<br>предложения в виде черновика.<br>Отнеситесь ответственно к данному этапу. После публикации предложения<br>изменение шаблона договора невозможно!<br>Выберите дату<br>Количество договоров по предложению * ①<br>Выберите дату<br>Контакты лиц, ответственных За заключение договора *<br>В :=   С  С<br>Введите текст                                                                                                    | 0 По             | ступающим в пределах установленной квоты                                                                                                    |
| <ul> <li>Поступающим без квоты         Предложение для абитуриентов - граждан, поступающих на обучение в рамках общего конкурса. Тап предложение может быть сформировано по любоку направлению подготовки (специальности), по котороку осуществляется прием в текущем учебном году     </li> <li>Находящимся в процессе обучения         Предложение для сокупетия в текущем учебном году     </li> <li>Находящимся в процессе обучения         Предложение для сокупетия в текущем учебном году     </li> <li>Находящимся в процессе обучения         Предложение для структов в текущем учебном году     </li> <li>Находящимся в процессе обучения         Предложение для структов в текущем учебном году     </li> <li>Находящимся в процессе обучения         Предложения сокупахании предложения программам. Такие граждане сколут быстрее приступить к трудовой деятельности     </li> <li>Конкурсная группа         НИУ Высшая школа экономики         Бакалавра • Очная • 1324.01. Философия          Информация, внесенная при создании предложения, будет автоматически             перенесена в шаблон договора, заключаемого по данному предложению.          Ознакомиться с получившимся шаблоном договора можно будет после сохранения             предложения в виде черновика.          Отнеситесь ответственно к данному этапу. После публикации предложения          Информация приема заявок по предложению • • •            Дата окончания приема заявок по предложению • • •            Выберите дату           Количество договоров по предложению • • •           В ще • • • с           В ще • • • с           В ще • • с           В ще • • с     <td>Пр<br/>(вы<br/>фе)</td><td>едложение для абитуриентов - граждан, поступающих на обучение в рамках отдельного конкурса<br/>деленные места в общем объеме контрольных цифр приема за счет бюджетных ассигнований<br/>церального бюджета)</td></li></ul>                 | Пр<br>(вы<br>фе) | едложение для абитуриентов - граждан, поступающих на обучение в рамках отдельного конкурса<br>деленные места в общем объеме контрольных цифр приема за счет бюджетных ассигнований<br>церального бюджета)                                 |
| Предложение для збитрупентов - граждан, поступающих на обучение в рамках общего конкурса. Та предложение может быть сформировано по любоку направлению подготовии (специальности), по котороку осуществляется прими в текуцие учебном году  ○ Находящимся в процессе обучения Предложение для студентов - граждан, уже обучающихся по образовательным программам. Такие граждане смогут быстрее приступить к трудовой деятельности Конкурсная группа НИУ Высшая школа экономики Бакалавр + Онная + 1324.01. Философия Изменить конкурсную группу   ① Информация, внесенная при создании предложения, будет автоматически перенесена в шаблон договора, заключаемого по данному предложению.  Ознакомиться с получившимся шаблоном договора можно будет после сохранения предложения в виде черновика.  Отнеситесь ответственно к данному этапу. После публикации предложения изменение шаблона договора невозможно!  Дата окончания приема заявок по предложению * ③ Выберите дату Количество договоров по предложению * ④ Выберите дату Контакты лиц, ответственных за заключение договора *                                                                                                    | 💿 По             | ступающим без квоты                                                                                                    |
| <ul> <li>Находящимся в процессе обучения<br/>Предложение для студентов - граждан, уже обучающихся по образовательным программам. Такие<br/>граждане смогут быстрее приступить к трудовой деятельности</li> <li>Конкурсная группа<br/>НИУ Высшая школа экономики<br/>Бакалавр • Очная • 13:24:01. Философия</li> <li>Именить конкурсную группу</li> <li>Информация, внесенная при создании предложения, будет автоматически<br/>перенесена в шаблон договора, заключаемого по данному предложению.<br/>Ознакомиться с получившимся шаблоном договора можно будет после сохранения<br/>предложения в виде черновика.<br/>Отнеситесь ответственно к данному этапу. После публикации предложения<br/>изменение шаблона договора невозможно!</li> <li>Дата окончания приема заявок по предложению * </li> <li>Выберите дату</li> <li>Количество договоров по предложению * </li> <li>В = </li> <li>С</li> <li>Ведите текст</li> </ul>                                                                                                    | Пр<br>пре<br>кот | едложение для абитуриентов - граждан, поступающих на обучение в рамках общего конкурса. Так<br>дложение может быть сформировано по любому направлению подготовки (специальности), по<br>орому осуществляется прием в текущем учебном году |
| Предложение для студентов - граждан, уже обучающихся по образовательным программам. Такие граждане смогут быстрее приступить к трудовой деятельности КИНКУРСНАЯ ГРУППА НИУ Высшая школа экономики Бакалавр • Очная • 1324.01. Философия Изменить конкурсную группу  ① Информация, внесенная при создании предложения, будет автоматически перенесена в шаблон договора, заключаемого по данному предложению. Ознакомиться с получившимся шаблоном договора можно будет после сохранения предложения в виде черновика. Отнеситесь ответственно к данному этапу. После публикации предложения изменение шаблона договора невозможно! Дата окончания приема заявок по предложению * ③ Выберите дату Количество договоров по предложению * ④ Контакты лиц, ответственных за заключение договора * В := Э С Введите текст                                                                                                    | 🔿 На             | ходящимся в процессе обучения                                                                                                    |
| Конкурсная группа<br>НИУ Высшая школа экономики<br>Важалавр • Очная • 1324.01. Философия<br>Изменить конкурсную группу<br>① Информация, внесенная при создании предложения, будет автоматически<br>перенесена в шаблон договора, заключаемого по данному предложенике.<br>Ознакомиться с получившимся шаблоном договора можно будет после сохранения<br>предложения в виде черновика.<br>Отнеситесь ответственно к данному эталу. После публикации предложения<br>изменение шаблона договора невозможно!<br>Дата окончания приема заявок по предложению * ③<br>Выберите дату<br>Количество договоров по предложению * ④<br>Выберите дату<br>Контакты лиц, ответственных за заключение договора *<br>В = う ¢<br>Введите текст                                                                                                    | Пр<br>гра        | гдложение для студентов - граждан, уже обучающихся по образовательным программам. Такие<br>ждане смогут быстрее приступить к трудовой деятельности                                                                                        |
| НИУ Высшая школа экономики<br>Вакалавр + Очная + 1324.01. Философия<br>Изменить конкурсную группу                                                                                                    | Конку            | рсная группа                                                                                                    |
| Вакалавр • Очная • 1324.01, Философия<br>Изменить конкурсную группу                                                                                                    | ниу в            | ысшая школа экономики                                                                                                    |
| Изменить конкурсную группу<br>Информация, внесенная при создании предложения, будет автоматически<br>перенесена в шаблон договора, заключаемого по данному предложению.<br>Ознакомиться с получившимся шаблоном договора можно будет после сохранения<br>предложения в виде черновика.<br>Отнеситесь ответственно к данному этапу. После публикации предложения<br>изменение шаблона договора невозможно!<br>Дата окончания приема заявок по предложению * ③<br>Выберите дату<br>Количество договоров по предложению * ④<br>Контакты лиц, ответственных за заключение договора *<br>В := う ぐ<br>Введите текст                                                                                                    | Бакалав          | р • Очная • 13.24.01. Философия                                                                                                    |
| <ul> <li>Отнеренесена в шаблон договора, заключаемого по данному предложению.</li> <li>Ознакомиться с получившимся шаблоном договора можно будет после сохранения предложения в виде черновика.</li> <li>Отнеситесь ответственно к данному этапу. После публикации предложения изменение шаблона договора невозможно!</li> <li>Дата окончания приема заявок по предложению * <ul> <li>Ф</li> <li>Выберите дату</li> <li>Контакты лиц, ответственных за заключение договора *</li> <li>В := 5 с'</li> <li>Введите текст</li> <li>Ванамиться с текст</li> <li>Выберите текст</li> <li>Выберите текст</li> <li>Выберите текст</li> <li>Ванамиться с текст</li> <li>Выберите текст</li> <li>Выберите текст</li> <li>С</li> <li>Ванамиться с текст</li> <li>Выберите текст</li> <li>Выберите текст</li> <li>Ванамиться с текст</li> <li>Выберите текст</li> <li>Выберите текст</li> <li>Выберите текст</li> <li>Выберите текст</li> <li>Выберите текст</li> <li>Ванамиться с текст</li> <li>Ванамиться с текст<th>Ö</th><th>Иифолмания виасацияя пли создации прелложения булат автоматицаски</th></li></ul></li></ul>                                                                                                    | Ö                | Иифолмания виасацияя пли создации прелложения булат автоматицаски                                                                                                    |
| Ознакомиться с получившимся шаблоном договора можно будет после сохранения<br>предложения в виде черновика.<br>Отнеситесь ответственно к данному этапу. После публикации предложения<br>изменение шаблона договора невозможно!<br>Дата окончания приема заявок по предложению *<br>Выберите дату<br>Количество договоров по предложению *<br>Контакты лиц, ответственных за заключение договора *<br>В ≔ 5 с<br>Введите текст                                                                                                    | U                | перенесена в шаблон договора, заключаемого по данному предложению.                                                                                                    |
| Отнеситесь ответственно к данному этапу. После публикации предложения изменение шаблона договора невозможно!<br>Дата окончания приема заявок по предложению * ③<br>Выберите дату<br>Количество договоров по предложению * ④<br>Контакты лиц, ответственных За заключение договора *<br>В = 5 ¢<br>Введите текст                                                                                                    |                  | Ознакомиться с получившимся шаблоном договора можно будет после сохранения<br>препложения в виле черновика                                                                                                    |
| Отнеситесь ответственно к данному эталу. После публикации предложения<br>изменение шаблона договора невозможно!<br>Дата окончания приема заявок по предложению *<br>Выберите дату<br>Количество договоров по предложению *<br>Количество договоров по предложению *<br>Контакты лиц, ответственных за заключение договора *<br>В :=<br>*<br>С<br>Введите текст                                                                                                    |                  |                                                                                                    |
| Дата окончания приема заявок по предложению *<br>Выберите дату<br>Количество договоров по предложению *<br>Контакты лиц, ответственных За заключение договора *<br>В = 5 ¢<br>Введите текст                                                                                                    |                  | Отнеситесь ответственно к данному этапу. После публикации предложения<br>изменение шаблона договора невозможно!                                                                                                    |
| Выберите дату<br>Количество договоров по предложению • ⊙<br>Контакты лиц, ответственных за заключение договора •<br>В ≔ う с<br>Введите текст                                                                                                    | Dere             |                                                                                                    |
| Количество договоров по предложению • ①<br>Контакты лиц, ответственных за заключение договора •<br>В = 5 ¢<br>Введите текст                                                                                                    | Выб              | окончания приема заявок по предложению · •                                                                                                    |
| Количество договоров по предложению * 🖸<br>Контакты лиц, ответственных за заключение договора *<br>В 😑 5 C<br>Введите текст                                                                                                    |                  |                                                                                                    |
| Контакты лиц, ответственных за заключение договора *           В := 5 с*           Введите текст                                                                                                    | Колич            | ество договоров по предложению * 🛈                                                                                                    |
| Контакты лиц, ответственных за заключение договора * В := 5 с введите текст                                                                                                    |                  |                                                                                                    |
| В ≔ 5 С<br>Введите текст                                                                                                    | Конта            | кты лиц. ответственных за заключение договора *                                                                                                    |
| Введите текст                                                                                                    | В                | ≡ 5 ¢                                                                                                    |
| and agents to the second                                                                                                    | Baen             |                                                                                                    |
|                                                                                                    | DBGD             | PETER SERVER                                                                                                    |
|                                                                                                    |                  |                                                                                                    |
|                                                                                                    |                  |                                                                                                    |
|                                                                                                    |                  |                                                                                                    |

Рисунок 57 – Блок «Тип предложения»

 Информация, внесённая при создании предложения, будет автоматически перенесена в шаблон договора, заключаемого по данному предложению.

Ознакомиться с получившимся шаблоном договора можно будет после сохранения предложения в виде черновика.

Отнеситесь ответственно к данному этапу. После публикации предложения изменение шаблона договора невозможно!

## Рисунок 58 – Сообщение

В случае если данные Заказчика целевого обучения не подтверждены, на странице отображается сообщение, представленное на рисунке 59.

57

### Тип предложения

#### Предложение адресовано гражданам \*

#### • Поступающим в пределах установленной квоты

Предложение для абитуриентов - граждан, поступающих на обучение в рамках отдельного конкурса (выделенные места в общем объеме контрольных цифр приема за счет бюджетных ассигнований федерального бюджета)

#### 🔿 Поступающим без квоты

Предложение для абитуриентов - граждан, поступающих на обучение в рамках общего конкурса. Такое предложение может быть сформировано по любому направлению подготовки (специальности), по которому осуществляется прием в текущем учебном году

#### ○ Находящимся в процессе обучения

Предложение для студентов - граждан, уже обучающихся по образовательным программам. Такие граждане смогут быстрее приступить к трудовой деятельности

#### Конкурсная группа

НИУ Высшая школа экономики

Бакалавр • Целевая квота • Очная • 13.24.01. Философия

#### Изменить конкурсную группу

😢 Не подтверждены данные заказчика целевого обучения

Для создания предложения для поступающих в пределах квоты требуется:

- 1. Перейти к данным компании.
- 2. Нажать на кнопку "Редактировать профиль" (доступно пользователям с ролью "Администратор" или "Владелец").
- В блоке "Особенности организации" выбрать категорию компании в соответствии со статьей 71.1 ФЗ "Об образовании в Российской Федерации".
- Сохранить изменения и ожидать согласования со стороны СЗН в течение 1 рабочего дня.

После успешного согласования вы сможете создавать предложения целевого обучения для поступающих в пределах квоты.

Перейти к данным компании

#### Дата окончания приема заявок по предложению \* 🛈

12.06.2024

#### Количество договоров по предложению \* 🛈

Максимум договоров по квоте: 10

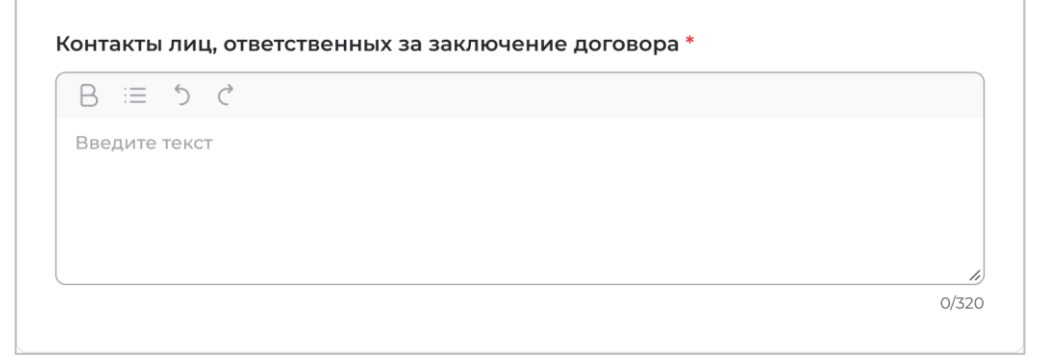

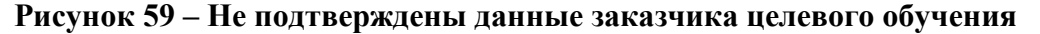

# Блок «Информация по обучению»

Блок «Информация по обучению» предзаполнен сведениями из выбранной конкурсной группы и содержит следующие данные (рисунок 60):

- поле «Учебное заведение»;
- поле «Головная организация»;
- поле «Уровень образования»;
- поле «Требуемый уровень общего образования»;
- поле «Направление подготовки»;
- поле «Образовательная программа»;
- поле «Форма обучения»;
- поле «Вид мест»;
- поле «Этап приема»;
- поле «Начало мероприятия по Мск»;
- поле «Окончание мероприятия по Мск»,
- поле «Бюджет;
- поле «Направление подготовки УГСН»;
- поле «Предшествующий уровень образования»;
- поле «Квота распределена на»
- поле «Дополнительные параметры»;
- поле «Конкурс» отображается при наличии хотя бы одного из значений:
  - «Конкурс для иностранных граждан»;
  - «Только для граждан РФ»;
  - «Для поступающих на второе высшее образование в области искусств»;
  - «Наличие предварительных прослушиваний (туров)»;
  - «Необходимость медицинского осмотра»;
  - «Только для высшего образования»;
  - «Только для среднего профессионального образования»;

– чекбокс «Гражданин должен предоставить диссертацию на соискание ученой степени кандидата наук к защите в установленный срок получения образования по программе подготовки научных и научно-педагогических кадров в аспирантуре» (чекбокс отображается при выборе образовательной программы «Аспирантура»).

| Информация | по обучению |
|------------|-------------|
|------------|-------------|

| Учебное заведение:                                                                                                    | НИУ ВШЭ Филиал Санкт-Петербург                                                                                                    |
|----------------------------------------------------------------------------------------------------|----------------------------------------------------------------------------------------------------|
| Головная организация:                                                                                                    | НИУ Высшая школа экономики                                                                                                    |
| Уровень образовательной<br>программы:                                                                                                    | Бакалавр                                                                                                    |
| Требуемый уровень общего<br>образования:                                                                                                    | -                                                                                                    |
| Направление подготовки:                                                                                                    | 13.12.43. Философия                                                                                                    |
| Образовательная программа:                                                                                                    | Европейская философия<br>Позднее творчество Достоевского                                                                                                    |
| Профиль образовательной<br>программы:                                                                                                    | Профиль первый<br>Профиль второй                                                                                                    |
| Форма обучения:                                                                                                    | Очная                                                                                                    |
| Вид места:                                                                                                    | Целевая квота                                                                                                    |
| Количество мест:                                                                                                    | 5                                                                                                    |
| Этап приема:                                                                                                    | Основной                                                                                                    |
| Начало мероприятия (по Москве):                                                                                                    | 19.02.2025 14:29                                                                                                    |
| Окончание мероприятия<br>(по Москве):                                                                                                    | 19.03.2025 14:29                                                                                                    |
| Наименование бюджета:                                                                                                    | Федеральный бюджет                                                                                                    |
| Направление подготовки УГСН:                                                                                                    | 05.52.18 Биология                                                                                                    |
| Предыдущий уровень<br>образования:                                                                                                    | Только для высшего образования                                                                                                    |
| Квота распределена на:                                                                                                    | 000 "Ромашка", 000 "Василек"                                                                                                    |
| Дополнительные параметры:                                                                                                    | Футбол<br>Баскетбол                                                                                                    |
| Конкурс:                                                                                                    |                                                                                                    |
| <ul> <li>Для иностранных граждан</li> </ul>                                                                                                    |                                                                                                    |
| • Для граждан РФ                                                                                                    |                                                                                                    |
| <ul> <li>Для поступающих на второе высши</li> </ul>                                                                                                | ее образование в области искусств                                                                                                    |
| <ul> <li>Наличие предварительных прослу</li> </ul>                                                                                                 | /шиваний (туров)                                                                                                    |
| <ul> <li>Необходим медицинский осмотр</li> </ul>                                                                                                   |                                                                                                    |
| • Только для СПО                                                                                                    |                                                                                                    |
| <ul> <li>Только для ВО</li> </ul>                                                                                                    |                                                                                                    |
| Гражданин должен представить диск<br>наук в совет по защите диссертаций<br>соискание ученой степени доктора н<br>по программе подготовки научных и | сертацию на соискание ученой степени кандидата<br>на соискание ученой степени кандидата наук, на<br>аук в установленный срок получения образования<br>научно-педагогических кадров в аспирантуре |

### Рисунок 60 – Блок «Информация по обучению»

## Блок «Требования к кандидатам»

В блоке «Требования к кандидатам» необходимо заполнить следующие данные:

– поле «Ссылка на объявление о проведении конкурса по государственной службе» - следует ввести значение в поле;

- поле «Дата начала конкурса» - выбор даты из календаря;

- поле «Дата окончания конкурса» - выбор даты из календаря;

– поле «Ссылка на информацию о проведении профориентационных мероприятий» - следует ввести значение в поле;

– поле «Название профориентационного мероприятия» - следует ввести значение в поле;

- поле «Дата начала» - выбор даты из календаря;

- поле «Дата окончания» - выбор даты из календаря;

- кнопка «Добавить ссылку»;

– чекбокс «Имеются требования к договорам о целевом обучении для государственной и муниципальной службы»;

– чекбокс «Предложение адресовано гражданам, уже имеющим договор о целевом обучении с текущим заказчиком»;

– чекбокс «Имеются требования к успеваемости с указанием критериев их исполнения, в том числе отдельных дисциплин»;

– чекбокс «Имеются иные требования в отношении допуска гражданина к осуществлению трудовой деятельности»;

– чекбокс «Требуется допуск к сведениям, составляющим государственную тайну, для осуществления трудовой деятельности в соответствии с договором о целевом обучении»;

– чекбокс «Имеются требования в части отсутствия у гражданина медицинских противопоказаний»

– чекбокс «Имеются требования в отношении проживания граждан на территории закрытого административно-территориального образования».

Кнопка «Добавить ссылку» позволяет» добавить дополнительное мероприятие о проведении профориентационных мероприятий (рисунок 61).

| Требования к кандидата                                              | м                   |                                                                     |
|---------------------------------------------------------------------|---------------------|---------------------------------------------------------------------|
| Ссылка на объявление о проведен                                     | нии ко              | нкурса по государственной службе                                    |
| Плейсхолдер                                                         |                     |                                                                     |
| Дата начала конкурса                                                |                     | Дата окончания конкурса                                             |
| Выберите дату                                                       |                     | Выберите дату                                                       |
| Ссылка на информацию о проведе                                      | ении п              | рофориентационных мероприятий                                       |
| Плейсхолдер                                                         |                     |                                                                     |
| Название профориентационного г                                      | мероп               | риятия                                                              |
| Плейсхолдер                                                         |                     |                                                                     |
| Дата начала                                                         |                     | Дата окончания                                                      |
| Выберите дату                                                       |                     | Выберите дату                                                       |
| Плейсхолдер<br>Название профориентационного п<br>Плейсхолдер        | мероп               | риятия                                                              |
| Дата начала                                                         |                     | Дата окончания                                                      |
| Выберите дату                                                       | Ħ                   | Выберите дату                                                       |
| + Добавить ссылку                                                   |                     |                                                                     |
| Предложение адресовано граждана<br>с текущим заказчиком             | ам, уже             | имеющим договор о целевом обучении                                  |
| Имеются требования к успеваемост<br>в отношении отдельных дисциплин | ги с ука:<br>(модул | занием критериев их исполнения, в том числе<br>ей) и (или) практики |
| Имеются иные требования в отноше<br>деятельности                    | ении до             | опуска гражданина к осуществлению трудовой                          |
| П Требуется допуск к сведениям, сост                                | авляюц              | цим государственную тайну                                           |
| Имеются требования к договорам о<br>или муниципальной службы        | целевс              | ом обучении для государственной                                     |
| Имеются требования в части отсутс                                   | твия у г            | ражданина медицинских противопоказаний                              |
| Имеются требования в отношении г<br>административно-территориальног | прожив<br>то образ  | ания граждан на территории закрытого<br>зования                     |

# Рисунок 61 – Кнопка «Добавить ссылку»

Если в чекбоксе «Имеются требования к договорам о целевом обучении для государственной и муниципальной службы» установлена отметка, то на странице отображаются следующие поля для заполнения (рисунок 62):

– поле «Ссылка на положение законодательства РФ, в соответствии с которыми устанавливается данной требование» - следует ввести значение в поле;

– поле «Ссылка на объявление о проведении конкурса по государственной службе» - следует ввести значение в поле;

- поле «Дата начала конкурса» - выбор даты из календаря;

– поле «Дата окончания конкурса» – выбор даты из календаря.

| Имеются требования к договорам<br>или муниципальной службы           | и о целевом обучении для государственной                           |
|----------------------------------------------------------------------|--------------------------------------------------------------------|
| Ссылка на положение законодат                                        | тельства РФ, в соответствии с которыми                             |
|                                                                      |                                                                    |
| тпеисхолдер                                                          |                                                                    |
| Ссылка на объявление о провел                                        | ении конкурса по государственной службе                            |
| Ссылка на объявление о провед<br>Плейсхолдер                         | ении конкурса по государственной службе                            |
| Ссылка на объявление о провед<br>Плейсхолдер<br>Дата начала конкурса | ении конкурса по государственной службе<br>Дата окончания конкурса |

# Рисунок 62 – Чекбокс «Имеются требования к договорам о целевом обучении для государственной и муниципальной службы»

Если в чекбоксе «Предложения адресовано гражданам», уже имеющим договор о целевом обучении с текущим заказчиком» установлена отметка, то на странице отображается поле «Образовательная программа предшествующего уровня», в котором следует выбрать значение из выпадающего списка (рисунок 63).

Если в чекбоксе «Имеются требования к успеваемости с указанием критериев их исполнения, в том числе в отношении отдельных дисциплин (модулей) и (или) практики» установлена отметка, то на странице отображаются следующие поля для заполнения (рисунок 63):

- поле «Выберите вариант» следует выбрать значение из выпадающего списка;
- поле «Иные требования» следует ввести значение в поле.

| Предшествующий уровень образования *<br>Предзаполненное значение справочника<br>Имеются требования к успеваемости с указанием критериев их исп<br>в отношении отдельных дисциплин (модулей) и (или) практики<br>Выберите вариант *<br>Иное | •                    |
|----------------------------------------------------------------------------------------------------|----------------------|
| Предзаполненное значение справочника<br>Имеются требования к успеваемости с указанием критериев их исп<br>в отношении отдельных дисциплин (модулей) и (или) практики<br>Выберите вариант<br>Иное                                           | толнения, в том числ |
| <ul> <li>Имеются требования к успеваемости с указанием критериев их исп<br/>в отношении отдельных дисциплин (модулей) и (или) практики</li> <li>Выберите вариант</li> <li>Иное</li> </ul>                                                  | юлнения, в том числ  |
| Выберите вариант *<br>Иное                                                                                                    |                      |
| Иное                                                                                                    |                      |
|                                                                                                    |                      |
| Іные требования *                                                                                                    |                      |
| B ≔ 5 ¢                                                                                                    |                      |
| Введите текст                                                                                                    |                      |
|                                                                                                    |                      |
|                                                                                                    |                      |
|                                                                                                    |                      |

Рисунок 63 – Чекбоксы «Предложения адресовано гражданам», уже имеющим договор о целевом обучении с текущим заказчиком» и «Имеются требования к успеваемости с указанием критериев их исполнения, в том числе в отношении отдельных дисциплин (модулей) и (или) практики»

Если в чекбоксе «Имеются иные требования в отношении допуска гражданина к осуществлению трудовой деятельности» установлена отметка, то на странице отображаются следующие поля для заполнения (рисунок 64):

поле «Выберите вариант» - следует выбрать значение из выпадающего списка;
 поле «Иные требования» - следует ввести значение в поле.

| Иное           | ÷ |
|----------------|---|
| ные требования |   |
| B ≔ 5 ¢        |   |
| Введите текст  |   |

Рисунок 64 – Чекбокс «Имеются иные требования в отношении допуска гражданина к осуществлению трудовой деятельности»

Если в чекбоксе «Требуется допуск к сведениям, составляющим государственную тайну, для осуществления трудовой деятельности в соответствии с договором о целевом обучении» установлена отметка, то на странице отображается поле «Ссылка на положение законодательства РФ, в соответствии с которыми устанавливается данной требование», в которое следует ввести значение (рисунок 65).

Если в чекбоксе «Имеются требования в части отсутствия у гражданина медицинских противопоказаний» установлена отметка, то на странице отображаются следующие поля (рисунок 65):

– поле «Ссылка на положение законодательства РФ, в соответствии с которыми устанавливается данной требование» - следует ввести значение в поле;

- поле «Иные требования» - следует ввести значение в поле.

Если в чекбоксе «Имеются требования в отношении проживания граждан на территории закрытого административно-территориального образования» установлена отметка, то на странице отображается поле «Ссылка на положение законодательства РФ, в соответствии с которыми устанавливается требование» (рисунок 65).

| Плейсхолдер                                                                                          |                          |
|----------------------------------------------------------------------------------------------------|--------------------------|
| Имеются требования в части отсутствия у гражданина меди                                              | цинских противопоказаний |
| сылка на положение законодательства РФ, в соответс<br>станавливается требование *                    | твии с которыми          |
| Плейсхолдер                                                                                          |                          |
| 1ные требования                                                                                      |                          |
| B ≡ 5 ¢                                                                                              |                          |
| Введите текст                                                                                        |                          |
|                                                                                                    |                          |
|                                                                                                    |                          |
|                                                                                                    | 0/3                      |
| Имеются требования в отношении проживания граждан на<br>административно-территориального образования | территории закрытого     |
|                                                                                                    |                          |

Рисунок 65 – Чекбоксы «Требуется допуск к сведениям, составляющим государственную тайну, для осуществления трудовой деятельности в соответствии с договором о целевом обучении», «Имеются требования в части отсутствия у гражданина медицинских противопоказаний», «Имеются требования в отношении проживания граждан на территории закрытого административно-территориального образования»

# Блок Сведения об осуществлении трудовой деятельности

В блоке «Сведения об осуществлении трудовой деятельности» необходимо выбрать один из вариантов (рисунок 66):

- «Трудовая деятельность будет проходить у заказчика целевого обучения»;

– «Работодатель определен. Найти данные о работодателе на портале «Работа России»).

Сведения об осуществлении трудовой деятельности

🔘 Трудовая деятельность будет проходить у заказчика целевого обучения

🔘 Работодатель определен. Найти данные о работодателе на портале «Работа России»

# Рисунок 66 – Блок «Сведения об осуществлении трудовой деятельности»

# 3.1.1.1.4.1 Трудовая деятельность будет проходить у заказчика целевого обучения

При выборе варианта «Трудовая деятельность будет проходить у заказчика целевого обучения» в блоке «Сведения об осуществлении трудовой деятельности» отображаются следующие поля (рисунок 67):

- «ИНН» - предзаполнено сведениями о заказчике целевого обучения;

- «КПП» – предзаполнено сведениями о заказчике целевого обучения;

- «ОГРН» - предзаполнено сведениями о заказчике целевого обучения;

– «Полное наименование организации» – предзаполнено сведениями о заказчике целевого обучения;

– «Основной вид экономической деятельности» – следует выбрать значение из выпадающего списка;

– «Адрес места осуществления трудовой деятельности» – предзаполнено сведениями о заказчике целевого обучения;

– «Дом» – предзаполнено сведениями о заказчике целевого обучения. Если данные сведения о заказчике отсутствуют, следует заполнить поле вручную;

– «Организационно-правовая форма» – следует выбрать значение из выпадающего списка;

– «Срок осуществления трудовой деятельности». Рядом с полем расположена иконка
 иконка
 при нажатии на которую откроется окно с подсказкой. Следует ввести значения в поля «Лет» и «Месяцев»;

– «Условия осуществления трудовой деятельности» – отображается только в предложениях, адресованных гражданам, поступающим в пределах установленной квоты. Поле содержит радиобаттоны:

– «Полный рабочий день (смена, неделя)».

– «Неполный рабочий день (смена, неделя)».

- «Условия изменения места трудовой деятельности»;

- «Условия оплаты труда»;

- «Иные условия трудовой деятельности».

Примечание – Поля, отмеченные \*, являются обязательными для заполнения.

| <ul> <li>Трудовая деятельность<br/>обучения</li> </ul>                                                                                                    | будет проходить                                                                                                    | у заказчика ц                                                                                                    |                                                                                                    | )                                                                                                    |                                                                                                    |
|----------------------------------------------------------------------------------------------------|----------------------------------------------------------------------------------------------------|----------------------------------------------------------------------------------------------------|----------------------------------------------------------------------------------------------------|----------------------------------------------------------------------------------------------------|----------------------------------------------------------------------------------------------------|
| Работодатель определе<br>портале «Работа России                                                                                                    | н. Найти данныє<br>»                                                                                                    | е о работодател                                                                                                    | те на                                                                                                    |                                                                                                    |                                                                                                    |
| инн                                                                                                    | кпп                                                                                                    |                                                                                                    |                                                                                                    | огрн                                                                                                    |                                                                                                    |
| 111111111                                                                                                    | 24430100                                                                                                    | 1                                                                                                    |                                                                                                    | 1057749631994                                                                                                    |                                                                                                    |
| Толное наименование с                                                                                                    | рганизации *                                                                                                    |                                                                                                    |                                                                                                    |                                                                                                    |                                                                                                    |
| ООО Моя компания                                                                                                    |                                                                                                    |                                                                                                    |                                                                                                    |                                                                                                    |                                                                                                    |
|                                                                                                    | оской поятол                                                                                                    | LUCCTH                                                                                                    |                                                                                                    |                                                                                                    |                                                                                                    |
| Произволство пишевых п                                                                                                    | опуктов                                                                                                    | ьности                                                                                                    |                                                                                                    |                                                                                                    |                                                                                                    |
| производство пищевых п                                                                                                    | оодуктов                                                                                                    |                                                                                                    |                                                                                                    |                                                                                                    | *                                                                                                    |
| дрес места осуществл                                                                                                    | ения трудовой                                                                                                    | й деятельнос                                                                                                    | ти *                                                                                                    |                                                                                                    |                                                                                                    |
| г. Санкт-Петербург, Васил                                                                                                    | ьевский остров,                                                                                                    | ул Мира                                                                                                    |                                                                                                    |                                                                                                    | •                                                                                                    |
| loм 🛈                                                                                                    |                                                                                                    |                                                                                                    |                                                                                                    |                                                                                                    |                                                                                                    |
| 77 к.1. строение 2                                                                                                    |                                                                                                    |                                                                                                    |                                                                                                    |                                                                                                    |                                                                                                    |
|                                                                                                    | /довой леател                                                                                                    | іьности * 🛈                                                                                                    |                                                                                                    |                                                                                                    |                                                                                                    |
| Лет                                                                                                    | debon devies                                                                                                    | Mecque                                                                                                    | P                                                                                                    |                                                                                                    |                                                                                                    |
|                                                                                                    |                                                                                                    |                                                                                                    |                                                                                                    |                                                                                                    |                                                                                                    |
| <ul> <li>Полный рабочий день (</li> <li>Неполный рабочий ден</li> <li>Исполный рабочий ден</li> </ul>                                                                                                    | смена, неделя)<br>ь (смена, неделя<br><b>та трудовой д</b>                                                                                                    | а)<br>еятельности                                                                                                    | Срон<br>3 и н                                                                                                    | к может быть не мене<br>е более 5 лет                                                                                                    | e                                                                                                    |
| <ul> <li>Полный рабочий день (</li> <li>Неполный рабочий ден</li> <li>Исловия изменения мес</li> <li>Иное</li> </ul>                                                                                                    | смена, неделя)<br>ь (смена, неделя<br>та трудовой д                                                                                                    | <sup>а)</sup><br>еятельности                                                                                                    | Срон<br>3 и н                                                                                                    | кможет быть не мене<br>е более 5 лет                                                                                                    | ee 🗸                                                                                                    |
| <ul> <li>Полный рабочий день (г</li> <li>Неполный рабочий ден</li> <li>Исловия изменения мес</li> <li>Иное</li> <li>Описание условий</li> </ul>                                                                                                    | мена, неделя)<br>ь (смена, неделя<br><b>та трудовой д</b>                                                                                                    | י)<br>еятельности                                                                                                    | Срон<br>3 и н                                                                                                    | х может быть не мене<br>е более 5 лет                                                                                                    | e 🗸                                                                                                    |
| ○ Полный рабочий день (г<br>) Неполный рабочий ден<br>/словия изменения мес<br>Иное<br>Описание условий<br>В ≔ 5 с                                                                                                    | смена, неделя)<br>ь (смена, неделя<br>та трудовой д                                                                                                    | <sup>1)</sup><br>еятельности                                                                                                    | Срон<br>3 и н                                                                                                    | к может быть не мене<br>е более 5 лет                                                                                                    | ee                                                                                                    |
| <ul> <li>Полный рабочий день (к</li> <li>Неполный рабочий день (к</li> <li>Неполный рабочий ден</li> <li>Иное</li> <li>Иное</li> <li>Описание условий</li> <li>В = 5 с</li> <li>Укажите условия возможнучетом требований пункт<br/>среднего профессионалы<br/>Правительства Российско<br/>по образовательным прог</li> </ul>                                                                                                    | мена, неделя)<br>ь (смена, неделя<br>та трудовой д<br>пого изменения<br>рв 32, 79-81 Поло<br>ого и высшего<br>й Федерации от<br>раммам средне                                                        | а)<br>еятельности<br>места осущест<br>жения о целев<br>образования, у<br>202<br>го профессион                                                                                     | Срон<br>3 и н<br>зом обу<br>твержд<br>4 г. № _<br>альног                                                                                                    | к может быть не мене<br>е более 5 лет<br>трудовой деятельна<br>чении по программя<br>ценного постановлея<br>о целевом обуч<br>о и высшего образой                                          | не<br>сти с<br>зм<br>нием<br>ении<br>вания"                                                                                                    |
| <ul> <li>Полный рабочий день (г)</li> <li>Неполный рабочий день (г)</li> <li>Неполный рабочий ден</li> <li>Иное</li> <li>Иное</li> <li>Описание условий</li> <li>В := 5 С</li> <li>Укажите условия возможнучетом требований пункта среднего профессионалы<br/>Правительства Российско по образовательным прог</li> </ul>                                                                                                    | смена, неделя)<br>ь (смена, неделя<br>та трудовой д<br>ного изменения<br>из 32, 79-81 Поло<br>ого и высшего<br>й Федерации от<br>раммам средне                                                       | <ul> <li>еятельности</li> <li>места осущест<br/>жения о целе<br/>образования,<br/>202</li> <li>го профессион</li> </ul>                                                           | Срон<br>3 и н<br>вления<br>вом обу<br>гтвержд<br>4 г. № _<br>нальног                                                                                                    | может быть не мене<br>е более 5 лет<br>трудовой деятельна<br>чении по программа<br>ценного постановлея<br>"О целевом обуч<br>о и высшего образои                                           | ее<br>ССТИ С<br>ам<br>нием<br>ении<br>вания"<br>0/32                                                                                                    |
| <ul> <li>Полный рабочий день (к)</li> <li>Неполный рабочий день (к)</li> <li>Неполный рабочий ден</li> <li>Иное</li> <li>Иное</li> <li>Описание условий</li> <li>В = 5 С</li> <li>Укажите условия возможнучетом требований пункт среднего профессионалы Правительства Российсков по образовательным прог</li> <li>Сокращение мер подлей</li> </ul>                                                                                                    | смена, неделя)<br>6 (смена, неделя<br>та трудовой д<br>та трудовой д<br>10 го изменения<br>23 27, 79-81 Поло<br>10 го и высшего-<br>10 й Федерации от<br>раммам средне<br>рамкам средне              | а)<br>еятельности<br>места осущест<br>жения о целев<br>образования, у<br>го профессион<br>ыполнении т                                                                             | Срон<br>3 и н<br>вления<br>юм обу<br>твержд<br>4 г. № _<br>альног                                                                                                    | к может быть не мене<br>е более 5 лет<br>трудовой деятельна<br>чении по программи<br>ценного постановлен<br>"О целевом обуч<br>о и высшего образон<br>аний к успеваемс                     | не<br>ости с<br>ам<br>чием<br>ении<br>вания"<br>0/32<br>роти                                                                                                    |
| <ul> <li>Полный рабочий день (г)</li> <li>Неполный рабочий день (г)</li> <li>Неполный рабочий ден</li> <li>Иное</li> <li>Иное</li> <li>Описание условий</li> <li>В := 5 С</li> <li>Укажите условия возможнучетом требований пункта среднего профессионалы Правительства Российско по образовательным прог</li> <li>Сокращение мер поддер</li> <li>Иное</li> </ul>                                                                                                    | смена, неделя)<br>6 (смена, неделя<br>та трудовой д<br>ого изменения<br>35 2, 79-81 Поло<br>60 со и высшего-<br>й Федерации от<br>раммам средне<br>ожки при невн                                     | <ul> <li>еятельности</li> <li>места осущест<br/>жения о целея,<br/>образования,<br/>образования,<br/>ого профессион</li> <li>выполнении т</li> </ul>                              | Срон<br>3 и н<br>вления<br>юм обу<br>лтвержд<br>4 г. № –<br>альног                                                                                                    | может быть не мене<br>е более 5 лет<br>трудовой деятельна<br>чении по программа<br>ценного порограмма<br>ценного постановлен<br>"О целевом обуч<br>о и высшего образоп<br>аний к успеваемо | не<br>ости с<br>ам<br>нием<br>еннии<br>вания"<br>0/32                                                                                                    |
| <ul> <li>Полный рабочий день (к)</li> <li>Неполный рабочий день (к)</li> <li>Неполный рабочий ден</li> <li>Иное</li> <li>Иное</li> <li>Описание условий</li> <li>В = 5 С</li> <li>Укажите условия возможнучетом требований пункт среднего профессионалы по образовательным прог</li> <li>Сокращение мер поддер</li> <li>Иное</li> <li>Описание требований</li> </ul>                                                                                                    | смена, неделя)<br>6 (смена, неделя<br>та трудовой д<br>та трудовой д<br>10 го изменения<br>28 32, 79-81 Поло<br>10 го и высшего<br>10 й Федрации от<br>раммам средне<br>ражки при неви               | а)<br>еятельности<br>места осущест<br>жения о целев<br>образования, у<br>го профессион<br>ыполнении т                                                                             | Срок<br>3 и н<br>вления<br>вления<br>измобу<br>измобу<br>твержд<br>ч. Ne<br>альног                                                                                                    | к может быть не мене<br>е более 5 лет<br>трудовой деятельна<br>чении по программи<br>ценного постановлен<br>"О целевом обуч<br>о и высшего образо<br>аний к успеваемс                      | не<br>ости с<br>мием<br>ении<br>о/32<br>ости                                                                                                    |
| <ul> <li>Полный рабочий день (с)</li> <li>Неполный рабочий день (с)</li> <li>Неполный рабочий ден</li> <li>Иное</li> <li>Описание условий</li> <li>В := う ¢</li> <li>Укаките условия возможнучетом требований пункт<br/>среднего профессионалы<br/>Правительства Российско<br/>по образовательным прог</li> <li>Сокращение мер поддер</li> <li>Иное</li> <li>Описание требований</li> <li>В := う ¢</li> </ul>                                                                                                    | смена, неделя)<br>6 (смена, неделя<br>та трудовой д<br>ого изменения<br>в 32, 79-81 Поло<br>й Федерации от<br>раммам средне<br>ожки при неви                                                         | <ul> <li>еятельности</li> <li>места осущест<br/>жения о целе</li> <li>202</li> <li>го профессион</li> <li>ыполнении т</li> </ul>                                                  | Срон<br>З и н<br>вления<br>вления<br>им обу<br>4 г. №<br>ребов                                                                                                    | может быть не мене<br>е более 5 лет<br>трудовой деятельна<br>чении по программа<br>ценного постановлен<br>"О целевом обуч<br>о и высшего образои<br>аний к успеваемс                       | не<br>жием<br>чием<br>чием<br>ении<br>о/32<br>о/32                                                                                                    |
| <ul> <li>Полный рабочий день (с)</li> <li>Неполный рабочий день (с)</li> <li>Неполный рабочий ден</li> <li>Иное</li> <li>Иное</li> <li>Описание условий</li> <li>В = 5 С</li> <li>Укажите условия возможнучетом требований пункт среднего профессионалы Правительства Российсков по образовательным прог</li> <li>Сокращение мер поддер</li> <li>Иное</li> <li>Описание требований</li> <li>В = 5 С</li> <li>В = 5 С</li> <li>В = 5 С</li> </ul>                                                                                                    | смена, неделя)<br>6 (смена, неделя<br>та трудовой д<br>та трудовой д<br>10 го изменения<br>в 32, 79-81 Поло<br>10 го и высшего<br>й Федерации от<br>раммам средне<br>ражки при невы                  | 1)<br>еятельности<br>места осущест<br>образования, у<br>202<br>го профессион<br>ыполнении т                                                                                       | Срою<br>3 и н<br>зин<br>нальног<br>ребов                                                                                                    | кожет быть не мене<br>е более 5 лет<br>трудовой деятельни<br>чении по программи<br>ценного постановлен<br>"О целевом обуч<br>о и высшего образоп<br>аний к успеваемо                       | не<br>сти с<br>сти с<br>сти с<br>сти с<br>о/32<br>о/32<br>о/32<br>о/32                                                                                                    |
| <ul> <li>Полный рабочий день (к)</li> <li>Неполный рабочий день (к)</li> <li>Неполный рабочий день (к)</li> <li>Иное</li> <li>Иное</li> <li>Описание условий</li> <li>В = 5 С</li> <li>Укажите условия возможнучетом требований пункт среднего профессионалы прогимание профессионалы прог</li> <li>Сокращение мер поддер</li> <li>Иное</li> <li>Описание требований</li> <li>В = 5 С</li> <li>В = 5 С</li> <li>В = 5 С</li> </ul>                                                                                                    | смена, неделя)<br>6 (смена, неделя<br>та трудовой д<br>пого изменения<br>в 32, 79-81 Поло<br>й Федерации от<br>раммам средне<br>ражки при неви                                                       | а)<br>еятельности<br>места осущест<br>жения о целев<br>образования,<br>202<br>го профессион<br>ыполнении т                                                                        | Срон<br>3 и н<br>вления<br>вления<br>и с рок<br>и с рок<br>и с рок<br>в с рок<br>в с рок<br>в с рок<br>в с рок<br>в с рок<br>в с рок<br>в с рок<br>в с рок<br>и с рок<br>в с рок<br>и с рок<br>в с рок<br>и с рок<br>в с рок<br>и с рок<br>в с рок<br>и с рок<br>в с рок<br>в с | может быть не мене<br>е более 5 лет<br>трудовой деятельна<br>чении по программ<br>ценного постановлен<br>                                                                                  | не<br>ости с<br>ам<br>ичем<br>ении<br>о/32<br>ости<br>С                                                                                                    |
| <ul> <li>Полный рабочий день (к)</li> <li>Неполный рабочий день (к)</li> <li>Неполный рабочий ден</li> <li>Иное</li> <li>Иное</li> <li>Эписание условия возможнучетом требований пункт<br/>сусднего профессионалы<br/>Правительства Российско<br/>по образовательным прог</li> <li>Сокращение мер поддер</li> <li>Иное</li> <li>Э С</li> <li>В = Э С</li> <li>В = Э С</li> <li>Введите текст</li> </ul>                                                                                                    | смена, неделя)<br>6 (смена, неделя<br>та трудовой д<br>ого изменения<br>05 07 и высшего<br>й Федерации от<br>раммам средне<br>ожки при неви                                                          | <ul> <li>еятельности</li> <li>места осущест</li> <li>места осущест</li> <li>с. 202</li> <li>го профессион</li> <li>ыполнении т</li> </ul>                                         | Срок<br>З и н<br>юм обу<br>твержд<br>4 г. №<br>ребов                                                                                                    | кожет быть не мене<br>е более 5 лет<br>трудовой деятельна<br>чении по программа<br>ценного постановлен<br>"О целевом обуч<br>о и высшего образой<br>аний к успеваемо                       | не<br>ости с<br>сти<br>ении<br>изания"<br>////////////////////////////////////                                                                                                    |
| <ul> <li>Полный рабочий день (к)</li> <li>Неполный рабочий день (к)</li> <li>Неполный рабочий ден</li> <li>Иное</li> <li>Иное</li> <li>Описание условий</li> <li>В = 5 С</li> <li>Укажите условия возможнучетом требований пункт среднего профессионалы по образовательным прог</li> <li>Сокращение мер поддер</li> <li>Иное</li> <li>Описание требований</li> <li>В = 5 С</li> <li>В = 5 С</li> <li>Ваведите текст</li> </ul>                                                                                                    | смена, неделя)<br>6 (смена, неделя<br>та трудовой д<br>та трудовой д<br>10 го изменения<br>28 32, 79-81 Полс<br>10 го и высшего<br>10 й Федерации от<br>раммам средне<br>ражки при неви              | <ul> <li>еятельности</li> <li>места осущест</li> <li>места осущест</li> <li>образования, у</li> <li>202</li> <li>го профессион</li> <li>ыполнении т</li> </ul>                    | Срои<br>3 и н<br>з и н<br>юм обу<br>твержд<br>4 г. № _<br>альног                                                                                                    | к может быть не мене<br>е более 5 лет<br>трудовой деятельна<br>чении по программя<br>ценного постановлен<br>"О целевом обуч<br>о и высшего образон<br>аний к успеваемс                     | не<br>ости с<br>мими<br>о/зг<br>о/зг<br>о/зг<br>о/зг<br>о/зг<br>о/зг<br>о/зг<br>о/зг<br>о/зг<br>о/зг<br>о/зг<br>о/зг<br>о/зг<br>о/зг<br>о/зг<br>о/зг<br>ости с<br>ости с<br>ост                                                                                                    |
| <ul> <li>Полный рабочий день (к</li> <li>Неполный рабочий день (к</li> <li>Неполный рабочий ден</li> <li>Иное</li> <li>Иное</li> <li>Описание условий</li> <li>В = 5 с</li> <li>Укажите условия возмож-<br/>учетом требований пункт<br/>среднего профессионалы<br/>учетом требований пункт<br/>среднего профессионалы<br/>о образовательным прог</li> <li>Сокращение мер поддер</li> <li>Иное</li> <li>Описание требований</li> <li>В = 5 с</li> <li>Введите текст</li> <li>Иные условия трудовой</li> </ul>                                                                                                    | смена, неделя)<br>6 (смена, неделя<br>та трудовой д<br>ого изменения<br>36 32, 79-81 Поло<br>60 70 и высшего-<br>й Федерации от<br>раммам средне<br>ожки при невн<br>ожки при невн                   | <ul> <li>еятельности</li> <li>места осущест<br/>жения о целея,<br/>образования,<br/>образования,<br/>образования,<br/>ыполнении т</li> </ul>                                      | Срок<br>З и н<br>Вления<br>Вления<br>Нальног<br>ребов                                                                                                    | может быть не мене<br>е более 5 лет<br>трудовой деятельна<br>чении по программа<br>ценного постановлен<br>"О целевом обуч<br>о и высшего образоп<br>аний к успеваемо                       | не<br>сти с<br>минем<br>ении<br>о/зг<br>о/зг<br>о/зг                                                                                                    |
| <ul> <li>Полный рабочий день (к)</li> <li>Неполный рабочий день (к)</li> <li>Неполный рабочий ден</li> <li>Иное</li> <li>Описание условий</li> <li>В ≡ 5 C</li> <li>Укажите условия возможнучетом требований лункт среднего профессионалы Правительства Российской по образовательным прог</li> <li>Сокращение мер поддер</li> <li>Иное</li> <li>Описание требований</li> <li>В ≡ 5 C</li> <li>В ≡ 5 C</li> <li>Ваведите текст</li> <li>Иное</li> </ul>                                                                                                    | смена, неделя)<br>6 (смена, неделя<br>та трудовой д<br>та трудовой д<br>10 го изменения<br>в 32, 79-81 Поло<br>10 го и высшего<br>10 й Федерации от<br>раммам средне<br>ражки при невы               | 1)<br>еятельности<br>места осущест<br>образования, у<br>202<br>го профессион<br>ыполнении т                                                                                       | Срок<br>З и н<br>вления<br>ном обу<br>гтвержд<br>4 г. №<br>ребов                                                                                                    | к может быть не мене<br>е более 5 лет<br>трудовой деятельна<br>чении по программа<br>ценного постановлен<br>"О целевом обуч<br>о и высшего образог<br>аний к успеваемс                     | не<br>ости с<br>оля<br>оля<br>оля<br>оля<br>оля<br>оля<br>оля<br>оля                                                                                                    |
| <ul> <li>Полный рабочий день (к)</li> <li>Неполный рабочий день (к)</li> <li>Неполный рабочий день (к)</li> <li>Неполный рабочий ден</li> <li>Иное</li> </ul> Укажите условия В = 5 C Укажите условия возможнучетом требований пункт<br>среднего профессионалы<br>Правительства Российско<br>по образовательным прог Сокращение мер поддер Иное Описание требований В = 5 C В = 5 C Видите текст Иное Иное Описание условия трудовой Иное                                                                                                    | смена, неделя)<br>6 (смена, неделя<br>та трудовой д<br>ого изменения<br>в 32, 79-81 Поло<br>й Федерации от<br>раммам средне<br>ожки при невн<br>ожки при невн                                        | <ul> <li>еятельности</li> <li>места осущест<br/>жения о целе</li> <li>202</li> <li>го профессион</li> <li>ыполнении т</li> </ul>                                                  | Срон<br>Зин<br>вления<br>вления<br>чальног<br>ребов                                                                                                    | к может быть не мене<br>е более 5 лет<br>трудовой деятельна<br>чении по программи<br>ценного постановлен<br>"О целевом обуч<br>о и высшего образоп<br>аний к успеваемо                     | не<br>ости с<br>ам<br>инем<br>о/32<br>о/32<br>о/32                                                                                                    |
| <ul> <li>Полный рабочий день (с)</li> <li>Неполный рабочий день (с)</li> <li>Неполный рабочий день (с)</li> <li>Неполный рабочий ден</li> <li>Иное</li> <li>Описание условия возможностреднего профессионалы<br/>Правительства Российско<br/>по образовательным прог</li> <li>Сокращение мер поддер</li> <li>Иное</li> <li>Описание требований</li> <li>В ≡ 5 с</li> <li>Введите текст</li> <li>Иное</li> <li>Описание условия трудовой</li> <li>Иное</li> <li>Описание условия трудовой</li> <li>В ≡ 5 с</li> </ul>                                                                                                    | смена, неделя)<br>ь (смена, неделя)<br>та трудовой д<br>та трудовой д<br>ого и зменения<br>ого и высшего-<br>й Федерации от<br>раммам средне<br>ражки при неви<br>деятельности                       | <ul> <li>еятельности</li> <li>места осущест</li> <li>места осущест</li> <li>202</li> <li>го профессион</li> <li>ыполнении т</li> </ul>                                            | Срок<br>Зин<br>вления<br>нальног<br>ребов                                                                                                    | к может быть не мене<br>е более 5 лет<br>трудовой деятельна<br>чении по программа<br>ценного постановлен<br>"О целевом обуч<br>о и высшего образой<br>аний к успеваемос                    | не<br>эсти с<br>ам<br>нием<br>ении<br>о/за<br>о/за<br>о/за<br>о/за<br>о/за                                                                                                    |
| <ul> <li>Полный рабочий день (с)</li> <li>Неполный рабочий день (с)</li> <li>Неполный рабочий день (с)</li> <li>Неполный рабочий ден</li> <li>Иное</li> <li>Описание условий</li> <li>В ≡ 5 С</li> <li>Укажите условия возможнучетом требований пункт среднего профессионалы прого образовательным прого</li> <li>Сокращение мер поддер</li> <li>Иное</li> <li>Описание требований</li> <li>В ≡ 5 С</li> <li>Ваведите текст</li> <li>Иное</li> <li>Описание условия трудовой</li> <li>Иное</li> <li>Описание условия трудовой</li> <li>В ≡ 5 С</li> <li>Ваведите текст</li> </ul>                                                                                                    | смена, неделя)<br>6 (смена, неделя)<br>та трудовой д<br>та трудовой д<br>10 го изменения<br>в 32, 79-81 Поло<br>10 го и высшего<br>й Федерации от<br>раммам средне<br>ражки при неви<br>деятельности | <ul> <li>еятельности</li> <li>еятельности</li> <li>места осущест</li> <li>образования, у</li> <li>202</li> <li>го профессион</li> <li>ыполнении т</li> <li>ыполнении т</li> </ul> | Срои<br>З и н<br>вления<br>ном обуг<br>твержд<br>4 г. № _<br>ребов                                                                                                    | к может быть не мене<br>е более 5 лет<br>трудовой деятельна<br>чении по программя<br>ценного постановлен<br>"О целевом обуч<br>о и высшего образого<br>аний к успеваемс                    | не<br>ости с<br>обла<br>обла<br>обл |
| <ul> <li>Полный рабочий день (к</li> <li>Неполный рабочий день (к</li> <li>Неполный рабочий день (к</li> <li>Иное</li> </ul> Описание условия В ≡ 5 C Укажите условия возможнучетом требований пункт<br>среднего профессионалы прогособразовательным прогособразовательностий составлоссийско<br>по образовательным прогособразовательным прогособразоват | смена, неделя)<br>6 (смена, неделя)<br>та трудовой д<br>та трудовой д<br>ого и заменения<br>36 32, 79-81<br>й Федерации от<br>раммам средне<br>ожки при неви<br>деятельности                         | <ul> <li>еятельности</li> <li>места осущест<br/>жения о целе,<br/>образования,<br/>образования,<br/>образования,<br/>выполнении т</li> <li>шполнении т</li> </ul>                 | Срон<br>Зин<br>Вления<br>4 г. №<br>ребов                                                                                                    | кожет быть не мене<br>е более 5 лет<br>трудовой деятельна<br>чении по программа<br>ценного постановлен<br>                                                                                 | не<br>Сти с<br>мием<br>инем<br>о/32<br>о/32<br>о/32                                                                                                    |

Рисунок 67 – Вид страницы при выборе варианта «Трудовая деятельность будет проходить у заказчика целевого обучения»

3.1.1.1.4.2 Работодатель определен. Найти данные о работодателе на портале «Работа России»

При выборе варианта «Работодатель определен. Найти данные о работодателе на портале «Работа России» в блоке «Сведения об осуществлении трудовой деятельности» на странице отображается ссылка «Найти компанию» (рисунок 68).

| Сведения об осуществлении трудовой деятельности                                                                                                    |
|----------------------------------------------------------------------------------------------------|
| <ul> <li>Трудовая деятельность будет проходить у заказчика целевого обучения</li> <li>Работодатель определен. Найти данные о работодателе на портале «Работа России»</li> </ul> |
| <ul> <li>Поиск производится среди компаний, указавших вид экономической деятельности и форму собственности в профиле компании.</li> <li>Найти компанию</li> </ul>               |
|                                                                                                    |

### Рисунок 68 – Блок «Сведения об осуществлении трудовой деятельности»

При нажатии на ссылку открывается модальное окно для поиска компании (рисунок 69).

| Поиск компании                                    | × |
|---------------------------------------------------|---|
| Поиск по названию компании                        | Q |
| ОГРН Q ИНН Q КПП                                  | ٩ |
| Выберите фильтры для формирования списка компаний |   |
|                                                   |   |
|                                                   |   |
|                                                   |   |
|                                                   |   |
|                                                   |   |
|                                                   |   |
| Выбрать Отменить                                  |   |

### Рисунок 69 - Модальное окно «Поиск компании»

В открывшемся модальном окне предоставляется возможность поиска компании:

- по названию компании;

- ОГРН;
- ИНН;
- КПП.

После ввода значения в поле необходимо нажать на кнопку **Q**.

Результаты поиска формируются в виде списка компаний (радиобаттоны). После установления отметки рядом с требуемой компанией следует нажать на кнопку «Выбрать», для отмены действия и закрытия модального окна – кнопку «Отменить» (рисунок 70).

| ООО Моя компания                |                      |         | Q |
|---------------------------------|----------------------|---------|---|
| 1111111111                      | Q 2222222222         | 3333333 | Q |
| ООО Моя компания                |                      |         |   |
| ОГРН: 1111111111 • ИНН: 2222222 | 222 • КПП: 33333333  |         |   |
| ООО Моя компания                |                      |         |   |
| ОГРН: 1111111111 • ИНН: 2222222 | 222 • KIII: 33333333 |         |   |
| ООО Моя компания                |                      |         |   |
| ОГРН: 1111111111 • ИНН: 2222222 | 222 • KNN: 33333333  |         |   |
| ООО Моя компания                |                      |         |   |
| ОГРН: 1111111111 • ИНН: 2222222 | 222 • KNN: 33333333  |         |   |
| ООО Моя компания                |                      |         |   |
| ОГРН: 1111111111 • ИНН: 2222222 | 222 • KNN: 33333333  |         |   |
| ООО Моя компания                |                      |         |   |
| ОГРН: 1111111111 • ИНН: 2222222 | 222 • KNN: 33333333  |         |   |

### Рисунок 70 - Модальное окно «Поиск компании»

Далее отобразятся следующие поля (рисунок 71):

– «ОГРН» – предзаполнено сведениями о выбранной компании;

- «ИНН» - предзаполнено сведениями о выбранной компании;

– «КПП» – предзаполнено сведениями о выбранной компании

– «Полное наименование организации» – предзаполнено сведениями о выбранной компании;

– «Основной вид экономической деятельности» – следует выбрать значение из выпадающего списка;

– «Адрес места осуществления трудовой деятельности» – предзаполнено сведениями о выбранной компании;

– «Дом» – предзаполнено сведениями о выбранной компании. Если данные сведения о компании отсутствуют, следует заполнить поле вручную;

– «Организационно-правовая форма» – следует выбрать значение из выпадающего списка;

- «Срок осуществления трудовой деятельности». Рядом с полем расположена иконка <sup>(1)</sup>, при нажатии на которую откроется окно с подсказкой. Следует ввести значения в поля «Лет» и «Месяцев»;

– «Условия осуществления трудовой деятельности» – отображается только в предложениях, адресованных гражданам, поступающим в пределах установленной квоты. Поле содержит радиобаттоны:

- «Полный рабочий день (смена, неделя)».
- «Неполный рабочий день (смена, неделя)».

- «Условия изменения места трудовой деятельности»;

- «Условия оплаты труда»;
- «Иные условия трудовой деятельности».

Примечание – Поля, отмеченные \*, являются обязательными для заполнения.

| ) Трудовая деятельность                                                                                                    | будет проходить у                                                                                                    | заказчика целев                                                                                           | ого обучения                                                                                                    |
|----------------------------------------------------------------------------------------------------|----------------------------------------------------------------------------------------------------|----------------------------------------------------------------------------------------------------|----------------------------------------------------------------------------------------------------|
| Работодатель определе                                                                                                    | н. Найти данные о                                                                                                    | работодателе на                                                                                           | а портале «Работа России»                                                                                                    |
| λ Найти компанию                                                                                                    |                                                                                                    |                                                                                                    |                                                                                                    |
| )ГРН *                                                                                                    | инн *                                                                                                    |                                                                                                    | кпп                                                                                                    |
| 1057749631994                                                                                                    | 111111111                                                                                                    |                                                                                                    | 244301001                                                                                                    |
| _                                                                                                    |                                                                                                    |                                                                                                    |                                                                                                    |
| Іолное наименование с                                                                                                    | рганизации *                                                                                                    |                                                                                                    |                                                                                                    |
| ООО моя компания                                                                                                    |                                                                                                    |                                                                                                    |                                                                                                    |
| Основной вид экономич                                                                                                    | еской деятелы                                                                                                    | ности:                                                                                                    |                                                                                                    |
| Не указана                                                                                                    |                                                                                                    |                                                                                                    |                                                                                                    |
| Адрес места осуществл                                                                                                    | ения трудовой ,                                                                                                    | цеятельности *                                                                                            |                                                                                                    |
| г. Санкт-Петербург, Васил                                                                                                    | ьевский остров, у                                                                                                    | п Мира                                                                                                    | <b>•</b>                                                                                                    |
|                                                                                                    |                                                                                                    |                                                                                                    |                                                                                                    |
| ļом (i)                                                                                                    |                                                                                                    |                                                                                                    |                                                                                                    |
| 77 к.1. строение 2                                                                                                    |                                                                                                    |                                                                                                    |                                                                                                    |
| рок осуществления тр                                                                                                    | удовой деятель                                                                                                    | ности * 🕕                                                                                                 |                                                                                                    |
| Лет                                                                                                    |                                                                                                    | Месяцев                                                                                                   |                                                                                                    |
| <ul> <li>Полный рабочий день (г</li> <li>Неполный рабочий ден</li> <li>Инов</li> <li>Иное</li> <li>Описание условий</li> </ul>                                                                                                    | смена, неделя)<br>ь (смена, неделя)<br><b>та трудовой де</b>                                                                                                    | ятельности                                                                                                | •                                                                                                    |
| <ul> <li>Полный рабочий день (г)</li> <li>Неполный рабочий ден</li> <li>Исловия изменения мессина</li> <li>Иное</li> <li>Описание условий</li> <li>В := 5 с</li> <li>Укажите условия возможнучетом требований пункта среднего профессионалы</li> <li>Правительтав Российской</li> </ul>                                                                                                    | смена, неделя)<br>ь (смена, неделя)<br>та трудовой де<br>пого изменения м<br>ра 32, 79-81 Полож<br>ного и высшего о<br>и б Федерации от                                                     | ятельности<br>еста осуществлен<br>ения о целевом (<br>5разования, утвер<br>2024 г. 1                      | <ul> <li>чия трудовой деятельности с<br/>обучении по программам<br/>ожденного постановлением</li> <li>м = ○О целевом обучении</li> </ul>                               |
| ○ Полный рабочий день (к<br>) Неполный рабочий ден<br>(словия изменения месси<br>Иное<br>Описание условий<br>В ≡ 5 С<br>Укажите условия возможну<br>чередитеробранеский пункты<br>Правительства Российско<br>по образовательным прог                                                                                                    | смена, неделя)<br>та трудовой де<br>пого изменения м<br>вого изменения м<br>лого измешего о<br>и высшего о<br>й Федерации от _<br>раммам среднего                                           | ятельности<br>еста осуществлен<br>ения о целевом с<br>бразования, утвер<br>2024 г. 1<br>профессионалы     | <ul> <li>чия трудовой деятельности с<br/>збучении по программам<br/>ржденного постановлением<br/>№ "О целевом обучении<br/>ного и высшего образования"</li> </ul>      |
| ) Полный рабочий день (к<br>) Неполный рабочий ден<br>Ксловия изменения мес<br>Иное<br>Описание условий<br>В ≡ 5 С<br>Укажите условия возможнучерон тробрафеский пункты<br>Правительства Российско<br>по образовательным прог                                                                                                    | смена, неделя)<br>та трудовой де<br>та трудовой де<br>юго изменения м<br>лого изменения м<br>лого измешето о<br>в 32, 79-81 Полож<br>от и высшего о<br>й Федерации от _<br>раммам среднего  | ятельности<br>еста осуществлен<br>ения о целевом с<br>бразования, утвеј<br>2024 г. 1<br>профессионалы     | <ul> <li>чия трудовой деятельности с<br/>обучении по программам<br/>окуденного постановлением<br/>№"О целевом обучении<br/>ного и высшего образования"<br/></li> </ul> |
| <ul> <li>Полный рабочий день (г)</li> <li>Неполный рабочий ден</li> <li>Иное</li> <li>Иное</li> <li>Описание условий</li> <li>В := 5 С</li> <li>Укажите условия возможнучетом требований пункт<br/>среднего профессионалы<br/>Правительства Российска<br/>по образовательным прог</li> <li>Словия оплаты труда</li> </ul>                                                                                                    | смена, неделя)<br>ь (смена, неделя)<br>та трудовой де<br>чого изменения м<br>в 32, 79-81 Полож<br>ного и высшего об<br>й Федерации от<br>раммам среднего                                    | ательности<br>еста осуществлен<br>ения о целевом (<br>5разования, утвеј<br>2024 г. 1<br>о профессионалы   | чия трудовой деятельности с<br>обучении по программам<br>ожденного постановлением<br>№°О целевом обучении<br>ного и высшего образования"<br>,<br>0/32                  |
| ) Полный рабочий день (к<br>) Неполный рабочий ден<br>(словия изменения месси<br>Иное<br>Описание условий<br>В ≡ 5 С<br>Укажите условия возможнучетом требовий пункта<br>среднего профессионита.<br>Правительства Российско<br>по образовательным прог<br>Словия оплаты труда<br>Иное                                                                                                    | смена, неделя)<br>ь (смена, неделя)<br>та трудовой де<br>ного изменения м<br>раз 32, 79-81 Полож<br>ного и высшего о<br>и высшего о<br>и высшего о<br>раммам среднего                       | ятельности<br>еста осуществлен<br>ения о целевом с<br>бразования, утвеј<br>2024 г. 1<br>профессионалы     | <ul> <li>чия трудовой деятельности с<br/>обучении по программам<br/>ожденного постановлением<br/>ного и высшего образования"<br/></li></ul>                            |
| ○ Полный рабочий день (к<br>) Неполный рабочий ден<br>Иное Иное Описание условия Укажите условия возможучетом требований пункт<br>по образовательным прог Исловия оплаты труда Иное Описание условий                                                                                                    | смена, неделя)<br><b>та трудовой де</b><br><b>та трудовой де</b><br>чого изменения м<br>ного изменения м<br>вз 22, 79-81 Полож<br>ного и высшего оf<br>й Федерации от _<br>граммам среднего | ятельности<br>еста осуществлен<br>сения о целевом о<br>бразования, утвер<br>2024 г. г.<br>о профессионалы | чия трудовой деятельности с<br>обучении по программам<br>жденного постановлением<br>№ "О целевом обучении<br>ного и высшего образования"<br>0/32                       |
| <ul> <li>Полный рабочий день (г)</li> <li>Неполный рабочий день (г)</li> <li>Неполный рабочий ден</li> <li>Иное</li> <li>Описание условий</li> <li>В := Э С</li> <li>Укажите условия возможнучетом требований пункт<br/>среднего профессионалы<br/>Правительства Российско<br/>по образовательным прог</li> <li>Словия оплаты труда</li> <li>Иное</li> <li>Описание условий</li> <li>В := Э С</li> </ul>                                                                                                    | смена, неделя)<br>ь (смена, неделя)<br>та трудовой де<br>пого изменения м<br>вз 32, 79-81 Полож<br>ного и высшего о<br>й Федерации от _<br>раммам среднего                                  | ательности<br>еста осуществлен<br>ения о целевом о<br>5разования, утве;<br>2024 г. 1<br>профессионалы     | чия трудовой деятельности с<br>обучении по программам<br>ожденного постановлением<br>№ — "О целевом обучении<br>ного и высшего образования"<br>                        |
| <ul> <li>Полный рабочий день (к)</li> <li>Неполный рабочий день (к)</li> <li>Неполный рабочий ден</li> <li>Кловия изменения мессина</li> <li>Иное</li> <li>Укажите условия возможнучегом требований лункт</li> <li>Гравительства Российска по образовательным прог</li> <li>Кловия оплаты труда</li> <li>Иное</li> <li>Описание условий</li> <li>В := 5 с</li> <li>В := 5 с</li> <li>В := 5 с</li> </ul>                                                                                                    | смена, неделя)<br>ь (смена, неделя)<br>та трудовой де<br>пого изменения м<br>вз 32, 79-81 Полож<br>ного и высшего об<br>и бедерации от<br>раммам среднего                                   | ательности<br>еста осуществлен<br>ения о целевом с<br>бразования, утвер<br>2024 г. 1<br>профессионалы     | ния трудовой деятельности с<br>обучении по программам<br>ожденного постановлением<br>ного и высшего образования"<br>                                                   |
| <ul> <li>Полный рабочий день (к)</li> <li>Неполный рабочий день (к)</li> <li>Неполный рабочий ден</li> <li>Иное</li> <li>Описание условий</li> <li>В := う ĉ</li> <li>Укажите условия возможнучетом требований пункт<br/>среднего профессионалы<br/>Правительства Российска<br/>по образовательным прог</li> <li>Словия оплаты труда</li> <li>Иное</li> <li>Описание условий</li> <li>В := う ĉ</li> <li>Введите текст</li> </ul>                                                                                                    | смена, неделя)<br>ь (смена, неделя)<br>та трудовой де<br>ого изменения м<br>вз 32, 79-81 Полож<br>ного и высшего об<br>й Федерации от _<br>раммам среднего                                  | ятельности<br>еста осуществлен<br>ения о целевом (<br>5разования, утвеј<br>2024 г. t<br>о профессионалы   | чия трудовой деятельности с<br>обучении по программам<br>ожденного постановлением<br>№°О целевом обучении<br>ного и высшего образования"<br>                           |
| <ul> <li>Полный рабочий день (к)</li> <li>Неполный рабочий день (к)</li> <li>Неполный рабочий ден</li> <li>Иное</li> <li>Описание условий</li> <li>В ≡ 5 С</li> <li>Укажите условия возможнучетом требований пункт<br/>среднего профессионалы<br/>Правительства Российсков<br/>по образовательным прог</li> <li>Иное</li> <li>Описание условий</li> <li>В ≡ 5 С</li> <li>Висание условий</li> <li>В ≡ 5 С</li> </ul>                                                                                                    | смена, неделя)<br>ь (смена, неделя)<br>та трудовой де<br>пого изменения м<br>ного изменения м<br>в 32, 79-81 Полож<br>ного и высшего об<br>й Федерации от<br>раммам среднего                | ательности<br>еста осуществлен<br>ения о целевом о<br>5разования, утвер<br>2024 г. 1<br>профессионалы     | <ul> <li>чия трудовой деятельности с<br/>бучении по программам<br/>ожденного постановлением<br/>ного и высшего образования"<br/>0/52</li> </ul>                        |
| <ul> <li>Полный рабочий день (к)</li> <li>Неполный рабочий день (к)</li> <li>Неполный рабочий ден</li> <li>Иное</li> <li>Описание условий</li> <li>В := う ĉ</li> <li>Укажите условия возмож-<br/>учетом требований пункт<br/>по образовательным прог</li> <li>Иное</li> <li>Иное</li> <li>Описание условий</li> <li>В := う ĉ</li> <li>В := う ĉ</li> </ul>                                                                                                    | смена, неделя)<br>ь (смена, неделя)<br>та трудовой де<br>ого изменения м<br>ного изменения м<br>вз 22, 79-81 Полож<br>ного и высшего оf<br>й Федерации от _<br>раммам среднего              | ательности<br>еста осуществлен<br>сения о целевом о<br>бразования, утвер<br>2024 г. г.<br>о профессионалы | ния трудовой деятельности с<br>обучении по программам<br>жденного постановлением<br>№°О целевом обучении<br>ного и высшего образования"<br>                            |
| <ul> <li>Полный рабочий день (к)</li> <li>Неполный рабочий день (к)</li> <li>Неполный рабочий ден</li> <li>Иное</li> <li>Описание условий</li> <li>В ≡ Э С</li> <li>Укажите условия возможностраного профессионалы<br/>Правительства Российско<br/>по образовательным прог</li> <li>Иное</li> <li>Описание условий</li> <li>В ≡ Э С</li> <li>Ваведите текст</li> <li>Иные условия трудовой</li> </ul>                                                                                                    | смена, неделя)<br>ь (смена, неделя)<br>та трудовой де<br>та трудовой де<br>в 22, 79-81 Полож<br>ного и высшего об<br>й Федерации от _<br>раммам среднего<br>деятельности                    | ательности<br>еста осуществлен<br>ения о целевом (<br>5разования, утве)<br>2024 г. 1<br>профессионалы     | чия трудовой деятельности с<br>обучении по программам<br>ожденного постановлением<br>№ — "О целевом обучении<br>ного и высшего образования"<br>0/32                    |
| <ul> <li>Полный рабочий день (к)</li> <li>Неполный рабочий день (к)</li> <li>Неполный рабочий ден</li> <li>Иное</li> <li>Иное</li> <li>Описание условий</li> <li>В = 5 С</li> <li>Укажите условия возможнучетом требований пункт среднего профессионалы Правительства Российсков по образовательным прог</li> <li>Иное</li> <li>Иное</li> <li>Описание условий</li> <li>В = 5 С</li> <li>В с</li> <li>В с</li> <li>В с</li> <li>Словия оплаты труда</li> <li>Иное</li> <li>В с</li> <li>С</li> <li>Ведите текст</li> <li>Иное</li> </ul> | смена, неделя)<br>ь (смена, неделя)<br>та трудовой де<br>пого изменения м<br>вз 32, 79-81 Полож<br>ного и высшего об<br>и бедерации от<br>раммам среднегс                                   | ательности<br>еста осуществлен<br>ения о целевом о<br>5разования, утвер<br>2024 г. 1<br>профессионалы     | ния трудовой деятельности с<br>обучении по программам<br>ожденного постановлением<br>че                                                                                |
| <ul> <li>Полный рабочий день (п)</li> <li>Неполный рабочий день (п)</li> <li>Неполный рабочий ден</li> <li>Иное</li> <li>Описание условий</li> <li>В := う С</li> <li>Укажите условия возможну учетом требований пункт<br/>среднего профессиональ<br/>Правительства Российско<br/>по образовательным прог</li> <li>Иное</li> <li>Описание условий</li> <li>В := う С</li> <li>Введите текст</li> <li>Иное</li> <li>Иное</li> <li>Описание условия трудовой</li> <li>Иное</li> <li>Описание условия трудовой</li> </ul>                     | смена, неделя)<br>ь (смена, неделя)<br>та трудовой де<br>ого изменения м<br>во 32, 79-81 Полож<br>ного и высшего об<br>й Федерации от _<br>раммам среднего                                  | ятельности  еста осуществлен ения о целевом с бразования, утвер                                           | чия трудовой деятельности с<br>бучении по программам<br>ржденного постановлением<br>№°О целевом обучении<br>ного и высшего образования"<br>                            |
| <ul> <li>Полный рабочий день (с)</li> <li>Неполный рабочий день (с)</li> <li>Неполный рабочий ден</li> <li>Иное</li> <li>Описание условий</li> <li>В := 5 С</li> <li>Укажите условия возможнучетом требований пункт среднего профессиональ Правительства Российског по образовательным прог</li> <li>Иное</li> <li>Описание условий</li> <li>В := 5 С</li> <li>Введите текст</li> <li>Иное</li> <li>Описание условия трудовой</li> <li>Иное</li> <li>Описание условия трудовой</li> <li>В := 5 С</li> </ul>                              | смена, неделя)<br>ь (смена, неделя)<br>та трудовой де<br>ого изменения м<br>в 32, 79-81 Полож<br>ного и высшего об<br>й Федерации от _<br>раммам среднего<br>деятельности                   | ательности  еста осуществлен ения о целевом о 5разования, утвеј2024 г. ј профессионалы                    | чия трудовой деятельности с<br>обучении по программам<br>ожденного постановлением<br>че О целевом обучении<br>ного и высшего образования"<br>                          |
| <ul> <li>Полный рабочий день (к)</li> <li>Неполный рабочий день (к)</li> <li>Неполный рабочий ден</li> <li>Иное</li> <li>Описание условий</li> <li>В ≡ 5 С</li> <li>Укажите условия возможнучетом требований пункт среднего профессионалы Правителства Российской по образовательным прог</li> <li>Иное</li> <li>Уписание условий</li> <li>В ≡ 5 С</li> <li>Виведите текст</li> <li>В ≡ 5 С</li> <li>Виведите текст</li> </ul>                                                                                                    | смена, неделя)<br>ь (смена, неделя)<br>та трудовой де<br>ного изменения м<br>вз 32, 79-81 Полож<br>ного и высшего об<br>и бедерации от<br>раммам среднего<br>деятельности                   | ательности  еста осуществлен ения о целевом о 5разования, утвер2024 г. 1 профессионалы                    | ния трудовой деятельности с<br>обучении по программам<br>ожденного постановлением<br>чР Оцелевом обучении<br>ного и высшего образования"<br>                           |
| <ul> <li>Полный рабочий день (с)</li> <li>Неполный рабочий день (с)</li> <li>Неполный рабочий ден</li> <li>Иное</li> <li>Описание условий</li> <li>В := う С</li> <li>Укажите условия возможносто собразовательным прог</li> <li>Иное</li> <li>Описание условий</li> <li>В := う С</li> <li>Иное</li> <li>Описание условий</li> <li>В := う С</li> <li>Ведите текст</li> <li>В := う С</li> <li>Ведите текст</li> </ul>                                                                                                    | смена, неделя)<br>ь (смена, неделя)<br>та трудовой де<br>ого изменения м<br>вз 32, 79-81 Полож<br>ного и высшего об<br>й Федерации от _<br>раммам среднего<br>деятельности                  | ятельности  еста осуществлен ения о целевом о бразования, утвер                                           | чия трудовой деятельности с<br>обучении по программам<br>ожденного постановлением<br>№°О целевом обучении<br>ного и высшего образования"<br>                           |

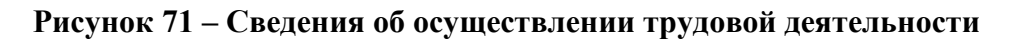

# Блог «Сведения о мерах поддержки»

Блок Сведения о мерах поддержки» содержит следующие поля (рисунок 72):

 – поле «Меры поддержки в период обучения» - выпадающий список с множественным выбором значений;

- поле «Иные меры поддержки» - поле для внесения сведений;

– поле «Меры социальной поддержки в период трудовой деятельности, установленные законодательством» - выпадающий список с множественным выбором значений;

– поле «Меры социальной поддержки в период трудовой деятельности, установленные работодателем» - выпадающий список с множественным выбором значений;

– поле «Сокращение мер поддержки при невыполнении требований к успеваемости». Поле не отображается, если в блоке «Требования к кандидатам» не была проставлена отметка в чекбоксе «Имеются требования к успеваемости и критерии их исполнения» - выпадающий список с множественным выбором значений;

– поле «Условия восстановления мер поддержки при возобновлении выполнения требований к успеваемости». Поле не отображается, если в блоке «Требования к кандидатам» не была проставлена отметка в чекбоксе «Имеются требования к успеваемости и критерии их исполнения» - выпадающий список с множественным выбором значений.

Рядом со всеми вышеперечисленными полями, кроме «Меры поддержки в период обучения», размещено поле «Описание условий для внесения сведений.

Примечание – Поля, отмеченные \*, являются обязательными для заполнения.
#### 73

| Иное<br>Иные меры поддержки<br>В = 5 C<br>Вакрите текст<br>Меры социальной поддержки в период трудовой деятельности, установле<br>законодательством<br>Иное<br>Описание условий<br>В = 5 C<br>Умаките меры поддержю, социальные гарактии и выглаты в период трудовой | •<br>оказа<br>оказа |
|----------------------------------------------------------------------------------------------------|---------------------|
| Иные меры поддержки<br>В = 5 C<br>Веадите текст<br>Меры социальной поддержки в период трудовой деятельности, установле<br>законодательством<br>Иное<br>Описание условий<br>В = 5 C<br>Уканоте меры поддержки, социальные гарактии и выглаты в период трудовой        | ојаа<br>ојаа        |
| В ≡ 5 с<br>Ввадите текат<br>Меры социальной поддержки в период трудовой деятельности, установле<br>законодательством<br>Иное<br>Описание условий<br>В ≡ 5 с<br>Ухажите меры поддержом, социальные гарактии и выглаты в период трудовой                               | ојаз                |
| Введите текст<br>Меры социальной поддержки в период трудовой деятельности, установле<br>законодательством<br>Иное<br>Описание условий<br>В Ξ 5 €<br>Уканите меры поддержок, социальные гарактии и выглаты в период трудовой                                          | о)220<br>О)220      |
| Меры социальной поддержки в период трудовой деятельности, установле<br>законодательством<br>Иное<br>Описание условий<br>В Ξ 5 C<br>Укажите меры поддержок, социальные гарактии и выглаты в период трудовой                                                           | т                   |
| Иное<br>Описание условий<br>В III 5 C<br>Уканоте меры поддерном, социальные гарактии и выглаты в период трудовой                                                                                                    | •                   |
| Описание условий<br>В III 5 С<br>Уканите меры поддержки, социальные гарактии и выглаты в период трудовой                                                                                                    |                     |
| В III 5 С<br>Уканонте меры поддернких, социальные гарактии и выглаты в период трудовой                                                                                                    |                     |
| Уканияте меры поддерники, социальные гарантии и выплаты в период трудовой                                                                                                    |                     |
| деятельности, установленные занонодательством РФ, занонами и иными нормативн<br>правовыми актами субъектов РФ                                                                                                    | ыми                 |
|                                                                                                    | 4                   |
| нария социныватиля інздцерилил в период трудовой дентельности,<br>установленные работодателем<br>Иное                                                                                                    | •                   |
| Описание условий                                                                                                    |                     |
| В ІІ Э С<br>Укананта меры поддержки, социальные гарантик и выглаты в период трудовой<br>деятельности, установленные локальными нормативными актами заказииков и (или<br>работодателей                                                                                | 0                   |
| Сокращение мер поддержки при невыполнении требований к услеваемо                                                                                                    | олзо<br>сти •       |
| Иное                                                                                                    | •                   |
| Описание требований                                                                                                    |                     |
| B ≔ ち ぐ                                                                                                    |                     |
| Введите текст                                                                                                    |                     |
|                                                                                                    | 0/520               |
| Условия и порядок восстановления мер поддержки при возобновлении<br>выполнения требований к успеваемости *                                                                                                    |                     |
| Иное                                                                                                    | •                   |
| Описание условий                                                                                                    |                     |
| B≡5¢                                                                                                    |                     |
| Веедите тенст                                                                                                    |                     |

Рисунок 72 – Блок «Сведения о мерах поддержки»

## Блок «Условия прохождения практической подготовки»

Блок «Условия прохождения практической подготовки» содержит следующие данные (рисунок 73):

- поле «Вид практики» - выпадающий список с множественным выбором значений;

- поле «Тип практики» выпадающий список с множественным выбором значений;
- поле «Описание условий»;

– поле «Дисциплины или модули проведения практической подготовки» – выпадающий список с множественным выбором значений;

- поле «Описание условий»;

– чекбокс «В период прохождения практической подготовки гражданину будет предоставлено индивидуальное сопровождение представителем работодателя (наставником).

| ид практики                                                                                      |                                     |
|--------------------------------------------------------------------------------------------------|-------------------------------------|
| Текст                                                                                            | •                                   |
| ип практики                                                                                      |                                     |
| Иное                                                                                             | •                                   |
| писание условий                                                                                  |                                     |
| B :≡ 5 ¢                                                                                         |                                     |
| Введите текст                                                                                    |                                     |
|                                                                                                  |                                     |
|                                                                                                  |                                     |
|                                                                                                  |                                     |
|                                                                                                  |                                     |
|                                                                                                  |                                     |
| исциплины или модули проведения практич                                                          | //320<br>0/320<br>еской подготовки  |
| исциплины или модули проведения практич<br>Иное                                                  | а<br>0/320<br>еской подготовки      |
| исциплины или модули проведения практич<br><sup>Иное</sup><br>писание условий                    | ⊿<br>0/320<br>еской подготовки      |
| исциплины или модули проведения практичи<br>Иное<br>писание условий<br>В := 5 с                  | а<br>0/320<br>еской подготовки      |
| исциплины или модули проведения практичи<br>Иное<br>писание условий<br>В := う ぐ<br>Введите текст | 2/320<br>0/320<br>еской подготовки  |
| исциплины или модули проведения практич<br>Иное<br>писание условий<br>В := う さ<br>Введите текст  | 2/320<br>еской подготовки           |
| исциплины или модули проведения практич<br>Иное<br>писание условий<br>В := 5 С<br>Введите текст  | а<br>0/320<br>€СКОЙ ПОДГОТОВКИ<br>▼ |
| исциплины или модули проведения практич<br>Иное<br>писание условий<br>В := う ぐ<br>Введите текст  | о/320<br>еской подготовки<br>♥      |

#### Рисунок 73 – Сведения об осуществлении трудовой деятельности

Блок «Сведения о необходимости освоения дополнительной образовательной программы»

Блок «Сведения о необходимости освоения дополнительной образовательной программы» содержит (рисунок 74):

– поле «Сведения о необходимости освоения дополнительной образовательной программы» – содержит поле для внесения сведений;

- поле «Описание условий».

| зедения о необходимости освоен<br>рограммы                                                                                                    | ния дополнительной образовательной                                                                                                    |
|----------------------------------------------------------------------------------------------------|----------------------------------------------------------------------------------------------------|
| Иное                                                                                                    |                                                                                                    |
| писание условий                                                                                                    |                                                                                                    |
| B ≔ 5 C                                                                                                    |                                                                                                    |
| Дополнительная программа (програм<br>заказчиком и (или) работодателем, ко<br>основного обучения, а затем осущест<br>определенного срока (не более одног | мы) профессионального обучения, оплачиваемая<br>горую гражданин должен освоить в период<br>зить по ней трудовую деятельность в течение<br>о года) |

# Рисунок 74 – Сведения о необходимости освоения дополнительной образовательной программы

#### Блок «Ответственность за неисполнение требований по договору»

Блок «Ответственность за неисполнение требований по договору» содержит (рисунок 75):

– «Ответственность за неисполнение требований по договору» – содержит поле для внесения сведений.

- поле «Описание условий».

Примечание – Поля, отмеченные \*, являются обязательными для заполнения.

| Ответственность за неисполнение требований по договору |       |  |
|--------------------------------------------------------|-------|--|
| Иное                                                   | •     |  |
| Описание условий                                       |       |  |
| B ≔ 5 C                                                |       |  |
| Введите текст                                          |       |  |
|                                                        |       |  |
|                                                        |       |  |
|                                                        | 0/320 |  |

Рисунок 75 – Ответственность за неисполнение требований по договору

#### 3.1.1.2 Предложение адресовано гражданам, поступающим без квоты

При выборе радиобаттона «Предложение адресовано гражданам, поступающим без квоты», отображается следующая страница (рисунок 76). Далее необходимо выбрать конкурсную группу (процесс выбора конкурсной группы описан в п. 3.1.1.1).

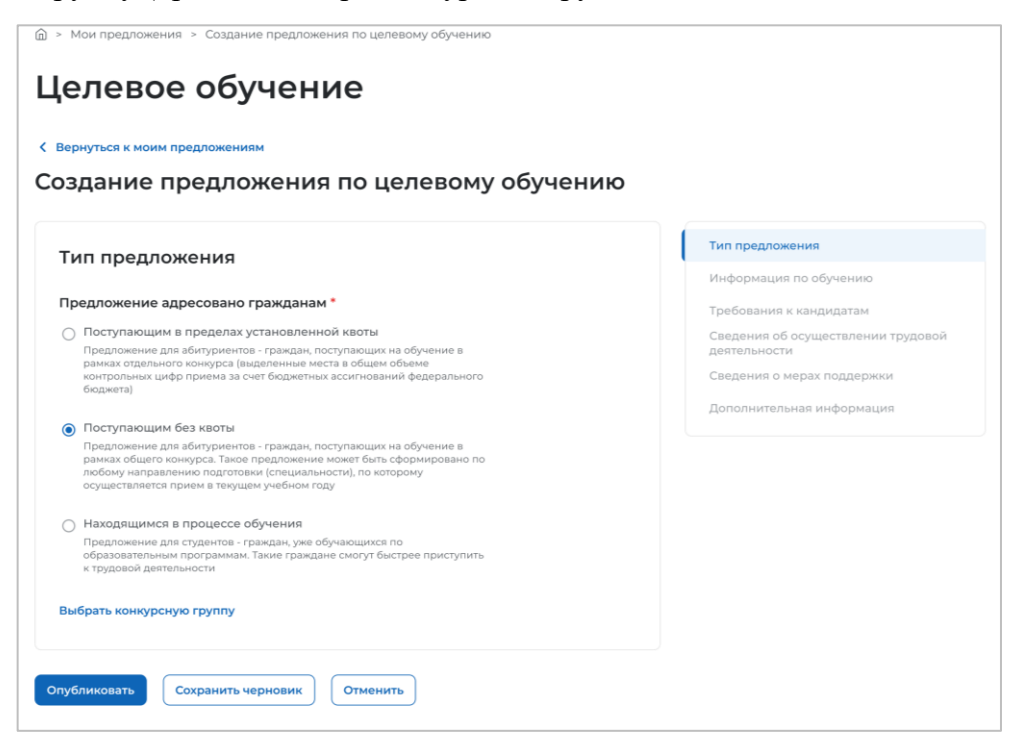

Рисунок 76 - Создание предложения по целевому обучению

# Блок «Тип предложения»

Блок «Тип предложения» содержит информацию, описанную в п. 3.1.1.1.1.

## Блок «Информация по обучению»

Блок «Информация по обучению» предзаполнен сведениями из выбранной конкурсной группы и содержит данные, описанные в разделе 3.1.1.1.2

## В блоке «Требования к кандидатам»

В блоке «Требования к кандидатам» необходимо заполнить следующие данные (рисунок 77):

– поле «Ссылка на объявление о проведении конкурса по государственной службе» - следует ввести значение в поле;

– поле «Дата начала конкурса» – выбор даты из календаря;

- поле «Дата окончания конкурса» выбор даты из календаря;
- поле «Ссылка на информацию о проведении профориентационных мероприятий»;
- поле «Название профориентационного мероприятия»;
- поле «Дата начала» выбор даты из календаря;
- поле «Дата окончания» выбор даты из календаря;
- кнопка «Добавить ссылку»;

– чекбокс «Имеются требования к успеваемости с указанием критериев их исполнения, в том числе в отношении отдельных дисциплин (модулей) и (или) практики»;

– чекбокс «Имеются иные требования в отношении допуска гражданина к осуществлению трудовой деятельности»;

– чекбокс «Требуется допуск к сведениям, составляющим государственную тайну, для осуществления трудовой деятельности в соответствии с договором о целевом обучении»;

– чекбокс «Имеются требования к договорам о целевом обучении для государственной и муниципальной службы»;

– чекбокс «Имеются требования в части отсутствия у гражданина медицинских противопоказаний»;

– чекбокс «Имеются требования в отношении проживания граждан на территории закрытого административно-территориального образования».

– чекбокс «Предложение адресовано гражданам, уже имеющим договор о целевом обучении с текущим заказчиком».

При включении чекбокса появляются поля для внесения дополнительной информации (рисунок 78).

Кнопка «Добавить ссылку» позволяет» добавить дополнительное мероприятие о проведении профориентационных мероприятий (рисунок 78).

| Требования к кандидатам                                                                                                    |                                                             |         |  |  |
|----------------------------------------------------------------------------------------------------|-------------------------------------------------------------|---------|--|--|
| Ссылка на объявление о проведении конкурса по государственной службе                                                            |                                                             |         |  |  |
| Плейсхолдер                                                                                                    |                                                             |         |  |  |
| Дата начала конкурса                                                                                                    | Дата окончания конкурса                                     |         |  |  |
| Выберите дату 🛱                                                                                                    | Выберите дату                                               | 8       |  |  |
| Ссылка на информацию о проведении п                                                                                             | рофориентационных мероприят                                 | ий      |  |  |
| Therecomper                                                                                                    |                                                             |         |  |  |
| Название профориентационного меропр                                                                                             | плия                                                        |         |  |  |
| Плейсхолдер                                                                                                    |                                                             |         |  |  |
| Дата начала                                                                                                    | Дата окончания                                              |         |  |  |
| Выберите дату                                                                                                    | Выберите дату                                               | Ħ)      |  |  |
| + Добавить ссылку                                                                                                    |                                                             |         |  |  |
| Имеются требования к успеваемости с указ<br>в отношении отдельных дисциплин (модуле<br>и отношении отдельных дисциплин (модуле) | анием критериев их исполнения, в то<br>ей) и (или) практики | м числе |  |  |
| Имеются иные требования в отношении до<br>деятельности                                                                          | пуска гражданина к осуществлению т                          | рудовой |  |  |
| Требуется допуск к сведениям, составляющим государственную тайну                                                                |                                                             |         |  |  |
| Имеются требования к договорам о целевом обучении для государственной<br>или муниципальной службы                               |                                                             |         |  |  |
| Имеются требования в части отсутствия у гр                                                                                      | ражданина медицинских противопока                           | заний   |  |  |
| Имеются требования в отношении прожива<br>административно-территориального образ                                                | ания граждан на территории закрытог<br>ования               | o       |  |  |
| Предложение адресовано гражданам, уже с<br>с текущим заказчиком                                                                 | имеющим договор о целевом обучени                           | и       |  |  |

Рисунок 77 – Требования к кандидатам

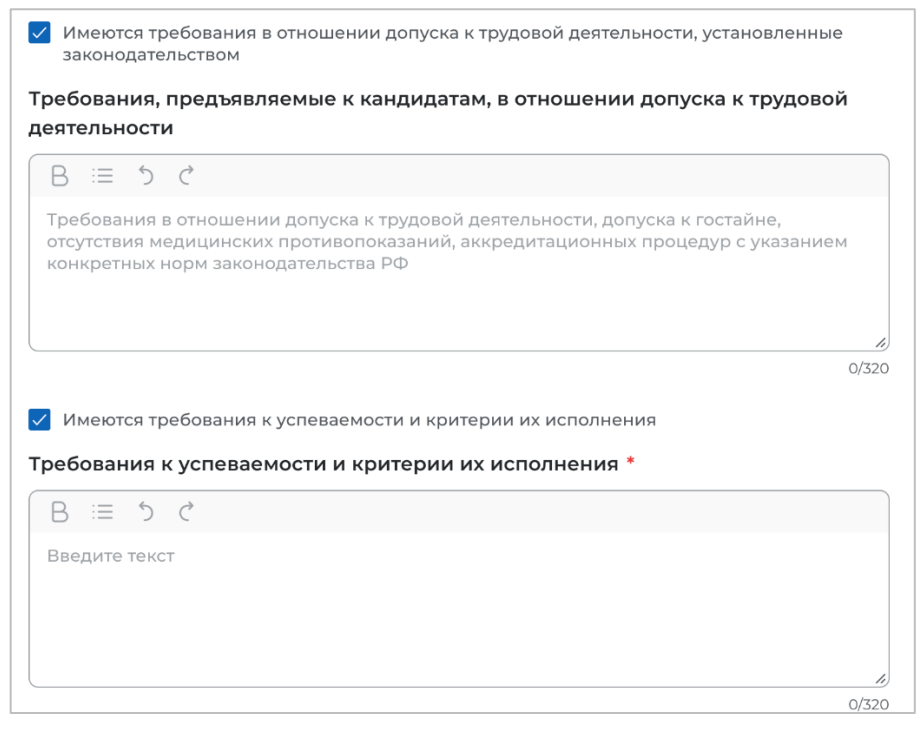

Рисунок 78 – Требования к кандидатам (кнопка «Добавить ссылку»)

# Блок «Сведения об осуществлении трудовой деятельности

Блок «Сведения об осуществлении трудовой деятельности» содержит информацию, описанную в 3.1.1.1.4

# Блок «Сведения о мерах поддержки»

Блок «Сведения о мерах поддержки» содержит информацию, описанную в п. 3.1.1.1.5.

# Блок «Условия прохождения практической подготовки»

Блок «Условия прохождения практической подготовки» содержит информацию, описанную в п. 3.1.1.1.6

# Блок «Сведения о необходимости освоения дополнительной образовательной программы»

Блок «Сведения о необходимости освоения дополнительной образовательной программы» содержит информацию, описанную в п. 3.1.1.2.7

# Блок «Ответственность за неисполнение требований по договору»

Блок «Ответственность за неисполнение требований по договору» содержит информацию, описанную в п. 3.1.1.1.8

# 3.1.1.3 Предложение адресовано гражданам, находящимся в процессе обучения

При выборе радиобаттона «Адресовано гражданам, находящимся в процессе обучения», отображается следующая страница (рисунок 80).

# Блок «Тип предложения»

В начале в блоке «Тип предложения» необходимо ознакомиться с сообщением, представленным на рисунке 79.

Информация, внесённая при создании предложения, будет автоматически перенесена в шаблон договора, заключаемого по данному предложению.

Ознакомиться с получившимся шаблоном договора можно будет после сохранения предложения в виде черновика.

Отнеситесь ответственно к данному этапу. После публикации предложения изменение шаблона договора невозможно!

# Рисунок 79 – Сообщение

Далее следует заполнить поля (рисунок 80):

– «Дата окончания приема заявок по предложению» – выбор даты из календаря. Рядом

с полем расположена иконка <sup>(i)</sup>, при нажатии на которую откроется окно с подсказкой. Для предложений, которые адресованы гражданам, поступающим в пределах установленной квоты, поле предзаполнено сведениями из выбранной конкурсной группы;

– «Количество договоров по предложению». Рядом с полем расположена иконка <sup>(1)</sup>, при нажатии на которую откроется окно с подсказкой. Для предложений, которые адресованы гражданам, поступающим в пределах установленной квоты, значение в поле не должно превышать максимальное количество договоров по квоте (значение в поле «Максимум договоров по квоте»);

- «Контакты лиц, ответственных за заключение договора».

Примечание – Поля, отмеченные \*, являются обязательными для заполнения.

| <ul> <li>Предложение адресовано гражданам*         <ul> <li>Оступающим в пределах установленной квоты                  Подпожение дла абитуриентов - граждан, поступающих на обучение в рамках отдельного конкурса                  (виделенные места в общем объеме контрольных цифр приема за счет бюджетных ассигнований                  федерального бюджета)</li> <li>Поступающим без квоты                  Предложение для абитуриентов - граждан, поступающих на обучение в рамках общего конкурса. Такое                  предложение можт быть сформираван по лобому направлению подготовки (специальности), по                  которому осуществляется прием в текущем учебном году</li> <li>Находящимся в процессе обучения</li></ul></li></ul>                                                                                                    | Тип предложения                                                                                                    |
|----------------------------------------------------------------------------------------------------|----------------------------------------------------------------------------------------------------|
| <ul> <li>Поступающим в пределах установленной квоты         Предложение для абитуриентов - граждан, поступающих на обучение в рамках отдельного конкурса выделенные места в общем объеме контрольных цифр приема за счет бюджетных ассигнований федерального бюджета)     </li> <li>Поступающим без квоты         Предложение для абитуриентов - граждан, поступающих на обучение в рамках общего конкурса. Такое предложение для абитуриентов - граждан, поступающих на обучение в рамках общего конкурса. Такое предложение для абитуриентов - граждан, поступающих на обучение в рамках общего конкурса. Такое предложение для абитуриентов - граждан, поступающих на обучение в рамках общего конкурса. Такое предложение для абитуриентов - граждан, онобому направлению подготовки (специальности), по которому осуществляется прием в текущем учебном году         Находящимся в процессе обучения             Предложение для студентов - граждан, уже обучающихся по образовательным программам. Такие             граждане смогут быстрее приступить к трудовой деятельности          Информация, внесенная при создании предложения, будет автоматически             перенесена в шаблон договора, заключаемого по данному предложения.             Ознакомиться с получившимся шаблоном договора можно будет после сохранения             предложения в виде черновика.             Отнеситесь ответственно к данному этапу. После публикации предложения             изменение шаблона договора невозможно!            Выберите дату             Количество договоров по предложению • • •           Выберите дату            Выберите дату            Выберите дату            Выберите дату            Выберите дату            Выберите дату</li></ul> | Предложение адресовано гражданам *                                                                                                    |
| <ul> <li>Поступающим без квоты         Предложение для абитуриентов - граждан, поступающих на обучение в рамках общего конкурса. Такое предложение может быть сформировано по любому направлению подготовки (специяльности), по которому осуществляется прием в текущем учебном году     </li> <li>Находящимся в процессе обучения         Предложение для студентов - граждан, уже обучающихся по образовательным программам. Такие граждане смогут быстрее приступить к трудовой деятельности         Информация, внесенная при создании предложения, будет автоматически перенесена в шаблон договора, заключаемого по данному предложения.         Ознакомиться с получившимся шаблоном договора можно будет после сохранения предложения в иде черновика.         Отнеситесь ответственно к данному этапу. После публикации предложения изменение шаблона договора невозможно!     </li> <li>Дата окончания приема заявок по предложению * <sup>(*)</sup></li> <li>Количество договоров по предложению * <sup>(*)</sup></li> <li>Контакты лиц, ответственных за заключение договора *</li> <li>В := <sup>(*)</sup> <sup>(*)</sup></li> <li>Ведите текст</li> </ul>                                                                                                    | Поступающим в пределах установленной квоты<br>Предложение для абитуриентов - граждан, поступающих на обучение в рамках отдельного конкурса<br>(выделенные места в общем объеме контрольных цифр приема за счет бюджетных ассигнований<br>федерального бюджета)                                                                                                    |
| <ul> <li>Находящимся в процессе обучения         Предложение для студентов - граждан, уже обучающихся по образовательным программам. Такие         граждане смогут быстрее приступить к трудовой деятельности         <ul> <li>Информация, внесенная при создании предложения, будет автоматически             перенесена в шаблон договора, заключаемого по данному предложению.             Ознакомиться с получившимся шаблоном договора можно будет после сохранения             переносено т в виде черновика.             Отнеситесь ответственно к данному этапу. После публикации предложения             изменение шаблона договора невозможно!         </li> </ul> </li> <li>Дата окончания приема заявок по предложению • • •         <ul> <li>Выберите дату</li> <li>Количество договоров по предложению • • •             </li> <li>Контакты лиц, ответственных за заключение договора *         </li> </ul> </li> </ul>                                                                                                    | Поступающим без квоты<br>Предложение для абитуриентов - граждан, поступающих на обучение в рамках общего конкурса. Такое<br>предложение может быть сформировано по любому направлению подготовки (специальности), по<br>которому осуществляется прием в текущем учебном году                                                                                                    |
| <ul> <li>Онформация, внесенная при создании предложения, будет автоматически перенесена в шаблон договора, заключаемого по данному предложению.</li> <li>Ознакомиться с получившимся шаблоном договора можно будет после сохранения предложения в виде черновика.</li> <li>Отнеситесь ответственно к данному этапу. После публикации предложения изменение шаблона договора невозможно!</li> <li>Дата окончания приема заявок по предложению * ①</li> <li>Выберите дату</li> <li>Количество договоров по предложению * ①</li> <li>Контакты лиц, ответственных за заключение договора *</li> <li>В := う с</li> <li>Ведите текст</li> </ul>                                                                                                    | Находящимся в процессе обучения<br>Предложение для студентов - граждан, уже обучающихся по образовательным программам. Такие<br>граждане смогут быстрее приступить к трудовой деятельности                                                                                                    |
| Дата окончания приема заявок по предложению *<br>Выберите дату<br>Количество договоров по предложению *<br>Контакты лиц, ответственных за заключение договора *<br>В :≡ 5 с<br>Введите текст                                                                                                    | <ul> <li>Информация, внесенная при создании предложения, будет автоматически<br/>перенесена в шаблон договора, заключаемого по данному предложению.</li> <li>Ознакомиться с получившимся шаблоном договора можно будет после сохранения<br/>предложения в виде черновика.</li> <li>Отнеситесь ответственно к данному этапу. После публикации предложения<br/>изменение шаблона договора невозможно!</li> </ul> |
| Выберите дату 	☐ Количество договоров по предложению *  О Контакты лиц, ответственных за заключение договора * В := 5 с Введите текст                                                                                                    | Дата окончания приема заявок по предложению * 🛈                                                                                                    |
| Количество договоров по предложению * ()<br>Контакты лиц, ответственных за заключение договора *<br>В := 5 C<br>Введите текст                                                                                                    | Выберите дату 🛱                                                                                                    |
| Контакты лиц, ответственных за заключение договора *           В := 5 с           введите текст                                                                                                    | Количество договоров по предложению * 🛈                                                                                                    |
| Введите текст                                                                                                    | Контакты лиц, ответственных за заключение договора *<br>В :≡ 5 с                                                                                                    |
|                                                                                                    | Введите текст                                                                                                    |

## Рисунок 80 – Блок «Тип предложения»

# Блок «Информация по обучению»

В блоке «Информация по обучению» необходимо заполнить следующие данные (рисунок 81):

– поле «Уровень образовательной программы» – следует выбрать значение из выпадающего списка;

- поле «Направление подготовки» - следует выбрать значение из выпадающего списка;

- поле «Образовательная программа» - следует ввести значение в поле;

- поле «Профиль образовательной программы» - следует ввести значение в поле;

- поле «Учебное заведение» - следует выбрать значение из выпадающего списка;

– поле «Головная организация» – следует выбрать значение из выпадающего списка.

Рядом с полем расположена иконка (), при нажатии на которую откроется окно с подсказкой;

- поле «Форма обучения» - следует выбрать значение из выпадающего списка;

– поле «Требуемый уровень общего образования» - следует выбрать значение из выпадающего списка;

- поле «Год завершения обучения» - следует ввести значение в поле;

– чекбокс «Необходима государственная аккредитация образовательной программы, которую должен освоить гражданин» (чекбокс не отображается, если в образовательной программе указана «Аспирантура»).

Примечание – Поля, отмеченные \*, являются обязательными для заполнения.

| /ровень образователь | ной программы *   |   |
|----------------------|-------------------|---|
| Выберите значение    |                   | • |
| Направление подготов | зки *             |   |
| Выберите значение    |                   | • |
| Образовательная прог | рамма             |   |
| Введите значение     |                   |   |
| Трофиль образователи | ьной программы    |   |
| Введите значение     |                   |   |
| /чебное заведение *  |                   |   |
| Текст                |                   | • |
| оловная организация  | 0                 |   |
| Выберите значение    |                   | • |
| Форма обучения *     |                   |   |
| Текст                |                   | • |
| ребуемый уровень об  | бщего образования |   |
| Текст                |                   | • |
| од завершения обуче  | ния *             |   |
|                      |                   |   |

## Рисунок 81 – Блок «Информация по обучению»

## Блок «Требования к кандидатам»

В блоке «Требования к кандидатам» необходимо заполнить следующие данные (рисунок 82):

– поле «Ссылка на объявление о проведении конкурса по государственной службе» - следует ввести значение в поле;

– поле «Дата начала конкурса» – выбор даты из календаря;

– поле «Дата окончания конкурса» – выбор даты из календаря;

- поле «Ссылка на информацию о проведении профориентационных мероприятий»;

– поле «Название профориентационного мероприятия» - следует ввести значение в поле;

- поле «Дата начала» - выбор даты из календаря;

– поле «Дата окончания» – выбор даты из календаря;

- кнопка «Добавить ссылку»;

– чекбокс «Предложение адресовано гражданам, уже имеющим договор о целевом обучении с текущим заказчиком»;

– чекбокс «Имеются требования к успеваемости с указанием критериев их исполнения, в том числе отдельных дисциплин»;

– чекбокс «Имеются иные требования в отношении допуска гражданина к осуществлению трудовой деятельности»;

– чекбокс «Требуется допуск к сведениям, составляющим государственную тайну, для осуществления трудовой деятельности в соответствии с договором о целевом обучении»;

– чекбокс «Имеются требования к договорам о целевом обучении для государственной и муниципальной службы»;

– чекбокс «Имеются требования в части отсутствия у гражданина медицинских противопоказаний»;

– чекбокс «Имеются требования в отношении проживания граждан на территории закрытого административно-территориального образования».

При включении чекбокса появляются поле для внесения дополнительной информации (рисунок 82).

Кнопка «Добавить ссылку» позволяет» добавить дополнительное мероприятие о проведении профориентационных мероприятий (рисунок 83).

| Требования к кандида                                                                                                    | там                                                                                                    |                                                                                                    |                                                               |
|----------------------------------------------------------------------------------------------------|----------------------------------------------------------------------------------------------------|----------------------------------------------------------------------------------------------------|---------------------------------------------------------------|
| Ссылка на объявление о прове                                                                                                    | ении ко                                                                                                    | нкурса по государственной с                                                                                                    | лужбе                                                         |
| Плейсхолдер                                                                                                    |                                                                                                    |                                                                                                    |                                                               |
| Дата начала конкурса                                                                                                    |                                                                                                    | Дата окончания конкурса                                                                                                    |                                                               |
| Выберите дату                                                                                                    |                                                                                                    | Выберите дату                                                                                                    | Ħ                                                             |
| Ссылка на информацию о пров                                                                                                    | ведении п                                                                                                    | рофориентационных меропр                                                                                                    | риятий                                                        |
| Плейсхолдер                                                                                                    |                                                                                                    |                                                                                                    |                                                               |
| Название профориентационно                                                                                                    | ого мероп                                                                                                    | риятия                                                                                                    |                                                               |
| Плейсхолдер                                                                                                    |                                                                                                    |                                                                                                    |                                                               |
| Дата начала                                                                                                    |                                                                                                    | Дата окончания                                                                                                    |                                                               |
| Выберите дату                                                                                                    | Ë                                                                                                    | Выберите дату                                                                                                    | Ë                                                             |
| Ссылка на информацию о пров<br>Плейсхолдер                                                                                                    | ведении п                                                                                                    | рофориентационных меропр                                                                                                    | риятий                                                        |
| Ссылка на информацию о пров<br>Плейсхолдер<br>Название профориентационно<br>Плейсхолдер                                                                                                    | зедении п<br>ого мероп                                                                                                    | рофориентационных меропр<br>риятия                                                                                                    | риятий                                                        |
| Ссылка на информацию о пров<br>Плейсхолдер<br>Название профориентационно<br>Плейсхолдер<br>Дата начала                                                                                                    | ведении п                                                                                                    | рофориентационных меропр<br>риятия<br>Дата окончания                                                                                                    | риятий                                                        |
| Ссылка на информацию о пров<br>Плейсхолдер<br>Название профориентационно<br>Плейсхолдер<br>Дата начала<br>Выберите дату                                                                                                    | ведении п                                                                                                    | рофориентационных меропр<br>риятия<br>Дата окончания<br>Выберите дату                                                                                                    | риятий                                                        |
| Ссылка на информацию о пров<br>Плейсхолдер<br>Название профориентационно<br>Плейсхолдер<br>Дата начала<br>Выберите дату<br>+ Добавить ссылку                                                                                                    | ведении п                                                                                                    | рофориентационных меропр<br>риятия<br>Дата окончания<br>Выберите дату                                                                                                    | оиятий                                                        |
| Ссылка на информацию о пров<br>Плейсхолдер<br>Название профориентационно<br>Плейсхолдер<br>Дата начала<br>Выберите дату<br>+ Добавить ссылку<br>Предложение адресовано граж<br>с текущим заказчиком                                                                                                    | ведении п                                                                                                    | рофориентационных меропр<br>риятия<br>Дата окончания<br>Выберите дату<br>имеющим договор о целевом обу                                                                                                    | иятий                                                         |
| Ссылка на информацию о пров<br>Плейсхолдер<br>Название профориентационно<br>Плейсхолдер<br>Дата начала<br>Выберите дату<br>+ Добавить ссылку<br>Предложение адресовано граж<br>с текущим заказчиком<br>Имеются требования к успеваен<br>в отношении отдельных дисцип                                                                                                    | ведении п<br>ого мероп<br>аланам, уже<br>мости с указ<br>лин (модул                                                                                                    | рофориентационных меропр<br>риятия<br>Дата окончания<br>Выберите дату<br>имеющим договор о целевом обу<br>занием критериев их исполнения<br>ей) и (или) практики                                                                                                    | иятий                                                         |
| Ссылка на информацию о пров<br>Плейсхолдер<br>Название профориентационно<br>Плейсхолдер<br>Дата начала<br>Выберите дату<br>+ Добавить ссылку<br>Предложение адресовано граж<br>с текущим заказчиком<br>Имеются требования к успеваен<br>в отношении отдельных дисцип<br>Имеются иные требования в отн<br>деятельности                                                                                               | ведении п<br>ого мероп<br>али мероп<br>али мероп | рофориентационных меропр<br>риятия<br>Дата окончания<br>Выберите дату<br>имеющим договор о целевом обу<br>занием критериев их исполнения<br>ей) и (или) практики                                                                                                    | иятий                                                         |
| Ссылка на информацию о пров<br>Плейсхолдер<br>Название профориентационно<br>Плейсхолдер<br>Дата начала<br>Выберите дату<br>+ Добавить ссылку<br>Предложение адресовано граж<br>с текущим заказчиком<br>Имеются требования к успеваен<br>в отношении отдельных дисцип<br>Имеются иные требования в отн<br>деятельности<br>Требуется допуск к сведениям,                                                              | ведении п<br>ого мероп<br>алина<br>санам, уже<br>мости с указ<br>илин (модул<br>ношении до<br>составляюц                                                                                                    | рофориентационных меропр<br>риятия<br>Дата окончания<br>Выберите дату<br>имеющим договор о целевом обу<br>занием критериев их исполнения<br>ей) и (или) практики<br>опуска гражданина к осуществлен                                                                                                  | иятий                                                         |
| Ссылка на информацию о пров<br>Плейсхолдер<br>Название профориентационно<br>Плейсхолдер<br>Дата начала<br>Выберите дату<br>+ Добавить ссылку<br>Предложение адресовано граж<br>с текущим заказчиком<br>Имеются требования к успеваен<br>в отношении отдельных дисцип<br>Имеются иные требования в отн<br>деятельности<br>Требуется допуск к сведениям,<br>Имеются требования к договора<br>или муниципальной службы | ведении п<br>ого мероп<br>ам о целево                                                                                                    | рофориентационных меропр<br>риятия<br>Дата окончания<br>Выберите дату<br>имеющим договор о целевом обу<br>занием критериев их исполнения<br>ей) и (или) практики<br>опуска гражданина к осуществлен<br>цим государственную тайну<br>ом обучении для государственной                                  | риятий<br>пиении<br>, в том числе<br>ию трудовой              |
| Ссылка на информацию о пров<br>Плейсхолдер<br>Название профориентационно<br>Плейсхолдер<br>Дата начала<br>Выберите дату<br>+ Добавить ссылку<br>Предложение адресовано граж<br>с текущим заказчиком<br>Имеются требования к успеваен<br>в отношении отдельных дисцип<br>Имеются иные требования в отн<br>деятельности<br>Требуется допуск к сведениям,<br>Имеются требования к договора<br>или муниципальной службы | ведении п<br>ого мероп<br>амости с указ<br>лин (модул<br>ношении до<br>составляющ<br>ам о целево<br>сутствия у г                                                                                                    | рофориентационных меропр<br>риятия<br>Дата окончания<br>Выберите дату<br>имеющим договор о целевом обу<br>занием критериев их исполнения<br>ей) и (или) практики<br>опуска гражданина к осуществлен<br>цим государственную тайну<br>ом обучении для государственной<br>ражданина медицинских противо | риятий<br>пиении<br>, в том числе<br>ию трудовой<br>показаний |

### Рисунок 82 – Блок «Требование к кандидатам»

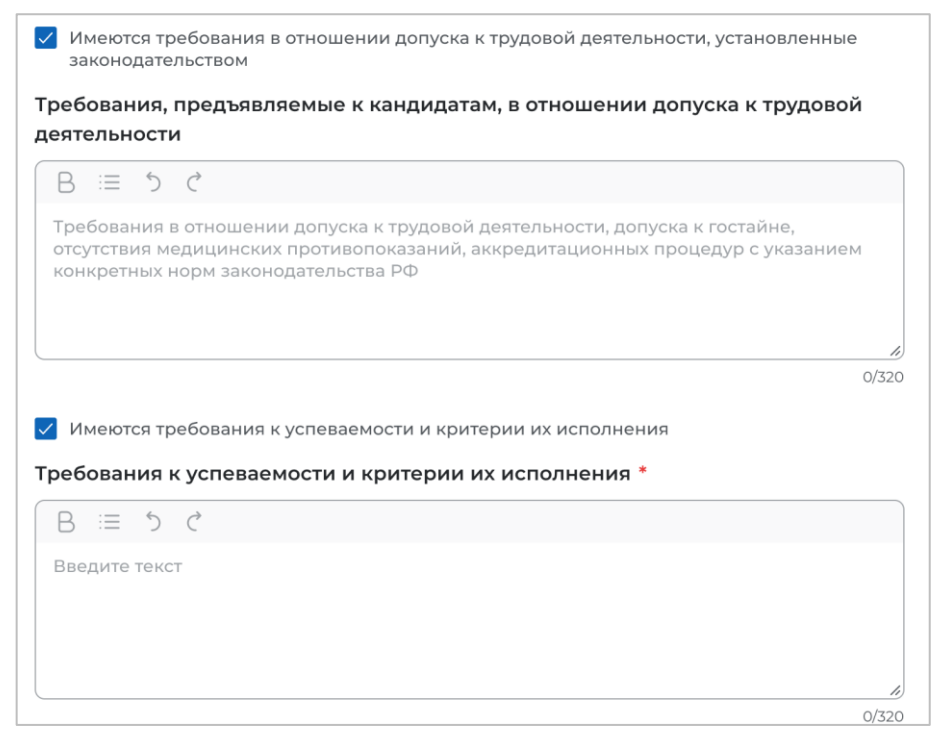

## Рисунок 83 – Блок «Требовани к кандидатам» (включение чекбокса)

### Сведения об осуществлении трудовой деятельности

Блок «Сведения об осуществлении трудовой деятельности» содержит информацию, описанную в 3.1.1.1.4

### Блок «Сведения о мерах поддержки»

Блок «Сведения о мерах поддержки» содержит информацию, описанную в п. 3.1.1.1.5.

#### Блок «Условия прохождения практической подготовки»

Блок «Условия прохождения практической подготовки» содержит информацию, описанную в п. 3.1.1.1.6

# Блок «Сведения о необходимости освоения дополнительной образовательной программы»

Блок «Сведения о необходимости освоения дополнительной образовательной программы» содержит информацию, описанную в п. 3.1.1.2.7

#### Блок «Ответственность за неисполнение требований по договору»

Блок «Ответственность за неисполнение требований по договору» содержит информацию, описанную в п. 3.1.1.1.8

## 3.1.2 Мои предложения

На странице «Мои предложения» размещены предложения, созданные заказчиком целевого обучения.

Страница «Мои предложения» содержит (рисунок 84):

- кнопку «Создать предложение»;
- блок «Поиск предложений»;

- счетчик предложений, созданных заказчиком целевого обучения;

– блок со списком предложений, созданных заказчиком целевого обучения;

– область навигации, позволяющую перемещаться между страницами с предложениями заказчика целевого обучения.

При нажатии на кнопку «Создать предложение» осуществляется переход на форму создания предложения (см. п. 3.1.1).

По умолчанию на странице отображается список всех предложений, созданных заказчиком целевого обучения (рисунок 84).

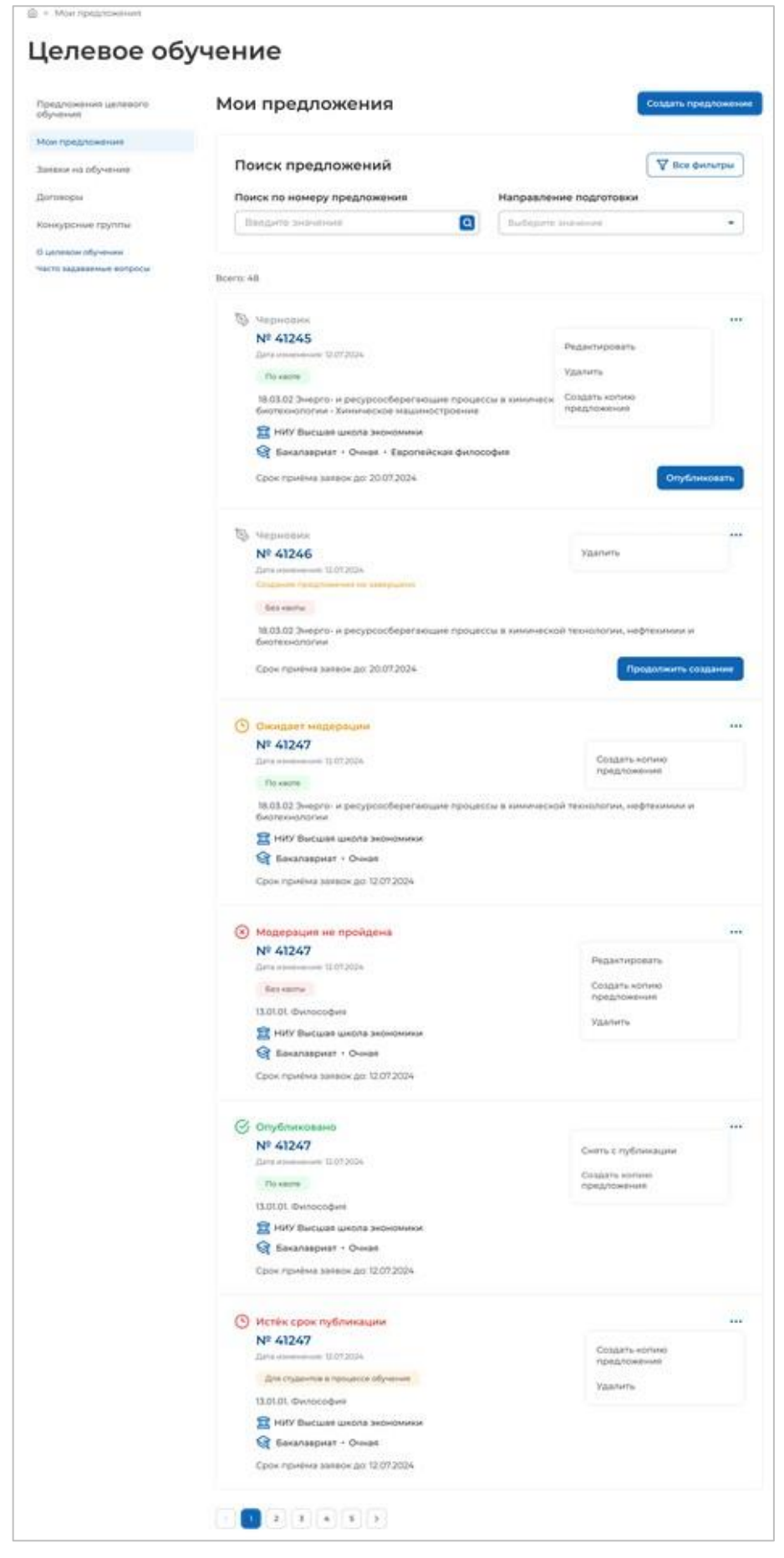

Рисунок 84 - Страница «Мои предложения»

Если у заказчика целевого обучения нет ни одного созданного предложения, на странице отображается соответствующая информация (рисунок 85).

| Целевое обучение                               |                                          |                     |  |
|------------------------------------------------|------------------------------------------|---------------------|--|
| Предложения целевого<br>обучения               | Мои предложения                          | Создать предложение |  |
| Мои предложения                                | Вы пока не создали ни одного предложения |                     |  |
| Заявки на обучение                             |                                          |                     |  |
| Договоры                                       |                                          |                     |  |
| Конкурсные группы                              |                                          |                     |  |
| О целевом обучении<br>Часто задаваемые вопросы |                                          |                     |  |

#### Рисунок 85 – Страница «Мои предложения»

Созданные предложения отображаются на странице в виде списка с краткой информацией о каждом предложении (рисунок 84):

- статус предложения;
- номер предложения является названием предложения;
- дата изменения;
- тип предложения;
- направление подготовки и профиль обучения;
- наименование учебного заведения;
- уровень образования;
- форма обучения;
- образовательная программа (при наличии);
- дата окончания приема заявок;

- кнопка , при нажатии на которую предоставляется возможность выбора одного из действий, доступных при текущем статусе предложения (см. п. 3.1.3.1).

Для предложений, находящихся в статусе «Черновик», дополнительно доступны следующие кнопки (рисунок 84):

- «Опубликовать» - для предложения, создание которого завершено;

- «Продолжить создание»- для предложения, создание которого не завершено.

По умолчанию в блоке «Поиск предложений» отображены следующие поля для отбора предложений (рисунок 86):

– «Поиск по номеру предложения – поисковая строка. После ввода запроса следует нажать на кнопку **Q**;

– «Направление подготовки» – выпадающий список с множественным выбором значений.

При нажатии на кнопку «Все фильтры» на странице отображаются дополнительные поля для поиска предложений заказчика по следующим параметрам (рисунок 86):

- «Учебное заведение» - выпадающий список с множественным выбором значений.

- «Форма обучения» выпадающий список с множественным выбором значений.
- «Уровень образования» выпадающий список с множественным выбором значений.
- «Тип предложения» содержит радиобаттоны:
  - «Bce»;
  - «По квоте»;
  - «Без квоты»;
  - «Для студентов в процессе обучения».

| _                           |                                   |   |
|-----------------------------|-----------------------------------|---|
| Поиск по номеру предложения | Направление подготовки            |   |
| Введите значение            | Q Выберите значение               | • |
| Учебное заведение           | Уровень образовательной программы |   |
| Выберите значение           | • Выберите значение               | • |
| Форма обучения              | Тип предложения                   |   |
| Выберите значение           | ▼ Bce                             |   |
|                             | О По квоте                        |   |
|                             | 🔘 Без квоты                       |   |
|                             | Пля студентов в процессе обучения |   |

## Рисунок 86 – Блок «Поиск предложений»

После заполнения полей осуществляется поиск предложений по выбранным критериям.

Скрыть дополнительные параметры поиска предложений можно при помощи кнопки «Скрыть фильтры». После этого кнопка изменит название на «Все фильтры», а выбранные параметры будут отображены в виде тегов (рисунок 87).

Для сброса всех настроек поиска следует нажать на кнопку «Сбросить фильтры».

| Целевое об                       | учение                                    |                        |                     |
|----------------------------------|-------------------------------------------|------------------------|---------------------|
| Предложения целевого<br>обучения | Мои предложения                           |                        | Создать предложение |
| Мои предложения                  |                                           |                        |                     |
| Заявки на обучение               | Поиск предложений                         | Сбросить фильтры       | 🛛 🖓 Все фильтры     |
| Договоры                         | Поиск по номеру предложения               | Направление подготовки |                     |
| Конкурсные группы                | Введите значение                          | 13.02.01. Философия    | •                   |
| О целевом обучении               | НИУ Высшая школа экономики 🗙 Спирантура 🗙 | Очная 🗙                |                     |
| Часто задаваемые вопросы         | Для студентов в процессе обучения 🗙       |                        |                     |
|                                  | Receipt 0                                 |                        |                     |
|                                  | Предложений по вашему запросу не найдено  |                        |                     |

## Рисунок 87 – Вид страницы при скрытых фильтрах

Результат поиска отображается в виде списка предложений.

В случае отсутствия предложений, удовлетворяющих выбранным критериям поиска, на странице отображается соответствующая информация (рисунок 87).

При нажатии на номер предложения осуществится переход в карточку данного предложения (см. п. 3.1.3).

#### 3.1.3 Карточка созданного предложения

Карточка предложения, созданного заказчиком, содержит (рисунок 88):

– ссылку «Вернуться к моим предложениям» – при нажатии на ссылку осуществляется возврат на страницу «Мои предложения»;

- номер предложения;
- статус предложения;
- дату изменения предложения;

– кнопки для осуществления действий с предложением – перечень доступных действий зависит от текущего статуса предложения;

– вкладки:

- «Информация о предложении»;
- «Образование»;
- «Место работы»;
- «Условия и требования»;
- «История по предложению» вкладка недоступна в предложениях в статусе «Черновик», создание которых не было закончено.

| Целевое обуче                                                             | ние                                                                            |                           |                    |
|---------------------------------------------------------------------------|--------------------------------------------------------------------------------|---------------------------|--------------------|
| К Вернуться к моим предложениям                                           |                                                                                |                           |                    |
| Nº1344421                                                                 |                                                                                |                           |                    |
| Опубликовано<br>Дата создания: 27.05.2020<br>Дата изменения: 27.05.2020   | Внести заявку по предложению                                                   | Создать копию предложения | Снять с публикации |
| Информация о предложении Образова                                         | ние Место работы Условия и требования                                          | История по предложению    |                    |
| Заказчик:                                                                 | ООО Моя компания                                                               |                           |                    |
| Предложение адресовано<br>гражданам:                                      | Поступающим в пределах установленной<br>квоты                                  |                           |                    |
| Количество договоров по предложению:                                      | 15                                                                             |                           |                    |
| Дата окончания приёма заявок                                              | 12.06.2024                                                                     |                           |                    |
| Контакты лиц, ответственн                                                 | ых за организацию договора                                                     |                           |                    |
| Сидоров Пётр Иванович. Тел. +7 916<br>Петров Виктор Олегович. Тел. +7 916 | 3 312 22 17. Email: sidorov@yandex.ru<br>5 321 12 70. Email: vpetrov@yandex.ru |                           |                    |
| Файл предложения                                                          |                                                                                |                           |                    |
| Рог Предложение №1344421<br>PDF file                                      |                                                                                |                           |                    |
| 🛃 Скачать                                                                 |                                                                                |                           |                    |
| Первичный шаблон договора 🛈                                               |                                                                                |                           |                    |
| Шаблон договора по предложени<br>PDF file                                 | ию №1344421                                                                    |                           |                    |
| 🛃 Скачать                                                                 |                                                                                |                           |                    |
|                                                                           |                                                                                |                           |                    |

Рисунок 88 – Карточка предложения, созданного заказчиком

Вкладка «Информация о предложении» включает:

- блок со сведениями о предложении, содержащим:

- поле «Заказчик» наименование заказчика целевого обучения. Представляет собой ссылку, при нажатии на которую откроется карточка компании;
- поле «Предложение адресовано гражданам» указаны адресаты созданного предложения;
- поле «Количество договоров по предложению»;
- поле «Дата окончания приема заявок»;

- блок «Контакты лиц, ответственных за заключение договора»;

– блок «Файл предложения». Не отображается в карточке предложения в статусе «Черновик», создание которого не было закончено. При нажатии на кнопку «Скачать» осуществляется загрузка печатной формы предложения в формате PDF.

– блок «Первичный шаблон договора». Рядом с названием блока расположена иконка <sup>(1)</sup>, при нажатии на которую откроется окно с подсказкой. При нажатии на кнопку «Скачать» осуществляется загрузка шаблона договора в формате PDF.

Описание вкладок «Образование», «Место работы», «Условия и требования» представлено в п. 2.4 настоящего документа.

Вкладка «История по предложению» содержит (рисунок 89):

- сведения о событиях, произошедших с данным предложением;
- дату и время произошедшего события.

| Целевое обучение                                                                              |                    |
|-----------------------------------------------------------------------------------------------|--------------------|
| К Вернуться к моим предложениям                                                               |                    |
| №1344421                                                                                      |                    |
| Информация о предложении Образование Место работы Условия и требования История по предложению |                    |
| Э Предложение создано                                                                         | 20 мая 2024, 12:30 |
| Предложение отправлено на модерацию                                                           | 22 мая 2024, 12:00 |
| 🛞 Модератор отклонил публикацию                                                               | 22 мая 2024, 12:00 |
| Предложение отправлено на модерацию                                                           | 22 мая 2024, 12:00 |
| 🔗 Предложение опубликовано                                                                    | 23 мая 2024, 12:00 |
| Предложение снято с публикации                                                                | 23 мая 2024, 12:00 |
| 😑 Предложение снято с публикации по истечению срока                                           | 23 мая 2024, 12:00 |

#### Рисунок 89 - Вкладка «История по предложению»

### 3.1.3.1 Модерация предложения

При сохранении сведений, внесенных в конструкторе, формируется черновик предложения. Далее следует направить предложение на модерацию для последующей публикации на Портале. Для этого необходимо убедиться, что все блоки формы создания предложения заполнены, и нажать на кнопку «Опубликовать» (рисунки 84, 88) – статус предложения изменится на «Ожидает модерации».

После успешного прохождения модерации предложение находится в статусе «Опубликовано» и доступно другим пользователям Портала.

Если предложение было отклонено модератором, то его статус меняется на «Модерация не пройдена», а в карточке предложения отображается причина отклонения, указанная модератором.

Для корректировки предложения следует нажать на кнопку «Редактировать» (рисунки 84, 90) и внести необходимые изменения в конструкторе предложения.

После сохранения изменений предложение находится в статусе «Черновик». Далее следует направить его на повторную модерацию с помощью кнопки «Опубликовать» (рисунки 84, 88).

Информация о статусах предложения и доступных действиях с ним представлена в п. 3.1.3.2 настоящего документа.

| û > Мои предложения > Просмотр предложения          |                                                                                |                       |                           |  |  |  |
|-----------------------------------------------------|--------------------------------------------------------------------------------|-----------------------|---------------------------|--|--|--|
| Целевое обучение                                    |                                                                                |                       |                           |  |  |  |
| К Вернуться к списку предложений                    |                                                                                |                       |                           |  |  |  |
| Nº107                                               |                                                                                |                       |                           |  |  |  |
| Модерация не пройдена<br>Дата изменения: 17.04.2024 |                                                                                | Редактировать Удалить | Создать копию предложения |  |  |  |
| Причина отклонения: Отсутствуют ко                  | нтакты для связи                                                               |                       |                           |  |  |  |
| Информация о предложении Образован                  | Информация о предложении Образование Место работы Условия и требования История |                       |                           |  |  |  |
| Заказчик:                                           | Общество с ограниченной ответс                                                 | твенностью "Венера"   |                           |  |  |  |
| Предложение адресовано<br>гражданам:                | По квоте                                                                       |                       |                           |  |  |  |
| Количество договоров по<br>предложению:             | 1                                                                              |                       |                           |  |  |  |
| Дата окончания подачи заявок:                       | 21.04.2024                                                                     |                       |                           |  |  |  |
| Контакты лиц, ответственні                          | ых за заключение договора                                                      | 1                     |                           |  |  |  |
| Иванов Иван Иванович +799999999                     | 99                                                                             |                       |                           |  |  |  |
|                                                     |                                                                                |                       |                           |  |  |  |

Рисунок 90 – Предложение в статусе «Модерация не пройдена»

## 3.1.3.2 Статус предложения и доступные действия заказчика

Предложение может находиться в одном из следующих статусов:

- «Черновик»;
- «Ожидает модерации»;
- «Модерация не пройдена»;
- «Опубликовано»;
- «Снято с публикации»;
- «Истек срок действия».

Предложение находится в статусе «Черновик», если создание предложения не закончено (заполнены не все блоки, указанные в п. 3.1.1 настоящего документа) либо создание предложения закончено, но оно не отправлено на модерацию.

Карточка предложения, создание которого не закончено, содержит сообщение «Закончите создание предложения, чтобы перейти к публикации» (рисунок 91).

|                                                                                                    | редженин                                                                                                    |                       |  |  |
|----------------------------------------------------------------------------------------------------|----------------------------------------------------------------------------------------------------|-----------------------|--|--|
| lелевое обучение                                                                                                    |                                                                                                    |                       |  |  |
| Вернуться к моим предложениям                                                                                                    |                                                                                                    |                       |  |  |
| илософия №134442                                                                                                    | 1                                                                                                    |                       |  |  |
| рновик<br>в изменения: 27.05.2020                                                                                                    |                                                                                                    | Редактировать Удалить |  |  |
| <ol> <li>Закончите создание предложения,</li> </ol>                                                                                                    | чтобы перейти к публикации                                                                                                    |                       |  |  |
| ормация о предложении Образова                                                                                                    | ние Место работы Условия и требования                                                                                                    |                       |  |  |
| ормация о предложении Образова<br>Заказчик:                                                                                                    | ние Место работы Условия и требования<br>ООО Моя компания                                                                                                    |                       |  |  |
| ормация с предложении Образова<br>Заказчик:<br>Предложение адресовано<br>гражданам:                                                                                                    | ние Место работы Условия и требования<br>ОСО Моя компания<br>Поступающим в пределах установленной<br>квоты                                                   |                       |  |  |
| ормация о предложении Образова<br>Заказчик:<br>Предложение адресовано<br>гражданам:<br>Количество договоров по<br>предложению:                                                              | ние Место работы Условия и требования<br>ООО Моя компания<br>Поступающим в пределах установленной<br>квоты<br>12                                             |                       |  |  |
| ормация о предложении Образова<br>Заказчик:<br>Предложение адресовано<br>гражданам:<br>Количество договоров по<br>предложению:<br>Дата окончания приёма заявок                              | ние Место работы Условия и требования<br>ООО Моя компания<br>Поступающим в пределах установленной<br>квоты<br>12<br>12.06.2024                               |                       |  |  |
| ормация о предложении Образова<br>Заказчик:<br>Предложение адресовано<br>гражданам:<br>Количество договоров по<br>предложению:<br>Дата окончания приёма заявок<br>Контакты лиц, ответственн | ние Место работы Условия и требования<br>ООО Моя компания<br>Поступающим в пределах установленной<br>каоты<br>12<br>12.06.2024<br>НЫХ За Заключение договора |                       |  |  |

#### Рисунок 91 – Предложение в статусе «Черновик», создание которого не закончено

Если на форме создания предложения не заполнен какой-либо блок, при переходе на соответствующую вкладку в карточке предложения отображается информация, представленная на рисунке 92.

| Целевое обучение                                                       |                       |
|------------------------------------------------------------------------|-----------------------|
|                                                                        |                       |
| К Вернуться к моим предложениям                                        |                       |
| №1344421                                                               |                       |
| Черновик<br>Дата создания: 27.05.2020                                  | Редактировать Удалить |
| Закончите создание предложения, чтобы перейти к публикации             |                       |
| Информация о предложении Образование Место работы Условия и требования |                       |
| ипформация по данному олоку еще не заполнена                           |                       |

# Рисунок 92 – Предложение в статусе «Черновик», создание которого не закончено

Доступные действия с данным предложением:

– «Редактировать» – при нажатии на кнопку осуществляется переход в конструктор предложения;

– «Удалить» – при нажатии на кнопку откроется диалоговое окно для подтверждения удаления предложения (рисунок 93). При нажатии на кнопку «Удалить» происходит удаление предложения, при нажатии на кнопку «Отмена» – закрытие диалогового окна.

| 🛞 Удаление предложения                                                                                                    | $\times$ |
|----------------------------------------------------------------------------------------------------|----------|
| Предложение «Философия №1344421» будет удалено с портала<br>безвозвратно, вы уверены, что хотите его удалить?<br>Отменить Удали | ть       |
|                                                                                                    |          |

Рисунок 93 – Диалоговое окно «Удаление предложения»

Доступные действия с предложениями в статусе «Черновик», создание которых закончено: (рисунок 88):

– «Опубликовать» – при нажатии на кнопку осуществляется отправка предложения на модерацию. После этого предложение переходит в статус «Ожидает модерации»;

– «Редактировать» – при нажатии на кнопку осуществляется переход на форму создания предложения;

– «Создать копию предложения» – при нажатии на кнопку откроется конструктор предложения с заполненными полями скопированного предложения;

– «Удалить» – при нажатии на кнопку откроется диалоговое окно для подтверждения удаления предложения (рисунок 93). При нажатии на кнопку «Удалить» происходит удаление предложения, при нажатии на кнопку «Отмена» – закрытие диалогового окна.

Для предложений в статусе «Ожидает модерации» доступно действие «Создать копию предложения» (рисунок 94). При нажатии на кнопку откроется конструктор предложения с заполненными полями скопированного предложения.

| lелевое обуче                                                                                     | ние                                                                                                    |      |
|---------------------------------------------------------------------------------------------------|----------------------------------------------------------------------------------------------------|------|
| Вернуться к моим предложениям                                                                     |                                                                                                    |      |
| °1344421                                                                                          |                                                                                                    |      |
| КИДает модерации<br>а изменения: 27.05.2020                                                       | Создать копию предло                                                                                                    | жени |
| Ваше предложение ушло на модера<br>В случае успешного прохождения м<br>на портале «Работа России» | цию в службу занятости населения и будет рассмотрено не позднее 10-ти рабочих дней.<br>одерации, предложение будет опубликовано. Уведомление о публикации поступит в личный кабинет | ×    |
| формация о предложении Образован                                                                  | ие Место работы Условия и требования История по предложению                                                                                                    |      |
| Заказчик:                                                                                         | ООО Моя компания                                                                                                    |      |
| Предложение адресовано<br>гражданам:                                                              | Поступающим в пределах установленной квоты                                                                                                    |      |
| Количество договоров по<br>предложению:                                                           | 15                                                                                                    |      |
| Дата окончания приёма заявок                                                                      | 12.06.2024                                                                                                    |      |
| Контакты лиц, ответственн                                                                         | ых за заключение договора                                                                                                    |      |
| Сидоров Пётр Иванович. Тел. +7 918<br>Петров Виктор Олегович. Тел. +7 916                         | 312 22 17. Email: sidorov@yandex.ru<br>321 12 70. Email: vpetrov@yandex.ru                                                                                                    |      |
| Файл предложения                                                                                  |                                                                                                    |      |
| Ррг Предложение №1344421<br>PDF file                                                              |                                                                                                    |      |
| 🕁 Скачать                                                                                         |                                                                                                    |      |
| Первичный шаблон договора 🛈                                                                       |                                                                                                    |      |
| РОГ Шаблон договора по предложени<br>PDF file                                                     | ю №1344421                                                                                                    |      |
| . ↓. Скачать                                                                                      |                                                                                                    |      |

# Рисунок 94 – Предложение в статусе «Ожидает модерации»

После успешного прохождения модерации предложение переходит в статус «Опубликовано», в случае отклонения модератором – в статус «Модерация не пройдена».

Доступные действия с предложениями в статусе «Опубликовано» (рисунок 95):

– «Внести заявку по предложению» – при нажатии на кнопку осуществляется переход на форму внесения сведений о заявке по предложению (см. п. 3.2.1);

– «Создать копию предложения» – при нажатии на кнопку откроется конструктор предложения с заполненными полями скопированного предложения;

– «Снять с публикации» – при нажатии на кнопку открывается диалоговое окно для подтверждения действия. После подтверждения действия статус предложения меняется на «Снято с публикации». Пользователю доступно редактирование снятого с публикации предложения для повторной публикации.

| дложению Создать копию предложения Снять с публикации |
|-------------------------------------------------------|
| ребования История по предложению                      |
|                                                       |
| новленной                                             |
|                                                       |
|                                                       |
| pa                                                    |
| n                                                     |
|                                                       |
|                                                       |
|                                                       |
|                                                       |
|                                                       |
|                                                       |
|                                                       |

Рисунок 95 – Предложение в статусе «Опубликовано»

Примечание – Снятие с публикации предложений, адресованных гражданам, поступающим в пределах установленной квоты или без квоты, доступно до 10 июня года приема.

> Снятие с публикации предложений, адресованных гражданам, находящимся в процессе обучения, недоступно при наличии активных заявок. В данном случае на странице отображается всплывающее сообщение о невозможности снятия с публикации предложения, так как по нему имеются активные заявки.

В карточке предложения в статусе «Модерация не пройдена» отображена причина отклонения, указанная модератором (рисунок 90).

Доступные действия с данным предложением:

– «Редактировать» – при нажатии на кнопку осуществляется переход на форму создания предложения;

– «Удалить» – при нажатии на кнопку откроется диалоговое окно для подтверждения удаления предложения (рисунок 93). При нажатии на кнопку «Удалить» происходит удаление предложения, при нажатии на кнопку «Отмена» – закрытие диалогового окна.

– «Создать копию предложения» – при нажатии на кнопку откроется конструктор предложения с заполненными полями скопированного предложения;

Предложение переходит в статус «Истек срок действия» по истечении срока публикации предложений, адресованных:

– поступающим на целевое обучение по образовательным программам высшего образования – в соответствии с датой окончания приема по конкурсной группе;

– поступающим на целевое обучение по образовательным программам среднего профессионального образования – в соответствии с предельным сроком приема согласий и оригиналов документов по конкурсному списку профессии, специальности среднего профессионального образования в конкретной образовательной организации;

– уже обучающимся по образовательным программам – в соответствии с указанной заказчиком целевого обучения датой, не превышающей 1 год с даты отправки предложения заказчика целевого обучения на модерацию.

Доступные действия с данным предложением:

– «Создать копию предложения» – при нажатии на кнопку откроется конструктор предложения с заполненными полями скопированного предложения;

– «Удалить» – при нажатии на кнопку откроется диалоговое окно для подтверждения удаления предложения (рисунок 93). При нажатии на кнопку «Удалить» происходит удаление предложения, при нажатии на кнопку «Отмена» – закрытие диалогового окна.

# 3.2 Заявки

На странице «Заявки на обучение» содержатся сведения о заявках граждан, поступивших на предложения, размещенные заказчиком целевого обучения.

Счетчик количества заявок, поданных на конкретное предложение, отображается в карточке предложения (рисунок 50).

На предложение может быть подано количество заявок, превышающее число планируемых договоров, указанное заказчиком целевого обучения в предложении.

В данном случае в соответствии с Постановлением Правительства Российской Федерации от 27.04.2024 №555 «О целевом обучении по образовательным программам среднего профессионального и высшего образования» отбор заявителей осуществляется следующим образом:

– если предложение было адресовано гражданам, поступающим в пределах установленной квоты, образовательная организация самостоятельно проводит отбор заявителей на основании итогов вступительных испытаний, с каждым из которых необходимо будет заключить договор;

– если предложение было адресовано гражданам, поступающим без квоты или находящимся в процессе обучения, заказчик целевого обучения может провести отбор в порядке, установленном компанией-заказчиком, выбрав количество заявителей равное числу планируемых договоров, указанному в предложении.

Принцип работы с заявками зависит от способа подачи заявки (поданы они гражданами в электронном виде на портале «Госуслуги» или в письменном виде на бумажном носителе заказчику целевого обучения или в организацию, осуществляющую образовательную деятельность), а также от уровня образовательной программы, указанной в размещенном предложении.

96

В 2025/2026 учебном году заявки, поданные гражданами в бумажном виде, вносит образовательная организация по среднему профессиональному образованию; по программам ординатуры, ассистентуры-стажировки; по поступающим вне квоты по программам бакалавриата, специалитета, магистратуры, аспирантуры, базового высшего образования, специализированного высшего образования, интернатуры, а также по студентам находящимся в процессе обучения.

В 2025/2026 учебном году заказчик вносит заявки на целевое обучение только по предложениям для студентов в процессе обучения, в случае если гражданин подал заявку непосредственно заказчику.

Страница «Заявки на обучение» включает (рисунок 97):

– кнопку «Внести заявку» – при нажатии на кнопку осуществляется переход на форму внесения заявки, поданной гражданином в бумажном виде (см. п. 3.2.1);

- блок «Поиск заявок»;

- фильтры для сортировки списка поступивших заявок;

- блок со списком поступивших заявок;

 – область навигации, позволяющую перемещаться между страницами с поступившими заявками.

В случае отсутствия поступивших заявок на странице отображается соответствующая информация (рисунок 96).

| Целевое обучение                               |                                                    |               |  |  |
|------------------------------------------------|----------------------------------------------------|---------------|--|--|
| Предложения целевого<br>обучения               | Заявки на обучение                                 | Внести заявку |  |  |
| Мои предложения                                | На текущий момент вам не поступило ни одной заявки |               |  |  |
| Заявки на обучение                             |                                                    |               |  |  |
| Договоры                                       |                                                    |               |  |  |
| Конкурсные группы                              |                                                    |               |  |  |
| О целевом обучении<br>Часто задаваемые вопросы |                                                    |               |  |  |

Рисунок 96 - Страница «Заявки на обучение»

| Предложения целевого<br>обучения               | Заявки на обучение                                                                  |                       | Внести заявк                         |
|------------------------------------------------|-------------------------------------------------------------------------------------|-----------------------|--------------------------------------|
| Мои предложения                                |                                                                                     |                       |                                      |
| Заявки на обучение                             | Поиск заявок                                                                        |                       | 🛛 Все фильтры                        |
| Договоры                                       | Поиск по фамилии заявителя                                                          | Номер предложени      | 19                                   |
| Конкурсные группы                              | Поиск по фамилии                                                                    | Поиск по номеру пр    | едложения                            |
| О целевом обучении<br>Часто задаваемые вопросы | Bcero: 48                                                                           |                       | Сначала новые                        |
|                                                | (+) Новая                                                                           |                       | 011                                  |
|                                                | Иванов И.                                                                           |                       |                                      |
|                                                | Подана: 12.07.2024 в бумажном виде                                                  |                       | Гражданин отозвал заявку             |
|                                                |                                                                                     |                       | Готов к заключению<br>договора       |
|                                                | 🛞 Отозвана гражданином                                                              |                       |                                      |
|                                                | Иванов И.                                                                           |                       |                                      |
|                                                | Предложение №5333566726 • Создано: 12.07.2024                                       |                       |                                      |
|                                                | 🏵 Прекращена обработка заявки                                                       |                       |                                      |
|                                                | Иванов И.                                                                           |                       |                                      |
|                                                | Подана: 12.07.2024 в бумажном виде<br>Предложение №5333566726 • Создано: 12.07.2024 |                       |                                      |
|                                                | <ol> <li>Заключение договора<br/>Иванов И.</li> </ol>                               |                       |                                      |
|                                                | Предложение № <b>5333566726 •</b> Создано: 12.07.2024                               |                       | Новый договор 👻                      |
|                                                |                                                                                     | Создать по            | ечатную форму договора               |
|                                                | <ul> <li>Заключение договора</li> <li>Иванов И.</li> </ul>                          | Создать до            | оговор в электронном виде            |
|                                                | Подана: 12.07.2024 в электронном виде                                               | Внести ин<br>договору | формацию по бумажному                |
|                                                | Предложение №5333566726 • Создано: 12.07.2024                                       | Внести ин<br>заключен | формацию об отказе от<br>ия договора |
|                                                | 🔗 Договор заключен                                                                  |                       |                                      |
|                                                | Иванов И.<br>Подана: 12.07.2024 в электронном виде                                  |                       |                                      |
|                                                | Предложение №5333566726 • Создано: 12.07.2024                                       |                       |                                      |
|                                                | Прекращена обработка заявки                                                         |                       |                                      |
|                                                | Подана: 12.07.2024 в электронном виде                                               |                       |                                      |
|                                                | Предложение №5333566726 • Создано: 12.07.2024                                       |                       |                                      |
|                                                | Новая                                                                               |                       |                                      |
|                                                | ИВАНОВ И.<br>Подана: 12.07.2024 в бумажном виде                                     |                       |                                      |
|                                                | Предложение №5333566726 • Создано: 12.07.2024                                       |                       |                                      |

Рисунок 97 – Страница «Заявки на обучение»

По умолчанию в блоке «Поиск заявок» отображены следующие поля для отбора заявок (рисунок 97):

– «Поиск по фамилии заявителя» – поисковая строка. После ввода запроса следует нажать на кнопку **Q**;

- «Номер предложения» - выпадающий список с множественным выбором значений.

При нажатии на кнопку «Все фильтры» на странице отображаются дополнительные поля для отбора заявок по следующим параметрам (рисунок 98):

- «Статус заявки» - выпадающий список с множественным выбором значений;

- «Искать заявки» - содержит радиобаттоны:

- «Bce»;
- «Поданные в бумажном виде»;
- «Поданные в электронном виде».

| Поиск заявок               | <b>У</b> Скрыть фильтры               |
|----------------------------|---------------------------------------|
| Поиск по фамилии заявителя | Номер предложения                     |
| Поиск по фамилии           | <ul> <li>Выберите значение</li> </ul> |
| Статус заявки              | Искать заявки                         |
| Выберите значение          | ▼ ● Bce                               |
|                            | О Поданные в бумажном виде            |
|                            |                                       |

#### Рисунок 98 - Блок «Поиск заявок»

После заполнения полей осуществляется поиск заявок по выбранным критериям.

Скрыть дополнительные поля фильтрации можно при помощи кнопки «Скрыть фильтры», при этом выбранные фильтры будут отображены на странице в виде тегов.

Для сброса настроек поиска следует нажать на кнопку «Сбросить фильтры».

В случае отсутствия заявок, удовлетворяющих выбранным критериям поиска, на странице отображается соответствующая информация (рисунок 99).

| (i) > Заявки на обучение                       |                                                 |                   |  |  |  |
|------------------------------------------------|-------------------------------------------------|-------------------|--|--|--|
| Целевое обучение                               |                                                 |                   |  |  |  |
| Предложения целевого<br>обучения               | Заявки на обучение                              | Внести заявку     |  |  |  |
| Мои предложения                                |                                                 |                   |  |  |  |
| Заявки на обучение                             | Поиск заявок                                    | Сбросить фильтры  |  |  |  |
| Договоры                                       | Поиск по фамилии заявителя                      | Номер предложения |  |  |  |
| Конкурсные группы                              | Поиск по фамилии                                | №5526722 •        |  |  |  |
| О целевом обучении<br>Часто задаваемые вопросы | Поданные в бумажном виде 🗙                      |                   |  |  |  |
|                                                | Bcero: 0<br>Заявок по вашему запросу не найдено | Сначала новые 💌   |  |  |  |

Рисунок 99 – Результат поиска

При наличии заявок, удовлетворяющих выбранным критериям поиска, результат поиска отображается в виде списка с краткой информацией о каждой из отобранных заявок (рисунок 100):

- статус заявки;

- фамилия гражданина, подавшего заявку – является названием заявки;

- дата и способ подачи заявки;
- номер предложения, на которое была подана заявка;

– кнопка — доступна в заявках, находящихся в статусе «Новая» (см. п. 3.2.3). При нажатии на кнопку предоставляется возможность выбора одного из действий, доступных при текущем статусе предложения;

– кнопка «Новый договор» – кнопка доступна в заявках, находящихся в статусе «Заключение договора» (см. п. 3.2.3). При нажатии на кнопку предоставляется возможность выбора одного из следующих вариантов (рисунок 112):

- «Создать печатную форму договора» (для заявок, поданных в бумажном виде; при нажатии на кнопку осуществляется переход в конструктор основного договора о целевом обучении (только бумажного договора));
- «Создать договор в электронном виде» (см. п. 3.3.3);
- «Внести сведения о договоре, заключенном в бумажном виде» (3.3.4);
- «Внести информацию об отказе от заключения договора».

Также на странице отображается счетчик отобранных заявок.

Сортировка списка заявок доступна по следующим критериям:

- сначала новые;
- сначала старые.

Выбор критерия сортировки осуществляется из выпадающего списка, расположенного над блоком со списком заявок.

При нажатии на название заявки осуществляется переход в карточку данной заявки (см. п. 3.2.2).

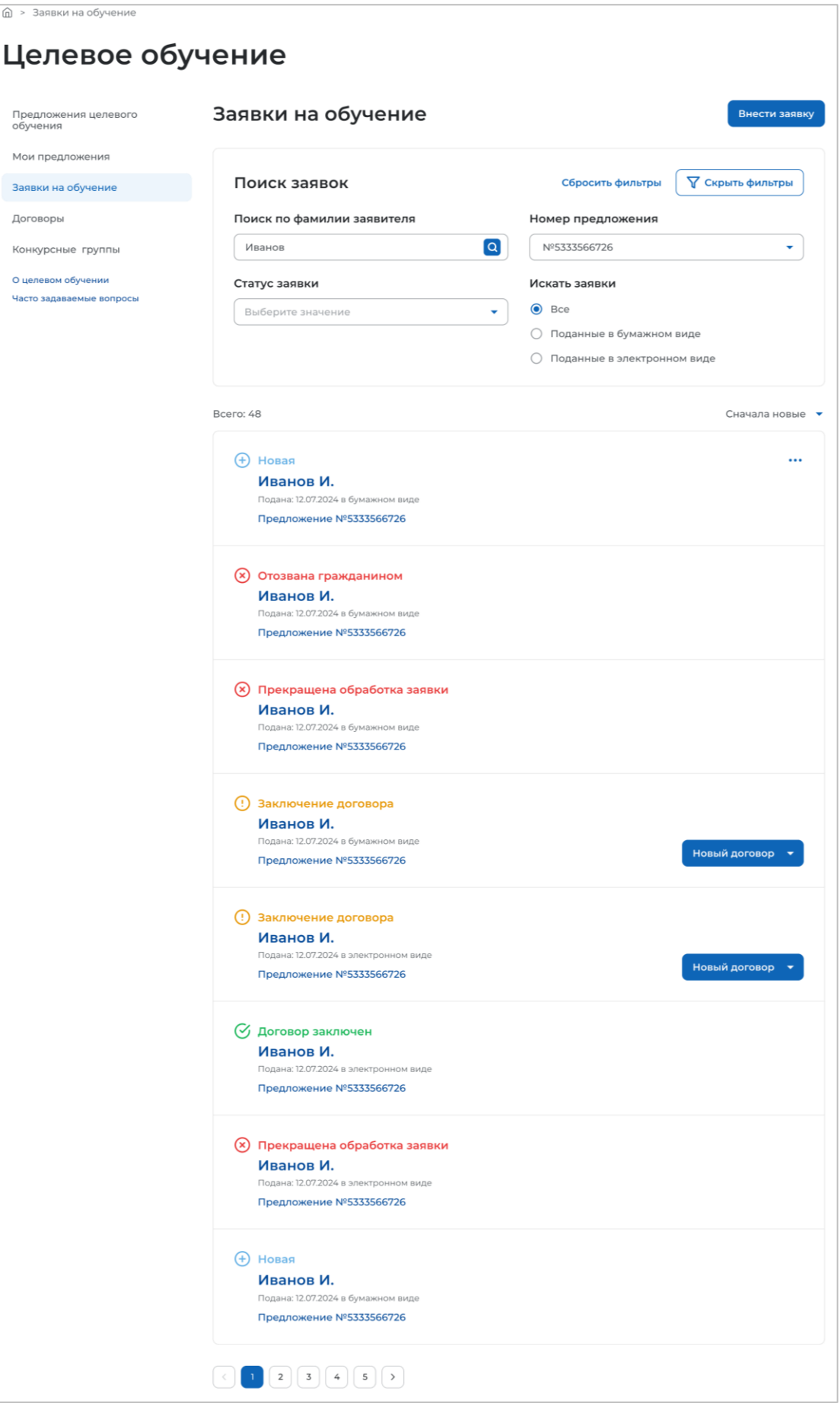

Рисунок 100 – Результат поиска

#### 3.2.1 Внесение заявки на целевое обучение

После того, как заказчик целевого обучения получил заявку, сведения о ней необходимо внести в Систему.

Переход на форму внесения заявки, поданной гражданином в бумажном виде, осуществляется одним из следующих способов:

- с помощью кнопки «Внести заявку», расположенной на странице «Заявки на обучение» (рисунок 97);

– с помощью кнопки «Внести заявку по предложению», расположенной в карточке предложения, находящегося в статусе «Опубликовано» (рисунок 95).

При переходе на форму внесения заявки со страницы «Заявки на обучение» необходимо выбрать предложение, на которое была подана заявка. При переходе на форму внесения заявки из карточки предложения наименование заказчика и номер предложения предзаполнены.

Выбор предложения, на которое была подана заявка, осуществляется в открывшемся модальном окне с помощью установления соответствующего радиобаттона. Для поиска предложения следует ввести номер предложения в поисковую строку и нажать на кнопку **Q**.

Примечание – В модальном окне заказчику доступны только опубликованные им предложения.

После установления радиобаттона рядом с требуемым предложением следует нажать на кнопку «Выбрать», для отмены действия и закрытия модального окна – кнопку «Отменить» (рисунок 101).

| В | ыбор предложения                                                                      | × |
|---|---------------------------------------------------------------------------------------|---|
|   | Поиск                                                                                 | Q |
| ۲ | № 244142<br>НИУ Высшая школа экономики • Бакалавриат • Очная • 13.01.01. Философия    |   |
| 0 | № 244142<br>НИУ Высшая школа экономики • Бакалавриат • Очная • 14.01.01 Юриспурденция |   |
| 0 | № 244142<br>НИУ Высшая школа экономики • Бакалавриат • Очная • 02.02.01. Менеджмент   |   |
| 0 | № 244142<br>НИУ Высшая школа экономики • Бакалавриат • Очная • 02.02.01. Менеджмент   |   |
| 0 | № 244142<br>НИУ Высшая школа экономики • Бакалавриат • Очная • 02.02.01. Менеджмент   |   |
| 0 | № 244142<br>НИУ Высшая школа экономики • Бакалавриат • Очная • 02.02.01. Менеджмент   |   |
| E | Зыбрать Отменить                                                                      |   |

Рисунок 101 – Модальное окно «Выбор предложения»

Если у заказчика нет ни одного опубликованного предложения, в модальном окне отображается соответствующая информация (рисунок 102).

| Выбор предложения                                | ×     |
|--------------------------------------------------|-------|
| Поиск                                            | ٩     |
| У вас пока нет ни одного опубликованного предлож | кения |
|                                                  |       |
|                                                  |       |
|                                                  |       |
|                                                  |       |
|                                                  |       |
| Выбрать Отменить                                 |       |

## Рисунок 102 - Модальное окно «Выбор предложения»

До перехода к заполнению полей следует ознакомиться с сообщением, размещенным в форме внесения заявки на целевое обучение (рисунок 103).

После сохранения заявки редактирование будет невозможно. Заранее проверьте корректность внесённых данных

## Рисунок 103 – Сообщение

Далее необходимо внести данные гражданина, подавшего заявку (рисунок 104):

- «Фамилия»;
- «Имя»;
- «Отчество»;
- «Дата рождения» выбор даты из календаря;
- «Адрес регистрации»;
- «СНИЛС»;
- «Телефон»;
- «Электронная почта»;

- «Документ, удостоверяющий личность» - следует выбрать значение из выпадающего

списка;

(i)

- «Серия» серия документа, удостоверяющего личность;
- «Номер» номер документа, удостоверяющего личность;

– «Дата выдачи – дата выдачи документа, удостоверяющего личность. Выбор даты из календаря;

103

– «Кем выдан» – наименование организации, выдавшей документ, удостоверяющий личность;

– «Код подразделения» – поле отображается, если документом, удостоверяющим личность, является паспорт гражданина Российской Федерации. Рядом с полем расположена иконка <sup>(1)</sup>, при нажатии на которую откроется окно с подсказкой.

В поле «Дата подачи заявки» следует выбрать дату из календаря.

Примечание – Поля, отмеченные \*, являются обязательными для заполнения. Обязательность заполнения полей зависит от выбранного документа, удостоверяющего личность.

Далее следует убедиться, что к заявке приложено согласие на обработку персональных данных заявителя, а также, в случае несовершеннолетия заявителя, согласие законного представителя на заключение договора о целевом обучении, и установить в активное состояние соответствующие переключатели. Если к бумажной заявке не приложены данные согласия, заявка считается недействительной, вносить ее в Систему не нужно.

| Вернуться в запачані                                                                                                    |                                                           |                                                                                                    |
|----------------------------------------------------------------------------------------------------|-----------------------------------------------------------|----------------------------------------------------------------------------------------------------|
| несение заявки                                                                                                    | на целевое обуч                                           | ение                                                                                                    |
| Занарник: ООО Мольсипани<br>Предложение: №2566421                                                                                                    |                                                           |                                                                                                    |
| О После созданатией заяви<br>корректность внесенных                                                                                                    | н рядантырованне Будет невозно<br>Данныя                  | кон, Харанне гроеврите                                                                                                    |
| Фанилия *                                                                                                    |                                                           |                                                                                                    |
|                                                                                                    |                                                           |                                                                                                    |
| Mans -                                                                                                    |                                                           |                                                                                                    |
| 19016                                                                                                    |                                                           |                                                                                                    |
| Отчество                                                                                                    |                                                           |                                                                                                    |
|                                                                                                    |                                                           |                                                                                                    |
| Cata possienes "                                                                                                    |                                                           |                                                                                                    |
| Butomany B                                                                                                    |                                                           |                                                                                                    |
| Anner nerverinauwa *                                                                                                    |                                                           |                                                                                                    |
| and the sector of the sector of the sector o |                                                           |                                                                                                    |
| Children -                                                                                                    |                                                           |                                                                                                    |
| entry te                                                                                                    |                                                           |                                                                                                    |
| 100                                                                                                    | 22                                                        |                                                                                                    |
| Телерон                                                                                                    | электронная почта                                         |                                                                                                    |
|                                                                                                    |                                                           |                                                                                                    |
| Документ, удостовереющий                                                                                                    | личность *                                                |                                                                                                    |
| Пасторт гражданина Росийск                                                                                                    | о Федерации                                               | •                                                                                                    |
| Cepwa*                                                                                                    | Howep*                                                    |                                                                                                    |
|                                                                                                    |                                                           |                                                                                                    |
| Gata sugarut "                                                                                                    |                                                           |                                                                                                    |
| Internary 8                                                                                                    |                                                           |                                                                                                    |
| Кем выдан *                                                                                                    |                                                           |                                                                                                    |
|                                                                                                    |                                                           |                                                                                                    |
| Код подразделения * 📿                                                                                                    | Rog nodpatapresee<br>opravezajed, teacherand<br>dorpeaset |                                                                                                    |
| Дата подачи заявки "                                                                                                    |                                                           |                                                                                                    |
| holpersary 🗇                                                                                                    |                                                           |                                                                                                    |
|                                                                                                    | tasartana nanywawa 🔘                                      | Converse services                                                                                                    |
|                                                                                                    |                                                           | <ul> <li>C.D.P. Hard and State and State a</li></ul> |
| С Согласне заключить договор получени                                                                                                    |                                                           | -++ ++()1()+++/()()+30()+7                                                                                                    |
|                                                                                                    |                                                           |                                                                                                    |

Рисунок 104 – Форма внесения заявки на целевое обучение

Для сохранения внесенных данных необходимо нажать на кнопку «Сохранить», для отмены действия – кнопку «Отменить».

При нажатии кнопки «Сохранить» выполняется проверка ранее поданных заявок гражданина.

В случае если обнаружена одна из следующих причин, открывается модальное окно «Невозможно внести заявку»:

– гражданин уже подал заявку на данное предложение (рисунок 105);

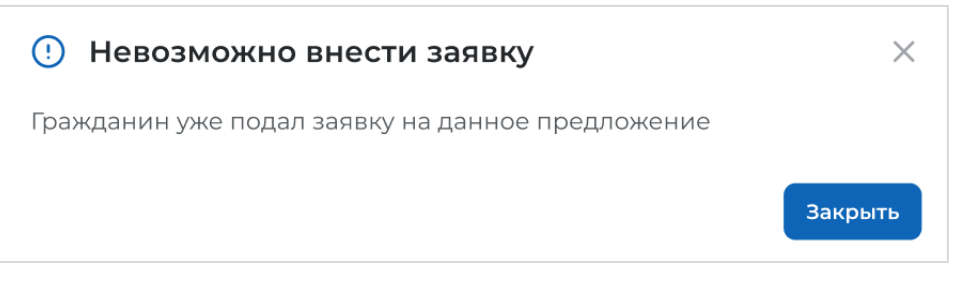

Рисунок 105 - Модальное окно «Невозможно внести заявку»

– гражданин уже подал заявку на данную конкурсную группу (рисунок 106);

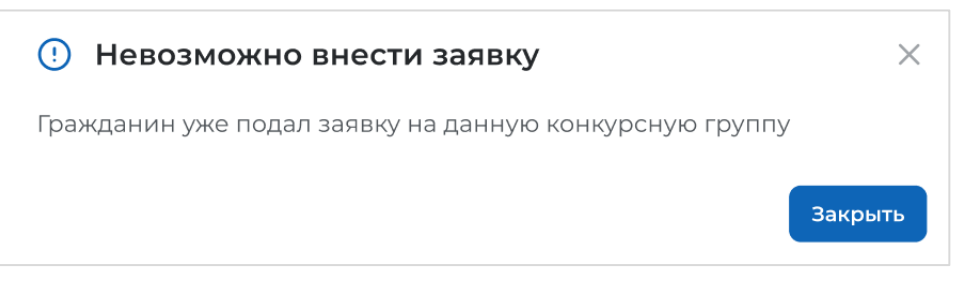

Рисунок 106 - Модальное окно «Невозможно внести заявку»

- гражданин имеет действующий договор с другим заказчиком (рисунок 107);

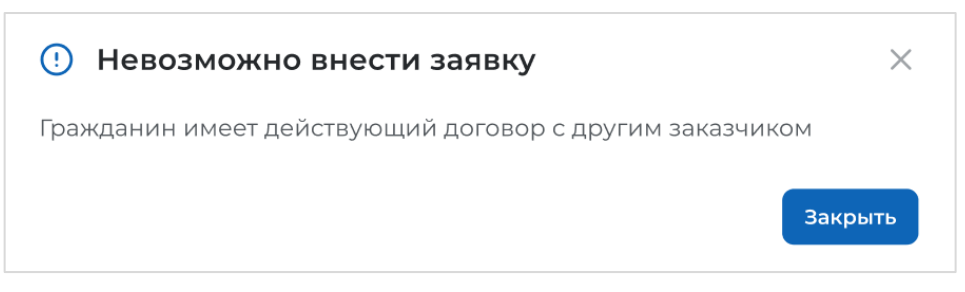

# Рисунок 107 – Модальное окно «Невозможно внести заявку»

– гражданин имеет действующий договор по аналогичному уровню образовательной программы или выше (рисунок 108).

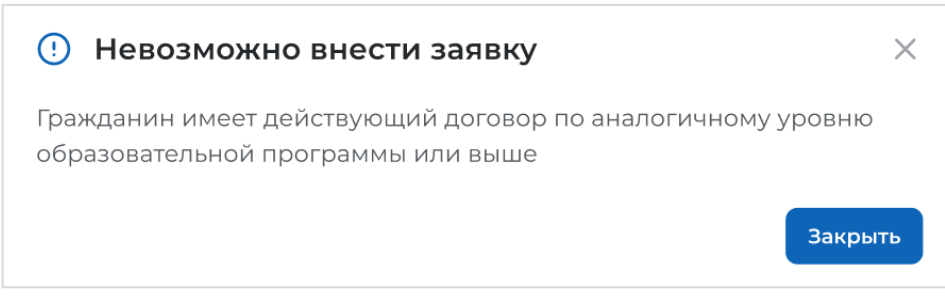

Рисунок 108 – Модальное окно «Невозможно внести заявку»

Информация о статусах заявок и доступных действиях с ними представлена в п. 3.2.3 настоящего документа.

## 3.2.2 Карточка заявки

Карточка заявки содержит (рисунок 109):

– ссылку «Вернуться к списку заявок» – при нажатии на ссылку осуществляется переход на страницу «Заявки на обучение»;

- название заявки (фамилия гражданина, подавшего заявку);

- статус заявки;
- способ подачи заявки;
- информацию к текущему статусу заявки (при наличии);

– кнопки для осуществления действий с заявкой – перечень доступных действий зависит от способа подачи и статуса заявки;

- блок со сведениями о заявке;

– блок с персональными данными гражданина, подавшего заявку;

– блок «Файл заявки» – при нажатии на кнопку «Скачать» осуществляется загрузка файла в формате PDF/A.

| Целевое обуче                            | чие                                                                                            |
|------------------------------------------|------------------------------------------------------------------------------------------------|
| < Вернуться к списку заявок<br>Иванов И. |                                                                                                |
| Новая                                    | Гражданин отозвал заявку Готов к заключению договора                                           |
| Подана в бумажном виде                   |                                                                                                |
| (i) Нажмите на кнопку «Готов к заключе   | нию договора» после получения информации о зачислении гражданина в образовательную организацию |
| Заказчик:                                | ООО Моя компания                                                                               |
| Предложение:                             | №133221145                                                                                     |
| Дата подачи заявки:                      | 12.04.2024                                                                                     |
| Показать персональные данные             |                                                                                                |

## Рисунок 109 – Карточка заявки

Блок со сведениями о заявке содержит следующие данные:

– Заказчик – наименование заказчика целевого обучения. Представляет собой ссылку, при нажатии на которую осуществляется переход в карточку компании-заказчика.

– Предложение – номер предложения, на которое была подана заявка. Представляет собой ссылку, при нажатии на которую осуществляется переход в карточку предложения.

– Дата подачи заявки.

По умолчанию блок с персональными данными гражданина, подавшего заявку, скрыт. Для просмотра персональных данных следует нажать на кнопку «Показать персональные данные» – кнопка изменит название на «Скрыть персональные данные». Блок включает следующие сведения о гражданине (рисунок 110):

- ФИО заявителя;

- дата рождения;

- документ, удостоверяющий личность;

- серия - серия документа, удостоверяющего личность;

- номер - номер документа, удостоверяющего личность;

- дата выдачи - дата выдачи документа, удостоверяющего личность;

– кем выдан – наименование организации, выдавшей документ, удостоверяющий личность;

– код подразделения – код подразделения организации, выдавшей документ, удостоверяющий личность. Отображается, если документом, удостоверяющим личность, является паспорт гражданина Российской Федерации;

– адрес регистрации;

– телефон;

– email.

| Целевое обучение                      |                                                                                                 |  |  |  |
|---------------------------------------|-------------------------------------------------------------------------------------------------|--|--|--|
|                                       |                                                                                                 |  |  |  |
| с вернуться к списку заявок           |                                                                                                 |  |  |  |
| Иванов И.                             |                                                                                                 |  |  |  |
| Новая                                 | Гражданин отозвал заявку Готов к заключению договора                                            |  |  |  |
| Подана в бумажном виде                |                                                                                                 |  |  |  |
|                                       |                                                                                                 |  |  |  |
| (i) Нажмите на кнопку «Готов к заключ | ению договора» после получения информации о зачислении гражданина в образовательную организацию |  |  |  |
|                                       |                                                                                                 |  |  |  |
| Заказчик:                             | ООО Моя компания                                                                                |  |  |  |
| Предложение:                          | №133221145                                                                                      |  |  |  |
| Дата подачи заявки:                   | 12.04.2024                                                                                      |  |  |  |
|                                       |                                                                                                 |  |  |  |
| ФИО заявителя                         | Иванов Иван Иванович                                                                            |  |  |  |
| Дата рождения:                        | 11.05.2006                                                                                      |  |  |  |
| Документ, удостоверяющий<br>личность  | Паспорт гражданина Российской Федерации                                                         |  |  |  |
| Серия:                                | 14 21                                                                                           |  |  |  |
| Номер:                                | 599456                                                                                          |  |  |  |
| Дата выдачи:                          | 12.05.2024                                                                                      |  |  |  |
| Кем выдан:                            | ОУФМС №2 Алтушинского района г. Москва                                                          |  |  |  |
| Код подразделения:                    | 123 321                                                                                         |  |  |  |
| Адрес регистрации:                    | г. Москва ул. Героев труда, д.2, к.1                                                            |  |  |  |
| Телефон:                              | +7(000) 000-00-01                                                                               |  |  |  |
| Email:                                | trudvsem@rostrud1.ru                                                                            |  |  |  |
| Скрыть персональные данные            |                                                                                                 |  |  |  |

Рисунок 110 – Карточка заявки
#### 3.2.3 Статус заявки и доступные действия заказчика

Заявка может находиться в одном из следующих статусов:

- «Новая»;
- «Отозвана гражданином»;
- «Заключение договора»;
- «Договор заключен»;
- «Прекращена обработка заявки».

Заявка, поданная в бумажном виде, находится в статусе «Новая» после сохранения внесенных сведений заказчиком целевого обучения, за исключением заявок, поданных на предложения, адресованные гражданам, находящимся в процессе обучения.

Заказчику целевого обучения доступны следующие кнопки в карточке заявки, находящейся в данном статусе (рисунок 109):

– «Гражданин отозвал заявку» – при нажатии на кнопку заявка переходит в статус «Отозвана гражданином»;

– «Готов к заключению договора» – кнопка отображается в заявках, поданных на предложения по уровням образовательных программ бакалавриата, специалитета и базового высшего образования вне квоты, а также для иных уровней образовательных программ. Следует нажать на кнопку после получения уведомления о зачислении гражданина от образовательной организации – статус заявки изменится на «Заключение договора».

Статус «Отозвана гражданином» присваивается (рисунок 111):

– заявкам, поданным в бумажном виде – при внесении заказчиком целевого обучения сведений об отзыве заявки гражданином;

– заявкам, поданным на ЕПГУ – при поступлении сведений об отзыве гражданином на ЕПГУ заявки, по которой была получена информация о включении в приказ на зачисление в образовательную организацию.

Примечание – Заказчик целевого обучения получает уведомление об отзыве гражданином на ЕПГУ заявки, по которой была получена информация о включении в приказ на зачисление в образовательную организацию. Для перехода на страницу «Уведомления» следует нажать на кнопку меню (рисунок 26).

| Целевое обучение |                                                               |                                         |
|------------------|---------------------------------------------------------------|-----------------------------------------|
| <                | Вернуться к списку заявок                                     |                                         |
| И                | ванов И.                                                      |                                         |
| 0                | тозвана гражданином                                           |                                         |
| По               | дана в электронном виде                                       |                                         |
|                  | Заказчик:                                                     | ООО Моя компания                        |
|                  | Предложение:                                                  | №133221145                              |
|                  | Дата подачи заявки:                                           | 12.04.2024                              |
|                  | ФИО заявителя:                                                | Иванов Иван Иванович                    |
|                  | Дата рождения:                                                | 11.05.2006                              |
|                  | Документ, удостоверяющий<br>личность                          | Паспорт гражданина Российской Федерации |
|                  | Серия:                                                        | 14 21                                   |
|                  | Номер:                                                        | 599456                                  |
|                  | Дата выдачи:                                                  | 12.05.2024                              |
|                  | Кем выдан:                                                    | ОУФМС №2 Алтушинского района г. Москва  |
|                  | Код подразделения:                                            | 123 321                                 |
|                  | Адрес регистрации:                                            | г. Москва ул. Героев труда, д.2, к.1    |
|                  | Телефон:                                                      | +7(000) 000-00-01                       |
|                  | Email:                                                        | trudvsem@rostrud1.ru                    |
|                  | Скрыть персональные данные                                    |                                         |
|                  | Файл заявки:<br>№ Иванов. И. Философия №13322114<br>№ Скачать | 5                                       |

Рисунок 111 – Заявка в статусе «Отозвана гражданином»

В статусе «Заключение договора» находятся заявки:

– поданные в бумажном виде на предложения, адресованные гражданам, поступающим в пределах установленной квоты, по уровням образовательных программ бакалавриата, специалитета и базового высшего образования после поступления уведомления о зачислении гражданина в образовательную организацию из Суперсервиса «Поступление в ВУЗ онлайн»;

– поданные в бумажном виде на предложения по уровням образовательных программ бакалавриата, специалитета и базового высшего образования вне квоты, а также для иных уровней образовательных программ после внесения сведений о зачислении гражданина в образовательную организацию с помощью кнопки «Готов к заключению договора»;

 поданные в бумажном виде на предложения, адресованные гражданам, находящимся в процессе обучения, после сохранения внесенных сведений о заявке заказчиком целевого обучения;

– поданные в электронном виде на предложения по уровням образовательных программ бакалавриата, специалитета и базового высшего образования после зачисления гражданина в образовательную организацию.

Примечание – Заказчик целевого обучения получает уведомления о заявках граждан, подавших заявки на ЕПГУ и включенных в приказ на зачисление в образовательную организацию. Для перехода на страницу «Уведомления» следует нажать на кнопку ? , расположенную в главном меню (рисунок 26).

В карточке заявки, находящейся в статусе «Заключение договора», доступна кнопка «Новый договор».

При нажатии на данную кнопку открывается выпадающий список, включающий следующие варианты (рисунок 112):

 – «Создать печатную форму договора» (для заявок, поданных в бумажном виде; при нажатии на кнопку осуществляется переход в конструктор основного договора о целевом обучении (только бумажного договора));

- «Создать договор в электронном виде» (см. п. 3.3.3);

- «Внести сведения о договоре, заключенном в бумажном виде» (3.3.4);

- «Внести информацию об отказе от заключения договора».

| Целевое обуче                                           | ние                                          |                                                       |  |  |  |
|---------------------------------------------------------|----------------------------------------------|-------------------------------------------------------|--|--|--|
| , Вернуться к списку заявок                             |                                              |                                                       |  |  |  |
| Иванов И.                                               |                                              |                                                       |  |  |  |
| Заключение договора<br>Подана в электронном виде        |                                              | Новый договор 👻                                       |  |  |  |
| <ul> <li>При расторжении договора заявка</li> </ul>     | будет отменена автоматически                 | Создать договор в электронном виде                    |  |  |  |
|                                                         |                                              | Внести информацию по бумажному<br>договору            |  |  |  |
| Заказчик:<br>Предложение:<br>Дата создания предложения: | ООО Моя компания<br>№133221145<br>12.04.2024 | Внести информацию об отказе от<br>заключения договора |  |  |  |
| дата подачи заявки:<br>ФИО заявителя:                   | Иванов Иван Иванович                         |                                                       |  |  |  |
| Дата рождения:                                          | 11.05.2006                                   |                                                       |  |  |  |
| Документ, удостоверяющий<br>личность                    | Паспорт гражданина Российской Федерации      |                                                       |  |  |  |
| Серия:                                                  | 14 21                                        |                                                       |  |  |  |
| Номер:                                                  | 599456                                       |                                                       |  |  |  |
| Дата выдачи:                                            | 12.05.2024                                   |                                                       |  |  |  |
| Кем выдан:                                              | ОУФМС №2 Алтушинского района г. Москва       |                                                       |  |  |  |
| Код подразделения:                                      | 123 321                                      |                                                       |  |  |  |
| Адрес регистрации:                                      | г. Москва ул. Героев труда, д.2, к.1         |                                                       |  |  |  |
| Телефон:                                                | +7(000) 000-00-01                            |                                                       |  |  |  |
| Email:                                                  | trudvsem@rostrud1.ru                         |                                                       |  |  |  |
| Скрыть персональные данные                              |                                              |                                                       |  |  |  |
| Файл заявки:                                            |                                              |                                                       |  |  |  |
| РЭГ Иванов. И. Философия №13322114<br>PDF file          | 5                                            |                                                       |  |  |  |
| Скачать                                                 |                                              |                                                       |  |  |  |

#### Рисунок 112 – Заявка в статусе «Заключение договора»

Вариант «Внести информацию об отказе от заключения договора» следует выбрать в том случае, если до заключения договора у одной из сторон возникли причины для отказа от заключения договора. В открывшемся модальном окне (рисунок 113) из выпадающего списка необходимо выбрать основания, предусмотренные Положением о целевом обучении, утверждаемым Правительством Российской Федерации в соответствии с п. 17 ст. 56

Федерального закона от 29.12.2012 № 273-ФЗ «Об образовании в Российской Федерации» (далее – Положение), либо указать, по чьей инициативе происходит незаключение договора при отсутствии оснований, предусмотренных Положением.

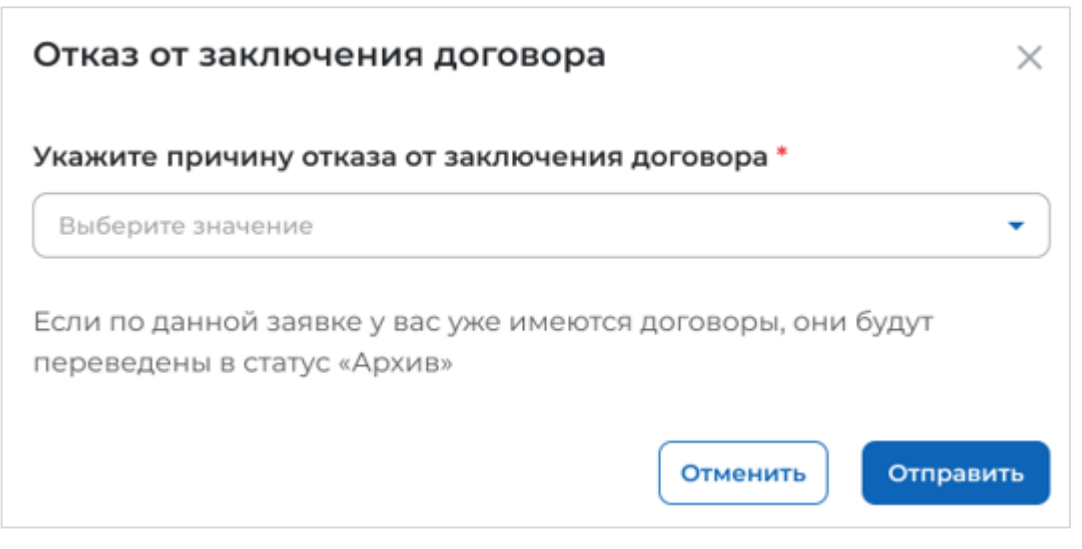

Рисунок 113 – Модальное окно «Отказ от заключения договора»

После сохранения причины отказа от заключения договора заявка переходит в статус «Прекращена обработка заявки». При этом все договоры пользователя, созданные на основе данной заявки, будут переведены в статус «Архив».

Статус «Договор заключен» присваивается после подписания договора о целевом обучении по данной заявке всеми сторонами договора (рисунок 114). Дальнейшие действия с заявкой не осуществляются.

| Целевое обучение                            |                                         |  |  |
|---------------------------------------------|-----------------------------------------|--|--|
| Вернуться к списку заявок                   |                                         |  |  |
| 1ванов И.                                   |                                         |  |  |
| Договор заключен                            |                                         |  |  |
| Подана в электронном виде                   |                                         |  |  |
| Заказчик:                                   | ООО Моя компания                        |  |  |
| Предложение:                                | №133221145                              |  |  |
| Дата подачи заявки:                         | 12.04.2024                              |  |  |
| ФИО заявителя:                              | Иванов Иван Иванович                    |  |  |
| Дата рождения:                              | 11.05.2006                              |  |  |
| Документ, удостоверяющий<br>личность        | Паспорт гражданина Российской Федерации |  |  |
| Серия:                                      | 14 21                                   |  |  |
| Номер:                                      | 599456                                  |  |  |
| Дата выдачи:                                | 12.05.2024                              |  |  |
| Кем выдан:                                  | ОУФМС №2 Алтушинского района г. Москва  |  |  |
| Код подразделения:                          | 123 321                                 |  |  |
| Адрес регистрации:                          | г. Москва ул. Героев труда, д.2, к.1    |  |  |
| Телефон:                                    | +7(000) 000-00-01                       |  |  |
| Email:                                      | trudvsem@rostrud1.ru                    |  |  |
| Скрыть персональные данные                  |                                         |  |  |
| Файл заявки:                                |                                         |  |  |
| Иванов. И. Философия №13322114.<br>PDF file | 5                                       |  |  |
| 🛃 Скачать                                   |                                         |  |  |

Рисунок 114 – Заявка в статусе «Договор заключен»

Заявка переходит в статус «Прекращена обработка заявки» при наступлении следующих событий (рисунок 115):

– отказ гражданина от подписания договора;

– отказ заказчика от подписания договора;

– договор не был заключен спустя 180 дней с даты создания заявки;

– договор не был направлен гражданину спустя 180 дней с даты создания заявки;

- заказчик отклонил заявку до заключения договора;

– поступили сведения об исключении гражданина из приказа о зачислении в образовательную организацию;

 – сведения о включении в приказ о зачислении в образовательную организацию не были получены в течении 180 дней;

- получен отказ законного представителя гражданина;

– не получено согласие законного представителя гражданина до даты окончания приема заявок.

Дальнейшие действия с заявкой, находящейся в данном статусе, не осуществляются.

| Целевое обуче                                                        | ение                                    |  |  |  |
|----------------------------------------------------------------------|-----------------------------------------|--|--|--|
| Вернуться к списку заявок                                            |                                         |  |  |  |
| ванов И.                                                             |                                         |  |  |  |
| рекращена обработка заявки                                           |                                         |  |  |  |
| Іодана в бумажном виде                                               |                                         |  |  |  |
| Заявка более не обрабатывается по причине истечения срока зачисления |                                         |  |  |  |
| Заказчик:                                                            | ООО Моя компания                        |  |  |  |
| Предложение:                                                         | №133221145                              |  |  |  |
| Дата подачи заявки:                                                  | 12.04.2024                              |  |  |  |
| ФИО заявителя:                                                       | Иванов Иван Иванович                    |  |  |  |
| Дата рождения:                                                       | 11.05.2006                              |  |  |  |
| Документ, удостоверяющий<br>личность                                 | Паспорт гражданина Российской Федерации |  |  |  |
| Серия:                                                               | 14 21                                   |  |  |  |
| Номер:                                                               | 599456                                  |  |  |  |
| Дата выдачи:                                                         | 12.05.2024                              |  |  |  |
| Кем выдан:                                                           | ОУФМС №2 Алтушинского района г. Москва  |  |  |  |
| Код подразделения:                                                   | 123 321                                 |  |  |  |
| Адрес регистрации:                                                   | г. Москва ул. Героев труда, д.2, к.1    |  |  |  |
| Телефон:                                                             | +7(000) 000-00-01                       |  |  |  |
| Email:                                                               | trudvsem@rostrud1.ru                    |  |  |  |
| Скрыть персональные данные                                           |                                         |  |  |  |

Рисунок 115 – Заявка в статусе «Прекращена обработка заявки»

## 3.3 Договоры

Договор с абитуриентом можно заключить только после его включения в приказ о зачислении в образовательную организацию. Данную информацию вносят на ЕЦП «Работа в России» образовательные организации, а в случае целевой квоты по программам бакалавриата, специалитета, БВО информация поступит на ЕЦП «Работа в России» автоматически из Суперсервиса «Поступление в ВУЗ онлайн». Заявка зачисленного гражданина, отображаемая заказчику, будет находиться в статусе «Заключение договора» (рисунок 112).

Примечание – с абитуриентами, зачисленными по программам бакалавриата, специалитета,

БВО, СПО можно заключить договор как в электронном, так и в бумажном виде. С абитуриентами, зачисленными по остальным образовательным программам, а также со студентами, находящимися в процессе обучения, договор может быть заключен только в бумажном виде.

## 3.3.1 Реестр договоров

Страница «Договоры на целевое обучение» содержит (рисунок 116):

- кнопку «Новый договор» предназначена для заказчика целевого обучения;
- вкладки:
  - «Со стороны заказчика» (см. п. 3.3.1.2);

- «Со стороны работодателя» (см. п. 4.1.1).
- Примечание Организация может выступать в качестве нескольких сторон договора. В данном случае пользователю следует перемещаться между вкладками для осуществления действий от лица каждой из сторон договора.

Каждая из указанных выше вкладок включает:

- блок «Поиск договоров»;
- блок со списком договоров;
- область навигации, позволяющую перемещаться между страницами с договорами.

| Предложения целевого<br>обучения | Договоры на и                                    | целевое обучен                                                                         | ние                | Новый договор      |
|----------------------------------|--------------------------------------------------|----------------------------------------------------------------------------------------|--------------------|--------------------|
| Мои предложения                  | Со стороны заказчика Со                          | сторонны работодателя                                                                  |                    |                    |
| Запани на обучение               |                                                  |                                                                                        |                    |                    |
| Договоры                         |                                                  |                                                                                        |                    | -                  |
| онкурсные группы                 | Поиск договоров                                  |                                                                                        | Все фильтры        |                    |
| LINDERCH OF ALLER                | Поиск по номеру договора                         |                                                                                        | Статус             |                    |
| ласто задаваение вопросы         | ( names                                          |                                                                                        | Пыберите значените | •                  |
|                                  | Договор Дата 🗘                                   | Стороны                                                                                | Статус             | Доп.<br>соглашения |
|                                  |                                                  | ООО Моя конпания                                                                       |                    |                    |
|                                  | 3nextponneil porceop<br>N126423<br>or 12.09.2020 | Национальный<br>исследовательский унив<br>"Московский Институт<br>Электронной Техники" | ерситет Дейстеует  | н                  |
|                                  |                                                  | Иванов Иван Иванович                                                                   |                    |                    |
|                                  | Электронный договор<br>Nº 124423                 | ООО Моя компания                                                                       | Ha nogeneral       | н                  |
|                                  | or 12.09.2020                                    | Иванов Иван Иванович                                                                   |                    |                    |
|                                  | Элентронный договор<br>№ 124423                  | ООО Мов компания                                                                       | Productionality    | 6                  |
|                                  | or 12.09.2020                                    | Иеанов Иван Ивановитч                                                                  |                    |                    |
|                                  | Договор в бунажном<br>виде № 126423              | ООО Мое компания                                                                       | Arrows             | Err                |
|                                  | or 12.09.2020                                    | Иванов Иван Иванович                                                                   |                    | 20                 |
|                                  | Электронный договор<br>№ 124423                  | ООО Моя компания                                                                       | Officiently        | 14                 |
|                                  | or 12.09.2020                                    | Иванов Иван Иванович                                                                   |                    |                    |
|                                  | Электронный договор.<br>№ 124423                 | 000 Мов компания                                                                       | He normanie        | He                 |
|                                  | err 13.09.2020                                   | Иванов Иван Иванович                                                                   |                    |                    |

Рисунок 116 – Страница «Договоры на целевое обучение»

#### 3.3.1.1 Кнопка «Новый договор»

При нажатии на кнопку «Новый договор» (рисунок 116) доступен выбор действия из выпадающего списка (рисунок 117):

- «Создать договор в электронном виде»;
- «Внести сведения о договоре, заключенном в бумажном виде»;
- «Внести информацию об отказе от заключения договора».

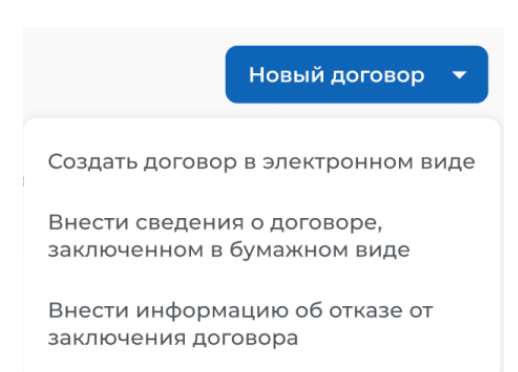

## Рисунок 117 – Кнопка «Новый договор»

При выборе любого из вариантов откроется модальное окно для поиска заявки, на основании которой осуществляется выбранное действие.

В модальном окне «Поиск заявки» следует установить отметку рядом с одним из радиобаттонов:

- «Поиск по СНИЛС»;

- «Поиск по документу, удостоверяющему личность».

При выборе варианта «Поиск по СНИЛС» необходимо ввести в поисковую строку СНИЛС заявителя и нажать на кнопку **Q**.

После установления отметки рядом с требуемой заявкой следует нажать на кнопку «Выбрать», для отмены действия и закрытия модального окна – кнопку «Отменить» (рисунок 118).

| • Поиск по СНИЛС                               |   |
|------------------------------------------------|---|
| О Поиск по документу, удостоверяющему личность |   |
| 111 111 11                                     | ۵ |
| Иванов И.                                      |   |
| Предложение №124452 • СНИЛС: 111111111         |   |
| 🔿 Иванов И.                                    |   |
| Предложение №124452 • СНИЛС: 111111111         |   |
| 🔿 Иванов И.                                    |   |
| Предложение №124452 • СНИЛС: 1111111111        |   |
| 🔿 Иванов И.                                    |   |
| Предложение №124452 • СНИЛС: 111111111         |   |
| 🔿 Иванов И.                                    |   |
|                                                |   |

#### Рисунок 118 - Модальное окно «Поиск заявки»

При выборе варианта «Поиск по документу, удостоверяющему личность» необходимо заполнить все нижеперечисленные поля:

– «Документ, удостоверяющий личность» – следует выбрать значение из выпадающего списка;

Единая цифровая платформа в сфере занятости и трудовых отношений «Работа в России» Инструкция по работе в ЛК работодателя в части организации целевого обучения

116

– «Серия документа» – поисковая строка. После ввода запроса следует нажать на кнопку **Q**;

– «Номер документа» – поисковая строка. После ввода запроса следует нажать на кнопку **Q**.

После установления отметки рядом с требуемой заявкой следует нажать на кнопку «Выбрать», для отмены действия и закрытия модального окна – кнопку «Отменить» (рисунок 119).

| —    |                                                                           |
|------|---------------------------------------------------------------------------|
| 0 11 | оиск по СНИЛС                                                             |
| ОП   | оиск по документу, удостоверяющему личность                               |
| Пас  | порт гражданина РФ                                                        |
| 020  | 4 Q 2125542 Q                                                             |
| () и | ванов И.                                                                  |
| П    | редложение №124452 • Паспорт гражданина РФ • Серия: 0204 • Номер: 2125542 |
| Ои   | ванов И.                                                                  |
| П    | редложение №124452 • Паспорт гражданина РФ • Серия: 0204 • Номер: 2125542 |
| ОИ   | ванов И.                                                                  |
| П    | редложение №124452 • Паспорт гражданина РФ • Серия: 0204 • Номер: 2125542 |
| Ои   | ванов И.                                                                  |
| П    | редложение №124452 • Паспорт гражданина РФ • Серия: 0204 • Номер: 2125542 |
| ОИ   | ванов И.                                                                  |
| -    |                                                                           |

## Рисунок 119 – Модальное окно «Поиск заявки»

В случае отсутствия заявок, удовлетворяющих заданным критериям поиска, в модальном окне отображается соответствующая информация.

В соответствии с выбранным действием из выпадающего списка (рисунок 117) после выбора заявки в модальном окне:

– для варианта «Создать договор в электронном виде» – осуществляется переход на форму создания договора на целевое обучение (см. п. 3.3.3);

– для варианта «Внести информацию по бумажному договору» – осуществляется переход на страницу «Внесение информации по бумажному договору» (см. п. 3.3.4);

– для варианта «Внести информацию об отказе от заключения договора» – открывается модальное окно «Отказ от заключения договора» (рисунок 113). В поле «Укажите причину отказа от заключения договора» следует выбрать значение из выпадающего списка. Для сохранения внесенных сведений необходимо нажать на кнопку «Отправить», для отмены действия и закрытия модального окна – кнопку «Отменить». После подтверждения отказа от заключения договора все договоры пользователя, созданные на основе выбранной заявки, будут переведены в статус «Архив».

Примечание – При попытке создания электронного договора на основе заявки, поданной в бумажном виде, откроется окно, содержащее информацию о том, что создание электронного договора недоступно для бумажной заявки.

#### 3.3.1.2 Вкладка «Со стороны заказчика»

На вкладке «Со стороны заказчика», размещенной на странице «Договоры на целевое обучение», содержатся:

- электронные договоры, созданные заказчиком;

– договоры, заключенные в бумажном виде, информация о которых была внесена заказчиком.

В случае отсутствия договоров на странице отображается соответствующая информация (рисунок 120).

| Э Договоры на целевое обучение   |                                              |                        |                         |
|----------------------------------|----------------------------------------------|------------------------|-------------------------|
| Целевое обуч                     | ение                                         |                        |                         |
| Предложения целевого<br>обучения | Договоры на целевое обуче                    | ение                   | Новый договор 🔻         |
| Мои предложения                  | Со стороны заказчика Со стороны работодателя |                        |                         |
| Заявки на обучение               |                                              |                        |                         |
| Договоры                         |                                              |                        |                         |
| Конкурсные группы                | Поиск договоров                              |                        | <u>ұ</u> скрыть фильтры |
| О целевом обучении               | Поиск по номеру договора                     | Статус                 |                         |
| Часто задаваемые вопросы         | Поиск                                        | Выберите значение      | •                       |
|                                  | Работодатель                                 | Образовательная орган  | низация                 |
|                                  | Выберите значение                            | Выберите значение      | •                       |
|                                  | Гражданин                                    | Вид договора           |                         |
|                                  | Выберите значение 🗸                          | Bce                    |                         |
|                                  |                                              | ) Электронный договор  |                         |
|                                  |                                              | ○ Договор в бумажном в | иде                     |
|                                  |                                              |                        |                         |
|                                  | Номер договора Дата 🗘 Стороны                | Статус                 | Доп.<br>соглашения      |
|                                  | У вас пока нет                               | ни одного договора     |                         |

Рисунок 120 – Вкладка «Со стороны заказчика»

По умолчанию в блоке «Поиск договоров» отображены следующие поля для отбора договоров (рисунок 121):

– «Поиск по номеру договора» – поисковая строка. После ввода запроса следует нажать на кнопку **Q**.

- «Статус» - следует выбрать значение из выпадающего списка.

| Поиск договоров          | 🛛 🖓 Все фильт       | ры |
|--------------------------|---------------------|----|
| Поиск по номеру договора | Статус              |    |
| Поиск                    | Q Выберите значение | •  |

Рисунок 121 – Блок «Поиск договоров»

При нажатии на кнопку «Все фильтры» на странице отображаются дополнительные поля для отбора договоров по следующим параметрам (рисунок 120):

- «Работодатель» - следует выбрать значение из выпадающего списка;

- «Гражданин» следует выбрать значение из выпадающего списка;
- «Образовательная организация» следует выбрать значение из выпадающего списка;
- «Вид договора» содержит радиобаттоны:
  - «Bce»;
  - «Электронный договор»;
  - «Договор в бумажном виде».

После заполнения полей осуществляется поиск договоров по выбранным критериям.

Скрыть дополнительные поля фильтрации можно при помощи кнопки «Скрыть фильтры», при этом выбранные фильтры будут отображены на странице в виде тегов (рисунок 122).

Для сброса настроек поиска следует нажать на кнопку «Сбросить фильтры».

| Тредложения целевого<br>обучения | Договоры на целевое об                      | учение                                  | Новый догово      |
|----------------------------------|---------------------------------------------|-----------------------------------------|-------------------|
| Иои предложения                  | Со стороны заказчика Со стороны работодател | я                                       |                   |
| Заявки на обучение               |                                             |                                         |                   |
| Договоры                         | Поиск договоров                             | Сбросить фильтры                        | 🛛 Скрыть фильтр   |
| Конкурсные группы                |                                             |                                         | <u> </u>          |
| О целевом обучении               | Поиск по номеру договора                    | Статус                                  |                   |
| асто задаваемые вопросы          | 12412412                                    | Выберите значение                       |                   |
|                                  | Работодатель                                | Образовательная орган                   | низация           |
|                                  | Выберите значение                           | • Выберите значение                     |                   |
|                                  | Гражданин                                   | Вид договора                            |                   |
|                                  | Выберите значение                           | - O Bce                                 |                   |
|                                  |                                             | <ul> <li>Электронный договор</li> </ul> |                   |
|                                  |                                             | ○ Договор в бумажном в                  | иде               |
|                                  | Номер договора Дата 🗘 Стороны               | Статус                                  | Доп.<br>соглашени |
|                                  |                                             |                                         |                   |

## Рисунок 122 – Результат поиска

Результат поиска отображается в виде таблицы с краткой информацией о каждом из отобранных договоров.

В случае отсутствия договоров, удовлетворяющих выбранным критериям поиска, на странице отображается соответствующая информация (рисунок 122).

Блок со списком договоров представлен в виде таблицы, включающей следующие столбцы (рисунок 116):

– «Договор» – тип и номер договора. Является названием договора. Представляет собой ссылку на карточку договора;

- «Дата» - дата заключения договора;

- «Стороны» - отображены стороны договора в виде списка;

- «Статус» - статус договора;

– «Доп.соглашения» – признак наличия либо отсутствия дополнительных соглашений к договору.

Дополнительно доступна сортировка списка договоров по дате заключения (от большего к меньшему и в обратном порядке) с помощью кнопки  $\widehat{\circ}$ .

При нажатии на название договора осуществляется переход в карточку данного договора (см. п. 3.3.2).

## 3.3.2 Карточка договора

Карточка договора содержит:

– ссылку «Вернуться к договорам» – при нажатии на ссылку осуществится переход на страницу «Договоры на целевое обучение»;

- название договора (тип и номер договора);

- статус договора;

- информацию к текущему статусу договора (при наличии);

– кнопки для осуществления действий с договором – перечень доступных действий зависит от статуса договора;

– вкладки:

- «Договор»;
- «История по договору».

Вкладка «Договор» включает следующие сведения о договоре (рисунок 123):

- стороны договора;
- дата заключения договора;
- заявка, на основе которой создан договор;
- предложение, на которое была подана данная заявка;

– файл договора – отображается в карточке электронного договора. Доступна загрузка с помощью кнопки «Скачать»:

- печатной формы договора в формате PDF;
- архива в формате ZIP, содержащего документ «Договор о целевом обучении»,
   МЧД (при наличии) и открепленные подписи к документу скачивание архива недоступно до перехода договора в статус «Действует».

Примечание – Открытие архива с документом «Договор о целевом обучении», МЧД (при наличии) и открепленными подписями к документу осуществляется с помощью файлового архиватора 7-Zip.

| целевое обучен                          | ние                                                                                           |
|-----------------------------------------|-----------------------------------------------------------------------------------------------|
| Вернуться к договорам                   |                                                                                               |
| лектронный договор                      | Nº1344421                                                                                     |
| риостановлен                            | Bosofieroerm                                                                                  |
| Причина приостановки договора: До       | говор не может исполняться в связи с исключительными обстоятельствами Иванова Ивано Ивановича |
| История по договору                     |                                                                                               |
| Заказчик                                | ООО Моя компания                                                                              |
| Образовательная организация             | НИУ Высшая школа экономики                                                                    |
| Гражданинс                              | Фёдорова Анастасия Валерьевна                                                                 |
| Работодатель:                           | ООО Ромашка                                                                                   |
| Дата заключения договора                | 12.06.2024                                                                                    |
| Договор создан на основе заявки:        | Фёдорова А                                                                                    |
| По предложению:                         | Nº13322/145                                                                                   |
| Файл договора:                          |                                                                                               |
| Dorosop NFI344421                       |                                                                                               |
| 🗄 Скачать                               |                                                                                               |
| Аркив с документом и подлисями<br>20 Пе |                                                                                               |
| 🗄 Скачать                               |                                                                                               |

## Рисунок 123 – Вкладка «Договор»

Вкладка «История по договору» содержит (рисунок 124):

- сведения о событиях, произошедших с данным договором;
- дату и время произошедшего события.

| <b>Ј</b> елевое обучение                                                                |                    |
|-----------------------------------------------------------------------------------------|--------------------|
| Вернуться к договорам<br>Цоговор №1344421                                               |                    |
| рхив                                                                                    |                    |
| ловор История по договору                                                               |                    |
| 🔗 Создан проект договора                                                                | 20 мая 2024, 12:30 |
| 🖏 Договор отредактирован                                                                | 22 мая 2024, 12:00 |
| ⊖ Договор отправлен в архив                                                             | 22 мая 2024, 12:00 |
| Остовор подписан заказчиком Подписано: ООО Моя компания                                 | 22 мая 2024, 12:00 |
| Остовор направлен образовательной организации<br>Направлено: НИУ Высшая школа экономики | 22 мая 2024, 12:00 |
| ⊖ Договор отозван с подписания                                                          | 22 Man 2024, 12:00 |
| Образовательная организация отклонила договор<br>Отклонено: НИУ Высшая школа экономики  | 23 мая 2024, 12:00 |
| Образовательная организация подписала договор<br>Подписано: НИУ Высшая школа экономики  | 23 мая 2024, 12:00 |
| Оговор направлен работодателю Направлено: ООО Ромашка                                   | 22 мая 2024, 12:00 |
| Работодатель отклонил договор<br>Отклонено: ООО Ромашка:                                | 23 мая 2024, 12:00 |
| Работодатель подписал договор Подписано: ООО Ромашка                                    | 23 мая 2024, 12:00 |

## Рисунок 124 – Вкладка «История по договору»

Информация о статусах договоров и доступных действиях с ними со стороны заказчика представлена в п. 3.3.2.1 настоящего документа, со стороны образовательной организации – в п. 5.1.1, со стороны работодателя – в п. 4.1.2.

## 3.3.2.1 Статус договора и доступные действия с ним со стороны заказчика целевого обучения

Договоры, размещенные на вкладке «Со стороны заказчика», могут находиться в одном из следующих статусов:

– электронный договор:

- «Проект»;
- «На подписи»;
- «Отклонен»;
- «Действует»;
- «Приостановлен»;
- «Отозван заказчиком»;
- «Архив»;

- бумажный договор:

- «Действует»;
- «Приостановлен»;
- «Архив».

По завершении создания электронный договор находится в статусе «Проект» (рисунок 125).

| Целевое обуче                    | ние                           |                       |
|----------------------------------|-------------------------------|-----------------------|
| С Вернуться к договорам          |                               |                       |
| Электронный договор              | Nº1344421                     |                       |
| Проект                           |                               | Подлисать и отправить |
| Договор История по договору      |                               |                       |
| Заказчик                         | OOO Mos xownawws              |                       |
| Образовательная организация      | НИУ Высшая школа экономики    |                       |
| Гражданинс                       | Фёдорова Анастасия Валерьевна |                       |
| Работодатель:                    | ООО Ромашка                   |                       |
| Дата заключения договора         | 12.06.2024                    |                       |
| Договор создан на основе заявки: | Фёдорова А                    |                       |
| По предложению:                  | Nº133221145                   |                       |
| Файл договора:                   |                               |                       |
| Doroeop Nº1344421                |                               |                       |
| di Cavani                        |                               |                       |

Рисунок 125 – Договор в статусе «Проект»

Доступные действия с данным договором (рисунок 125):

- «Подписать и отправить»;

– «Удалить» – переход к выбору данного действия осуществляется с помощью кнопки \*\*\* .

Примечание – Если ранее договор уже был направлен на подписание другим сторонам, то в карточке договора вместо удаления будет доступно перемещение в архив.

При нажатии на кнопку «Подписать и отправить» открывается модальное окно «Подпись документа» (рисунок 126).

В открывшемся модальном окне следует:

– прикрепить zip-архив, содержащий файл МЧД (в формате XML) и цифровую подпись;

– выбрать сертификат УКЭП из выпадающего списка.

Также пользователю доступно установление отметки в чекбоксе «Являюсь лицом, имеющим право действовать без доверенности».

Примечание – Электронный договор должен подписываться электронной подписью, поэтому на ПК пользователя должна быть установлена программа КриптоПро,

в браузере предустановлен плагин КриптоПро ЭЦП Browser plug-in, установлена электронная подпись. Скачивание плагина для электронной подписи, осуществляется по ссылке <u>https://www.cryptopro.ru/products/cades/plugin</u>. Инструкция по установке доступна по ссылке <u>КриптоПро ЭЦП Browser plug-in (cryptopro.ru)</u>.

Для подписания договора необходимо нажать на кнопку «Подписать», для отмены действия и закрытия модального окна – кнопку «Отменить».

| Подпись документа                                                                                                    | $\times$   |
|----------------------------------------------------------------------------------------------------|------------|
| Подписывая документ, вы соглашаетесь с его содержанием.<br>Отменить действие невозможно.                                                                                                    |            |
| Являюсь лицом, имеющим право действовать без доверенности                                                                                                    |            |
| Машиночитаемая доверенность *                                                                                                    |            |
| Необходимо приложить zip-архив, содержащий файл МЧД (в формате xml) и цифровук<br>подпись. Если имеются передоверенности, они оформляются аналогично и добавляют<br>данный архив. Вложенные архивы не допускаются | о<br>ГСЯ В |
| Прикрепить zip-архив                                                                                                    |            |
| <ul> <li>Усиленная квалифицированная электронная подпись (УКЭП)</li> </ul>                                                                                                    |            |
| Сертификат УКЭП *                                                                                                    |            |
| Тестовый ЦО 1 (действителен до 4.08.2024)                                                                                                    | •          |
| Отменить Подписа                                                                                                    | ать        |

Рисунок 126 – Модальное окно «Подпись документа»

После подписания договор переходит в статус «На подписи» и направляется образовательной организации (в случае если она является стороной договора) и работодателю (в случае если трудовая деятельность гражданина будет осуществляться у работодателя, отличного от заказчика целевого обучения, и данный работодатель является стороной договора) для просмотра, подписания или отказа от подписания.

Примечание – Подписание договора сторонами осуществляется в следующей очередности (на примере четырехстороннего договора): Заказчик → Образовательная организация → Работодатель → Гражданин. При отклонении договора одной из сторон подписание документа дальнейшими сторонами недоступно. Например, если образовательная организация отклонила договор, работодателю недоступно его подписание.

Действие «Удалить» доступно только для договоров, которые ранее не были направлены на подписание другим сторонам. При нажатии на кнопку «Удалить» открывается диалоговое окно для подтверждения удаления договора (рисунок 127).

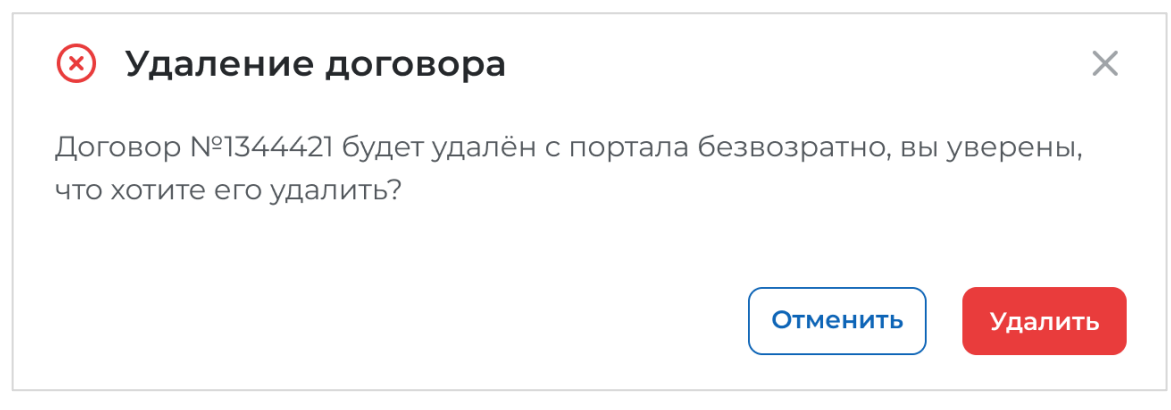

## Рисунок 127 – Диалоговое окно «Удаление договора»

При нажатии на кнопку «Удалить» происходит удаление договора, при нажатии на кнопку «Отменить» – закрытие диалогового окна.

При нажатии на кнопку «Переместить в архив» договор переходит в статус «Архив».

Для электронного договора в статусе «На подписи» доступно действие «Отозвать» (рисунок 128). При нажатии на данную кнопку договор переходит в статус «Отозван заказчиком».

| Целевое обуче                    | ние                           |          |
|----------------------------------|-------------------------------|----------|
| С Вернуться и договорам          |                               |          |
| Электронный договор              | Nº1344421                     |          |
| На подписи                       |                               | Orozaatu |
| Договор История по договору      |                               |          |
| Заказчик                         | ООО Моя компания              |          |
| Образовательная организация      | ниу высшая шнола энономики    |          |
| Гражданин:                       | Федорова Анастасия Валерьевна |          |
| Работодатель:                    | ООО Ромашка                   |          |
| Дата заключения договора         | 12:06:2024                    |          |
| Договор создан на основе заявки: | Федорова А                    |          |
| По предложению:                  | N/133221145                   |          |
| Файл договора:                   |                               |          |
| Dorosop Nº1344421                |                               |          |
| & Chavarte                       |                               |          |

## Рисунок 128 – Договор в статусе «На подписи»

Для договора, находящего в статусе «Отозван заказчиком», доступно перемещение в архив.

Статус «Отклонен» присваивается при отклонении электронного договора одной из сторон.

Сведения о стороне, отклонившей договор, и причине отклонения отображаются в карточке договора (рисунок 129).

Для договора, находящегося в данном статусе, доступно перемещение в архив. При нажатии на кнопку «Переместить в архив» статус договора меняется на «Архив».

| Целевое обуче                     | ние                                                  |                     |
|-----------------------------------|------------------------------------------------------|---------------------|
| С Вернуться к договорам           |                                                      |                     |
| Электронный договор               | Nº1344421                                            |                     |
| Отклонён                          |                                                      | Переместить в аркия |
| Отклонено: ООО Ромзшка. Нет возми | жности обеспечить гражданику практическую подготовку |                     |
| Договор История по договору       |                                                      |                     |
| Заказчик:                         | ООО Моя компания                                     |                     |
| Образовательная организация       | НИУ Высшая школа экономики                           |                     |
| Гражданин:                        | Фёдорова Анастасия Валерьевна                        |                     |
| Работодатель:                     | ООО Ромашка                                          |                     |
| Дата заключения договора          | 12.06.2024                                           |                     |
| Договор создан на основе заявки:  | Фёдорова А                                           |                     |
| По предложению:                   | Nº133221145                                          |                     |
| Файл договора:                    |                                                      |                     |
| Aprosop NP1344421<br>POF file     |                                                      |                     |
| 📩 Ckavana                         |                                                      |                     |

## Рисунок 129 – Договор в статусе «Отклонен»

Договор переходит в статус «Действует» после его подписания всеми сторонами (рисунок 130).

| Целевое обуче                            | ние                                                                   |
|------------------------------------------|-----------------------------------------------------------------------|
| С Вернуться ж договоран                  |                                                                       |
| Электронный договор                      | Nº1344421                                                             |
| Действует                                | Гражданин приступил к трудовой деятельности Новое доп. соглашение • • |
| Договор История по договору              |                                                                       |
| Заказчик:                                | ООО Моя компания                                                      |
| Образовательная организация              | НИУ Высшая школа экономики                                            |
| Гражданин:                               | Фёдорова Анастасия Валерьевна                                         |
| Работодатель:                            | ООО Ромацика                                                          |
| Дата заключения договора                 | 12.06.2024                                                            |
| Договор создан на основе заявки:         | Федорова А                                                            |
| По предложению:                          | N*133221145                                                           |
| Файл договора:                           |                                                                       |
| Dorosop NP1344421<br>PDF Tee             |                                                                       |
| 💩 Cravaria                               |                                                                       |
| Архив с документом и подтисами<br>20 ftm |                                                                       |
| d Convers                                |                                                                       |

## Рисунок 130 – Договор в статусе «Действует»

Доступные действия с данным договором:

- «Гражданин приступил к трудовой деятельности»;

- «Новое доп. соглашение»;

- «Приостановить действие»;

- «Расторгнуть» - переход к выбору данного действия осуществляется с помощью

кнопки

С помощью кнопки «Гражданин приступил к трудовой деятельности» указывается факт исполнения заказчиком обязательств по договору о целевом обучении.

После нажатия на кнопку в карточке договора отображается соответствующая информация (рисунок 131).

| Целевое обучение                                        |                           |
|---------------------------------------------------------|---------------------------|
| < Вернутися к досоворам<br>Электронный договор №1344421 |                           |
| Действует                                               | Mosse gon, cornswervere + |
| Гражданин приступин к трудовой дентальности             |                           |

Рисунок 131 – Договор в статусе «Действует»

При нажатии на кнопку «Новое доп. соглашение» доступен выбор одного из вариантов из выпадающего списка (рисунок 132):

- «Создать доп. соглашение в электронном виде»;

- «Внести информацию по бумажному доп. соглашению» (см. п. 3.4.1).

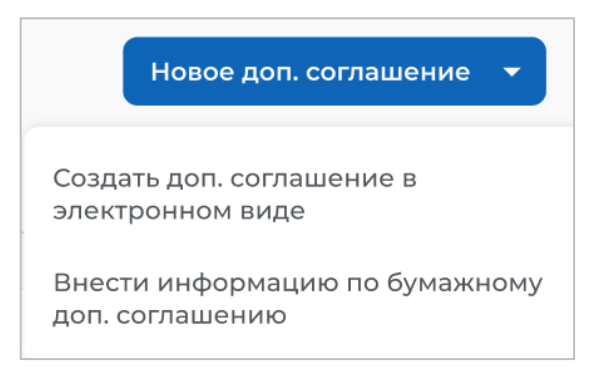

#### Рисунок 132 – Кнопка «Новое доп. соглашение»

При нажатии на кнопку «Приостановить действие» открывается модальное окно, представленное на рисунке 133.

| Приостановить действие | е договора 🛛 🗙     |
|------------------------|--------------------|
| Причина приостановки * |                    |
| Выберите значение      | •                  |
|                        | Отменить Отправить |

Рисунок 133 – Модальное окно «Приостановить действие договора»

В поле «Причина приостановки» следует выбрать значение из выпадающего списка.

Для сохранения внесенных сведений необходимо нажать на кнопку «Отправить», для отмены действия и закрытия модального окна – кнопку «Отменить». После сохранения договор переходит в статус «Приостановлен».

При выборе действия «Создать новый договор на основе текущего» открывается модальное окно «Поиск заявки» (рисунок 118). После выбора заявки, на основании которой будет создан новый договор, осуществляется переход на форму создания договора с предзаполненными данными из текущего договора.

При нажатии на кнопку «Расторгнуть» открывается модальное окно, представленное на рисунке 134.

| Расторжение договора                       | ×                  |
|--------------------------------------------|--------------------|
| Причина расторжения *<br>Выберите значение | •                  |
|                                            | Отменить Отправить |

Рисунок 134 - Модальное окно «Расторжение договора»

В поле «Причина расторжения» следует выбрать значение из выпадающего списка.

Примечание – Для внесения сведений о неисполнении гражданином обязательства по осуществлению трудовой деятельности в течение срока трудовой деятельности следует выбрать причину «Гражданин не приступил к трудовой деятельности по своей вине» или «Гражданин не приступил к трудовой деятельности по вине заказчика или работодателя» из выпадающего списка.

Для сохранения внесенных сведений необходимо нажать на кнопку «Отправить», для отмены действия и закрытия модального окна – кнопку «Отменить». После сохранения договор переходит в статус «Архив».

Договор находится в статусе «Приостановлен» в случае приостановления его действия заказчиком целевого обучения. В карточке договора отображена причина приостановления действия договора (рисунок 123).

Для договора, находящегося в статусе «Приостановлен», доступно действие «Возобновить».

При нажатии на кнопку «Возобновить» открывается модальное окно, представленное на рисунке 135.

| Возобновление действия до | говора ×           |
|---------------------------|--------------------|
| Причина возобновления *   |                    |
| Выберите значение         | •                  |
|                           | Отменить Отправить |

Рисунок 135 - Модальное окно «Возобновление действия договора»

В поле «Причина возобновления» следует выбрать значение из выпадающего списка. После этого в модальном окне отобразится поле «Комментарий» (рисунок 136).

| Зозобновление действия дого                       | вора     | ×         |
|---------------------------------------------------|----------|-----------|
| <b>Тричина возобновления *</b>                    |          | •         |
| Комментарий *                                     |          |           |
| Напишите причину возобновления действ<br>договора | ия       |           |
|                                                   |          |           |
|                                                   | Отменить | Отправить |

Рисунок 136 – Модальное окно «Возобновление действия договора»

Примечание – Поля, отмеченные \*, являются обязательными для заполнения.

Для сохранения внесенных сведений необходимо нажать на кнопку «Отправить», для отмены действия и закрытия модального окна – кнопку «Отменить». После сохранения договор переходит в статус «Действует».

Договор находится в статусе «Архив» после его расторжения либо перемещения в архив. В случае расторжения договора в карточке договора отображена причина расторжения. Действия с договором, находящимся в данном статусе, не осуществляются.

Примечание – Уведомление о расторжении в одностороннем порядке договора о целевом обучении, о приостановлении и возобновлении обязательств по договору о целевом обучении автоматически направляется образовательной организации (в случае если она является стороной договора) и работодателю (если трудовая деятельность гражданина будет осуществляться у работодателя, отличного от заказчика целевого обучения, и данный работодатель является стороной договора).

## 3.3.3 Создание договора в электронном виде

Для перехода на форму создания электронного договора следует нажать на кнопку «Новый договор» в карточке заявки, находящейся в статусе «Заключение договора» (рисунок 112), либо на странице «Договоры на целевое обучение» (рисунок 116) и выбрать из выпадающего списка вариант «Создать договор в электронном виде».

При переходе на страницу «Создание договора на целевое обучение» из карточки заявки сведения о заявке, а также номер предложения, на которое она была подана, предзаполнены.

При переходе на форму создания электронного договора со страницы «Договоры на целевое обучение» следует выполнить поиск заявки, на основании которой осуществляется создание договора (рисунок 118).

После выбора заявки следует приступить к созданию договора на целевое обучение.

Страница «Создание договора на целевое обучение» содержит (рисунок 137):

– блок, включающий:

- поле «Договор на основании заявки» содержит ссылку на карточку заявки;
- поле «По предложению» содержит ссылку на карточку предложения;

 – информацию о последовательности действий при заполнении формы создания договора и возможности просмотра сформированного договора;

- блок «Шаблон договора».

| Целевое обучение                                                                                                    |
|----------------------------------------------------------------------------------------------------|
| < вернуться к договорам<br>Создание договора на целевое обучение                                                                                    |
| Договор на основании заявки: Фёдорова А.<br>По предложению: №2566421                                                                                |
| Выберите шаблон и заполните поля необходимые для формирования договора. После заполнения у вас будет возможность просмотреть сформированный договор |
| Шаблон договора *                                                                                                    |
| 🔿 Двухсторонний (Гражданин, Заказчик)                                                                                                    |
| О Трёхсторонний (Гражданин, Заказчик, Образовательная организация)                                                                                  |
| О Трёхсторонний (Гражданин, Заказчик, Работодатель)                                                                                                 |
| О Четырёхсторонний (Гражданин, Заказчик, Образовательная организация, Работодатель)                                                                 |
| Сохранить Предпросмотр договора Отменить                                                                                                    |

#### Рисунок 137 - Страница «Создание договора на целевое обучение»

Блок «Шаблон договора» содержит радиобаттоны:

- «Двухсторонний (Гражданин, Заказчик)» (см. п. 3.3.3.1);

– «Трехсторонний (Гражданин, Заказчик, Образовательная организация)» (см. п. 3.3.3.2);

- «Трехсторонний (Гражданин, Заказчик, Работодатель)» (см. п. 3.3.3.3);

– «Четырехсторонний (Гражданин, Заказчик, Образовательная организация, Работодатель)» (см. п. 3.3.3.4).

## 3.3.3.1 Двухсторонний договор (Гражданин, Заказчик)

При выборе шаблона договора «Двухсторонний (Гражданин, Заказчик)» на странице «Создание договора на целевое обучение» отображаются следующие блоки:

- «Основная информация»;
- «Прохождение практической подготовки»;
- «Права и обязанности заказчика»;
- «Права и обязанности гражданина»;
- «Условия договора об оказании платных образовательных услуг»;
- «Заключительные положения»;
- «Адрес и платежные реквизиты заказчика»;
- «Платежные реквизиты гражданина».

Блок «Основная информация» включает поля (рисунок 138):

- «Номер договора» - следует ввести значение в поле;

- «Место заключения договора» следует ввести значение в поле;
- «Дата заключения договора» следует выбрать дату из календаря;

- «Должность представителя заказчика» - следует ввести значение в поле;

 – «ФИО представителя заказчика» – следует выбрать значение из выпадающего списка (выбор из числа сотрудников, зарегистрированных в ЛК работодателя как менеджеры организации);

- «Документ, дающий право подписи» - следует ввести значение в поле;

– «Гражданин и организация, в которой гражданин будет осуществлять трудовую деятельность, заключат» – следует выбрать значение из выпадающего списка;

- «Срок заключения трудового договора» - следует ввести значение в поле;

– «Адрес трудоустройства» – следует ввести сведения в поле. Предзаполнено при наличии сведений в предложении;

– «Дом» – следует ввести значение в поле. Предзаполнено при наличии сведений в предложении;

– «Меры поддержки в период обучения» – следует ввести сведения в поле. Предзаполнено при наличии сведений в предложении.

Примечание – Номер договора должен состоять из 3 и более символов.

Примечание – Поля, отмеченные \*, являются обязательными для заполнения.

| 1омер договора *                                                                                                    |            |
|----------------------------------------------------------------------------------------------------|------------|
| Введите номер договора                                                                                                    |            |
| Место заключения договора *                                                                                                    |            |
| Введите населённый пункт, где договор заключается                                                                                                    |            |
| Цата заключения договора <b>*</b>                                                                                                    |            |
| Выбрать дату                                                                                                    |            |
| Цолжность представителя заказчика *                                                                                                    |            |
| Введите должность представителя заказчика                                                                                                    |            |
| ФИО представителя заказчика *                                                                                                    |            |
| Выберите значение                                                                                                    |            |
| Локумент, дающий право подписи *                                                                                                    |            |
| <b>Документ, дающий право подписи *</b><br>Укажите документ, дающий право подписи                                                                                                    |            |
| Документ, дающий право подписи *<br>Укажите документ, дающий право подписи<br>Гражданин и организация, в которой гражданин<br>Будет осуществлять трудовую деятельность,<br>заключат *                                                                                                    |            |
| Документ, дающий право подписи *<br>Укажите документ, дающий право подписи<br>Гражданин и организация, в которой гражданин<br>Будет осуществлять трудовую деятельность,<br>заключат *<br>Выберите значение                                                                                                    | •          |
| Документ, дающий право подписи *<br>Укажите документ, дающий право подписи<br>Гражданин и организация, в которой гражданин<br>Будет осуществлять трудовую деятельность,<br>заключат *<br>Выберите значение<br>Срок заключения трудового договора *                                                                                                    |            |
| Документ, дающий право подписи *<br>Укажите документ, дающий право подписи<br>Гражданин и организация, в которой гражданин<br>Будет осуществлять трудовую деятельность,<br>заключат *<br>Выберите значение<br>Срок заключения трудового договора *<br>Укажите в месяцах с момента завершения обучения гр                                                                                                    | ▼          |
| Документ, дающий право подписи *<br>Укажите документ, дающий право подписи<br>Гражданин и организация, в которой гражданин<br>Будет осуществлять трудовую деятельность,<br>заключат *<br>Выберите значение<br>Срок заключения трудового договора *<br>Укажите в месяцах с момента завершения обучения гр                                                                                                    | ражданином |
| Документ, дающий право подписи *<br>Укажите документ, дающий право подписи<br>Гражданин и организация, в которой гражданин<br>будет осуществлять трудовую деятельность,<br>заключат *<br>Выберите значение<br>Срок заключения трудового договора *<br>Укажите в месяцах с момента завершения обучения гр<br>Адрес трудоустройства *<br>Укажите адрес                                                                                                    | ражданином |
| Документ, дающий право подписи *<br>Укажите документ, дающий право подписи<br>Гражданин и организация, в которой гражданин<br>Будет осуществлять трудовую деятельность,<br>заключат *<br>Выберите значение<br>Срок заключения трудового договора *<br>Укажите в месяцах с момента завершения обучения гр<br>Адрес трудоустройства *<br>Укажите адрес                                                                                                    | ражданином |
| Документ, дающий право подписи *<br>Укажите документ, дающий право подписи<br>Гражданин и организация, в которой гражданин<br>Будет осуществлять трудовую деятельность,<br>заключат *<br>Выберите значение<br>Срок заключения трудового договора *<br>Укажите в месяцах с момента завершения обучения гр<br>Адрес трудоустройства *<br>Укажите адрес                                                                                                    | ражданином |
| Документ, дающий право подписи *         Укажите документ, дающий право подписи         Гражданин и организация, в которой гражданин         Будет осуществлять трудовую деятельность,         ваключат *         Выберите значение         Срок заключения трудового договора *         Укажите в месяцах с момента завершения обучения гр         Адрес трудоустройства *         Укажите адрес         Дом*         Меры поддержки в период обучения *                                            | ражданином |
| Документ, дающий право подписи *         Укажите документ, дающий право подписи         Гражданин и организация, в которой гражданин         будет осуществлять трудовую деятельность,         ваключат *         Выберите значение         Срок заключения трудового договора *         Укажите в месяцах с момента завершения обучения гр         Адрес трудоустройства *         Укажите адрес         Дом*         Меры поддержки в период обучения *         Менторство на весь период обучения | ражданином |

Рисунок 138 – Блок «Основная информация»

Блок «Прохождение практической подготовки» содержит (рисунок 139):

– поле «Вид практики» – следует выбрать значение из выпадающего списка. Предзаполнено при наличии сведений в предложении;

– поле «Тип практики» – следует ввести значение в поле. Предзаполнено при наличии сведений в предложении;

– поле «Место прохождения практики» – следует выбрать значение из выпадающего списка;

– поле «Дисциплины или модули проведения практической подготовки» – следует ввести сведения в поле. Предзаполнено при наличии сведений в предложении;

– чекбокс «В период прохождения практической подготовки гражданину будет предоставлено индивидуальное сопровождение представителем работодателя (наставником)» – предзаполнено при наличии сведений в предложении;

 – поле «Место прохождения практической подготовки» – следует выбрать значение из выпадающего списка.

| Трохо                                                                               | ждение                                                                                     | практи                                                                  | ческо                                                         | й подг                                                    | отовкі                    | 1   |
|-------------------------------------------------------------------------------------|--------------------------------------------------------------------------------------------|-------------------------------------------------------------------------|---------------------------------------------------------------|-----------------------------------------------------------|---------------------------|-----|
| ид пран                                                                             | стики                                                                                      |                                                                         |                                                               |                                                           |                           |     |
| Произво                                                                             | одственная                                                                                 |                                                                         |                                                               |                                                           |                           |     |
| ип прак                                                                             | тики                                                                                       |                                                                         |                                                               |                                                           |                           |     |
| Научно-                                                                             | техническая                                                                                |                                                                         |                                                               |                                                           |                           |     |
| 1есто пр                                                                            | охождени                                                                                   | я практик                                                               | и                                                             |                                                           |                           |     |
| Выбери                                                                              | те значение                                                                                |                                                                         |                                                               |                                                           |                           | ,   |
| исципл<br>юдгото                                                                    | ины или м<br>вки                                                                           | одули про                                                               | оведения                                                      | я практич                                                 | еской                     |     |
| исципл<br>юдгото<br>Немецка<br>эпохи кл                                             | ины или м<br>вки<br>ая философі<br>ассицизма                                               | юдули про                                                               | оведения                                                      | я практич                                                 | еской                     |     |
| <b>цисципл</b><br>подгото<br>Немецка<br>эпохи кл                                    | ины или м<br>вки<br>ая философі<br>аассицизма                                              | юдули про                                                               | оведения                                                      | а практич                                                 | еской                     |     |
| исципл<br>юдгото<br>Немецк<br>эпохи кл                                              | ины или м<br>вки<br>ая философі<br>аассицизма                                              | юдули про                                                               | оведения                                                      | я практич                                                 | еской                     |     |
| исципл<br>юдготоо<br>Немецкі<br>эпохи кл<br>В пери<br>будет і<br>предсі             | ины или м<br>вки<br>ая философи<br>пассицизма<br>под прохожд<br>предоставле<br>гавителем р | одули про<br>1я<br>ения практ<br>ено индиви,<br>аботодател:             | оведения<br>ической п<br>дуальное с<br>я (наставн             | а практич<br>одготовки<br>сопровожд<br>иком)              | <b>граждан</b> и<br>цение | ину |
| исципл<br>юдготоо<br>Немецкі<br>эпохи кл<br>В пери<br>будет н<br>предст<br>Іесто пр | ины или м<br>вки<br>ая философи<br>пассицизма<br>под прохожд<br>предоставля<br>гавителем р | одули про<br>19<br>ения практ<br>но индиви,<br>аботодател:<br>я практич | оведения<br>ической п<br>дуальное о<br>я (наставн<br>еской по | а практич<br>одготовки<br>сопровожд<br>иком)<br>рдготовки | граждани<br>цение         | ину |

Рисунок 139 – Блок «Прохождение практической подготовки»

Примечание – При выборе значения «Иная организация» в полях «Место прохождения практики» и «Место прохождения практической подготовки» на странице будут отображены поля «Наименование или характер деятельности иной организации» (рисунок 140).

| Прохождение практической подготовки                                                                                                    |
|----------------------------------------------------------------------------------------------------|
| Вид практики                                                                                                    |
| Производственная 👻                                                                                                    |
| Тип практики                                                                                                    |
| Научно-техническая                                                                                                    |
| Место прохождения практики                                                                                                    |
| Иная организация 🗸                                                                                                    |
| Наименование или характер деятельности иной организации                                                                                                  |
| Укажите наименование или характер деятельности                                                                                                    |
| Дисциплины или модули проведения практической<br>подготовки                                                                                              |
| Немецкая философия<br>эпохи классицизма                                                                                                    |
| A                                                                                                    |
| В период прохождения практической подготовки гражданину<br>будет предоставлено индивидуальное сопровождение<br>представителем работодателя (наставником) |
| Место прохождения практической подготовки                                                                                                    |
| Иная организация                                                                                                    |
| Наименование или характер деятельности иной организации                                                                                                  |
| Укажите наименование или характер деятельности                                                                                                    |

## Рисунок 140 – Блок «Прохождение практической подготовки»

Блок «Права и обязанности заказчика» включает поля (рисунок 141):

– «Организовать или осуществить меры поддержки в период обучения» – следует выбрать значение из выпадающего списка;

- «Иные обязанности» - следует ввести сведения в поле;

– «В случае неисполнения гражданином требований к успеваемости» – следует выбрать значение из выпадающего списка;

- «Иные права» - следует ввести сведения в поле.

|                                                                                                    | ка               |
|----------------------------------------------------------------------------------------------------|------------------|
| Организовать или осуществить меры по<br>обучения *                                                       | ддержки в период |
| Выберите значение                                                                                        | •                |
| Иные обязанности                                                                                         |                  |
| Введите текст                                                                                            |                  |
|                                                                                                    |                  |
|                                                                                                    |                  |
|                                                                                                    | 1.               |
| _                                                                                                    |                  |
| В случае неисполнения гражданином т                                                                      | оебований к      |
| В случае неисполнения гражданином тр<br>успеваемости                                                     | оебований к      |
| В случае неисполнения гражданином тр<br>успеваемости<br>Выберите значение                                | ребований к      |
| В случае неисполнения гражданином тр<br>успеваемости<br>Выберите значение<br>Иные права                  | оебований к      |
| В случае неисполнения гражданином тр<br>успеваемости<br>Выберите значение<br>Иные права<br>Введите текст | оебований к      |
| В случае неисполнения гражданином тр<br>успеваемости<br>Выберите значение<br>Иные права<br>Введите текст | оебований к      |
| В случае неисполнения гражданином тр<br>успеваемости<br>Выберите значение<br>Иные права<br>Введите текст | ребований к      |
| В случае неисполнения гражданином тр<br>успеваемости<br>Выберите значение<br>Иные права<br>Введите текст | ребований к      |

Рисунок 141 – Блок «Права и обязанности заказчика»

Блок «Права и обязанности гражданина» включает поля (рисунок 142):

- «Иные права» - следует ввести сведения в поле;

– «Заказчик вправе заключить новый договор о целевом обучении, предусматривающий освоение образовательной программы следующего уровня» – следует выбрать значение из выпадающего списка.

| Ірава и обязанности        | гражданина                  |
|----------------------------|-----------------------------|
| ные права                  |                             |
| Введите текст              |                             |
|                            |                             |
|                            | 4                           |
| аказчик вправе заключить н | овый договор о целевом      |
| бучении, предусматривающи  | ий освоение образовательной |
| рограммы следующего уров   | ня                          |
|                            |                             |

Рисунок 142 – Блок «Права и обязанности гражданина»

Блоки «Условия договора об оказании платных образовательных услуг» и «Заключительные положения» содержат поля для внесения соответствующих сведений (рисунок 143).

| ловия договора об оказа | нии платных услуг |  |
|-------------------------|-------------------|--|
| ведите текст            |                   |  |
|                         |                   |  |
| аключительные по        | ложения           |  |
| аключительные по        | ложения           |  |

## Рисунок 143 – Блоки «Условия договора об оказании платных образовательных услуг» и «Заключительные положения»

Блок «Адрес и платежные реквизиты заказчика» включает следующие поля для внесения сведений (рисунок 144):

- «Местонахождение»;
- «Название банка»;
- «БИК»;
- «ИНН банка»;
- «Корреспондентский счет»;
- «Расчетный счет».

Примечание – Поля, отмеченные \*, являются обязательными для заполнения.

| Лестонахожде   | ие *        |
|----------------|-------------|
| Укажите населё | нный пункт  |
| Название банк  | 3 <b>*</b>  |
| 5ик *          |             |
| 1НН банка *    |             |
| Корреспонден   | ский счёт * |
|                |             |

#### Рисунок 144 – Блок «Адрес и платежные реквизиты заказчика»

Блок «Платежные реквизиты гражданина» включает следующие поля для внесения сведений (рисунок 145):

- «Название банка»;
- «БИК»;
- «ИНН банка»;
- «Корреспондентский счет»;
- «Расчетный счет».

Примечание – Поля, отмеченные \*, являются обязательными для заполнения.

| азвание ( | анка *          |  |  |
|-----------|-----------------|--|--|
|           |                 |  |  |
| ык*       |                 |  |  |
|           |                 |  |  |
|           |                 |  |  |
| 1НН банка | *               |  |  |
|           |                 |  |  |
| орреспон  | дентский счёт * |  |  |
|           |                 |  |  |
|           |                 |  |  |
| асчётный  | счёт *          |  |  |
|           |                 |  |  |
|           |                 |  |  |

#### Рисунок 145 – Блок «Платежные реквизиты гражданина»

Для завершения создания договора следует нажать на кнопку «Сохранить», для просмотра сформированного договора – кнопку «Предпросмотр договора», для прекращения создания договора – кнопку «Отменить».

После сохранения внесенных сведений сформированный договор будет отображен на вкладке «Со стороны заказчика» (см. п. 3.3.1.2).

## 3.3.3.2 Трехсторонний договор (Гражданин, Заказчик, Образовательная организация)

При выборе шаблона договора «Трехсторонний договор (Гражданин, Заказчик, Образовательная организация)» на странице «Создание договора на целевое обучение» отображаются блоки:

- «Основная информация» (см. п. 3.3.3.1);
- «Прохождение практической подготовки» (см. п. 3.3.3.1);
- «Права и обязанности заказчика» (см. п. 3.3.3.1);
- «Права и обязанности гражданина» (см. п. 3.3.3.1);
- «Права и обязанности образовательной организации»;
- «Условия договора об оказании платных образовательных услуг» (см. п. 3.3.3.1);
- «Заключительные положения» (см. п. 3.3.3.1);
- «Адрес и платежные реквизиты заказчика» (см. п. 3.3.3.1);
- «Платежные реквизиты гражданина» (см. п. 3.3.3.1);
- «Адрес и платежные реквизиты образовательной организации».

Блок «Права и обязанности образовательной организации» включает следующие поля (рисунок 146):

- «Иные обязанности» - следует ввести сведения в поле;

– «Согласовать вопросы организации практической подготовки с» – следует выбрать значение из выпадающего списка;

– «С требованиям создания условия для прохождения практической подготовки обращаться к» – следует выбрать значение из выпадающего списка;

- «Иные права» - следует ввести сведения в поле;

– «Образовательная организация учитывает согласование темы ВКР с» – следует выбрать значение из выпадающего списка.

| ные обязанности                                                                                                    |                                |  |
|----------------------------------------------------------------------------------------------------|--------------------------------|--|
| Введите текст                                                                                                    |                                |  |
| огласовать вопросы организации<br>одготовки с                                                                                                    | лрактической                   |  |
| Заказчиком                                                                                                    | _                              |  |
| требованиям создания условия д                                                                                                    | п прохождения                  |  |
| требованиям создания условия д<br>рактической подготовки обращать<br>Заказчику                                                                               | ія прохождения<br>ся к         |  |
| требованиям создания условия д<br>рактической подготовки обращать<br>Заказчику<br>ные права                                                                  | ия прохождения<br>ся к         |  |
| требованиям создания условия д<br>рактической подготовки обращат<br>Заказчику<br>ные права<br>Введите текст                                                  | я прохождения<br>ся к          |  |
| требованиям создания условия д<br>рактической подготовки обращать<br>Заказчику<br>ные права<br>Введите текст                                                 | я прохождения<br>ся к          |  |
| требованиям создания условия д<br>рактической подготовки обращат<br>Заказчику<br>Іные права<br>Введите текст<br>бразовательная организация учит<br>емы ВКР с | ия прохождения<br>ся к<br>Ся к |  |

## Рисунок 146 – Блок «Права и обязанности образовательной организации»

Блок «Адрес и платежные реквизиты образовательной организации» включает следующие поля для внесения сведений (рисунок 147):

- «Местонахождение»;
- «Название банка»;
- «БИК»;
- «ИНН банка»;
- «Корреспондентский счет»;
- «Расчетный счет».

Примечание – Поля, отмеченные \*, являются обязательными для заполнения.

| Местонахождение *        |  |  |
|--------------------------|--|--|
| Укажите населённый пункт |  |  |
| азвание банка *          |  |  |
|                          |  |  |
| БИК *                    |  |  |
|                          |  |  |
| ИНН банка *              |  |  |
|                          |  |  |
| Корреспондентский счёт * |  |  |
|                          |  |  |
| Расчётный счёт *         |  |  |
|                          |  |  |
|                          |  |  |

#### Рисунок 147 – Блок «Адрес и платежные реквизиты образовательной организации»

Для завершения создания договора следует нажать на кнопку «Сохранить», для просмотра сформированного договора – кнопку «Предпросмотр договора», для прекращения создания договора – кнопку «Отменить».

После сохранения внесенных сведений сформированный договор будет отображен на вкладке «Со стороны заказчика» (см. п. 3.3.1.2).

#### 3.3.3.3 Трехсторонний договор (Гражданин, Заказчик, Работодатель)

При выборе шаблона договора «Трехсторонний договор (Гражданин, Заказчик, Работодатель)» на странице «Создание договора на целевое обучение» отображаются блоки:

- «Основная информация» (см. п. 3.3.3.1);
- «Прохождение практической подготовки» (см. п. 3.3.3.1);
- «Права и обязанности заказчика» (см. п. 3.3.3.1);
- «Права и обязанности гражданина» (см. п. 3.3.3.1);
- «Права и обязанности работодателя»;
- «Условия договора об оказании платных образовательных услуг» (см. п. 3.3.3.1);
- «Заключительные положения» (см. п. 3.3.3.1);
- «Адрес и платежные реквизиты заказчика» (см. п. 3.3.3.1);
- «Платежные реквизиты гражданина» (см. п. 3.3.3.1);
- «Адрес и платежные реквизиты работодателя».

Блок «Права и обязанности работодателя» включает следующие поля для внесения сведений (рисунок 148):

- «Иные обязанности»;

- «Иные права».

| 1ные обязанност                    | 1 |  |  |
|------------------------------------|---|--|--|
| Введите текст                      |   |  |  |
|                                    |   |  |  |
|                                    |   |  |  |
|                                    |   |  |  |
|                                    |   |  |  |
| <b>Іные права</b><br>Введите текст |   |  |  |
| <b>1ные права</b><br>Введите текст |   |  |  |

### Рисунок 148 – Блок «Права и обязанности работодателя»

Блок «Адрес и платежные реквизиты работодателя» включает следующие поля для внесения сведений (рисунок 149):

- «Местонахождение»;
- «Название банка»;
- «БИК»;
- «ИНН банка»;
- «Корреспондентский счет»;
- «Расчетный счет».

Примечание – Поля, отмеченные \*, являются обязательными для заполнения.

|           |                 |   | <br> |  |
|-----------|-----------------|---|------|--|
| Укажите н | аселенный пункт |   |      |  |
| Іазвание  | банка *         |   |      |  |
|           |                 |   |      |  |
|           |                 |   |      |  |
| 5ИК *     |                 |   |      |  |
|           |                 |   |      |  |
| 1НН банка | ə *             |   |      |  |
|           |                 |   |      |  |
|           |                 |   |      |  |
| Корреспо  | ндентский счёт  | • |      |  |
|           |                 |   |      |  |
|           |                 |   |      |  |
| асчетны   | 1 счет -        |   |      |  |
|           |                 |   |      |  |

Рисунок 149 – Блок «Адрес и платежные реквизиты работодателя»

Для завершения создания договора следует нажать на кнопку «Сохранить», для просмотра сформированного договора – кнопку «Предпросмотр договора», для прекращения создания договора – кнопку «Отменить».

После сохранения внесенных сведений сформированный договор будет отображен на вкладке «Со стороны заказчика» (см. п. 3.3.1.2).

## 3.3.3.4 Четырехсторонний договор (Гражданин, Заказчик, Образовательная организация, Работодатель)

При выборе шаблона договора «Четырехсторонний договор (Гражданин, Заказчик, Образовательная организация, Работодатель)» на странице «Создание договора на целевое обучение» отображаются блоки:

- «Основная информация» (см. п. 3.3.3.1);

- «Прохождение практической подготовки» (см. п. 3.3.3.1);
- «Права и обязанности заказчика» (см. п. 3.3.3.1);
- «Права и обязанности гражданина» (см. п. 3.3.3.1);
- «Права и обязанности работодателя» (см. п. 3.3.3.3);
- «Права и обязанности образовательной организации» (см. п. 3.3.3.2);
- «Условия договора об оказании платных образовательных услуг» (см. п. 3.3.3.1);
- «Заключительные положения» (см. п. 3.3.3.1);
- «Адрес и платежные реквизиты заказчика» (см. п. 3.3.3.1);
- «Платежные реквизиты гражданина» (см. п. 3.3.3.1);
- «Адрес и платежные реквизиты образовательной организации» (см. п. 3.3.3.2);
- «Адрес и платежные реквизиты работодателя» (см. п. 3.3.3.3).

Для завершения создания договора следует нажать на кнопку «Сохранить», для просмотра сформированного договора – кнопку «Предпросмотр договора», для прекращения создания договора – кнопку «Отменить» (рисунок 149).

После сохранения внесенных сведений сформированный договор будет отображен на вкладке «Со стороны заказчика» (см. п. 3.3.1.2).

## 3.3.4 Внесение информации по бумажному договору

Для внесения информации по бумажному договору необходимо нажать на кнопку «Новый договор» в карточке заявки, находящейся в статусе «Заключение договора» (рисунок 112), либо на странице «Договоры на целевое обучение» (рисунок 116) и выбрать из выпадающего списка вариант «Внести сведения о договоре, заключенном в бумажном виде».

При переходе на страницу «Внесение информации по бумажному договору» из карточки заявки сведения о заявке, на основании которой был создан договор, а также номер предложения, на которое она была подана, предзаполнены.

При переходе к внесению информации по бумажному договору со страницы «Договоры на целевое обучение» следует выполнить поиск заявки, на основании которой был создан договор (рисунок 118).

Далее следует заполнить поля (рисунок 150):

- «Номер договора» поле для внесения значения;
- «Стороны договора» содержит радиобаттоны:

- «Гражданин, Заказчик»;
- «Гражданин, Заказчик, Образовательная организация»;
- «Гражданин, Заказчик, Работодатель»;
- «Гражданин, Заказчик, Образовательная организация, Работодатель»;

- «Дата заключения договора» - выбор даты из календаря.

Примечание – Номер договора должен состоять из 3 и более символов.

Примечание – Поля, отмеченные \*, являются обязательными для заполнения.

Для сохранения внесенных сведений необходимо нажать на кнопку «Сохранить», для отмены действия – кнопку «Отменить».

| <b>Целевое обучение</b>                                                                                                    |
|----------------------------------------------------------------------------------------------------|
| Вернуться к договорам<br>Внесение информации по бумажному договору                                                                |
| Договор на основании заявки: Фёдорова А.<br>По предложению: №2566421                                                              |
| Номер договора * Введите номер договора                                                                                           |
| Стороны договора *<br><ul> <li>Гражданин, Заказчик</li> <li>Гражданин, Заказчик, Образовательная организация</li> </ul>           |
| <ul> <li>Гражданин, Заказчик, Работодатель</li> <li>Гражданин, Заказчик, Образовательная организация,<br/>Работодатель</li> </ul> |
| Дата заключения договора * Выбрать дату                                                                                           |
| Сохранить Отменить                                                                                                    |

Рисунок 150 - Страница «Внесение информации по бумажному договору»

#### 3.3.5 Создание печатной формы договора

При выборе действия «Создать печатную форму договора» на карточке заявки на обучение, поданной в бумажном виде (рисунок 112), осуществляется переход в конструктор основного договора о целевом обучении (только бумажного договора).

На открывшейся странице следует нажать на кнопку «Сформировать печатный договор» (рисунок 151). В результате будет выполнена выгрузка печатного договора в файле в формате PDF/A.

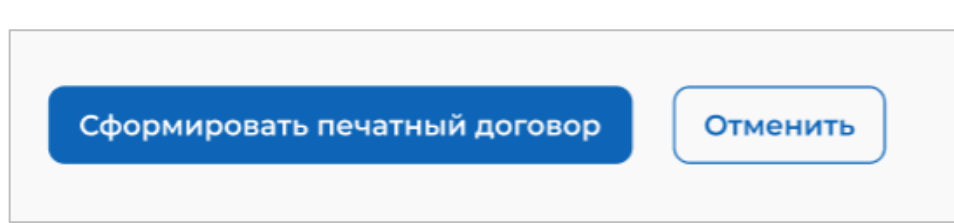

# Рисунок 151 – Кнопка «Сформировать печатный договор» в конструкторе бумажного договора

### 3.4 Дополнительные соглашения

При нажатии на кнопку «Новое доп. соглашение», размещенную в карточке действующего договора, доступен выбор одного из вариантов из выпадающего списка (рисунок 132):

- «Создать доп. соглашение в электронном виде»;
- «Внести информацию по бумажному доп. соглашению» (см. п. 3.4.1).
- Примечание дополнительные соглашения заключаются только в бумажном виде, при этом доступна печать типовой формы договора. При попытке создания электронного дополнительного соглашения откроется окно, содержащее информацию о недоступности данного действия.

### 3.4.1 Внесение информации по бумажному доп. соглашению

Для перехода на форму внесения информации по бумажному дополнительному соглашению следует нажать на кнопку «Новое доп. соглашение» в карточке договора, находящегося в статусе «Действует» (рисунок 130), и выбрать вариант «Внести информацию по бумажному доп. соглашению» из выпадающего списка (рисунок 132).

По умолчанию форма внесения информации по бумажному дополнительному соглашению содержит (рисунок 152):

- ссылку на договор, к которому было заключено данное дополнительное соглашение;
- поле «Тип дополнительного соглашения» содержит радиобаттоны:
  - «Соглашение об изменении условий договора»;
  - «Соглашение о расторжении договора»;
- поле «Номер дополнительного соглашения» поле для внесения значения;
- поле «Дата заключения дополнительного соглашения» выбор даты из календаря;
- поле «Комментарий» поле для внесения сведений.

Примечание – Номер дополнительного соглашения должен состоять из 3 и более символов. Примечание – Поля, отмеченные \*, являются обязательными для заполнения.
| <b>Ј</b> еле     | вое обучение                                |
|------------------|---------------------------------------------|
| Вернуться        | я к договорам                               |
| несен            | ние информации по бумажному доп. соглашению |
| Связанн          | ый договор: Электронный договор №2566421    |
| Тип допо         | олнительного соглашения *                   |
| 🔘 Согла          | зшение об изменении условий договора        |
| 🔘 Согла          | ашение о расторжении договора               |
| Номер д          | аополнительного соглашения *                |
| Введите          | е номер договора                            |
| Лата зак         |                                             |
| Gara San         |                                             |
| Выбрат           | ъдату                                       |
| Коммен           | тарий *                                     |
| Опиши<br>договор | те основные положения в изменении<br>ра     |
|                  |                                             |
|                  |                                             |
|                  | a.                                          |
|                  |                                             |

# Рисунок 152 – Страница «Внесение информации по бумажному дополнительному соглашению»

Для сохранения внесенных данных необходимо нажать на кнопку «Сохранить», для отмены действия – кнопку «Отменить».

#### 3.4.2 Карточка дополнительного соглашения

Примечание – Функционал просмотра карточки дополнительного соглашения в скором времени будет реализован на Портале. Пожалуйста, ожидайте.

Карточка дополнительного соглашения содержит (рисунок 153):

– ссылку «К основному договору» – при нажатии на ссылку осуществится переход в карточку договора, к которому было заключено данное дополнительное соглашение;

- номер дополнительного соглашения;
- статус дополнительного соглашения;
- тип дополнительного соглашения;
- вкладки:
  - «Дополнительное соглашение»;
  - «История по дополнительному соглашению».

| Целевое обуче                                                                                                    | ние                                                                                                    |
|----------------------------------------------------------------------------------------------------|----------------------------------------------------------------------------------------------------|
| К основному договору                                                                                                    |                                                                                                    |
| Дополнительное согл                                                                                                    | пашение об изменении условий договора №1344421                                                                                                    |
| Действует                                                                                                    |                                                                                                    |
| В бумажком виде                                                                                                    |                                                                                                    |
| Дополнительное соглашение История                                                                                                    | по дополнительному соглашению                                                                                                    |
| Заказчию                                                                                                    | ССО Моя компания                                                                                                    |
| Образовательная организация                                                                                                    | НИУ Высшая школа экономики                                                                                                    |
| Гражданин:                                                                                                    | Фёдорова Анастасия Валерыевна                                                                                                    |
| Работодатель:                                                                                                    | ООО Ромашка                                                                                                    |
| Дата заключения                                                                                                    | 12.06.2024                                                                                                    |
| Основной договор:                                                                                                    | Электронный договор №1344421                                                                                                    |
| Основные положения                                                                                                    |                                                                                                    |
| Изменена часть XII п.2.<br>2. Заказчик, не исполнивщий обяз<br>одностороннем порядке, выплачи<br>заказчик не освобожден от ответст<br>порядке, предусмотренном раздел | ательство по трудоустройству гражданина или расторгнувший настоящий договор в<br>вает гражданину компенсацию в порядке, предусмотренном разделом VII Положения, если<br>твенности за неисполнение обязательств по настоящему договору, а также выплачивает штраф в<br>пом VII Положения, если заказчик не освобожден от выплаты штрафа. |

# Рисунок 153 – Карточка бумажного дополнительного соглашения

Вкладка «Дополнительное соглашение» содержит следующие сведения:

- стороны дополнительного соглашения;
- дата заключения дополнительного соглашения;
- основной договор, к которому создано данное дополнительное соглашение;
- основные положения в изменении договора.

Вкладка «История по дополнительному соглашению» содержит:

- сведения о событиях, произошедших с данным дополнительным соглашением;
- дату и время произошедшего события.
- Примечание Бумажное дополнительное соглашение находится в статусе «Действует», дальнейшие действия с ним не осуществляются. При расторжении договора, к которому было заключено дополнительное соглашение, статус дополнительного соглашения меняется на «Архив».

### 4 ЦО для работодателей

### 4.1 Договоры

Описание страницы «Договоры на целевое обучение» представлено в п. 3.3.1 настоящего документа.

### 4.1.1 Вкладка «Со стороны работодателя»

На вкладке «Со стороны работодателя», размещенной на странице «Договоры на целевое обучение» (рисунок 116), содержатся договоры, в которых организация является одной из сторон в качестве работодателя.

В случае отсутствия соответствующих договоров на странице отображается информация, представленная на рисунке 154.

| Договоры на целевое обучени<br>Целевое обу | <sup>ме</sup>                                |                                         |
|--------------------------------------------|----------------------------------------------|-----------------------------------------|
| Предложения целевого<br>обучения           | Договоры на целевое обуч                     | ение Новый договор •                    |
| Мои предложения                            | Со стороны заказчика Со стороны работодателя |                                         |
| Заявки на обучение                         |                                              |                                         |
| Договоры                                   | Поиск договоров                              | У Скрыть фильтры                        |
| Конкурсные группы                          |                                              |                                         |
| О целевом обучении                         | Поиск по номеру договора                     | Статус                                  |
| Часто задаваемые вопросы                   | Поиск                                        | Выберите значение 🔻                     |
|                                            | Заказчик                                     | Образовательная организация             |
|                                            | Выберите значение 🗸                          | Выберите значение 🗸                     |
|                                            | Гражданин                                    | Вид договора                            |
|                                            | Выберите значение 🗸                          | Bce                                     |
|                                            |                                              | <ul> <li>Электронный договор</li> </ul> |
|                                            |                                              | ○ Договор в бумажном виде               |
|                                            |                                              |                                         |
|                                            | Номер договора Дата 🗘 Стороны                | Статус Доп.<br>соглашения               |
|                                            | У вас пока нет                               | ни одного договора                      |

Рисунок 154 – Вкладка «Со стороны работодателя»

По умолчанию в блоке «Поиск договоров» отображены следующие поля для отбора договоров (рисунок 121):

– «Поиск по номеру договора» – поисковая строка. После ввода запроса следует нажать на кнопку **Q**.

- «Статус» - следует выбрать значение из выпадающего списка.

При нажатии на кнопку «Все фильтры» на странице отображаются дополнительные поля для отбора договоров по следующим параметрам (рисунок 155):

- «Заказчик» - следует выбрать значение из выпадающего списка;

- «Гражданин» - следует выбрать значение из выпадающего списка;

- «Образовательная организация» - следует выбрать значение из выпадающего списка;

- «Вид договора» - содержит радиобаттоны:

- «Bce»;
- «Электронный договор»;
- «Договор в бумажном виде».

| Поиск договоров          |   | <b>У</b> Скрыть фильтры                 |
|--------------------------|---|-----------------------------------------|
| Поиск по номеру договора |   | Статус                                  |
| Поиск                    | Q | Выберите значение 💌                     |
| Заказчик                 |   | Образовательная организация             |
| Выберите значение        | • | Выберите значение 🔹                     |
| Гражданин                |   | Вид договора                            |
| Выберите значение        | • | • Bce                                   |
|                          |   | <ul> <li>Электронный договор</li> </ul> |
|                          |   | О Договор в бумажном виде               |

Рисунок 155 – Блок «Поиск договоров»

После заполнения полей осуществляется поиск договоров по выбранным критериям.

Скрыть дополнительные поля фильтрации можно при помощи кнопки «Скрыть фильтры», при этом выбранные фильтры будут отображены на странице в виде тегов (рисунок 156).

Для сброса настроек поиска следует нажать на кнопку «Сбросить фильтры».

| Договоры на целевое обучение                   | 9                                            |                                         |                    |
|------------------------------------------------|----------------------------------------------|-----------------------------------------|--------------------|
| Целевое обу                                    | чение                                        |                                         |                    |
| Предложения целевого<br>обучения               | Договоры на целевое обуче                    | ние                                     | Новый договор 🔻    |
| Мои предложения                                | Со стороны заказчика Со стороны работодателя |                                         |                    |
| Заявки на обучение                             |                                              |                                         |                    |
| Договоры                                       | Поиск договоров                              | Сбросить фильтры                        | 🖌 Скрыть фильтры   |
| Конкурсные группы                              | Поиск по номеру договора                     | Статус                                  |                    |
| О целевом обучении<br>Часто задаваемые вопросы | 12412412                                     | Выберите значение                       | •                  |
|                                                | Заказчик                                     | Образовательная организ                 | ация               |
|                                                | Выберите значение 🔹                          | Выберите значение                       | •                  |
|                                                | Гражданин                                    | Вид договора                            |                    |
|                                                | Выберите значение 🗸                          | Bce                                     |                    |
|                                                |                                              | <ul> <li>Электронный договор</li> </ul> |                    |
|                                                |                                              | Договор в бумажном виде                 |                    |
|                                                |                                              |                                         |                    |
|                                                | Номер договора Дата 🗘 Стороны                | Статус                                  | Доп.<br>соглашения |
|                                                | По вашему запросу                            | договоров не найдено                    |                    |

Рисунок 156 – Результат поиска

Единая цифровая платформа в сфере занятости и трудовых отношений «Работа в России» Инструкция по работе в ЛК работодателя в части организации целевого обучения Результат поиска отображается в виде таблицы с краткой информацией о каждом из отобранных договоров. Описание столбцов таблицы представлено в п. 3.3.1.2 настоящего документа.

В случае отсутствия договоров, удовлетворяющих выбранным критериям поиска, на странице отображается соответствующая информация (рисунок 156).

При нажатии на название договора осуществляется переход в карточку данного договора. Описание карточки договора представлено в п. 3.3.2 настоящего документа.

# 4.1.2 Статус договора и доступные действия с ним со стороны работодателя

Договоры, размещенные на вкладке «Со стороны работодателя», могут находиться в одном из следующих статусов:

– электронный договор:

- «На подписи»;
- «Отклонен»;
- «Действует»;
- «Приостановлен»;
- «Отозван заказчиком»;
- «Архив»;

– договор, заключенный в бумажном виде:

- «Действует»;
- «Приостановлен»;
- «Архив».

Договор находится в статусе «На подписи» (рисунок 157), если он подписан заказчиком целевого обучения и направлен на рассмотрение другим сторонам.

Примечание – Подписание договора сторонами осуществляется в следующей очередности (на примере четырехстороннего договора): Заказчик → Образовательная организация → Работодатель → Гражданин. При отклонении договора одной из сторон подписание документа дальнейшими сторонами недоступно. Например, если образовательная организация отклонила договор, работодателю и гражданину недоступно его подписание.

Инструкция по работе в ЛК работодателя в части организации целевого обучения

| Целевое обуче                    | ние                           |                     |
|----------------------------------|-------------------------------|---------------------|
| С Вернуться к договорани         |                               |                     |
| Электронный договор              | Nº1344421                     |                     |
| На подписи                       |                               | Подлисать Отклонить |
| История по договору              |                               |                     |
| Заказчик:                        | ООО Моя компания              |                     |
| Образовательная организация      | НИУ Высшая школа экономики    |                     |
| Гражданин:                       | Фёдорова Анастасия Валерьевна |                     |
| Работодатель:                    | ООО Ромашка                   |                     |
| Дата заключения договора         | 12.06.2024                    |                     |
| Договор создан на основе заявки: | Федорова А                    |                     |
| По предложению:                  | Nº133221145                   |                     |
| Файл договора:                   |                               |                     |
| Darbeop Nº1344421                |                               |                     |
| Coavara                          |                               |                     |

# Рисунок 157 – Договор в статусе «На подписи»

Доступные действия с данным договором (рисунок 157):

– «Подписать» – при нажатии на кнопку открывается модальное окно «Подпись документа» (рисунок 126). В открывшемся модальном окне следует:

- прикрепить zip-архив, содержащий файл МЧД (в формате XML) и цифровую подпись;
- выбрать сертификат УКЭП из выпадающего списка.

Также пользователю доступно установление отметки в чекбоксе «Являюсь лицом, имеющим право действовать без доверенности».

Примечание – Электронный договор должен подписываться электронной подписью, поэтому на ПК пользователя должна быть установлена программа КриптоПро, в браузере предустановлен плагин КриптоПро ЭЦП Browser plug-in, установлена электронная подпись. Скачивание плагина для электронной подписи, осуществляется по ссылке <u>https://www.cryptopro.ru/products/cades/plugin</u>. Инструкция по установке доступна по ссылке <u>КриптоПро ЭЦП Browser plug-in (cryptopro.ru)</u>.

Для подписания договора необходимо нажать на кнопку «Подписать», для отмены действия и закрытия модального окна – кнопку «Отменить»;

– «Отклонить» – при нажатии на кнопку открывается модальное окно для указания причины отклонения договора (рисунок 158). Для сохранения внесенных сведений необходимо нажать на кнопку «Отправить», для отмены действия и закрытия модального окна – кнопку «Отменить». После сохранения договор переходит в статус «Отклонен».

| Отклонение договора                  |          | ×         |
|--------------------------------------|----------|-----------|
| Комментарий *                        |          |           |
| Напишите причину отклонения договора |          |           |
|                                      |          |           |
|                                      |          | 1.        |
|                                      |          |           |
|                                      | Отменить | Отправить |

Рисунок 158 - Модальное окно «Отклонение договора»

Статус «Отклонен» присваивается при отклонении договора одной из сторон. Дальнейшие действия с договором, находящимся в данном статусе, не осуществляются.

| Целевое обучен                   | чие                           |  |
|----------------------------------|-------------------------------|--|
| С Вернуться к договорам          |                               |  |
| Электронный договор              | Nº1344421                     |  |
| Отклонён                         |                               |  |
| Договор История по договору      |                               |  |
| Заказчик                         | ООО Моя компания              |  |
| Образовательная организация      | НИУ Высшая школа экономики    |  |
| Гражданин:                       | Фёдорова Анастасия Валерьевна |  |
| Работодатель:                    | ООО Ромашка                   |  |
| Дата заключения договора         | 12.06.2024                    |  |
| Договор создан на основе заявки: | Федорова А                    |  |
| По предложению:                  | N#133221145                   |  |
| Файл договора:                   |                               |  |
| Dorobop NFI344421                |                               |  |
| & Charlette                      |                               |  |

#### Рисунок 159 – Договор в статусе «Отклонен»

Договор переходит в статус «Действует» после его подписания всеми сторонами (рисунок 160). Дальнейшие действия с договором, находящимся в данном статусе, не осуществляются.

| Целевое обуче                           | не                            |
|-----------------------------------------|-------------------------------|
| С Вернуться к договорам                 |                               |
| Электронный договор                     | №1344421                      |
| Действует                               |                               |
| Договор История по договору             |                               |
| Заказчик:                               | OOO Moil komtahinii           |
| Образовательная организация             | НИУ Высшая школа экономики    |
| Гражданин:                              | Фёдорова Анастасия Валерьевна |
| Работодатель:                           | ООО Ромашка                   |
| Дата заключения договора                | 12.06.2024                    |
| Договор создан на основе заявки:        | Федорова А                    |
| По предложению:                         | Nº133221145                   |
| Файл договора:                          |                               |
| Dorosop NPI344421<br>PDF file           |                               |
| 🗄 Cicavaria                             |                               |
| Архие с документом и подписеми<br>де ти |                               |
| 💩 Сканать                               |                               |

### Рисунок 160 – Договор в статусе «Действует»

Договор находится в статусе «Приостановлен» в случае приостановления его действия заказчиком целевого обучения. В карточке договора отображена причина приостановки его действия (рисунок 161).

| <b>целевое обуче</b> н                       | ние                           |
|----------------------------------------------|-------------------------------|
| Вернуться к договорам                        |                               |
| оговор №1344421                              |                               |
| риостановлен                                 |                               |
| Договор приостановлен по причине             | беременности Гражданина       |
| говор История по договору                    |                               |
| Заказчик:                                    | ООО Моя компания              |
| Образовательная организация                  | НИУ Высшая школа экономики    |
| Гражданин:                                   | Фёдорова Анастасия Валерьевна |
| Работодатель:                                | ООО Ромашка                   |
| Дата заключения договора                     | 12.06.2024                    |
| Договор создан на основе заявки:             | Фёдорова А                    |
| По предложению:                              | №133221145                    |
| Файл договора:                               |                               |
| PDF DDF file                                 |                               |
| 🛃 Скачать                                    |                               |
| СПР Подписи по договору №1344421<br>ZIP file |                               |
|                                              |                               |

### Рисунок 161 – Договор в статусе «Приостановлен»

Единая цифровая платформа в сфере занятости и трудовых отношений «Работа в России» Инструкция по работе в ЛК работодателя в части организации целевого обучения Договор находится в статусе «Отозван заказчиком» после его отзыва с подписания заказчиком целевого обучения (рисунок 162).

| Целевое обуче                    | чие                           |  |
|----------------------------------|-------------------------------|--|
| С Вернуться к договорам          |                               |  |
| Электронный договор              | Nº1344421                     |  |
| Отозван заказчиком               |                               |  |
| Договор . История по договору    |                               |  |
| Заказчикс                        | ООО Мее компания              |  |
| Образовательная организация      | НИУ Высшая школа экономики    |  |
| Гражданин:                       | Фёдорова Анастасия Валерьевна |  |
| Работодатель:                    | OOO Powaliwa                  |  |
| Дата заключения договора         | 12.06.2024                    |  |
| Договор создан на основе заявки: | Федорова А                    |  |
| По предложению:                  | Nº133221145                   |  |
| Файл договора:                   |                               |  |
| Dereson Nº1344421                |                               |  |
| de Canvaria                      |                               |  |

#### Рисунок 162 – Договор в статусе «Отозван заказчиком»

Договор переходит в статус «Архив» в следующих случаях:

– договор расторгнут (причина расторжения отображена в карточке договора);

– договор перемещен в архив заказчиком целевого обучения после отклонения договора одной из сторон.

Дальнейшие действия с договором, находящимся в данном статусе, не осуществляются.

Примечание – Если договор был отклонен одной из сторон и после этого перемещен в архив заказчиком целевого обучения, договор в статусе «Архив» будет отображен на вкладке «Со стороны работодателя» только в том случае, если на момент отклонения договор был подписан работодателем либо наступила его очередь подписания договора.

| Целевое обучен                            | не                                                                              |
|-------------------------------------------|---------------------------------------------------------------------------------|
| С. Вернуться к договорам                  |                                                                                 |
| Электронный договор                       | Nº1344421                                                                       |
| Архия                                     |                                                                                 |
| Причина расторжения договора: Сто         | рена работодателя не выполняет требования к организации практической подготовки |
| Договор История по договору               |                                                                                 |
| Заказчик                                  | ООО Моя компания                                                                |
| Образовательная организация               | НИУ Высшая школа экономики                                                      |
| Гражданин:                                | Фёдорова Анастасия Валерьевна                                                   |
| Работодатель:                             | OOO Powauxa                                                                     |
| Дата заключения договора                  | 12:06:2024                                                                      |
| Договор создан на основе заявки:          | Øégopcea A                                                                      |
| По предложению:                           | N/133221145                                                                     |
| Файл договора:                            |                                                                                 |
| Dorosop Nº1344421                         |                                                                                 |
| 🕁 Coovers                                 |                                                                                 |
| Аркие с документон и подлисении<br>для бы |                                                                                 |
| di Chanami                                |                                                                                 |

Рисунок 163 – Договор в статусе «Архив»

# 4.2 Дополнительные соглашения

Примечание – дополнительные соглашения заключаются только в бумажном виде.

Внесение информации по бумажному дополнительному соглашению осуществляет заказчик целевого обучения.

Описание карточки дополнительного соглашения представлено в п. 3.4 настоящего документа.

Действия с бумажным дополнительным соглашением со стороны работодателя не осуществляются.

# 5 ЦО для образовательных организаций

Для перехода в ЛК образовательной организации следует выполнить соответствующую настройку (см. п. 1.4), а затем нажать на ссылку «Перейти в личный кабинет образовательной организации» (рисунок 32).

Переход на страницы раздела «Целевое обучение» осуществляется с помощью ссылок, размещенных на главной странице ЛК образовательной организации (рисунок 164).

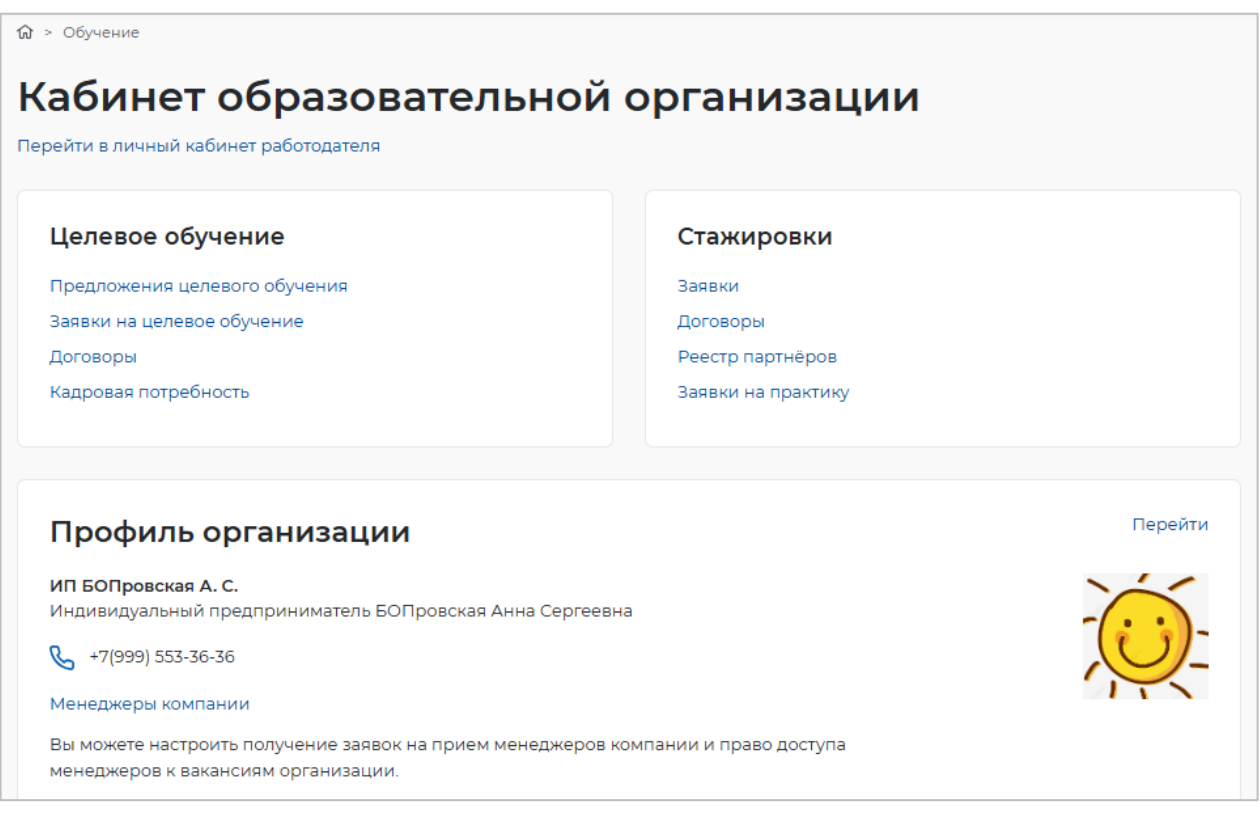

Рисунок 164 – Главная страница ЛК образовательной организации

# 5.1 Договоры

На странице «Договоры на целевое обучение» размещены договоры, в которых образовательная организация является одной из сторон.

Страница содержит (рисунок 165):

- блок «Поиск договоров»;
- блок со списком договоров;
- область навигации, позволяющую перемещаться между страницами с договорами.

|                       | Договоры на ц                       | елевое обучен            | ие                       |            |
|-----------------------|-------------------------------------|--------------------------|--------------------------|------------|
| Договоры              |                                     |                          |                          |            |
| О цалтавски обучанная | Поиск договоро                      | 8                        | 0                        |            |
|                       | Поиск по номеру договора            |                          | Статус                   |            |
|                       | (Dava)                              | 0                        | Rudeporte anavenure      |            |
|                       | Закатчик                            |                          | Работодатель             |            |
|                       | Budiegorta aviarenne                | •                        | Budeparte subvenire      |            |
|                       | Francisco                           |                          | Bus assesses             |            |
|                       | ( paudannin                         |                          | вид договора             |            |
|                       | ENGEDALE THRIEFING                  | •                        |                          |            |
|                       |                                     |                          |                          |            |
|                       |                                     | 000 Мок номпания         |                          |            |
|                       | Договор Дита С                      | Стороны                  | Снатус                   | соглашения |
|                       | Электронный договор                 | Общиство с отслование    |                          |            |
|                       | NF 124423                           | ответственностью         | Действует                | •          |
|                       | or (2.09.2020                       | Aron of Darkense support |                          |            |
|                       |                                     | Passos Pass Passossis    |                          |            |
|                       | 3newspownaiil doroedp<br>MP 124423  | OOO Most компания        | Acres 1                  |            |
|                       | or 12,09,2020                       | Иванов Изан Изанович     |                          |            |
|                       | Silentpointwik gordeop<br>NP 124423 | 000 Moe kowstanee        | The second second second |            |
|                       | or 12.09.2020                       | Harvos Harv Harvosev     | - Mandel Jan Ballinete   |            |
|                       | Договор в буманном<br>виде № 124423 | OOO Moe xownawee         |                          |            |
|                       | or 12.09.2020                       | Haavoa Haav Haavoarvi    |                          | ~          |
|                       | Злектронный доплеор<br>№ 124423     | 000 Моя компания         | (The blocks)             |            |
|                       | or 12.09.2020                       | Hannoa Maini Maanaanni   |                          |            |
|                       | 3newspownaik.dordeop<br>Mr 124423   | OOO Most wowntarees      | Acres 1                  |            |
|                       |                                     |                          |                          |            |

# Рисунок 165 – Страница «Договоры на целевое обучение»

В случае отсутствия соответствующих договоров на странице отображается информация, представленная на рисунке 166.

| Договоры<br>О целевом обучении<br>Часто задаваемые вопросы<br>Поиск по номеру договора<br>Поиск по номеру договора<br>Поиск По номеру договора<br>Статус<br>Поиск<br>Выберите значение<br>Выберите значение<br>Статус |             |
|----------------------------------------------------------------------------------------------------|-------------|
| Роцелевом обучении<br>насто задаваемые вопросы<br>Поиск по номеру договора<br>Поиск по номеру договора<br>Поиск по номеру договора<br>Поиск<br>Статус<br>Выберите значение<br>Выберите значение<br>Работодатель<br>Выберите значение<br>Выберите значение<br>Статус                                       |             |
| Поиск по номеру договора       Статус         Поиск       Выберите значение         Заказчик       Работодатель         Выберите значение       Выберите значение         Гражданин       Вид договора         Выберите значение       Все         О Электронный договор       Электронный договор         О Договор в бумажном виде       О О О О О О О О О О О О О О О О О О О                                                                                                    | ильтры      |
| Поиск Выберите значение Заказчик Работодатель Выберите значение Гражданин Выберите значение Выберите значение Выберите значение О Все Электронный договор О Договор в бумажном виде                                                                                                    |             |
| Заказчик Работодатель<br>Выберите значение Выберите значение<br>Гражданин Выберите значение<br>Выберите значение Вид договора<br>Выберите значение ЭСС<br>О Электронный договор<br>О Договор в бумажном виде                                                                                                    | •           |
| Выберите значение                                                                                                    |             |
| Гражданин Вид договора<br>Выберите значение • @ Все<br>Электронный договор<br>Договор в бумажном виде                                                                                                    | •           |
| Выберите значение <ul></ul>                                                                                                    |             |
| <ul> <li>Электронный договор</li> <li>Договор в бумажном виде</li> </ul>                                                                                                    |             |
| О Договор в бумажном виде                                                                                                    |             |
|                                                                                                    | фильтры<br> |
| Номер договора Дата Стороны Статус Дол.<br>согла                                                                                                    | ашения      |

# Рисунок 166 – Страница «Договоры на целевое обучение»

По умолчанию в блоке «Поиск договоров» отображены следующие поля для отбора договоров (рисунок 121):

– «Поиск по номеру договора» – поисковая строка. После ввода запроса следует нажать на кнопку **Q**.

- «Статус» – следует выбрать значение из выпадающего списка.

При нажатии на кнопку «Все фильтры» на странице отображаются дополнительные поля для отбора договоров по следующим параметрам (рисунок 166):

- «Заказчик» следует выбрать значение из выпадающего списка;
- «Гражданин» следует выбрать значение из выпадающего списка;
- «Работодатель» следует выбрать значение из выпадающего списка;
- «Вид договора» содержит радиобаттоны:
  - «Bce»;
  - «Электронный договор»;
  - «Договор в бумажном виде».

После заполнения полей осуществляется поиск договоров по выбранным критериям.

Скрыть дополнительные поля фильтрации можно при помощи кнопки «Скрыть фильтры», при этом выбранные фильтры будут отображены на странице в виде тегов (рисунок 167).

Для сброса настроек поиска следует нажать на кнопку «Сбросить фильтры».

| <ul> <li>Договоры на целевое обуче</li> </ul>  | ние                                                                                      |                                                                              |                    |
|------------------------------------------------|------------------------------------------------------------------------------------------|------------------------------------------------------------------------------|--------------------|
| Целевое об                                     | учение                                                                                   |                                                                              |                    |
| Заявки на обучение                             | Договоры на целевое обуч                                                                 | чение                                                                        |                    |
| Договоры                                       |                                                                                          |                                                                              |                    |
| О целевом обучении<br>Часто задаваемые вопросы | Поиск договоров                                                                          | Сбросить фильтры<br>Статус                                                   | 🛛 🛛 Все фильтры    |
|                                                | 24142                                                                                    | На подписи                                                                   | •                  |
|                                                | ООО Моя компания × Общество с ограниченной<br>Иванов Иван Иванович × Электронный договор | ответственностью "Волгоградский завод" — — — — — — — — — — — — — — — — — — — | ×                  |
|                                                | Номер договора Дата 🗘 Стороны                                                            | Статус                                                                       | Доп.<br>соглашения |
|                                                | По вашему запро                                                                          | су договоров не найдено                                                      |                    |

# Рисунок 167 – Результат поиска

Результат поиска отображается в виде таблицы с краткой информацией о каждом из отобранных договоров. Описание столбцов таблицы представлено в п. 3.3.1.2 настоящего документа.

В случае отсутствия договоров, удовлетворяющих выбранным критериям поиска, на странице отображается соответствующая информация (рисунок 167).

При нажатии на название договора осуществляется переход в карточку данного договора. Описание карточки договора представлено в п. 3.3.2 настоящего документа.

# 5.1.1 Статус договора и доступные действия с ним со стороны образовательной организации

Статусы договоров, размещенных на странице «Договоры на целевое обучение» в ЛК образовательной организации, и доступные действия с ними аналогичны статусам и действиям, представленным в п. 4.1.2 настоящего документа.

Примечание – Подписание договора сторонами осуществляется в следующей очередности (на примере четырехстороннего договора): Заказчик → Образовательная организация → Работодатель → Гражданин. При отклонении договора одной из сторон подписание документа дальнейшими сторонами недоступно. Например, если образовательная организация отклонила договор, работодателю недоступно его подписание.

#### 5.2 Дополнительные соглашения

Примечание – дополнительные соглашения заключаются только в бумажном виде.

Внесение информации по бумажному дополнительному соглашению осуществляет заказчик целевого обучения.

Описание карточки дополнительного соглашения представлено в п. 3.4 настоящего документа.

Действия с бумажным дополнительным соглашением со стороны образовательной организации не осуществляются.

# 6 Обращение в техническую поддержку Портала

В случае возникновения ошибки при работе в ЛК работодателя необходимо обратиться в техническую поддержку Портала.

Для этого следует на главной странице ЛК работодателя (рисунок 26) в блоке «Уведомления и события» перейти по ссылке «Жалобы и сообщения».

На открывшейся странице нажать на кнопку «Создать сообщение» (рисунок 168).

# Жалобы и сообщения

> Жалобы и сообщени

| Создать сообщение                                                      | Показывать: Все •                       |                         |
|------------------------------------------------------------------------|-----------------------------------------|-------------------------|
| Тип обращения:<br>Сообщение                                            | Ожидает обработки                       |                         |
| Вид сообщения:                                                         |                                         | 0?                      |
| Отзыв, пожелание, идея по работе по                                    | ртала                                   | C3 □                    |
| -                                                                      |                                         | 4.1 20                  |
| Текст сообщения:                                                       |                                         |                         |
| Хотелось бы видеть на сайте больше<br>активный контакт с соискателями. | информации в разделе N, чтобы был более | У вас возник вопрос?    |
| Дата создания: 27.05.2020                                              |                                         | Найдите ответ в разделе |
|                                                                        |                                         | Частые вопросы          |
| Открыть сообщение                                                      |                                         |                         |

## Рисунок 168 – Страница «Жалобы и сообщения»

На странице «Сообщение администрации портала» необходимо заполнить обязательные поля (отмечены \*):

- «Вид сообщения» – выбор значения из выпадающего списка;

- «Текст сообщения» – ввод текста сообщения.

После заполнения полей следует нажать на кнопку «Отправить» (рисунок 169).

| общени            | 1е админ | нистрации | порт |
|-------------------|----------|-----------|------|
|                   |          |           |      |
| ид сообщения *    |          |           |      |
| Выберите значение |          |           | •    |
| екст сообщения *  |          |           |      |
| Введите текст     |          |           |      |
|                   |          |           |      |
|                   |          |           | ,    |
|                   |          |           |      |

Рисунок 169 – Страница «Сообщение администрации портала»

Сформированное сообщение отобразится на странице «Жалобы и сообщения» (рисунок 168).